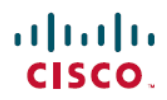

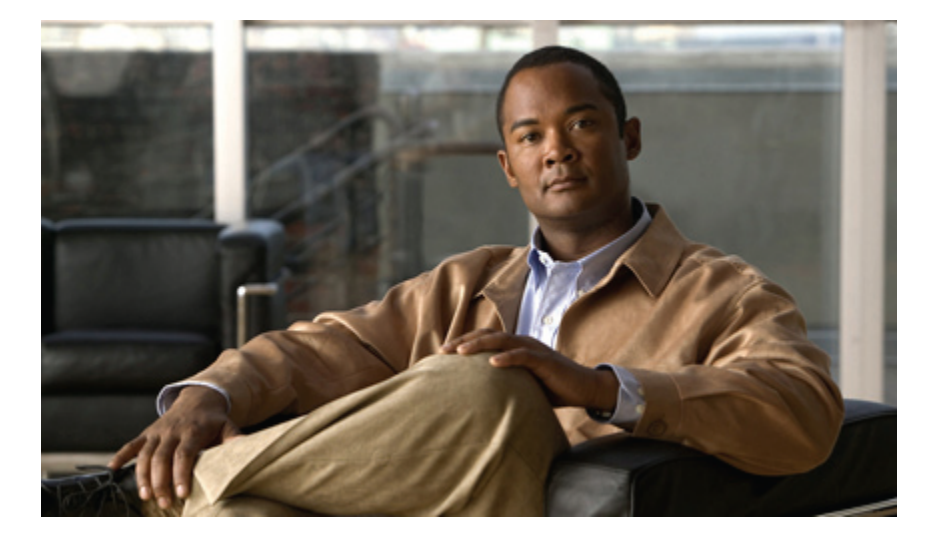

### **Cisco UCS C-Series Servers Integrated Management Controller CLI Configuration Guide, Release 1.4**

First Published: September 02, 2011 Last Modified: August 14, 2012

### **Americas Headquarters**

Cisco Systems, Inc. 170 West Tasman Drive San Jose, CA 95134-1706 USA http://www.cisco.com Tel: 408 526-4000 800 553-NETS (6387) Fax: 408 527-0883

Text Part Number: OL-23490-08

THE SPECIFICATIONS AND INFORMATION REGARDING THE PRODUCTS IN THIS MANUAL ARE SUBJECT TO CHANGE WITHOUT NOTICE. ALL STATEMENTS, INFORMATION, AND RECOMMENDATIONS IN THIS MANUAL ARE BELIEVED TO BE ACCURATE BUT ARE PRESENTED WITHOUT WARRANTY OF ANY KIND, EXPRESS OR IMPLIED. USERS MUST TAKE FULL RESPONSIBILITY FOR THEIR APPLICATION OF ANY PRODUCTS.

THE SOFTWARE LICENSE AND LIMITED WARRANTY FOR THE ACCOMPANYING PRODUCT ARE SET FORTH IN THE INFORMATION PACKET THAT SHIPPED WITH THE PRODUCT AND ARE INCORPORATED HEREIN BY THIS REFERENCE. IF YOU ARE UNABLE TO LOCATE THE SOFTWARE LICENSE OR LIMITED WARRANTY, CONTACT YOUR CISCO REPRESENTATIVE FOR A COPY.

The Cisco implementation of TCP header compression is an adaptation of a program developed by the University of California, Berkeley (UCB) as part of UCB's public domain version of the UNIX operating system. All rights reserved. Copyright © 1981, Regents of the University of California.

NOTWITHSTANDING ANY OTHER WARRANTY HEREIN, ALL DOCUMENT FILES AND SOFTWARE OF THESE SUPPLIERS ARE PROVIDED "AS IS" WITH ALL FAULTS. CISCO AND THE ABOVE-NAMED SUPPLIERS DISCLAIM ALL WARRANTIES, EXPRESSED OR IMPLIED, INCLUDING, WITHOUT LIMITATION, THOSE OF MERCHANTABILITY, FITNESS FOR A PARTICULAR PURPOSE AND NONINFRINGEMENT OR ARISING FROM A COURSE OF DEALING, USAGE, OR TRADE PRACTICE.

IN NO EVENT SHALL CISCO OR ITS SUPPLIERS BE LIABLE FOR ANY INDIRECT, SPECIAL, CONSEQUENTIAL, OR INCIDENTAL DAMAGES, INCLUDING, WITHOUT LIMITATION, LOST PROFITS OR LOSS OR DAMAGE TO DATA ARISING OUT OF THE USE OR INABILITY TO USE THIS MANUAL, EVEN IF CISCO OR ITS SUPPLIERS HAVE BEEN ADVISED OF THE POSSIBILITY OF SUCH DAMAGES.

Cisco and the Cisco logo are trademarks or registered trademarks of Cisco and/or its affiliates in the U.S. and other countries. To view a list of Cisco trademarks, go to this URL: http:// WWW.cisco.com/go/trademarks. Third-party trademarks mentioned are the property of their respective owners. The use of the word partner does not imply a partnership relationship between Cisco and any other company. (1110R)

Any Internet Protocol (IP) addresses used in this document are not intended to be actual addresses. Any examples, command display output, and figures included in the document are shown for illustrative purposes only. Any use of actual IP addresses in illustrative content is unintentional and coincidental.

© 2009-2012 Cisco Systems, Inc. All rights reserved.

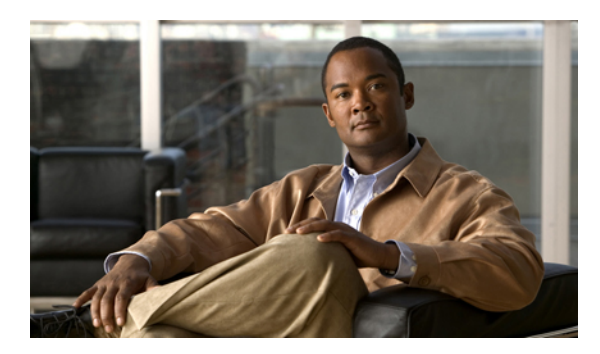

CONTENTS

| Proface   | - Preface vi                                               |
|-----------|------------------------------------------------------------|
| Terace    | Audience xi                                                |
|           | Conventions xi                                             |
|           | New and Changed Information for this Release <b>xii</b>    |
|           | Related Cisco UCS Documentation xv                         |
| CHAPTER 1 | –<br>Overview 1                                            |
|           | Overview of the Cisco UCS C-Series Rack-Mount Servers 1    |
|           | Overview of the Server Software 1                          |
|           | Cisco Integrated Management Controller 2                   |
|           | CIMC CLI 3                                                 |
|           | Command Modes 3                                            |
|           | Command Mode Table 5                                       |
|           | Complete a Command 8                                       |
|           | Command History 8                                          |
|           | Committing, Discarding, and Viewing Pending Commands 8     |
|           | Command Output Formats 8                                   |
|           | Online Help for the CLI 9                                  |
| CHAPTER 2 | – Installing the Server OS 11                              |
|           | OS Installation Methods 11                                 |
|           | KVM Console 11                                             |
|           | Installing an OS Using the KVM Console 12                  |
|           | PXE Installation Servers 12                                |
|           | Installing an OS Using a PXE Installation Server <b>12</b> |
| CHAPTER 3 | – Managing the Server 15                                   |

Toggling the Locator LED 15 Toggling the Locator LED for a Hard Drive 16 Managing the Server Boot Order 16 Server Boot Order 16 Configuring the Server Boot Order 17 Viewing the Actual Server Boot Order 18 Resetting the Server 18 Shutting Down the Server 19 Managing Server Power 20 Powering On the Server 20 Powering Off the Server 20 Power Cycling the Server 21 Configuring Power Policies 22 Viewing the Power Statistics 22 Power Capping Policy 23 Configuring the Power Cap Policy 23 Configuring the Power Restore Policy 25 Managing the Flexible Flash Controller 26 Cisco Flexible Flash 26 Configuring the Flexible Flash Controller Properties 26 Booting from the Flexible Flash 27 Resetting the Flexible Flash Controller 28 Configuring BIOS Settings 29 Viewing BIOS Status 29 Configuring Main BIOS Settings 30 Configuring Advanced BIOS Settings 31 Configuring Server Management BIOS Settings 32 Restoring BIOS Defaults 33 Viewing Server Properties 35 Viewing Server Properties 35

Viewing Server Properties Viewing CIMC Properties Viewing CPU Properties Viewing Memory Properties Viewing Power Supply Properties

**CHAPTER 4** 

|           | Viewing Storage Properties 38                       |
|-----------|-----------------------------------------------------|
|           | Viewing Storage Adapter Properties 38               |
|           | Viewing the Flexible Flash Controller Properties 40 |
|           | Viewing Physical Drive Properties 41                |
|           | Viewing Virtual Drive Properties 42                 |
|           | Viewing PCI Adapter Properties 43                   |
|           | Viewing Network Related Properties 43               |
|           | Viewing LOM Properties 43                           |
| CHAPTER 5 |                                                     |
|           | Viewing the Fault Summary <b>45</b>                 |
|           | Viewing Power Supply Sensors 46                     |
|           | Viewing Fan Sensors 46                              |
|           | Viewing Temperature Sensors 47                      |
|           | Viewing Voltage Sensors 48                          |
|           | Viewing Current Sensors 48                          |
|           | Viewing Storage Sensors 49                          |
| CHAPTER 6 | — Managing Remote Presence 51                       |
|           | Managing the Virtual KVM 51                         |
|           | KVM Console 51                                      |
|           | Enabling the Virtual KVM <b>52</b>                  |
|           | Disabling the Virtual KVM <b>52</b>                 |
|           | Configuring the Virtual KVM 53                      |
|           | Configuring Virtual Media 54                        |
|           | Managing Serial over LAN 55                         |
|           | Serial Over LAN 55                                  |
|           | Guidelines and Restrictions for Serial Over LAN 55  |
|           | Configuring Serial Over LAN 55                      |
|           | Launching Serial Over LAN 57                        |
| CHAPTER 7 |                                                     |
|           | Configuring Local Users 59                          |
|           | Configuring Active Directory <b>60</b>              |
|           | Active Directory 60                                 |

|           | Configuring the Active Directory Server <b>60</b>      |
|-----------|--------------------------------------------------------|
|           | Configuring Active Directory in CIMC 62                |
|           | Configuring Active Directory Groups in CIMC 63         |
|           | Viewing User Sessions 65                               |
|           | Terminating a User Session 65                          |
| CHAPTER 8 | Configuring Network-Related Settings 67                |
|           | Server NIC Configuration 67                            |
|           | Server NICs 67                                         |
|           | Configuring Server NICs 68                             |
|           | Configuring Common Properties 69                       |
|           | Configuring IPv4 <b>70</b>                             |
|           | Configuring the Server VLAN 71                         |
|           | Connecting to a Port Profile <b>72</b>                 |
|           | Network Security Configuration 74                      |
|           | Network Security 74                                    |
|           | Configuring Network Security 74                        |
| CHAPTER 9 | Managing Network Adapters 77                           |
|           | Overview of the Cisco UCS C-Series Network Adapters 77 |
|           | Viewing Network Adapter Properties <b>79</b>           |
|           | Configuring Network Adapter Properties 79              |
|           | Managing vHBAs 80                                      |
|           | Guidelines for Managing vHBAs 80                       |
|           | Viewing vHBA Properties 81                             |
|           | Modifying vHBA Properties 82                           |
|           | Creating a vHBA 86                                     |
|           | Deleting a vHBA 87                                     |
|           | vHBA Boot Table 88                                     |
|           | Viewing the Boot Table 88                              |
|           | Creating a Boot Table Entry 88                         |
|           | Deleting a Boot Table Entry 89                         |
|           | vHBA Persistent Binding <b>90</b>                      |
|           | Enabling Persistent Binding <b>91</b>                  |

Rebuilding Persistent Binding 92 Managing vNICs 93 Guidelines for Managing vNICs 93 Viewing vNIC Properties 93 Modifying vNIC Properties 94 Creating a vNIC 99 Deleting a vNIC 100 Managing VM FEX 101 Virtual Machine Fabric Extender 101 Viewing VM FEX Properties 101 VM FEX Settings 103 Backing Up and Restoring the Adapter Configuration 106 Exporting the Adapter Configuration 106 Importing the Adapter Configuration 107 Restoring Adapter Defaults 108 Managing Adapter Firmware 108 Adapter Firmware 108 Installing Adapter Firmware 109 Activating Adapter Firmware 109 Resetting the Adapter 110 **Configuring Communication Services 111** Configuring HTTP 111 Configuring SSH 112 Configuring XML API 113 XML API for CIMC 113 Enabling XML API 113 Configuring IPMI 114 IPMI Over LAN 114 Configuring IPMI over LAN 114 Configuring SNMP 115 **SNMP** 115 Configuring SNMP Properties 115 Configuring SNMP Trap Settings 116 Sending a Test SNMP Trap Message 117

CHAPTER 10

### Configuring SNMPv3 Users 118

| CHAPTER 11     | Managing Certificates 121                       |
|----------------|-------------------------------------------------|
|                | Managing the Server Certificate 121             |
|                | Generating a Certificate Signing Request 121    |
|                | Creating a Self-Signed Certificate <b>123</b>   |
|                | Uploading a Server Certificate 125              |
| CHAPTER 12     | Configuring Platform Event Filters 127          |
|                | Platform Event Filters 127                      |
|                | Enabling Platform Event Alerts 127              |
|                | Disabling Platform Event Alerts 128             |
|                | Configuring Platform Event Filters 128          |
|                | Configuring SNMP Trap Settings 130              |
|                | Sending a Test SNMP Trap Message 131            |
|                | Interpreting Platform Event Traps 132           |
| CHAPTER 13     | CIMC Firmware Management 135                    |
|                | Overview of Firmware 135                        |
|                | Obtaining Firmware from Cisco 136               |
|                | Installing CIMC Firmware from a TFTP Server 137 |
|                | Activating Installed CIMC Firmware 138          |
|                | Installing BIOS Firmware from a TFTP Server 140 |
| CHAPTER 14     | Viewing Logs 143                                |
|                | CIMC Log 143                                    |
|                | Viewing the CIMC Log 143                        |
|                | Clearing the CIMC Log 144                       |
|                | Configuring the CIMC Log Threshold 144          |
|                | Sending the CIMC Log to a Remote Server 145     |
|                | System Event Log 147                            |
|                | Viewing the System Event Log 147                |
|                | Clearing the System Event Log 148               |
| <br>CHAPTER 15 | Server Utilities 149                            |

Cisco UCS C-Series Servers Integrated Management Controller CLI Configuration Guide, Release 1.4

|            | Exporting Technical Support Data 149                            |
|------------|-----------------------------------------------------------------|
|            | Rebooting the CIMC <b>150</b>                                   |
|            | Clearing the BIOS CMOS 151                                      |
|            | Recovering from a Corrupted BIOS 151                            |
|            | Resetting the CIMC to Factory Defaults 152                      |
|            | Exporting and Importing the CIMC Configuration 153              |
|            | Exporting and Importing the CIMC Configuration 153              |
|            | Exporting the CIMC Configuration <b>153</b>                     |
|            | Importing a CIMC Configuration 154                              |
| APPENDIX A | -<br>BIOS Parameters by Server Model 157                        |
|            | C22 and C24 Servers 157                                         |
|            | Main BIOS Parameters for C22 and C24 Servers 157                |
|            | Advanced BIOS Parameters for C22 and C24 Servers 158            |
|            | Server Management BIOS Parameters for C22 and C24 Servers 169   |
|            | C200 and C210 Servers <b>172</b>                                |
|            | Main BIOS Parameters for C200 and C210 Servers 172              |
|            | Advanced BIOS Parameters for C200 and C210 Servers 173          |
|            | Server Management BIOS Parameters for C200 and C210 Servers 182 |
|            | C220 and C240 Servers 185                                       |
|            | Main BIOS Parameters for C220 and C240 Servers 185              |
|            | Advanced BIOS Parameters for C220 and C240 Servers 185          |
|            | Server Management BIOS Parameters for C220 and C240 Servers 197 |
|            | C250 Servers 200                                                |
|            | Main BIOS Parameters for C250 Servers 200                       |
|            | Advanced BIOS Parameters for C250 Servers 201                   |
|            | Server Management BIOS Parameters for C250 Servers 210          |
|            | C260 Servers 213                                                |
|            | Main BIOS Parameters for C260 Servers 213                       |
|            | Advanced BIOS Parameters for C260 Servers 213                   |
|            | Server Management BIOS Parameters for C260 Servers 222          |
|            | C460 Servers 225                                                |
|            | Main BIOS Parameters for C460 Servers 225                       |
|            | Advanced BIOS Parameters for C460 Servers 225                   |
|            | Server Management BIOS Parameters for C460 Servers 234          |

I

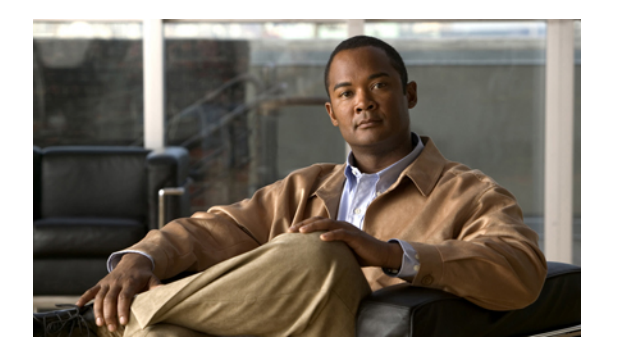

# **Preface**

This preface includes the following sections:

- Audience, page xi
- Conventions, page xi
- New and Changed Information for this Release, page xii
- Related Cisco UCS Documentation, page xv

# Audience

This guide is intended primarily for data center administrators with responsibilities and expertise in one or more of the following:

- Server administration
- Storage administration
- Network administration
- Network security

# **Conventions**

This document uses the following conventions:

| Convention         | Indication                                                                                                    |
|--------------------|----------------------------------------------------------------------------------------------------|
| <b>bold</b> font   | Commands, keywords, GUI elements, and user-entered text appear in <b>bold</b> font.                            |
| <i>italic</i> font | Document titles, new or emphasized terms, and arguments for which you supply values are in <i>italic</i> font. |
| courierfont        | Terminal sessions and information that the system displays appear in courier font.                             |

| Convention            | Indication                                                                                                    |
|-----------------------|----------------------------------------------------------------------------------------------------|
| []                    | Elements in square brackets are optional.                                                                                      |
| $\{x \mid y \mid z\}$ | Required alternative keywords are grouped in braces and separated by vertical bars.                                            |
| $[x \mid y \mid z]$   | Optional alternative keywords are grouped in brackets and separated by vertical bars.                                          |
| string                | A nonquoted set of characters. Do not use quotation marks<br>around the string or the string will include the quotation marks. |
| <>                    | Nonprinting characters such as passwords are in angle brackets.                                                                |
| []                    | Default responses to system prompts are in square brackets.                                                                    |
| !,#                   | An exclamation point (!) or a pound sign (#) at the beginning of a line of code indicates a comment line.                      |

Note

Means reader take note.

 $\mathcal{O}$ Tip

Means the following information will help you solve a problem.

 $\underline{\mathbb{A}}$ Caution

Means reader be careful. In this situation, you might perform an action that could result in equipment damage or loss of data.

(٦)

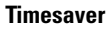

Means the described action saves time. You can save time by performing the action described in the paragraph.

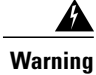

Means reader be warned. In this situation, you might perform an action that could result in bodily injury.

# New and Changed Information for this Release

The following tables provide an overview of the significant changes to this guide for the current release. The tables do not provide an exhaustive list of all changes made to the configuration guides or of the new features in this release.

For a complete list of all C-Series documentation, see the *Cisco UCS C-Series Servers Documentation Roadmap* available at the following URL: http://www.cisco.com/go/unifiedcomputing/c-series-doc.

# New Features and Significant Behavioral Changes in Cisco Integrated Management Controller software, Release 1.4(6)

| Feature                                     | Description                                                                                                    | Where Documented                                |
|---------------------------------------------|----------------------------------------------------------------------------------------------------|-------------------------------------------------|
| Cisco UCS VIC1225 Virtual<br>Interface Card | Support added for the Cisco UCS VIC1225 Virtual Interface Card.                                                                                                    | Managing Network Adapters,<br>on page 77        |
| BIOS Properties                             | Support for additional BIOS properties<br>for the Cisco UCS C22 M3 Server,<br>Cisco UCS C24 M3 Server, Cisco UCS<br>C220 M3 Server, and the Cisco UCS<br>C240 M3 Server. | BIOS Parameters by Server<br>Model, on page 157 |

Release Notes for Cisco UCS C-Series Software, Release 1.4(6)

# New Features and Significant Behavioral Changes in Cisco Integrated Management Controller software, Release 1.4(5)

| Feature             | Description                                                                                                    | Where Documented                                |
|---------------------|----------------------------------------------------------------------------------------------------|-------------------------------------------------|
| Hard Disk Drive LED | Support added for toggling the LED on an installed hard disk drive.                                             | Managing the Server, on page 15                 |
| BIOS Properties     | Support for additional BIOS properties<br>for the Cisco UCS C220 M3 Server and<br>the Cisco UCS C240 M3 Server. | BIOS Parameters by Server<br>Model, on page 157 |

Release Notes for Cisco UCS C-Series Software, Release 1.4(5)

# New Features and Significant Behavioral Changes in Cisco Integrated Management Controller software, Release 1.4(4)

### Release Notes for Cisco UCS C-Series Software, Release 1.4(4)

| Feature          | Description                                                                                                    | Where Documented                                                    |
|------------------|----------------------------------------------------------------------------------------------------|---------------------------------------------------------------------|
| Platform support | The features available in Release 1.4(3) are now available on the Cisco UCS C220 M3 Server and the Cisco UCS C240 M3 Server. | Release Notes for Cisco UCS<br>C-Series Software, Release<br>1.4(4) |
| BIOS Properties  | Support for additional BIOS properties<br>for the Cisco UCS C220 M3 Server and<br>the Cisco UCS C240 M3 Server.              | BIOS Parameters by Server<br>Model, on page 157                     |

# New Features and Significant Behavioral Changes in Cisco Integrated Management Controller software, Release 1.4(3)

| Feature                               | Description                                                                     | Where Documented                                                                                                    |
|---------------------------------------|---------------------------------------------------------------------------------|----------------------------------------------------------------------------------------------------|
| Integration with Cisco UCS<br>Manager | The supported servers can be integrated into a Cisco UCS domain.                | See the <i>Hardware Installation</i><br><i>Guide</i> (HIG) for the type of<br>server you are using. The<br>C-Series HIGs are available at<br>the following URL: http://<br>www.cisco.com/en/US/<br>products/ps10493/prod_<br>installation_guides_list.html |
| Technical support                     | Support added for downloading the tech support information file from a browser. | Server Utilities, on page 149                                                                                                    |
| BIOS parameters                       | Support added for additional BIOS properties.                                   | BIOS Parameters by Server<br>Model, on page 157                                                                                                    |

Release Notes for Cisco UCS C-Series Software, Release 1.4(3)

# New Features and Significant Behavioral Changes in Cisco Integrated Management Controller software, Release 1.4(2)

#### Release Notes for Cisco UCS C-Series Software, Release 1.4(2)

| Feature          | Description                                                                                                    | Where Documented                                                    |
|------------------|----------------------------------------------------------------------------------------------------|---------------------------------------------------------------------|
| Platform support | The features available in Release 1.4(1)<br>are now available on the Cisco UCS<br>C460 M2 Server and the Cisco UCS<br>C260 M2 Server. | Release Notes for Cisco UCS<br>C-Series Software, Release<br>1.4(2) |
| BIOS parameters  | Support added for additional BIOS properties.                                                                                         | BIOS Parameters by Server<br>Model, on page 157                     |

# New Features and Significant Behavioral Changes in Cisco Integrated Management Controller software, Release 1.4(1)

### Release Notes for Cisco UCS C-Series Software, Release 1.4(1)

| Feature          | Description                                                                                                    | Where Documented                                                    |
|------------------|----------------------------------------------------------------------------------------------------|---------------------------------------------------------------------|
| Platform support | The features in this release apply to the<br>Cisco UCS C200 M1 Server, the Cisco<br>UCS C210 M1 Server, and the Cisco<br>UCS C250 M1 Server. | Release Notes for Cisco UCS<br>C-Series Software, Release<br>1.4(1) |

| Feature                 | Description                                                                     | Where Documented                                   |
|-------------------------|---------------------------------------------------------------------------------|----------------------------------------------------|
| VM FEX                  | Support is added for virtual machine fabric extenders (VM FEX).                 | Managing Network Adapters,<br>on page 77           |
| Create vHBAs            | Support added in the CLI to create up to 16 vHBAs.                              | Managing Network Adapters,<br>on page 77           |
| Active Directory groups | Support added for Active Directory authorization groups.                        | Managing User Accounts, on page 59                 |
| Enhanced SNMP features  | Enhanced SNMPv3 and SNMP trap configuration is relocated in the user interface. | Configuring Communication<br>Services, on page 111 |
| XML API                 | Support added for CIMC control by an XML API.                                   | Configuring Communication<br>Services, on page 111 |
| HTTP redirect           | Support added for redirection of HTTP requests to HTTPS.                        | Configuring Communication<br>Services, on page 111 |
| BIOS parameters         | Support added for additional BIOS properties.                                   | BIOS Parameters by Server<br>Model, on page 157    |

# **Related Cisco UCS Documentation**

#### **Documentation Roadmaps**

For a complete list of all B-Series documentation, see the *Cisco UCS B-Series Servers Documentation Roadmap* available at the following URL: http://www.cisco.com/go/unifiedcomputing/b-series-doc.

For a complete list of all C-Series documentation, see the *Cisco UCS C-Series Servers Documentation Roadmap* available at the following URL: http://www.cisco.com/go/unifiedcomputing/c-series-doc.

#### **Other Documentation Resources**

An ISO file containing all B and C-Series documents is available at the following URL: http://www.cisco.com/ cisco/software/type.html?mdfid=283853163&flowid=25821. From this page, click **Unified Computing** System (UCS) Documentation Roadmap Bundle.

The ISO file is updated after every major documentation release.

Follow Cisco UCS Docs on Twitter to receive document update notifications.

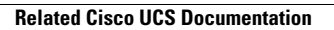

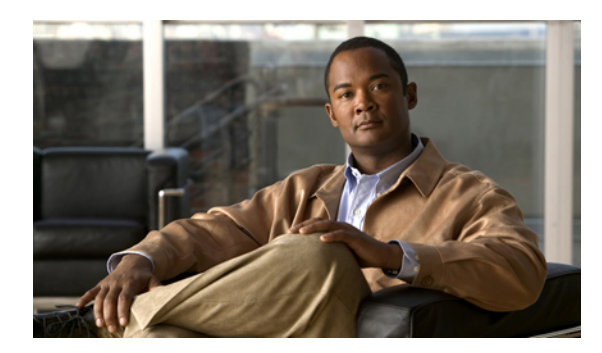

### CHAPTER

# **Overview**

This chapter includes the following sections:

- Overview of the Cisco UCS C-Series Rack-Mount Servers, page 1
- Overview of the Server Software, page 1
- Cisco Integrated Management Controller, page 2
- CIMC CLI, page 3

# **Overview of the Cisco UCS C-Series Rack-Mount Servers**

The Cisco UCS C-Series rack-mount servers include the following models:

- Cisco UCS C200 Rack-Mount Server
- Cisco UCS C210 Rack-Mount Server
- Cisco UCS C220 Rack-Mount Server
- Cisco UCS C240 Rack-Mount Server
- Cisco UCS C250 Rack-Mount Server
- Cisco UCS C260 Rack-Mount Server
- Cisco UCS C460 Rack-Mount Server

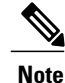

To determine which Cisco UCS C-Series rack-mount servers are supported by this firmware release, see the associated *Release Notes*. The C-Series release notes are available at the following URL: http://www.cisco.com/en/US/products/ps10739/prod release notes list.html

# **Overview of the Server Software**

The Cisco UCS C-Series Rack-Mount Server ships with two major software systems installed.

#### **CIMC** Firmware

CIMC is a separate management module built into the motherboard. A dedicated ARM-based processor, separate from the main server CPU, runs the CIMC firmware. The system ships with a running version of the CIMC firmware. You can update the CIMC firmware, but no initial installation is needed.

#### Server OS

The main server CPU runs an OS such as Windows or Linux. The server ships with a pre-installed OS, but you can install a different OS using the DVD drive or over the network. You can use CIMC to install the new OS using the KVM console and vMedia.

You can access the available OS installation documentation from the *Cisco UCS C-Series Servers Documentation Roadmap* at http://www.cisco.com/go/unifiedcomputing/c-series-doc.

# **Cisco Integrated Management Controller**

The CIMC is the management service for the C-Series servers. CIMC runs within the server.

#### Note

The CIMC management service is used only when the server is operating in Standalone Mode. If your C-Series server is integrated into a UCS system, you must manage it using UCS Manager. For information about using UCS Manager, see the configuration guides listed in the *Cisco UCS B-Series Servers Documentation Roadmap* at http://www.cisco.com/go/unifiedcomputing/b-series-doc.

#### **Management Interfaces**

You can use a web-based GUI or SSH-based CLI to access, configure, administer, and monitor the server. Almost all tasks can be performed in either interface, and the results of tasks performed in one interface are displayed in another. However, you cannot do the following:

- Use CIMC GUI to invoke CIMC CLI
- · View a command that has been invoked through CIMC CLI in CIMC GUI
- Generate CIMC CLI output from CIMC GUI

### **Tasks You Can Perform in CIMC**

You can use CIMC to perform the following server management tasks:

- · Power on, power off, power cycle, reset and shut down the server
- Toggle the locator LED
- · Configure the server boot order
- View server properties and sensors
- Manage remote presence

Note

- Create and manage local user accounts, and enable remote user authentication through Active Directory
- Configure network-related settings, including NIC properties, IPv4, VLANs, and network security
- · Configure communication services, including HTTP, SSH, and IPMI Over LAN
- Manage certificates
- Configure platform event filters
- Update CIMC firmware
- · Monitor faults, alarms, and server status

#### No Operating System or Application Provisioning or Management

CIMC provisions servers, and as a result, exists below the operating system on a server. Therefore, you cannot use it to provision or manage operating systems or applications on servers. For example, you cannot do the following:

- · Deploy an OS, such as Windows or Linux
- Deploy patches for software, such as an OS or an application
- · Install base software components, such as anti-virus software, monitoring agents, or backup clients
- · Install software applications, such as databases, application server software, or web servers
- Perform operator actions, including restarting an Oracle database, restarting printer queues, or handling non-CIMC user accounts
- · Configure or manage external storage on the SAN or NAS storage

# **CIMC CLI**

The CIMC CLI is a command-line management interface for Cisco UCS C-Series servers. You can launch the CIMC CLI and manage the server over the network by SSH or Telnet. By default, Telnet access is disabled.

A user of the CLI will be one of three roles: admin, user (can control, cannot configure), and read-only.

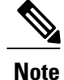

To recover from a lost admin password, see the Cisco UCS C-Series server installation and service guide for your platform.

### **Command Modes**

The CLI is organized into a hierarchy of command modes, with the EXEC mode being the highest-level mode of the hierarchy. Higher-level modes branch into lower-level modes. You use the **scope** command to move from higher-level modes to modes in the next lower level, and the **exit** command to move up one level in the mode hierarchy. The **top** command returns to the EXEC mode.

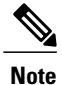

Most command modes are associated with managed objects. The **scope** command does not create managed objects and can only access modes for which managed objects already exist.

Each mode contains a set of commands that can be entered in that mode. Most of the commands available in each mode pertain to the associated managed object. Depending on your assigned role, you may have access to only a subset of the commands available in a mode; commands to which you do not have access are hidden.

The CLI prompt for each mode shows the full path down the mode hierarchy to the current mode. This helps you to determine where you are in the command mode hierarchy and can be an invaluable tool when you need to navigate through the hierarchy.

### **Command Mode Table**

The following table lists the first four levels of command modes, the commands used to access each mode, and the CLI prompt associated with each mode.

| Mode Name            | Command to Access                                           | Mode Prompt                                 |
|----------------------|-------------------------------------------------------------|---------------------------------------------|
| EXEC                 | top command from any mode                                   | #                                           |
| bios                 | scope bios command from EXEC mode                           | /bios #                                     |
| advanced             | scope advanced command from bios mode                       | /bios/advanced #                            |
| main                 | scope main command from bios mode                           | /bios/main #                                |
| server-management    | scope server-management<br>command from bios mode           | /bios/server-management #                   |
| certificate          | scope certificate command from EXEC mode                    | /certificate #                              |
| chassis              | scope chassis command from EXEC mode                        | /chassis #                                  |
| adapter              | <b>scope adapter</b> <i>index</i> command from chassis mode | /chassis/adapter #                          |
| host-eth-if          | scope host-eth-if command from adapter mode                 | /chassis/adapter/host-eth-if #              |
| host-fc-if           | scope host-fc-if command from adapter mode                  | /chassis/adapter/host-fc-if #               |
| port-profiles        | scope port-profiles command from adapter mode               | /chassis/adapter/port-profiles #            |
| vmfex                | <b>scope vmfex</b> <i>index</i> command from adapter mode   | /chassis/adapter/vmfex #                    |
| dimm-summary         | scope dimm-summary <i>index</i> command from chassis mode   | /chassis/dimm-summary #                     |
| flexflash            | scope flexflash <i>index</i> command from chassis mode      | /chassis/flexflash #                        |
| operational-profiles | scope operational-profile<br>command from flexflash mode    | /chassis/flexflash/operational-profile<br># |

| Mode Name      | Command to Access                                           | Mode Prompt                                 |
|----------------|-------------------------------------------------------------|---------------------------------------------|
| storageadapter | scope storageadapter <i>slot</i> command from chassis mode  | /chassis/storageadapter #                   |
| physical-drive | scope physical-drive command from storageadapter mode       | /chassis/storageadapter/physical-drive<br># |
| virtual-drive  | <b>scope virtual-drive</b> command from storageadapter mode | /chassis/storageadapter/virtual-drive<br>#  |
| cimc           | <b>scope cimc</b> command from EXEC mode                    | /cimc #                                     |
| firmware       | scope firmware command from cimc mode                       | /cimc/firmware #                            |
| import-export  | <b>scope import-export</b> command from cimc mode           | /cimc/import-export #                       |
| log            | scope log command from cime mode                            | /cimc/log #                                 |
| server         | <b>scope server</b> <i>index</i> command from log mode      | /cimc/log/server #                          |
| network        | scope network command from cime mode                        | /cimc/network #                             |
| ipblocking     | scope ipblocking command from network mode                  | /cimc/network/ipblocking #                  |
| tech-support   | scope tech-support command from cimc mode                   | /cimc/tech-support #                        |
| fault          | scope fault command from EXEC mode                          | /fault#                                     |
| pef            | <b>scope pef</b> command from fault mode                    | /fault/pef#                                 |
| http           | <b>scope http</b> command from EXEC mode                    | /http #                                     |
| ipmi           | scope ipmi command from EXEC mode                           | /ipmi #                                     |
| kvm            | scope kvm command from EXEC mode                            | /kvm #                                      |
| ldap           |                                                             | /ldap #                                     |

| Mode Name        | Command to Access                                           | Mode Prompt              |  |
|------------------|-------------------------------------------------------------|--------------------------|--|
|                  | scope ldap command from EXEC mode                           |                          |  |
| role-group       | scope role-group command from ldap mode                     | /ldap/role-group #       |  |
| power-cap        | <b>scope power-cap</b> command from EXEC mode               | /power-cap #             |  |
| sel              | scope sel command from EXEC mode                            | /sel #                   |  |
| sensor           | <b>scope sensor</b> command from EXEC mode                  | /sensor #                |  |
| snmp             | scope snmp command from EXEC mode                           | /snmp #                  |  |
| trap-destination | <b>scope trap-destination</b> command from snmp mode        | /snmp/trap-destination # |  |
| v3users          | scope v3users command from snmp mode                        | /snmp/v3users #          |  |
| sol              | scope sol command from EXEC mode                            | /sol #                   |  |
| ssh              | scope ssh command from EXEC mode                            | /ssh #                   |  |
| user             | <b>scope user</b> <i>user-number</i> command from EXEC mode | /user #                  |  |
| user-session     | scope user-session session-number command from EXEC mode    | /user-session #          |  |
| vmedia           | scope vmedia command from EXEC mode                         | /vmedia #                |  |
| xmlapi           | <b>scope xmlapi</b> command from EXEC mode                  | /xmlapi #                |  |

### **Complete a Command**

You can use the Tab key in any mode to complete a command. Partially typing a command name and pressing Tab causes the command to be displayed in full or to the point where another keyword must be chosen or an argument value must be entered.

### **Command History**

The CLI stores all commands used in the current session. You can step through the previously used commands by using the Up Arrow or Down Arrow keys. The Up Arrow key steps to the previous command in the history, and the Down Arrow key steps to the next command in the history. If you get to the end of the history, pressing the Down Arrow key does nothing.

All commands in the history can be entered again by simply stepping through the history to recall the desired command and pressing Enter. The command is entered as if you had manually typed it. You can also recall a command and change it before you enter it.

### **Committing, Discarding, and Viewing Pending Commands**

When you enter a configuration command in the CLI, the command is not applied until you enter the **commit** command. Until committed, a configuration command is pending and can be discarded by entering a **discard** command. When any command is pending, an asterisk (\*) appears before the command prompt. The asterisk disappears when you enter the **commit** command, as shown in this example:

```
Server# scope chassis
Server /chassis # set locator-led off
Server /chassis *# commit
Server /chassis #
```

You can accumulate pending changes in multiple command modes and apply them together with a single **commit** command. You can view the pending commands by entering the **show configuration pending** command in any command mode.

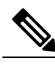

Note

Committing multiple commands together is not an atomic operation. If any command fails, the successful commands are applied despite the failure. Failed commands are reported in an error message.

### **Command Output Formats**

Most CLI **show** commands accept an optional **detail** keyword that causes the output information to be displayed as a list rather than a table. You can configure either of two presentation formats for displaying the output information when the **detail** keyword is used. The format choices are as follows:

• Default—For easy viewing, the command output is presented in a compact list.

This example shows command output in the default format:

```
Server /chassis # set cli output default
Server /chassis # show hdd detail
Name HDD_01_STATUS:
    Status : present
```

```
Name HDD_02_STATUS:
Status : present
Name HDD_03_STATUS:
Status : present
Name HDD_04_STATUS:
Status : present
Server /chassis #
```

• YAML—For easy parsing by scripts, the command output is presented in the YAML (YAML Ain't Markup Language) data serialization language, delimited by defined character strings.

This example shows command output in the YAML format:

For detailed information about YAML, see http://www.yaml.org/about.html.

In most CLI command modes, you can enter **set cli output default** to configure the default format, or **set cli output yaml** to configure the YAML format.

### **Online Help for the CLI**

At any time, you can type the ? character to display the options available at the current state of the command syntax. If you have not typed anything at the prompt, typing ? lists all available commands for the mode you are in. If you have partially typed a command, typing ? lists all available keywords and arguments available at your current position in the command syntax.

Online Help for the CLI

1

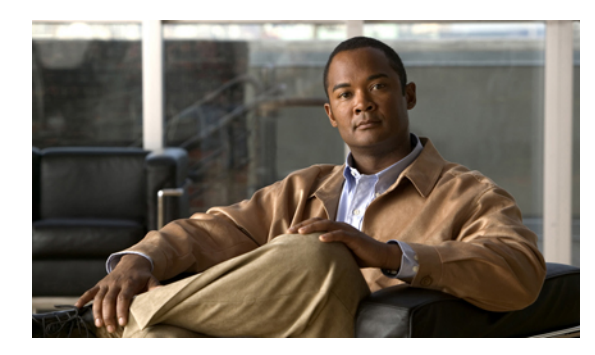

# CHAPTER **2**

# **Installing the Server OS**

This chapter includes the following sections:

- OS Installation Methods, page 11
- KVM Console, page 11
- PXE Installation Servers, page 12

# **OS Installation Methods**

C-Series servers support several operating systems. Regardless of the OS being installed, you can install it on your server using one of the following tools:

- KVM console
- PXE installation server

# **KVM Console**

The KVM console is an interface accessible from CIMC that emulates a direct keyboard, video, and mouse (KVM) connection to the server. The KVM console allows you to connect to the server from a remote location.

Instead of using CD/DVD or floppy drives physically connected to the server, the KVM console uses virtual media, which are actual disk drives or disk image files that are mapped to virtual CD/DVD or floppy drives. You can map any of the following to a virtual drive:

- CD/DVD or floppy drive on your computer
- Disk image files (ISO or IMG files) on your computer
- USB flash drive on your computer
- CD/DVD or floppy drive on the network
- Disk image files (ISO or IMG files) on the network
- USB flash drive on the network

You can use the KVM console to install an OS on the server.

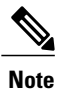

The KVM Console is operated only through the GUI. To launch the KVM Console, see the instructions in the *Cisco UCS C-Series Servers Integrated Management Controller GUI Configuration Guide*.

### Installing an OS Using the KVM Console

Because the KVM console is operated only through the GUI, you cannot install a server OS using the CLI. To install an OS using the KVM console, follow the instructions in the "Installing an OS Using the KVM Console" section of the *Cisco UCS C-Series Servers Integrated Management Controller GUI Configuration Guide*.

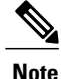

Detailed guides for installing Linux, VMware, and Windows can be found at this URL: http:// www.cisco.com/en/US/products/ps10493/products\_installation\_and\_configuration\_guides\_list.html.

# **PXE Installation Servers**

A Preboot Execution Environment (PXE) installation server allows a client to boot and install an OS from a remote location. To use this method, a PXE environment must be configured and available on your VLAN, typically a dedicated provisioning VLAN. Additionally, the server must be set to boot from the network. When the server boots, it sends a PXE request across the network. The PXE installation server acknowledges the request, and starts a sequence of events that installs the OS on the server.

PXE servers can use installation disks, disk images, or scripts to install an OS. Proprietary disk images can also be used to install an OS, additional components, or applications.

Note

PXE installation is an efficient method for installing an OS on a large number of servers. However, considering that this method requires setting up a PXE environment, it might be easier to use another installation method.

### Installing an OS Using a PXE Installation Server

### **Before You Begin**

- Verify that the server can be reached over a VLAN.
- You must log in as a user with admin privileges to install an OS.

### Procedure

- **Step 1** Set the boot order to **PXE** first.
- **Step 2** Reboot the server.

If a PXE install server is available on the VLAN, the installation process begins when the server reboots. PXE installations are typically automated and require no additional user input. Refer to the installation guide for the OS being installed to guide you through the rest of the installation process.

### What to Do Next

After the OS installation is complete, reset the LAN boot order to its original setting.

I

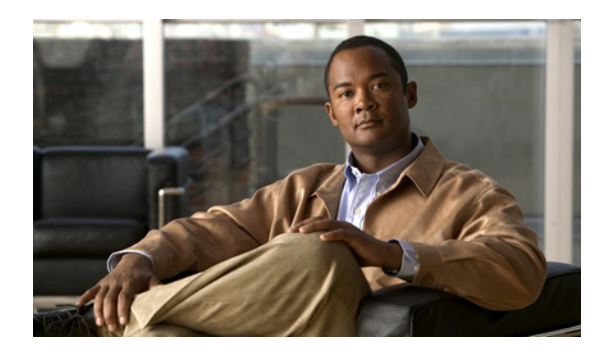

# CHAPTER **3**

# **Managing the Server**

This chapter includes the following sections:

- Toggling the Locator LED, page 15
- Toggling the Locator LED for a Hard Drive, page 16
- Managing the Server Boot Order, page 16
- Resetting the Server, page 18
- Shutting Down the Server, page 19
- Managing Server Power, page 20
- Configuring Power Policies, page 22
- Managing the Flexible Flash Controller, page 26
- Configuring BIOS Settings, page 29

# **Toggling the Locator LED**

### **Before You Begin**

You must log in with user or admin privileges to perform this task.

### Procedure

|        | Command or Action                            | Purpose                                              |
|--------|----------------------------------------------|------------------------------------------------------|
| Step 1 | Server # scope chassis                       | Enters chassis command mode.                         |
| Step 2 | Server /chassis # set locator-led {on   off} | Enables or disables the chassis locator LED.         |
| Step 3 | Server /chassis # commit                     | Commits the transaction to the system configuration. |

This example disables the chassis locator LED and commits the transaction:

```
Server# scope chassis
Server /chassis # set locator-led off
Server /chassis *# commit
Server /chassis #
```

# **Toggling the Locator LED for a Hard Drive**

#### **Before You Begin**

You must log in with user or admin privileges to perform this task.

#### Procedure

|        | Command or Action                                       | Purpose                                                                                                    |
|--------|---------------------------------------------------------|----------------------------------------------------------------------------------------------------|
| Step 1 | Server # scope chassis                                  | Enters chassis command mode.                                                                                                    |
| Step 2 | Server/chassis # scope hdd                              | Enters hard disk drive (HDD) command mode.                                                                                                    |
| Step 3 | Server /chassis/hdd # set locateHDD<br>drivenum {1   2} | Where <i>drivenum</i> is the number of the hard drive whose locator LED you want to set. A value of 1 turns the LED on while a value of 2 turns the LED off. |

This example turns on the locator LED on HDD 2:

```
Server# scope chassis
Server /chassis # scope hdd
Server /chassis/hdd # locateHDD 2 1
HDD Locate LED Status changed to 1
Server /chassis/hdd # show
                 Status
                                    LocateLEDStatus
Name
_____
                                    _____
HDD1 STATUS
                 present
                                   TurnOFF
HDD2_STATUS
HDD3_STATUS
                                    TurnON
                 present
                                    TurnOFF
                 absent
HDD4 STATUS
                 absent
                                    TurnOFF
```

Server /chassis/hdd #

## Managing the Server Boot Order

### Server Boot Order

Using CIMC, you can configure the order in which the server attempts to boot from available boot device types.

When you change the boot order configuration, CIMC sends the configured boot order to the BIOS the next time the server is rebooted. To implement the new boot order, reboot the server after making the configuration change. The new boot order will take effect on any subsequent reboot. The configured boot order is not sent again until the configuration is changed again.

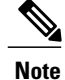

The actual boot order will differ from the configured boot order if either of the following conditions occur:

- The BIOS encounters issues while trying to boot using the configured boot order.
- A user changes the boot order directly through the BIOS.

### **Configuring the Server Boot Order**

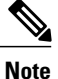

Do not change the boot order while the host is performing BIOS power-on self test (POST).

### **Before You Begin**

You must log in with user or admin privileges to perform this task.

### **Procedure**

|        | Command or Action                                                                                                    | Purpose                                                                                                    |
|--------|----------------------------------------------------------------------------------------------------|----------------------------------------------------------------------------------------------------|
| Step 1 | Server# scope bios                                                                                                    | Enters bios command mode.                                                                                                    |
| Step 2 | Server /bios # <b>set boot-order</b><br><i>device1</i> [, <i>device2</i> [, <i>device3</i><br>[, <i>device4</i> [, <i>device5</i> ]]]] | Specifies the boot device options and order. You can<br>select one or more of the following:<br>• cdrom—Bootable CD-ROM<br>• fdd—Floppy disk drive<br>• hdd—Hard disk drive<br>• pxe—PXE boot<br>• efi—Extensible Firmware Interface |
| Step 3 | Server /bios # commit                                                                                                    | Commits the transaction to the system configuration.                                                                                                    |

The new boot order will be used on the next BIOS boot.

This example sets the boot order and commits the transaction:

```
Server# scope bios
Server /bios # set boot-order hdd,cdrom,fdd,pxe,efi
Server /bios *# commit
Server /bios # show detail
BIOS:
        Boot Order: HDD,CDROM,FDD,PXE,EFI
Server /bios #
```

#### What to Do Next

Reboot the server to boot with your new boot order.

### **Viewing the Actual Server Boot Order**

The actual server boot order is the boot order actually used by the BIOS when the server last booted. The actual boot order can differ from the boot order configured in CIMC.

### Procedure

|        | Command or Action                                 | Purpose                                                                        |
|--------|---------------------------------------------------|--------------------------------------------------------------------------------|
| Step 1 | Server# scope bios                                | Enters bios command mode.                                                      |
| Step 2 | Server /bios # show actual-boot-order<br>[detail] | Displays the boot order actually used by the BIOS when the server last booted. |

This example displays the actual boot order from the last boot:

```
Server# scope bios
Server /bios # show actual-boot-order
Boot Order Type
                                        Boot Device
1
             CD/DVD
                                        CD-ROM
2
                                                Virtual CD/DVD 1.18
             CD/DVD
                                        Cisco
                                        Cisco NIC 23:0.0
3
             Network Device (PXE)
4
             Network Device (PXE)
                                      MBA v5.0.5 Slot 0100
5
             Network Device (PXE)
                                        MBA v5.0.5 Slot 0101
6
             Network Device (PXE)
                                       MBA v5.0.5 Slot 0200
                                        MBA v5.0.5 Slot 0201
7
             Network Device (PXE)
                                        Cisco NIC 22:0.0
8
             Network Device (PXE)
9
             Internal EFI Shell
                                        Internal EFI Shell
                                        Cisco Virtual HDD 1.18
Cisco Virtual Floppy 1.18
10
             FDD
11
             FDD
```

Server /bios #

## **Resetting the Server**

### **(**

**Important** If any firmware or BIOS updates are in progress, do not reset the server until those tasks are complete.

### **Before You Begin**

You must log in with user or admin privileges to perform this task.

### Procedure

|        | Command or Action                  | Purpose                                       |
|--------|------------------------------------|-----------------------------------------------|
| Step 1 | Server# scope chassis              | Enters chassis command mode.                  |
| Step 2 | Server /chassis # power hard-reset | After a prompt to confirm, resets the server. |

This example resets the server:

```
Server# scope chassis
Server /chassis # power hard-reset
This operation will change the server's power state. Continue?[y|N]
```

# **Shutting Down the Server**

### ¢

Important

If any firmware or BIOS updates are in progress, do not shut down the server until those tasks are complete.

#### **Before You Begin**

You must log in with user or admin privileges to perform this task.

#### Procedure

|        | Command or Action                | Purpose                |
|--------|----------------------------------|------------------------|
| Step 1 | Server# scope chassis            | Enters chassis mode.   |
| Step 2 | Server /chassis # power shutdown | Shuts down the server. |

The following example shuts down the server:

Server# scope chassis Server /chassis # power shutdown

# **Managing Server Power**

### **Powering On the Server**

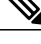

**Note** If the server was powered off other than through the CIMC, the server will not become active immediately when powered on. In this case, the server will enter standby mode until the CIMC completes initialization.

```
.
```

Important

If any firmware or BIOS updates are in progress, do not change the server power until those tasks are complete.

### **Before You Begin**

You must log in with user or admin privileges to perform this task.

#### **Procedure**

|        | Command or Action          | Purpose                      |
|--------|----------------------------|------------------------------|
| Step 1 | Server# scope chassis      | Enters chassis command mode. |
| Step 2 | Server /chassis # power on | Turns on the server.         |

This example turns on the server:

```
Server# scope chassis
Server /chassis # power on
This operation will change the server's power state.
Continue?[y|N]y
Server /chassis # show
Power Serial Number Product Name UUID
on Not Specified Not Specified 208F0100020F000000BEA80000DEAD00
```

### **Powering Off the Server**

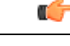

**Important** If any firmware or BIOS updates are in progress, do not power off the server until those tasks are complete.

#### **Before You Begin**

You must log in with user or admin privileges to perform this task.
#### Procedure

|        | Command or Action           | Purpose                      |
|--------|-----------------------------|------------------------------|
| Step 1 | Server# scope chassis       | Enters chassis command mode. |
| Step 2 | Server /chassis # power off | Turns off the server.        |

This example turns off the server:

### **Power Cycling the Server**

#### C)

Important

If any firmware or BIOS updates are in progress, do not power cycle the server until those tasks are complete.

#### **Before You Begin**

You must log in with user or admin privileges to perform this task.

#### Procedure

|        | Command or Action             | Purpose                      |
|--------|-------------------------------|------------------------------|
| Step 1 | Server# scope chassis         | Enters chassis command mode. |
| Step 2 | Server /chassis # power cycle | Power cycles the server.     |

This example power cycles the server:

Server# scope chassis Server /chassis # power cycle

# **Configuring Power Policies**

### **Viewing the Power Statistics**

#### Procedure

|        | Command or Action               | Purpose                                                                    |
|--------|---------------------------------|----------------------------------------------------------------------------|
| Step 1 | Server# show power-cap [detail] | Displays the server power consumption statistics and the power cap policy. |

The displayed fields are described in the following table:

| Name                       | Description                                                                                        |
|----------------------------|----------------------------------------------------------------------------------------------------|
| Current Consumption        | The power currently being used by the server, in watts.                                            |
| Maximum Consumption        | The maximum number of watts consumed by the server since the last time it was rebooted.            |
| Minimum Consumption        | The minimum number of watts consumed by the server since the last time it was rebooted.            |
| Minimum Configurable Limit | The minimum amount of power that can be specified as the peak power cap for this server, in watts. |
| Maximum Configurable Limit | The maximum amount of power that can be specified as the peak power cap for this server, in watts. |

Additional fields are described in the following table:

| Name                 | Description                                                                                                    |
|----------------------|----------------------------------------------------------------------------------------------------|
| Enable Power Capping | If power capping is enabled, the system monitors how much power is<br>allocated to the server and takes the specified action if the server goes<br>over its maximum allotment.                                         |
| Peak Power           | The maximum number of watts that can be allocated to this server. If<br>the server requests more power than specified in this field, the system<br>takes the action defined in the <b>Non-Compliance Action</b> field. |
|                      | Enter a number of watts within the range defined by the <b>Minimum</b><br><b>Configurable Limit</b> field and the <b>Maximum Configurable Limit</b><br>field.                                                          |

| Name                  | Description                                                                                                    |
|-----------------------|----------------------------------------------------------------------------------------------------|
| Non-Compliance Action | The action the system should take if power capping is enabled and the server requests more than its peak power allotment. This can be one of the following:          |
|                       | • <b>force-power-reduction</b> —The server is forced to reduce its power consumption by any means necessary. This option is available only on some C-Series servers. |
|                       | • <b>none</b> —No action is taken and the server is allowed to use more power than specified in the <b>Peak Power</b> field.                                         |
|                       | • <b>power-off-host</b> —The server is shut down.                                                                                                    |
|                       | • <b>throttle</b> —Processes running on the server are throttled to bring the total power consumption down.                                                          |
|                       |                                                                                                    |

This example displays the detailed power statistics:

```
Server# show power-cap detail
Cur Consumption (W): 247
Max Consumption (W): 286
Min Consumption (W): 229
Minimum Configurable Limit (W): 285
Maximum Configurable Limit (W): 1250
Power Cap Enabled: yes
Peak Power: 0
Non Compliance Action: throttle
Server#
```

## **Power Capping Policy**

The power capping policy determines how server power consumption is actively managed. When power capping is enabled, the system monitors how much power is allocated to the server and attempts to keep the power consumption below the allocated power. If the server exceeds its maximum allotment, the power capping policy triggers the specified non-compliance action.

### **Configuring the Power Cap Policy**

Note

This feature is not available on some servers.

#### **Before You Begin**

You must log in with admin privileges to perform this task.

#### Procedure

|        | <b>Command or Action</b>                                                                                             | Purpose                                                                                                    |
|--------|----------------------------------------------------------------------------------------------------|----------------------------------------------------------------------------------------------------|
| Step 1 | Server# scope power-cap                                                                                              | Enters the power cap command mode.                                                                                                    |
| Step 2 | Server /power-cap # set<br>enabled {yes   no}                                                                        | Enables or disables the capping of power to the server.                                                                                                    |
| Step 3 | Server /power-cap # set<br>peak-power watts                                                                          | Specifies the maximum number of watts that can be allocated to<br>this server. Enter a number of <i>watts</i> within the range defined by<br>the <b>Minimum Configurable Limit</b> field and the <b>Maximum</b><br><b>Configurable Limit</b> field of the <b>show power-cap detail</b> command<br>output. These fields are determined by the server model. |
|        |                                                                                                    | If the server requests more power than specified in this command,<br>the system takes the action defined by the <b>set</b><br><b>non-compliance-action</b> command.                                                                                                    |
| Step 4 | Server /power-cap # set<br>non-compliance-action<br>{force-power-reduction  <br>none   power-off-host  <br>throttle} | Specifies the action the system should take if power capping is<br>enabled and the server requests more than its peak power allotment.<br>This can be one of the following:                                                                                                    |
|        |                                                                                                    | • <b>force-power-reduction</b> —The server is forced to reduce its power consumption by any means necessary. This option is not available on some server models.                                                                                                    |
|        |                                                                                                    | • <b>none</b> —No action is taken and the server is allowed to use more power than specified in the peak power setting.                                                                                                    |
|        |                                                                                                    | • <b>power-off-host</b> —The server is shut down.                                                                                                    |
|        |                                                                                                    | • <b>throttle</b> —Processes running on the server are throttled to bring the total power consumption down.                                                                                                    |
| Step 5 | Server /power-cap # commit                                                                                           | Commits the transaction to the system configuration.                                                                                                    |

This example enables and configures a power cap policy and commits the transaction:

```
Server# scope power-cap
Server /power-cap # set enabled yes
Server /power-cap *# set peak-power 1000
Server /power-cap *# set non-compliance-action throttle
Server /power-cap *# commit
Server /power-cap # show detail
Cur Consumption (W): 688
Max Consumption (W): 1620
Min Consumption (W): 1620
Minimum Configurable Limit (W): 500
Maximum Configurable Limit (W): 500
Power Cap Enabled: yes
Peak Power: 1000
Non Compliance Action: throttle
```

```
Server /power-cap #
```

### **Configuring the Power Restore Policy**

The power restore policy determines how power is restored to the server after a chassis power loss.

#### **Before You Begin**

You must log in with admin privileges to perform this task.

#### **Procedure**

|        | Command or Action                                                              | Purpose                                                                                                    |
|--------|--------------------------------------------------------------------------------|----------------------------------------------------------------------------------------------------|
| Step 1 | Server# scope chassis                                                          | Enters the chassis command mode.                                                                                                    |
| Step 2 | Server /chassis # set policy<br>{power-off   power-on  <br>restore-last-state} | <ul> <li>Specifies the action to be taken when chassis power is restored.</li> <li>Select one of the following: <ul> <li>power-off—Server power will remain off until manually turned on. This is the default action.</li> <li>power-on—Server power will be turned on when chassis power is restored.</li> </ul> </li> </ul> |
|        |                                                                                | <ul> <li>restore-last-state—Server power will return to the state<br/>before chassis power was lost.</li> <li>When the selected action is power-on, you can select a delay<br/>in the restoration of power to the server.</li> </ul>                                                                                          |
| Step 3 | Server /chassis # set delay<br>{fixed   random}                                | (Optional)<br>Specifies whether server power will be restored after a fixed<br>or random time. The default is <b>fixed</b> . This command is accepted<br>only if the power restore action is <b>power-on</b> .                                                                                                    |
| Step 4 | Server /chassis # set<br>delay-value delay                                     | (Optional)<br>Specifies the delay time in seconds. The range is 0 to 240; the default is 0.                                                                                                    |
| Step 5 | Server /chassis # commit                                                       | Commits the transaction to the system configuration.                                                                                                    |

This example sets the power restore policy to power-on with a fixed delay of 180 seconds (3 minutes) and commits the transaction:

```
Server# scope chassis
Server /chassis # set policy power-on
Server /chassis *# set delay fixed
Server /chassis *# set delay-value 180
Server /chassis *# commit
Server /chassis # show detail
Chassis:
        Power: on
        Serial Number: QCI1404A1IT
        Product Name: UCS C200 M1
        PID : R200-1120402
        UUID: 01A6E738-D8FE-DE11-76AE-8843E138AE04
        Locator LED: off
```

```
Description: Testing power restore
Power Restore Policy: power-on
Power Delay Type: fixed
Power Delay Value(sec): 180
```

```
Server /chassis #
```

# **Managing the Flexible Flash Controller**

### **Cisco Flexible Flash**

Some C-Series Rack-Mount Servers support an internal Secure Digital (SD) memory card for storage of server software tools and utilities. The SD card is hosted by the Cisco Flexible Flash storage adapter.

The SD storage is available to CIMC as four virtual USB drives. Three are preloaded with Cisco software and the fourth can hold a user-installed hypervisor or other content. The four virtual drives are as follows:

- Cisco UCS Server Configuration Utility (bootable)
- User-installed (may be bootable)
- Cisco drivers (not bootable)
- Cisco Host Upgrade Utility (bootable)

For information about the Cisco software utilities and packages, see the *Cisco UCS C-Series Servers Documentation Roadmap* at this URL:

http://www.cisco.com/go/unifiedcomputing/c-series-doc

### **Configuring the Flexible Flash Controller Properties**

#### **Before You Begin**

- You must log in with admin privileges to perform this task.
- Cisco Flexible Flash must be supported by your platform.

#### Procedure

|        | Command or Action                                        | Purpose                                                                                                    |
|--------|----------------------------------------------------------|----------------------------------------------------------------------------------------------------|
| Step 1 | Server# scope chassis                                    | Enters the chassis command mode.                                                                                                    |
| Step 2 | Server /chassis # scope flexflash<br>index               | Enters the Cisco Flexible Flash controller command mode<br>for the specified controller. At this time, the only permissible<br><i>index</i> value is <b>FlexFlash-0</b> . |
| Step 3 | Server /chassis/flexflash # scope<br>operational-profile | Enters the operational profile command mode.                                                                                                    |

|        | Command or Action                                                                                | Purpose                                                                                                    |
|--------|--------------------------------------------------------------------------------------------------|----------------------------------------------------------------------------------------------------|
| Step 4 | Server<br>/chassis/flexflash/operational-profile<br># set error-count-threshold                  | Specifies the number of read/write errors that are permitted<br>while accessing the Cisco Flexible Flash card. If the number<br>of errors exceeds this threshold, the Cisco Flexible Flash<br>card is disabled and you must reset it manually before CIMC<br>attempts to access it again.                                                                                                    |
|        |                                                                                                  | To specify a read/write error threshold, enter an integer<br>between 1 and 255. To specify that the card should never be<br>disabled regardless of the number of errors encountered,<br>enter 0 (zero).                                                                                                    |
| Step 5 | Server<br>/chassis/flexflash/operational-profile<br># set raid-primary-member {slot1<br>  slot2} | The slot in which the primary copy of the data resides.ImportantCurrently, Cisco Flexible Flash cards are<br>supported only in slot 1. Therefore, this field<br>must be set to slot1.                                                                                                    |
| Step 6 | Server<br>/chassis/flexflash/operational-profile<br># set virtual-drives-enabled list            | <ul> <li>Specifies a list of virtual drives to be made available to the server as a USB-style drive. The options are as follows:</li> <li>SCU—The server can access the Cisco UCS Server Configuration Utility.</li> <li>DRIVERS—The server can access the Cisco drivers volume.</li> <li>HV—The server can access a user-installed hypervisor.</li> <li>HUU—The server can access the Cisco Host Upgrade Utility.</li> </ul> |
| Step 7 | Server /chassis/adapter # commit                                                                 | Commits the transaction to the system configuration.                                                                                                    |

This example configures the properties of the flash controller:

```
Server# scope chassis
Server /chassis # scope flexflash FlexFlash-0
Server /chassis/flexflash # scope operational-profile
Server /chassis/flexflash/operational-profile # set error-count-threshold 100
Server /chassis/flexflash/operational-profile *# set virtual-drives-enabled "SCU HUU"
Server /chassis/flexflash/operational-profile *# commit
Server /chassis/flexflash/operational-profile #
```

### **Booting from the Flexible Flash**

You can specify a bootable virtual drive on the Cisco Flexible Flash card that will override the default boot priority the next time the server is restarted, regardless of the default boot order defined for the server. The specified boot device is used only once. After the server has rebooted, this setting is ignored.

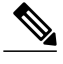

Note

Before you reboot the server, ensure that the virtual drive you select is enabled on the Cisco Flexible Flash card.

#### **Before You Begin**

- You must log in with admin privileges to perform this task.
- Cisco Flexible Flash must be supported by your platform.

#### Procedure

|        | Command or Action                                           | Purpose                                                                                                    |
|--------|-------------------------------------------------------------|----------------------------------------------------------------------------------------------------|
| Step 1 | Server# scope bios                                          | Enters the BIOS command mode.                                                                                             |
| Step 2 | Server /bios # set boot-override<br>{None   SCU   HV   HUU} | The virtual drive from which the server attempts to boot the next time it is restarted. This can be one of the following: |
|        |                                                             | • None—The server uses the default boot order                                                                             |
|        |                                                             | • SCU—The server boots from the Cisco UCS Server<br>Configuration Utility                                                 |
|        |                                                             | • HV—The server boots from the hypervisor virtual drive                                                                   |
|        |                                                             | • HUU—The server boots from the Cisco Host Upgrade Utility                                                                |
| Step 3 | Server /bios # commit                                       | Commits the transaction to the system configuration.                                                                      |

This example specifies that the server boots from the Cisco UCS Server Configuration Utility the next time it is restarted:

```
Server# scope bios
Server /bios # set boot-override SCU
Committing the boot override BIOS will try boot to
the specified boot device first. Failure to detect
the boot device BIOS will boot from the list
configured in the BIOS boot order.
Server /bios *# commit
Server /bios #
```

### **Resetting the Flexible Flash Controller**

In normal operation, it should not be necessary to reset the Cisco Flexible Flash. We recommend that you perform this procedure only when explicitly directed to do so by a technical support representative.

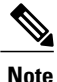

This operation will disrupt traffic to the virtual drives on the Cisco Flexible Flash controller.

#### **Before You Begin**

- You must log in with admin privileges to perform this task.
- Cisco Flexible Flash must be supported by your platform.

#### Procedure

|        | Command or Action                          | Purpose                                                                                                    |
|--------|--------------------------------------------|----------------------------------------------------------------------------------------------------|
| Step 1 | Server# scope chassis                      | Enters the chassis command mode.                                                                                                    |
| Step 2 | Server /chassis # scope flexflash<br>index | Enters the Cisco Flexible Flash controller command<br>mode for the specified controller. At this time, the only<br>permissible <i>index</i> value is <b>FlexFlash-0</b> . |
| Step 3 | Server /chassis/flexflash # reset          | Resets the Cisco Flexible Flash controller.                                                                                                    |

This example resets the flash controller:

```
Server# scope chassis
Server /chassis # scope flexflash FlexFlash-0
Server /chassis/flexflash # reset
This operation will reset Cisco Flexible Flash controller.
Host traffic to VDs on this device will be disrupted.
Continue?[y|N] y
```

Server /chassis/flexflash #

# **Configuring BIOS Settings**

### **Viewing BIOS Status**

#### Procedure

|        | Command or Action          | Purpose                              |  |
|--------|----------------------------|--------------------------------------|--|
| Step 1 | Server# scope bios         | Enters the BIOS command mode.        |  |
| Step 2 | Server /bios # show detail | Displays details of the BIOS status. |  |

The BIOS status information contains the following fields:

| Name         | Description                                                             |
|--------------|-------------------------------------------------------------------------|
| BIOS Version | The version string of the running BIOS.                                 |
| Boot Order   | The order of bootable target types that the server will attempt to use. |

| Name                        | Description                                                                         |
|-----------------------------|-------------------------------------------------------------------------------------|
| Boot Override Priority      | This can be None, SCU, HV, or HUU.                                                  |
| FW Update/Recovery Status   | The status of any pending firmware update or recovery action.                       |
| FW Update/Recovery Progress | The percentage of completion of the most recent firmware update or recovery action. |

This example displays the BIOS status:

```
Server# scope bios
Server /bios # show detail
BIOS Version: "C460M1.1.2.2a.0 (Build Date: 01/12/2011)"
Boot Order: EFI,CDROM,HDD
Boot Override Priority:
FW Update/Recovery Status: NONE
FW Update/Recovery Progress: 100
Server /bios #
```

## **Configuring Main BIOS Settings**

#### **Before You Begin**

You must log in with admin privileges to perform this task.

#### Procedure

| Command or Action           Step 1         Server# scope bios |                               | Purpose           Enters the BIOS command mode.                                                                                                    |  |
|---------------------------------------------------------------|-------------------------------|----------------------------------------------------------------------------------------------------|--|
|                                                               |                               |                                                                                                    |  |
| <b>Step 3</b> Configure the BIOS settings.                    |                               | The BIOS parameters available depend on the model of the server<br>that you are using. For descriptions and information about the options<br>for each BIOS setting, see one the following topics: |  |
|                                                               |                               | • Main BIOS Parameters for C22 and C24 Servers, on page 157                                                                                                    |  |
|                                                               |                               | Main BIOS Parameters for C200 and C210 Servers, on page 172                                                                                                    |  |
|                                                               |                               | • Main BIOS Parameters for C250 Servers, on page 200                                                                                                    |  |
|                                                               |                               | • Main BIOS Parameters for C260 Servers, on page 213                                                                                                    |  |
|                                                               |                               | • Main BIOS Parameters for C460 Servers, on page 225                                                                                                    |  |
| Step 4                                                        | Server /bios/main #<br>commit | Commits the transaction to the system configuration.<br>Changes are applied on the next server reboot. If server power is on,<br>you are prompted to choose whether to reboot now.                |  |

This example configures the BIOS to pause the boot upon a critical POST error and commits the transaction:

```
Server# scope bios
Server /bios # scope main
Server /bios/main # set POSTErrorPause Enabled
Server /bios/main *# commit
Changes to BIOS set-up parameters will require a reboot.
Do you want to reboot the system?[y|N] n
Changes will be applied on next reboot.
Server /bios/main #
```

## **Configuring Advanced BIOS Settings**

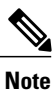

Depending on your installed hardware, some configuration options described in this topic may not appear.

#### **Before You Begin**

You must log in with admin privileges to perform this task.

#### Procedure

|        | Command or Action                 | Purpose                                                                                                    |  |
|--------|-----------------------------------|----------------------------------------------------------------------------------------------------|--|
| Step 1 | Server# scope bios                | Enters the BIOS command mode.                                                                                                    |  |
| Step 2 | Server /bios # scope<br>advanced  | Enters the advanced BIOS settings command mode.                                                                                                    |  |
| Step 3 | Configure the BIOS settings.      | The BIOS parameters available depend on the model of the set<br>that you are using. For descriptions and information about the opt<br>for each BIOS setting, see one the following topics: |  |
|        |                                   | Advanced BIOS Parameters for C22 and C24 Servers, on page 158                                                                                                    |  |
|        |                                   | Advanced BIOS Parameters for C200 and C210 Servers, on page 173                                                                                                    |  |
|        |                                   | • Advanced BIOS Parameters for C250 Servers, on page 201                                                                                                    |  |
|        |                                   | • Advanced BIOS Parameters for C260 Servers, on page 213                                                                                                    |  |
|        |                                   | Advanced BIOS Parameters for C460 Servers, on page 225                                                                                                    |  |
| Step 4 | Server /bios/advanced #<br>commit | Commits the transaction to the system configuration.<br>Changes are applied on the next server reboot. If server power is on,<br>you are prompted to choose whether to reboot now.         |  |

This example enables low voltage DDR memory mode and commits the transaction:

```
Server# scope bios
Server /bios # scope advanced
Server /bios/advanced # set LvDDRMode Enabled
Server /bios/advanced *# commit
Changes to BIOS set-up parameters will require a reboot.
Do you want to reboot the system?[y|N] n
Changes will be applied on next reboot.
Server /bios/advanced #
```

### **Configuring Server Management BIOS Settings**

#### **Before You Begin**

You must log in with admin privileges to perform this task.

#### Procedure

|                                                     | Command or Action                         | Purpose                                                                                                    |
|-----------------------------------------------------|-------------------------------------------|----------------------------------------------------------------------------------------------------|
| Step 1                                              | Server# scope bios                        | Enters the BIOS command mode.                                                                                                    |
| Step 2                                              | Server /bios # scope<br>server-management | Enters the server management BIOS settings command mode.                                                                                                    |
| Step 3Configure the BIOSThe Bsettings.that yooption |                                           | The BIOS parameters available depend on the model of the server<br>that you are using. For descriptions and information about the<br>options for each BIOS setting, see one the following topics: |
|                                                     |                                           | • Server Management BIOS Parameters for C22 and C24 Servers<br>, on page 169                                                                                                    |
|                                                     |                                           | • Server Management BIOS Parameters for C200 and C210 Servers , on page 182                                                                                                    |
|                                                     |                                           | • Server Management BIOS Parameters for C250 Servers , on page 210                                                                                                    |
|                                                     |                                           | • Server Management BIOS Parameters for C260 Servers, on page 222                                                                                                    |
|                                                     |                                           | • Server Management BIOS Parameters for C460 Servers, on page 234                                                                                                    |
| Step 4                                              | Server                                    | Commits the transaction to the system configuration.                                                                                                    |
| /bios/server-management #<br>commit                 |                                           | Changes are applied on the next server reboot. If server power is<br>on, you are prompted to choose whether to reboot now.                                                                        |

This example enables automatic detection of the BMC and commits the transaction:

```
Server# scope bios
Server /bios # scope server-management
Server /bios/server-management # set BMCPnP Enabled
Server /bios/server-management *# commit
Changes to BIOS set-up parameters will require a reboot.
```

```
Do you want to reboot the system?[y|N] n
Changes will be applied on next reboot.
Server /bios/server-management #
```

### **Restoring BIOS Defaults**

#### **Before You Begin**

You must log in as a user with admin privileges to perform this task.

#### Procedure

|        | Command or Action                 | Purpose                                                          |
|--------|-----------------------------------|------------------------------------------------------------------|
| Step 1 | Server# scope bios                | Enters the BIOS command mode.                                    |
| Step 2 | Server /bios # bios-setup-default | Restores BIOS default settings. This command initiates a reboot. |

This example restores BIOS default settings:

```
Server# scope bios
Server /bios # bios-setup-default
This operation will reset the BIOS set-up tokens to factory defaults.
All your configuration will be lost.
Changes to BIOS set-up parameters will initiate a reboot.
Continue?[y|N]y
```

I

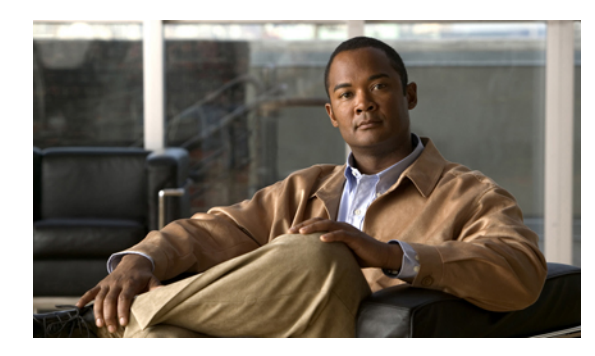

# 

# **Viewing Server Properties**

This chapter includes the following sections:

- Viewing Server Properties, page 35
- Viewing CIMC Properties, page 36
- Viewing CPU Properties, page 36
- Viewing Memory Properties, page 37
- Viewing Power Supply Properties, page 38
- Viewing Storage Properties, page 38
- Viewing PCI Adapter Properties, page 43
- Viewing Network Related Properties, page 43

# **Viewing Server Properties**

#### **Procedure**

|        | Command or Action             | Purpose                     |  |
|--------|-------------------------------|-----------------------------|--|
| Step 1 | Server# show chassis [detail] | Displays server properties. |  |

This example displays server properties:

```
Server# show chassis detail
Chassis:
Power: on
Serial Number: QCI140205ZG
Product Name: UCS C210 M2
PID : R210-2121605W
UUID: FFFFFFF-FFFF-FFFF-FFFFFFFFFFFF
Locator LED: off
Description:
Power Restore Policy: power-off
Power Delay Type: fixed
Power Delay Value(sec): 0
```

Server#

# **Viewing CIMC Properties**

```
Note
```

CIMC gets the current date and time from the server BIOS. To change this information, reboot the server and press F2 when prompted to access the BIOS configuration menu. Then change the date or time using the options on the main BIOS configuration tab.

#### Procedure

|        | Command or Action          | Purpose                   |  |
|--------|----------------------------|---------------------------|--|
| Step 1 | Server# show cimc [detail] | Displays CIMC properties. |  |

This example displays CIMC properties:

```
Server# show cimc detail
CIMC:
Firmware Version: 1.4(2.18)
Current Time: Wed Jan 11 07:01:50 2012
Boot-loader Version: 1.4(2.18).16
Server#
```

# **Viewing CPU Properties**

#### **Before You Begin**

The server must be powered on, or the properties will not display.

#### **Procedure**

|        | Command or Action                   | Purpose                      |  |
|--------|-------------------------------------|------------------------------|--|
| Step 1 | Server# scope chassis               | Enters chassis command mode. |  |
| Step 2 | Server /chassis # show cpu [detail] | Displays CPU properties.     |  |

This example displays CPU properties:

| Server# <b>scope chassis</b><br>Server /chassis # <b>show cpu</b> |        |                      |                      |            |                |                        |
|-------------------------------------------------------------------|--------|----------------------|----------------------|------------|----------------|------------------------|
| Name                                                              | Cores  | Version              |                      |            |                |                        |
| CPU1<br>CPU2                                                      | 4<br>4 | Intel(R)<br>Intel(R) | Xeon (R)<br>Xeon (R) | CPU<br>CPU | E5520<br>E5520 | @ 2.27GHz<br>@ 2.27GHz |
| Server /chassis #                                                 |        |                      |                      |            |                |                        |

## **Viewing Memory Properties**

#### **Before You Begin**

The server must be powered on, or the properties will not display.

#### **Procedure**

|        | Command or Action                    | Purpose                            |
|--------|--------------------------------------|------------------------------------|
| Step 1 | Server# scope chassis                | Enters chassis command mode.       |
| Step 2 | Server /chassis # show dimm [detail] | Displays memory properties.        |
| Step 3 | Server /chassis # show dimm-summary  | Displays DIMM summary information. |

This example displays memory properties:

| Server# scope chassis<br>Server /chassis # show dimm |               |                     |              |  |
|------------------------------------------------------|---------------|---------------------|--------------|--|
| Name                                                 | Capacity      | Channel Speed (MHz) | Channel Type |  |
| DIMM A1                                              | 2048 MB       | 1067                | Other        |  |
| DIMM A2                                              | 2048 MB       | 1067                | Other        |  |
| DIMM B1                                              | 2048 MB       | 1067                | Other        |  |
| DIMM <sup>B2</sup>                                   | 2048 MB       | 1067                | Other        |  |
| DIMM C1                                              | Not Installed | Unknown             | Other        |  |
| DIMM_C2                                              | Not Installed | Unknown             | Other        |  |
| DIMM_D1                                              | 2048 MB       | 1067                | Other        |  |
| DIMM_D2                                              | 2048 MB       | 1067                | Other        |  |
| DIMM_E1                                              | 2048 MB       | 1067                | Other        |  |
| DIMM_E2                                              | 2048 MB       | 1067                | Other        |  |
| DIMM_F1                                              | Not Installed | Unknown             | Other        |  |
| DIMM F2                                              | Not Installed | Unknown             | Other        |  |

#### Server /chassis #

This example displays detailed information about memory properties:

```
Server# scope chassis
Server / chassis # show dimm detail
Name DIMM A1:
    Capacity: 2048 MB
    Channel Speed (MHz): 1067
    Channel Type: Other
    Memory Type Detail: Synchronous
Bank Locator: NODE 0 CHANNEL 0 DIMM 0
    Visibility: Yes
    Operability: Operable
    Manufacturer: 0x802C
    Part Number: 18JSF25672PY-1G1D1
    Serial Number: 0xDA415F3F
    Asset Tag: Unknown
    Data Width: 64 bits
Name DIMM A2:
    Capacity: 2048 MB
--More--
```

Server /chassis # This example displays DIMM summary information:

Server# scope chassis Server /chassis # show dimm-summary

```
DIMM Summary:

Memory Speed: 1067 MHz

Total Memory: 16384 MB

Effective Memory: 16384 MB

Redundant Memory: 0 MB

Failed Memory: 0 MB

Number of Ignored Dimms: 0

Number of Failed Dimms: 0

Memory RAS possible: Memory configuration can support mirroring

Memory Configuration: Maximum Performance

Server /chassis #
```

```
Viewing Power Supply Properties
```

#### **Before You Begin**

The server must be powered on, or the properties will not display.

#### Procedure

|        | Command or Action                   | Purpose                           |
|--------|-------------------------------------|-----------------------------------|
| Step 1 | Server# scope chassis               | Enters chassis command mode.      |
| Step 2 | Server /chassis # show psu [detail] | Displays power supply properties. |

This example displays power supply properties:

```
Server# scope chassis
Server / chassis # show psu
Name
         In. Power (Watts)
                          Out. Power (Watts)
                                            Firmware Status
         ___
_ _ _ _ .
            _____ ___
PSU1
         74
                           650
                                            R0E
                                                    Present
PSU2
         83
                           650
                                            R0E
                                                    Present
```

Server /chassis #

# **Viewing Storage Properties**

### **Viewing Storage Adapter Properties**

#### **Before You Begin**

The server must be powered on, or the properties will not display.

#### Procedure

|         | Command or Action                                                         | Purpose                                                                                                    |
|---------|---------------------------------------------------------------------------|----------------------------------------------------------------------------------------------------|
| Step 1  | Server# scope chassis                                                     | Enters the chassis command mode.                                                                                                    |
| Step 2  | Server /chassis # show storageadapter                                     | Displays installed storage cards.                                                                                                    |
|         | [slot] [detail]                                                           | <b>Note</b> This command displays all MegaRAID controllers on the server that can be managed through CIMC. If an installed controller or storage device is not displayed, then it cannot be managed through CIMC. |
| Step 3  | Server /chassis # scope storageadapter slot                               | Enters command mode for an installed storage card.                                                                                                    |
| Step 4  | Server /chassis/storageadapter # show bbu<br>[detail]                     | Displays battery backup unit information for the storage card.                                                                                                    |
| Step 5  | Server /chassis/storageadapter # show<br>capabilites [detail]             | Displays RAID levels supported by the storage card.                                                                                                    |
| Step 6  | Server /chassis/storageadapter # show<br>error-counters [detail]          | Displays number of errors seen by the storage card.                                                                                                    |
| Step 7  | Server /chassis/storageadapter # show<br>firmware-versions [detail]       | Displays firmware version information for the storage card.                                                                                                    |
| Step 8  | Server /chassis/storageadapter # show<br>hw-config [detail]               | Displays hardware information for the storage card.                                                                                                    |
| Step 9  | Server /chassis/storageadapter # show<br>mfg-data [detail]                | Displays manufacturer data for the storage card.                                                                                                    |
| Step 10 | Server /chassis/storageadapter # show<br>pci-info [detail]                | Displays adapter PCI information for the storage card.                                                                                                    |
| Step 11 | Server /chassis/storageadapter # show<br>running-firmware-images [detail] | Displays running firmware information for the storage card.                                                                                                    |
| Step 12 | Server /chassis/storageadapter # show<br>settings [detail]                | Displays adapter firmware settings for the storage card.                                                                                                    |
| Step 13 | Server /chassis/storageadapter # show<br>startup-firmware-images [detail] | Displays firmware images to be activated on startup for the storage card.                                                                                                    |

This example displays storage properties:

| Server# <b>scope chassis</b><br>Server /chassis # <b>show storageadapter</b> |               |                        |  |  |
|------------------------------------------------------------------------------|---------------|------------------------|--|--|
| PCI Slot Product Name                                                        | Serial Number | Firmware Package Build |  |  |
| SAS LSI MegaRAID SAS 9260-8i                                                 | sv93404392    | 12.12.0-0038           |  |  |

```
Product ID Battery Status Cache Memory Size
LSI Logic fully charged 0 MB
```

#### Server /chassis #

This example displays battery backup unit information for the storage card named SAS:

| Server#  | Server# scope chassis                      |                         |         |         |        |                |
|----------|--------------------------------------------|-------------------------|---------|---------|--------|----------------|
| Server / | Server /chassis # scope storageadapter SAS |                         |         |         |        |                |
| Server / | chassis/storage                            | adapter # <b>show b</b> | bu      |         |        |                |
| Controll | er Battery Type                            | Battery Present         | Voltage | Current | Charge | Charging State |
|          |                                            |                         |         |         |        |                |
| SAS      | iBBU                                       | true                    | 4.051 V | 0.000 A | 100%   | fully charged  |
| ~        |                                            |                         |         |         |        |                |
| Server / | Server /chassis/storageadapter #           |                         |         |         |        |                |

### **Viewing the Flexible Flash Controller Properties**

#### **Before You Begin**

• Cisco Flexible Flash must be supported by your platform.

#### **Procedure**

|        | Command or Action                                                | Purpose                                                                                                    |
|--------|------------------------------------------------------------------|----------------------------------------------------------------------------------------------------|
| Step 1 | Server# scope chassis                                            | Enters the chassis command mode.                                                                                                    |
| Step 2 | Server /chassis # show flexflash [detail]                        | (Optional) Displays the available Cisco Flexible<br>Flash controllers.                                                                                                    |
| Step 3 | Server /chassis # scope flexflash index                          | Enters the Cisco Flexible Flash controller command<br>mode for the specified controller. At this time, the<br>only permissible <i>index</i> value is <b>FlexFlash-0</b> . |
| Step 4 | Server /chassis/flexflash # show<br>operational-profile [detail] | Displays the operational profile properties.                                                                                                    |

This example displays the properties of the flash controller:

### **Viewing Physical Drive Properties**

#### Procedure

|        | Command or Action                                                               | Purpose                                                          |
|--------|---------------------------------------------------------------------------------|------------------------------------------------------------------|
| Step 1 | Server# scope chassis                                                           | Enters the chassis command mode.                                 |
| Step 2 | Server /chassis # scope storageadapter slot                                     | Enters command mode for an installed storage card.               |
| Step 3 | Server /chassis/storageadapter # show<br>physical-drive [drive-number] [detail] | Displays physical drive information for the storage card.        |
| Step 4 | Server /chassis/storageadapter # show<br>physical-drive-count [detail]          | Displays the number of physical drives on the storage card.      |
| Step 5 | Server /chassis/storageadapter # scope<br>physical-drive drive-number           | Enters command mode for the specified physical drive.            |
| Step 6 | Server /chassis/storageadapter/physical-drive # show general [detail]           | Displays general information about the specified physical drive. |
| Step 7 | Server /chassis/storageadapter/physical-drive # show inquiry-data [detail]      | Displays inquiry data about the specified physical drive.        |
| Step 8 | Server /chassis/storageadapter/physical-drive # show status [detail]            | Displays status information about the specified physical drive.  |

This example displays general information about physical drive number 1 on the storage card named SAS:

```
Server# scope chassis
Server /chassis # scope storageadapter SAS
Server /chassis/storageadapter # scope physical-drive 1
Server /chassis/storageadapter/physical-drive # show general
Slot Number 1:
   Controller: SAS
   Enclosure Device ID: 27
    Device ID: 34
    Sequence Number: 2
   Media Error Count: 0
   Other Error Count: 0
    Predictive Failure Count: 0
   Link Speed: 6.0 Gb/s
    Interface Type: SAS
   Media Type: HDD
   Block Size: 512
    Block Count: 585937500
    Raw Size: 286102 MB
    Non Coerced Size: 285590 MB
   Coerced Size: 285568 MB
SAS Address 0: 500000e112693fa2
    SAS Address 1:
    Connected Port 0:
    Connected Port 1:
    Connected Port 2:
    Connected Port 3:
    Connected Port 4:
    Connected Port 5:
```

Connected Port 6: Connected Port 7: Power State: powersave Server /chassis/storageadapter/physical-drive # This example displays inquiry data about physical drive number 1 on the storage card named SAS:

Server# scope chassis
Server /chassis # scope storageadapter SAS
Server /chassis/storageadapter # scope physical-drive 1
Server /chassis/storageadapter/physical-drive # show inquiry-data
Slot Number 1:
 Controller: SAS
 Product ID: MBD2300RC
 Drive Firmware: 5701
 Drive Serial Number: D010P9A0016D

Server /chassis/storageadapter/physical-drive # This example displays status information about physical drive number 1 on the storage card named SAS:

```
Server# scope chassis
Server /chassis # scope storageadapter SAS
Server /chassis/storageadapter # scope physical-drive 1
Server /chassis/storageadapter/physical-drive # show inquiry-data
Slot Number 1:
        Controller: SAS
        State: online
        Online: true
        Fault: false
```

Server /chassis/storageadapter/physical-drive #

### **Viewing Virtual Drive Properties**

#### Procedure

|        | Command or Action                                                              | Purpose                                                                |
|--------|--------------------------------------------------------------------------------|------------------------------------------------------------------------|
| Step 1 | Server# scope chassis                                                          | Enters the chassis command mode.                                       |
| Step 2 | Server /chassis # scope storageadapter slot                                    | Enters command mode for an installed storage card.                     |
| Step 3 | Server /chassis/storageadapter # show<br>virtual-drive [drive-number] [detail] | Displays virtual drive information for the storage card.               |
| Step 4 | Server /chassis/storageadapter # show<br>virtual-drive-count [detail]          | Displays the number of virtual drives configured on the storage card.  |
| Step 5 | Server /chassis/storageadapter # scope<br>virtual-drive drive-number           | Enters command mode for the specified virtual drive.                   |
| Step 6 | Server /chassis/storageadapter/virtual-drive #<br>show physical-drive [detail] | Displays physical drive information about the specified virtual drive. |

This example displays information about virtual drives on the storage card named SAS:

```
Server# scope chassis
Server /chassis # scope storageadapter SAS
Server /chassis/storageadapter # show virtual-drive
```

| Virtual | Drive | Status  | Name           | Size      | RAID | Leve. |
|---------|-------|---------|----------------|-----------|------|-------|
| 0       |       | Optimal | SLES1SP1beta5  | 30720 MB  | RAID | 0     |
| 1       |       | Optimal | RHEL5.5        | 30720 MB  | RAID | 0     |
| 2       |       | Optimal | W2K8R2 DC      | 30720 MB  | RAID | 0     |
| 3       |       | Optimal | VD 3           | 30720 MB  | RAID | 0     |
| 4       |       | Optimal | ESX4.0u2       | 30720 MB  | RAID | 0     |
| 5       |       | Optimal | VMs            | 285568 MB | RAID | 0     |
| 6       |       | Optimal | RHEL6-35GB     | 35840 MB  | RAID | 0     |
| 7       |       | Optimal | OS Ins Test DR | 158720 MB | RAID | 0     |
| 8       |       | Optimal |                | 285568 MB | RAID | 1     |

```
Server /chassis/storageadapter #
```

This example displays physical drive information about virtual drive number 1 on the storage card named SAS:

# **Viewing PCI Adapter Properties**

#### **Before You Begin**

The server must be powered on, or the properties will not display.

#### Procedure

|        | Command or Action                           | Purpose                          |
|--------|---------------------------------------------|----------------------------------|
| Step 1 | Server# scope chassis                       | Enters the chassis command mode. |
| Step 2 | Server /chassis # show pci-adapter [detail] | Displays PCI adapter properties. |

This example displays PCI adapter properties:

| Server# scope chassis |        |             |           |                        |
|-----------------------|--------|-------------|-----------|------------------------|
| Server /chassis       | # show | pci-adapter |           |                        |
| Name                  | Slot   | Vendor ID   | Device ID | Product Name           |
| PCIe Adapter1         | 1      | 0x1137      | 0x0042    | Cisco UCS P81E Virtual |
| PCIe Adapter2         | 5      | 0x1077      | 0x2432    | Qlogic QLE2462 4Gb dua |
| Server /chassis       | #      |             |           |                        |

# Viewing Network Related Properties

### **Viewing LOM Properties**

You can view the MAC addresses of the LAN On Motherboard (LOM) Ethernet ports.

#### Procedure

|        | Command or Action                                    | Purpose                                      |
|--------|------------------------------------------------------|----------------------------------------------|
| Step 1 | Server# scope cimc                                   | Enters the CIMC command mode.                |
| Step 2 | Server /cimc # scope network                         | Enters the network command mode.             |
| Step 3 | Server /cimc/network # show lom-mac-list<br>[detail] | Displays the MAC addresses of the LOM ports. |

This example shows how to display the MAC addresses of the LOM ports:

Server /cimc/network #

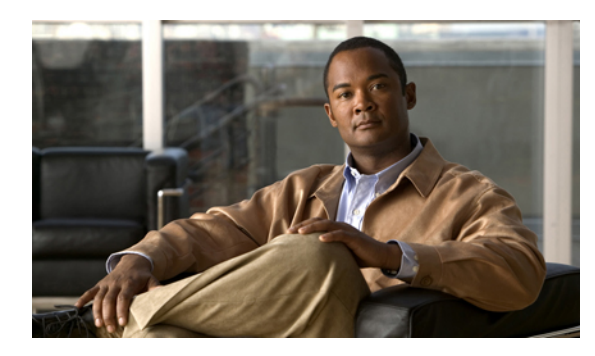

# CHAPTER 5

# **Viewing Server Sensors**

This chapter includes the following sections:

- Viewing the Fault Summary, page 45
- Viewing Power Supply Sensors, page 46
- Viewing Fan Sensors, page 46
- Viewing Temperature Sensors, page 47
- Viewing Voltage Sensors, page 48
- Viewing Current Sensors, page 48
- Viewing Storage Sensors, page 49

# **Viewing the Fault Summary**

#### Procedure

|        | Command or Action                                | Purpose                                              |
|--------|--------------------------------------------------|------------------------------------------------------|
| Step 1 | Server# scope fault                              | Enters fault command mode.                           |
| Step 2 | Server /fault # show discrete-alarm [detail]     | Displays a summary of faults from discrete sensors.  |
| Step 3 | Server /fault # show threshold-alarm<br>[detail] | Displays a summary of faults from threshold sensors. |

This example displays a summary of faults from discrete sensors:

| Server# scope | e fault              |               |
|---------------|----------------------|---------------|
| Server /fault | # show discrete-alar | m             |
| Name          | Reading              | Sensor Status |
| PSU2_STATUS   | absent               | Critical      |

Server /fault #

# **Viewing Power Supply Sensors**

#### Procedure

|        | Command or Action                                | Purpose                                                        |
|--------|--------------------------------------------------|----------------------------------------------------------------|
| Step 1 | Server# scope sensor                             | Enters sensor command mode.                                    |
| Step 2 | Server /sensor # show psu [detail]               | Displays power supply sensor statistics for the server.        |
| Step 3 | Server /sensor # show psu-redundancy<br>[detail] | Displays power supply redundancy sensor status for the server. |

This example displays power supply sensor statistics:

| Server# scope sensor<br>Server /sensor # sho<br>Name<br>Min. Failure | <b>w psu</b><br>Sensor Stat<br>Max. Failure | us<br>e                | Reading | Units | Min. | Warning | Max. | Warning |
|----------------------------------------------------------------------|---------------------------------------------|------------------------|---------|-------|------|---------|------|---------|
|                                                                      |                                             |                        |         |       |      |         |      |         |
| PSU1_STATUS                                                          | Normal                                      |                        | present |       |      |         |      |         |
| PSU2_STATUS                                                          | Normal                                      |                        | present |       |      |         |      |         |
| Server /sensor # <b>sho</b><br>Name                                  | w psu-redund<br>Reading                     | <b>dancy</b><br>Sensor | Status  |       |      |         |      |         |
| PSU_REDUNDANCY                                                       | full                                        | Normal                 |         | -     |      |         |      |         |
| Server /sensor #                                                     |                                             |                        |         |       |      |         |      |         |

# **Viewing Fan Sensors**

#### Procedure

|        | Command or Action                  | Purpose                                        |
|--------|------------------------------------|------------------------------------------------|
| Step 1 | Server# scope sensor               | Enters sensor command mode.                    |
| Step 2 | Server /sensor # show fan [detail] | Displays fan sensor statistics for the server. |

This example displays fan sensor statistics:

| Server# scope s<br>Server /sensor | ensor<br># shov | v fan         |         |       |              |              |
|-----------------------------------|-----------------|---------------|---------|-------|--------------|--------------|
| Name                              |                 | Sensor Status | Reading | Units | Min. Warning | Max. Warning |
| Min. Failure                      | Max.            | Failure       |         |       |              |              |
|                                   |                 |               |         |       |              |              |

| W793_FAN2_TACH1 800    | N/A | Normal | 2400 | RPM | N/A | N/A |
|------------------------|-----|--------|------|-----|-----|-----|
| W793_FAN2_TACH2        | N/A | Normal | 2400 | RPM | N/A | N/A |
| W793_FAN3_TACH1        | N/A | Normal | 2300 | RPM | N/A | N/A |
| W793_FAN3_TACH2        | N/A | Normal | 2300 | RPM | N/A | N/A |
| W793_FAN4_TACH1        | N/A | Normal | 2400 | RPM | N/A | N/A |
| W793_FAN4_TACH2<br>800 | N/A | Normal | 1600 | RPM | N/A | N/A |
|                        |     |        |      |     |     |     |

#### Server /sensor #

# **Viewing Temperature Sensors**

#### Procedure

|        | Command or Action                          | Purpose                                                |
|--------|--------------------------------------------|--------------------------------------------------------|
| Step 1 | Server# scope sensor                       | Enters sensor command mode.                            |
| Step 2 | Server /sensor # show temperature [detail] | Displays temperature sensor statistics for the server. |

This example displays temperature sensor statistics:

| Server <b># scope sensor</b><br>Server /sensor <b># show temy</b><br>Name<br>Min. Failure Max. Failure | <b>perature</b><br>Sensor Status | Reading | Units | Min. Warning | Max. Warning |
|----------------------------------------------------------------------------------------------------|----------------------------------|---------|-------|--------------|--------------|
|                                                                                                    |                                  |         |       |              |              |
| <br>IOH_TEMP_SENS<br>N/A 85.0                                                                          | Normal                           | 32.0    | С     | N/A          | 80.0         |
| P2_TEMP_SENS                                                                                           | Normal                           | 31.0    | С     | N/A          | 80.0         |
| P1_TEMP_SENS<br>N/A 81.0                                                                               | Normal                           | 34.0    | С     | N/A          | 80.0         |
| DDR3_P2_D1_TMP<br>N/A 95.0                                                                             | Normal                           | 20.0    | С     | N/A          | 90.0         |
| DDR3_P1_A1_TMP                                                                                         | Normal                           | 21.0    | С     | N/A          | 90.0         |
| FP_AMBIENT_TEMP<br>N/A 45.0                                                                            | Normal                           | 28.0    | С     | N/A          | 40.0         |
|                                                                                                    |                                  |         |       |              |              |

Server /sensor #

# **Viewing Voltage Sensors**

#### Procedure

|        | Command or Action                      | Purpose                                            |
|--------|----------------------------------------|----------------------------------------------------|
| Step 1 | Server# scope sensor                   | Enters sensor command mode.                        |
| Step 2 | Server /sensor # show voltage [detail] | Displays voltage sensor statistics for the server. |

This example displays voltage sensor statistics:

| Server /sense | e sensor<br>or # show volt | age           |         |       |              |              |
|---------------|----------------------------|---------------|---------|-------|--------------|--------------|
| Name          |                            | Sensor Status | Reading | Units | Min. Warning | Max. Warning |
| Min. Failure  | Max. Failure               |               |         |       |              |              |
|               |                            |               |         |       |              |              |
| P3V BAT SCALE | ED                         | Normal        | 3.022   | V     | N/A          | N/A          |
| 2.798         | 3.088                      |               |         |       |              |              |
| P12V SCALED   |                            | Normal        | 12.154  | V     | N/A          | N/A          |
| 11.623        | 12.331                     |               |         |       |              |              |
| P5V SCALED    |                            | Normal        | 5.036   | V     | N/A          | N/A          |
| 4.844         | 5.157                      |               |         |       |              |              |
| P3V3_SCALED   |                            | Normal        | 3.318   | V     | N/A          | N/A          |
| 3.191         | 3.381                      |               |         |       |              |              |
| P5V_STBY_SCAL | LED                        | Normal        | 5.109   | V     | N/A          | N/A          |
| 4.844         | 5.157                      |               |         |       |              |              |
| PV_VCCP_CPU1  |                            | Normal        | 0.950   | V     | N/A          | N/A          |
| 0.725         | 1.391                      |               |         |       |              |              |
| PV_VCCP_CPU2  |                            | Normal        | 0.891   | V     | N/A          | N/A          |
| 0.725         | 1.391                      |               |         |       |              |              |
| P1V5_DDR3_CPU | J1                         | Normal        | 1.499   | V     | N/A          | N/A          |
| 1.450         | 1.548                      |               |         |       |              |              |
| P1V5_DDR3_CPU | J2                         | Normal        | 1.499   | V     | N/A          | N/A          |
| 1.450         | 1.548                      |               |         |       |              |              |
| P1V1_IOH      |                            | Normal        | 1.087   | V     | N/A          | N/A          |
| 1.068         | 1.136                      |               |         |       |              |              |
| P1V8_AUX      |                            | Normal        | 1.773   | V     | N/A          | N/A          |
| 1.744         | 1.852                      |               |         |       |              |              |

Server /sensor #

# **Viewing Current Sensors**

#### Procedure

|        | Command or Action                      | Purpose                                            |
|--------|----------------------------------------|----------------------------------------------------|
| Step 1 | Server# scope sensor                   | Enters sensor command mode.                        |
| Step 2 | Server /sensor # show current [detail] | Displays current sensor statistics for the server. |

This example displays current sensor statistics:

| Server# scope sensor<br>Server /sensor # show current |              |               |         |       |              |              |
|-------------------------------------------------------|--------------|---------------|---------|-------|--------------|--------------|
| Name                                                  |              | Sensor Status | Reading | Units | Min. Warning | Max. Warning |
| Min. Failure                                          | Max. Failure |               |         |       |              |              |
|                                                       |              |               |         |       |              |              |
|                                                       |              | 17            | 1 0 0 0 | 110   | 27./2        | 147 00       |
| VR_PZ_IMON                                            | 1 C 4 0 0    | Normal        | 16.00   | AMP   | N/A          | 14/.20       |
| N/A<br>VD D1 TMON                                     | 164.80       | Normal        | 27 20   | 7 MD  | NT / 7       | 147 20       |
| N/A                                                   | 164.80       | NOTIMAL       | 27.20   | AMP   | N/A          | 147.20       |
|                                                       |              |               |         |       |              |              |

```
Server /sensor #
```

# **Viewing Storage Sensors**

#### **Procedure**

|        | Command or Action                   | Purpose                              |
|--------|-------------------------------------|--------------------------------------|
| Step 1 | Server# scope chassis               | Enters chassis command mode.         |
| Step 2 | Server /chassis # show hdd [detail] | Displays storage sensor information. |

The displayed fields are described in the following table:

| Name              | Description                                                                                                    |  |
|-------------------|----------------------------------------------------------------------------------------------------|--|
| Name column       | The name of the storage device.                                                                                                    |  |
| Status column     | A brief description of the storage device status.                                                                                                    |  |
| LED Status column | The current LED color, if any.                                                                                                    |  |
|                   | To make the physical LED on the storage device blink, select <b>Turn On</b> from the drop-down list. To let the storage device control whether the LED blinks, select <b>Turn Off</b> . |  |
|                   | <b>Note</b> This information is only available for some C-Series servers.                                                                                                    |  |

This example displays storage sensor information:

```
Server# scope chassis
Server /chassis # show hdd
Name Status
HDD_01_STATUS present
HDD_02_STATUS present
HDD_03_STATUS present
HDD_04_STATUS present
```

Server /chassis #

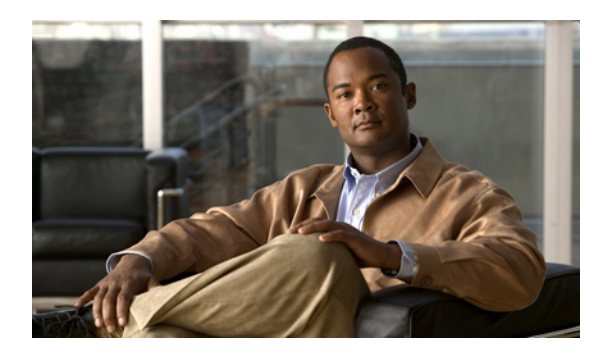

# CHAPTER **6**

# **Managing Remote Presence**

This chapter includes the following sections:

- Managing the Virtual KVM, page 51
- Configuring Virtual Media, page 54
- Managing Serial over LAN, page 55

# **Managing the Virtual KVM**

### **KVM Console**

The KVM console is an interface accessible from CIMC that emulates a direct keyboard, video, and mouse (KVM) connection to the server. The KVM console allows you to connect to the server from a remote location.

Instead of using CD/DVD or floppy drives physically connected to the server, the KVM console uses virtual media, which are actual disk drives or disk image files that are mapped to virtual CD/DVD or floppy drives. You can map any of the following to a virtual drive:

- · CD/DVD or floppy drive on your computer
- Disk image files (ISO or IMG files) on your computer
- USB flash drive on your computer
- CD/DVD or floppy drive on the network
- Disk image files (ISO or IMG files) on the network
- USB flash drive on the network

You can use the KVM console to install an OS on the server.

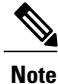

The KVM Console is operated only through the GUI. To launch the KVM Console, see the instructions in the *Cisco UCS C-Series Servers Integrated Management Controller GUI Configuration Guide*.

### **Enabling the Virtual KVM**

#### **Before You Begin**

You must log in as a user with admin privileges to enable the virtual KVM.

#### Procedure

|        | Command or Action             | Purpose                                              |
|--------|-------------------------------|------------------------------------------------------|
| Step 1 | Server# scope kvm             | Enters KVM command mode.                             |
| Step 2 | Server /kvm # set enabled yes | Enables the virtual KVM.                             |
| Step 3 | Server /kvm # commit          | Commits the transaction to the system configuration. |
| Step 4 | Server /kvm # show [detail]   | (Optional) Displays the virtual KVM configuration.   |

This example enables the virtual KVM:

### **Disabling the Virtual KVM**

#### **Before You Begin**

You must log in as a user with admin privileges to disable the virtual KVM.

#### **Procedure**

|        | Command or Action            | Purpo          | se                                                                                                    |  |
|--------|------------------------------|----------------|----------------------------------------------------------------------------------------------------|--|
| Step 1 | Server# scope kvm            | Enters         | Enters KVM command mode.                                                                                                    |  |
| Step 2 | Server /kvm # set enabled no | Disabl<br>Note | es the virtual KVM.<br>Disabling the virtual KVM disables access to<br>the virtual media feature, but does not detach<br>the virtual media devices if virtual media is<br>enabled. |  |

|        | Command or Action           | Purpose                                              |
|--------|-----------------------------|------------------------------------------------------|
| Step 3 | Server /kvm # commit        | Commits the transaction to the system configuration. |
| Step 4 | Server /kvm # show [detail] | (Optional) Displays the virtual KVM configuration.   |

#### This example disables the virtual KVM:

```
Server# scope kvm
Server /kvm # set enabled no
Server /kvm *# commit
Server /kvm # show
Encryption Enabled Local Video Active Sessions Enabled KVM Port
----- yes 0 no 2068
Server /kvm #
```

### **Configuring the Virtual KVM**

#### **Before You Begin**

You must log in as a user with admin privileges to configure the virtual KVM.

#### Procedure

|        | Command or Action                           | Purpose                                                                                                    |
|--------|---------------------------------------------|----------------------------------------------------------------------------------------------------|
| Step 1 | Server# scope kvm                           | Enters KVM command mode.                                                                                                    |
| Step 2 | Server /kvm # set enabled {yes   no}        | Enables or disables the virtual KVM.                                                                                         |
| Step 3 | Server /kvm # set encrypted {yes  <br>no}   | If encryption is enabled, the server encrypts all video information sent through the KVM.                                    |
| Step 4 | Server /kvm # set kvm-port port             | Specifies the port used for KVM communication.                                                                               |
| Step 5 | Server /kvm # set local-video {yes  <br>no} | If local video is <b>yes</b> , the KVM session is also displayed on any monitor attached to the server.                      |
| Step 6 | Server /kvm # set max-sessions<br>sessions  | Specifies the maximum number of concurrent KVM sessions allowed. The <i>sessions</i> argument is an integer between 1 and 4. |
| Step 7 | Server /kvm # commit                        | Commits the transaction to the system configuration.                                                                         |
| Step 8 | Server /kvm # show [detail]                 | (Optional) Displays the virtual KVM configuration.                                                                           |

This example configures the virtual KVM and displays the configuration:

Server# scope kvm Server /kvm # set enabled yes Server /kvm \*# set encrypted no

```
Server /kvm *# set kvm-port 2068
Server /kvm *# set max-sessions 4
Server /kvm *# set local-video yes
Server /kvm *# commit
Server /kvm # show detail
KVM Settings:
    Encryption Enabled: no
    Max Sessions: 4
    Local Video: yes
    Active Sessions: 0
    Enabled: yes
    KVM Port: 2068
```

```
Server /kvm #
```

#### What to Do Next

Launch the virtual KVM from the GUI.

# **Configuring Virtual Media**

#### **Before You Begin**

You must log in as a user with admin privileges to configure virtual media.

#### Procedure

|        | Command or Action                             | Purpose                                                                                                    |
|--------|-----------------------------------------------|----------------------------------------------------------------------------------------------------|
| Step 1 | Server# scope vmedia                          | Enters virtual media command mode.                                                                                  |
| Step 2 | Server /vmedia # set enabled {yes  <br>no}    | Enables or disables virtual media. By default, virtual media is disabled.                                           |
|        |                                               | <b>Note</b> Disabling virtual media detaches the virtual CD, virtual floppy, and virtual HDD devices from the host. |
| Step 3 | Server /vmedia # set encryption {yes<br>  no} | Enables or disables virtual media encryption.                                                                       |
| Step 4 | Server /vmedia # commit                       | Commits the transaction to the system configuration.                                                                |
| Step 5 | Server /vmedia # show [detail]                | (Optional) Displays the virtual media configuration.                                                                |

This example configures virtual media encryption:

```
Server# scope vmedia
Server /vmedia # set enabled yes
Server /vmedia *# set encryption yes
Server /vmedia *# commit
Server /vmedia # show detail
vMedia Settings:
Encryption Enabled: yes
Enabled: yes
Max Sessions: 1
Active Sessions: 0
Server /vmedia #
```

#### What to Do Next

Use the KVM to attach virtual media devices to a host.

# **Managing Serial over LAN**

### **Serial Over LAN**

Serial over LAN (SoL) is a mechanism that enables the input and output of the serial port of a managed system to be redirected via an SSH session over IP. SoL provides a means of reaching the host console via CIMC.

#### **Guidelines and Restrictions for Serial Over LAN**

For redirection to SoL, the server console must have the following configuration:

- · console redirection to serial port A
- no flow control
- baud rate the same as configured for SoL
- VT-100 terminal type
- · legacy OS redirection disabled

The SoL session will display line-oriented information such as boot messages, and character-oriented screen menus such as BIOS setup menus. If the server boots an operating system or application with a bitmap-oriented display, such as Windows, the SoL session will no longer display. If the server boots a command-line-oriented operating system (OS), such as Linux, you may need to perform additional configuration of the OS in order to properly display in an SoL session.

In the SoL session, your keystrokes are transmitted to the console except for the function key F2. To send an F2 to the console, press the Escape key, then press 2.

### **Configuring Serial Over LAN**

#### **Before You Begin**

You must log in as a user with admin privileges to configure serial over LAN (SoL).

#### Procedure

|        | Command or Action                       | Purpose                                 |
|--------|-----------------------------------------|-----------------------------------------|
| Step 1 | Server# scope sol                       | Enters SoL command mode.                |
| Step 2 | Server /sol # set enabled<br>{yes   no} | Enables or disables SoL on this server. |

| Command or Action |                                                                           | Purpose                                                          |                                                                                                    |  |
|-------------------|---------------------------------------------------------------------------|------------------------------------------------------------------|----------------------------------------------------------------------------------------------------|--|
| Step 3            | Server /sol # set baud-rate<br>{9600   19200   38400  <br>57600   115200} | Sets the serial baud rate the system uses for SoL communication. |                                                                                                    |  |
|                   |                                                                           | Note                                                             | The baud rate must match the baud rate configured in the server serial console.                                                                                                    |  |
| Step 4            | Server /sol # set comport<br>{com0   com1                                 | (Option<br>Sets the<br>commu                                     | nal)<br>e serial port through which the system routes SoL<br>inications.                                                                                                    |  |
|                   |                                                                           | Note<br>You ca                                                   | This field is only available on some C-Series servers. If it<br>is not available, the server always uses COM port 0 for<br>SoL communication.<br>n specify:                                                                   |  |
|                   |                                                                           | • co<br>an<br>p<br>S                                             | <b>om0</b> —SoL communication is routed through COM port 0,<br>n externally accessible serial port that supports either a<br>hysical RJ45 connection to an external device or a virtual<br>oL connection to a network device. |  |
|                   |                                                                           | If<br>tł<br>lo                                                   | f you select this option, the system enables SoL and disables<br>ne RJ45 connection, which means that the server can no<br>onger support an external serial device.                                                           |  |
|                   |                                                                           | • co<br>ai                                                       | <b>om1</b> —SoL communication is routed through COM port 1, n internal port accessible only through SoL.                                                                                                    |  |
|                   |                                                                           | If<br>th                                                         | f you select this option, you can use SoL on COM port 1 and ne physical RJ45 connection on COM port 0.                                                                                                    |  |
|                   |                                                                           | Note                                                             | Changing the comport setting disconnects any existing SoL sessions.                                                                                                    |  |
| Step 5            | Server /sol # commit                                                      | Comm                                                             | its the transaction to the system configuration.                                                                                                    |  |
| Step 6            | Server /sol # show [detail]                                               | (Option                                                          | nal) Displays the SoL settings.                                                                                                    |  |

This example configures SoL:
# **Launching Serial Over LAN**

#### Procedure

|        | Command or Action    | Purpose                                                                                                    |
|--------|----------------------|----------------------------------------------------------------------------------------------------|
| Step 1 | Server# connect host | Opens a serial over LAN (SoL) connection to the redirected server console port. You can enter this command in any command mode. |

#### What to Do Next

To end the SoL session, you must close the CLI session. For example, to end an SoL session over an SSH connection, disconnect the SSH connection.

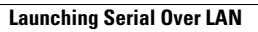

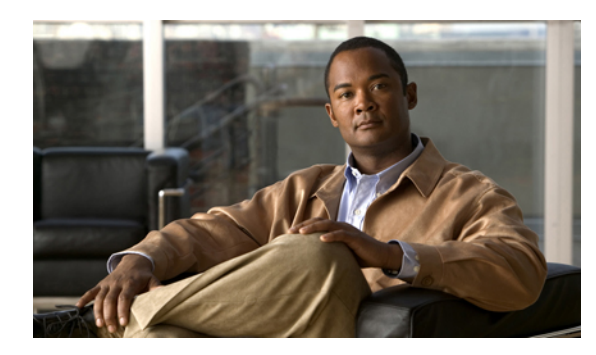

# CHAPTER 7

# **Managing User Accounts**

This chapter includes the following sections:

- Configuring Local Users, page 59
- Configuring Active Directory, page 60
- Viewing User Sessions, page 65
- Terminating a User Session, page 65

# **Configuring Local Users**

#### **Before You Begin**

You must log in as a user with admin privileges to configure or modify local user accounts.

|        | Command or Action                                                                      | Purpose                                                                                      |
|--------|----------------------------------------------------------------------------------------|----------------------------------------------------------------------------------------------|
| Step 1 | Server# scope user usernumber                                                          | Enters user command mode for user number usernumber.                                         |
| Step 2 | Server /user # set enabled {yes Enables or disables the user account on the CIMC   no} |                                                                                              |
| Step 3 | Server /user # set name<br>username                                                    | Specifies the username for the user.                                                         |
| Step 4 | Server /user # set password                                                            | You are prompted to enter the password twice.                                                |
| Step 5 | Server /user # set role {readonly<br>  user   admin}                                   | Specifies the role assigned to the user. The roles are as follows:                           |
|        |                                                                                        | <ul> <li>readonly—This user can view information but cannot<br/>make any changes.</li> </ul> |
|        |                                                                                        | • user—This user can do the following:                                                       |
|        |                                                                                        | View all information                                                                         |

|        | Command or Action     | Purpose                                                                             |
|--------|-----------------------|-------------------------------------------------------------------------------------|
|        |                       | Manage the power control options such as power<br>on, power cycle, and power off    |
|        |                       | • Launch the KVM console and virtual media                                          |
|        |                       | • Clear all logs                                                                    |
|        |                       | • Toggle the locator LED                                                            |
|        |                       | • admin—This user can perform all actions available through the GUI, CLI, and IPMI. |
| Step 6 | Server /user # commit | Commits the transaction to the system configuration.                                |

This example configures user 5 as an admin:

```
Server# scope user 5
Server /user # set enabled yes
Server /user *# set name john
Server /user *# set password
Please enter password:
Please confirm password:
Server /user *# set role readonly
Server /user *# commit
Server /user # show
                            Enabled
User Name
                     Role
----- ------
5
    john
                     readonly yes
```

# **Configuring Active Directory**

### **Active Directory**

Active Directory is a technology that provides a variety of network services including LDAP-like directory services, Kerberos-based authentication, and DNS-based naming. The CIMC utilizes the Kerberos-based authentication service of Active Directory.

When Active Directory is enabled in the CIMC, user authentication and role authorization is performed by Active Directory for user accounts not found in the local user database.

By enabling encryption in the configuration of Active Directory on the server, you can require the server to encrypt data sent to Active Directory.

### **Configuring the Active Directory Server**

The CIMC can be configured to use Active Directory for user authentication and authorization. To use Active Directory, configure users with an attribute that holds the user role and locale information for the CIMC. You can use an existing LDAP attribute that is mapped to the CIMC user roles and locales or you can modify the Active Directory schema to add a new custom attribute, such as the CiscoAVPair attribute, which has an

attribute ID of 1.3.6.1.4.1.9.287247.1. For more information about altering the Active Directory schema, see the article at http://technet.microsoft.com/en-us/library/bb727064.aspx.

The following steps are to be performed on the Active Directory server.

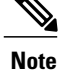

This example creates a custom attribute named CiscoAVPair, but you can also use an existing LDAP attribute that is mapped to the CIMC user roles and locales.

#### Procedure

**Step 1** Ensure that the Active Directory schema snap-in is installed.

Step 2 Using the Active Directory schema snap-in, add a new attribute with the following properties:

| Properties            | Value                  |
|-----------------------|------------------------|
| Common Name           | CiscoAVPair            |
| LDAP Display Name     | CiscoAVPair            |
| Unique X500 Object ID | 1.3.6.1.4.1.9.287247.1 |
| Description           | CiscoAVPair            |
| Syntax                | Case Sensitive String  |

**Step 3** Add the CiscoAVPair attribute to the user class using the Active Directory snap-in:

- a) Expand the Classes node in the left pane and type U to select the user class.
- b) Click the **Attributes** tab and click **Add**.
- c) Type C to select the CiscoAVPair attribute.
- d) Click OK.
- **Step 4** Add the following user role values to the CiscoAVPair attribute, for the users that you want to have access to CIMC:

| Role      | CiscoAVPair Attribute Value |
|-----------|-----------------------------|
| admin     | shell:roles="admin"         |
| user      | shell:roles="user"          |
| read-only | shell:roles="read-only"     |

**Note** For more information about adding values to attributes, see the article at http://technet.microsoft.com/ en-us/library/bb727064.aspx.

#### What to Do Next

Use the CIMC to configure Active Directory.

## **Configuring Active Directory in CIMC**

Configure Active Directory (AD) in CIMC when you want to use an AD server for local user authentication and authorization.

#### **Before You Begin**

You must log in as a user with admin privileges to perform this task.

|        | Command or Action                                  | Purpose                                                                                                    |
|--------|----------------------------------------------------|----------------------------------------------------------------------------------------------------|
| Step 1 | Server# scope ldap                                 | Enters the LDAP command mode for AD configuration.                                                                                                    |
| Step 2 | Server /ldap # set enabled<br>{yes   no}           | Enables or disables AD. When AD is enabled, user<br>authentication and role authorization is performed by AD for<br>user accounts not found in the local user database.                                                      |
| Step 3 | Server /ldap # set dcn dc-host                     | Specifies an Active Directory domain controller (DC) host name or IP address. You can specify up to three DCs using index $n$ values from 1 to 3.                                                                            |
| Step 4 | Server /ldap # set gcn gc-host                     | Specifies an Active Directory global catalog (GC) server host name or IP address. You can specify up to three GCs using index $n$ values from 1 to 3.                                                                        |
| Step 5 | Server /ldap # set timeout <i>seconds</i>          | Specifies the number of seconds the CIMC waits until the LDAP search operation times out.                                                                                                    |
| Step 6 | Server /ldap # set encrypted<br>{yes   no}         | If encryption is enabled, the server encrypts all information sent to AD.                                                                                                    |
| Step 7 | Server /ldap # set base-dn<br>domain-name          | Specifies the domain that all users must be in.                                                                                                    |
| Step 8 | Server /ldap # <b>set attribute</b><br><i>name</i> | Specify an LDAP attribute that contains the role and locale<br>information for the user. This property is always a name-value<br>pair. The system queries the user record for the value that<br>matches this attribute name. |
|        |                                                    | You can use an existing LDAP attribute that is mapped to the CIMC user roles and locales or you can create a custom attribute, such as the CiscoAVPair attribute, which has the following attribute ID:                      |
|        |                                                    | 1.3.6.1.4.1.9.287247.1                                                                                                    |
|        |                                                    | <b>Note</b> If you do not specify this property, user access is restricted to read-only.                                                                                                    |

|         | Command or Action            | Purpose                                              |
|---------|------------------------------|------------------------------------------------------|
| Step 9  | Server /ldap # commit        | Commits the transaction to the system configuration. |
| Step 10 | Server /ldap # show [detail] | (Optional) Displays the AD configuration.            |

This example configures AD using the CiscoAVPair attribute:

```
Server# scope ldap
Server /ldap # set enabled yes
Server /ldap *# set dc1 192.0.20.123
Server /ldap *# set gc1 192.0.20.11
Server /ldap *# set timeout 60
Server /ldap *# set encrypted yes
Server /ldap *# set base-dn example.com
Server /ldap *# set attribute CiscoAVPair
Server /ldap *# commit
Server /ldap # show detail
LDAP Settings:
    Domain Controller 1: 192.0.20.123
    Domain Controller 2: 0.0.0.0
    Domain Controller 3: 0.0.0.0
    BaseDN: example.com
    Encrypted: yes
    Timeout: 60
    Enabled: yes
    Attribute: CiscoAvPair
    Group Authorization: no
    Global Catalog 1: 192.0.20.11
    Global Catalog 2: 0.0.0.0
    Global Catalog 3: 0.0.0.0
```

Server /ldap #

#### What to Do Next

If you want to use Active Directory groups for group authorization, see *Configuring Active Directory Groups in CIMC*.

### **Configuring Active Directory Groups in CIMC**

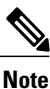

When Active Directory (AD) group authorization is enabled and configured, user authentication is also done on the group level for users that are not found in the local user database or who are not individually authorized to use CIMC in the Active Directory.

#### **Before You Begin**

- You must log in as a user with admin privileges to perform this task.
- Active Directory (or LDAP) must be enabled and configured.

#### Procedure

|        | Command or Action                                               | Purpose                                                                                                    |
|--------|-----------------------------------------------------------------|----------------------------------------------------------------------------------------------------|
| Step 1 | Server# scope ldap                                              | Enters the LDAP command mode for AD configuration.                                                                  |
| Step 2 | Server /ldap # set group-auth<br>{yes   no}                     | Enables or disables AD group authorization.                                                                         |
| Step 3 | Server /ldap # scope role-group<br>index                        | Selects one of the five available group profiles for configuration, where <i>index</i> is a number between 1 and 5. |
| Step 4 | Server /ldap/role-group # set name<br>group-name                | Specifies the name of the group in the AD database that is authorized to access the server.                         |
| Step 5 | Server /ldap/role-group # set<br>domain domain-name             | Specifies the AD domain the group must reside in.                                                                   |
| Step 6 | Server /ldap/role-group # set role<br>{admin   user   readonly} | Specifies the permission level (role) assigned to all users<br>in this AD group. This can be one of the following:  |
|        |                                                                 | • admin—The user can perform all actions available.                                                                 |
|        |                                                                 | • <b>user</b> —The user can perform the following tasks:                                                            |
|        |                                                                 | • View all information                                                                                              |
|        |                                                                 | <ul> <li>Manage the power control options such as power<br/>on, power cycle, and power off</li> </ul>               |
|        |                                                                 | • Launch the KVM console and virtual media                                                                          |
|        |                                                                 | • Clear all logs                                                                                                    |
|        |                                                                 | • Toggle the locator LED                                                                                            |
|        |                                                                 | • <b>readonly</b> —The user can view information but cannot make any changes.                                       |
| Step 7 | Server /ldap/role-group # commit                                | Commits the transaction to the system configuration.                                                                |

This example shows how to configure AD group authorization:

```
Server# scope ldap
Server /ldap # set group-auth yes
Server /ldap *# scope role-group 5
Server /ldap/role-group *# set name Training
Server /ldap/role-group *# set domain example.com
Server /ldap/role-group *# set role readonly
Server /ldap/role-group *# commit
ucs-c250-M2 /ldap # show role-group
Group Name Domain Role
1
      (n/a)
                    (n/a)
                                     admin
2
      (n/a)
                     (n/a)
                                     user
                                     readonly
3
      (n/a)
                     (n/a)
4
      (n/a)
                     (n/a)
                                     (n/a)
5
      Training
                     example.com
                                     readonly
```

Server /ldap/role-group #

# **Viewing User Sessions**

#### Procedure

|        | Command or Action         | Purpose                                           |
|--------|---------------------------|---------------------------------------------------|
| Step 1 | Server# show user-session | Displays information about current user sessions. |

The command output displays the following information about current user sessions:

| Name              | Description                                                                                                    |  |
|-------------------|----------------------------------------------------------------------------------------------------|--|
| Session ID column | The unique identifier for the session.                                                                                                    |  |
| Username column   | The username for the user.                                                                                                    |  |
| IP Address column | The IP address from which the user accessed the server.                                                                                                    |  |
| Type column       | The method by which the user accessed the server.                                                                                                    |  |
| Action column     | If your user account is assigned the <b>admin</b> user role, this column displays <b>Terminate</b> if you can force the associated user session to end. Otherwise it displays <b>N</b> / <b>A</b> . |  |
|                   | <b>Note</b> You cannot terminate your current session from this tab.                                                                                                    |  |

This example displays information about current user sessions:

| Server# | show user-session | on           |      |          |
|---------|-------------------|--------------|------|----------|
| ID      | Name              | IP Address   | Туре | Killable |
| 15      | admin             | 10.20.30.138 | CLI  | yes      |

Server /user #

# **Terminating a User Session**

#### **Before You Begin**

You must log in as a user with admin privileges to terminate a user session.

#### Procedure

|        | Command or Action                                           | Purpose                                                                                                    |
|--------|-------------------------------------------------------------|----------------------------------------------------------------------------------------------------|
| Step 1 | Server# show user-session                                   | Displays information about current user sessions. The<br>user session to be terminated must be eligible to be<br>terminated (killable) and must not be your own session. |
| Step 2 | Server /user-session # scope<br>user-session session-number | Enters user session command mode for the numbered user session that you want to terminate.                                                                               |
| Step 3 | Server /user-session # terminate                            | Terminates the user session.                                                                                                    |

This example shows how the admin at user session 10 terminates user session 15:

| Server#                                                                                                    | show user-session | n                            |            |            |
|----------------------------------------------------------------------------------------------------|-------------------|------------------------------|------------|------------|
| ID<br>                                                                                                    | Name              | IP Address                   | Туре       | Killable   |
| 10<br>15                                                                                                    | admin<br>admin    | 10.20.41.234<br>10.20.30.138 | CLI<br>CLI | yes<br>yes |
| Server# <b>scope user-session 15</b><br>Server /user-session # <b>terminate</b><br>Jser session 15 terminated. |                   |                              |            |            |

Server /user-session #

Cisco UCS C-Series Servers Integrated Management Controller CLI Configuration Guide, Release 1.4

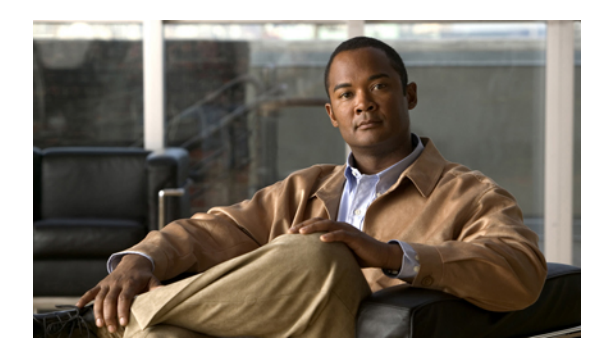

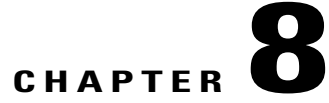

# **Configuring Network-Related Settings**

This chapter includes the following sections:

- Server NIC Configuration, page 67
- Configuring Common Properties, page 69
- Configuring IPv4, page 70
- Configuring the Server VLAN, page 71
- Connecting to a Port Profile, page 72
- Network Security Configuration, page 74

# **Server NIC Configuration**

### **Server NICs**

#### NIC Mode

The NIC mode setting determines which ports can reach the CIMC. The following network mode options are available, depending on your platform:

- Dedicated—The management port is used to access the CIMC.
- Shared LOM—Any LOM (LAN On Motherboard) port can be used to access the CIMC.
- Shared LOM 10G—Any 10G LOM port can be used to access the CIMC. This option is only available for some adapter cards.
- Cisco Card—Any port on the adapter card can be used to access the CIMC. The Cisco adapter card has to be installed in a slot with Network Communications Services Interface protocol (NCSI) support.
- Shared LOM Extended—Any LOM port or adapter card port can be used to access the CIMC. The Cisco adapter card has to be installed in a slot with NCSI support.

#### **NIC Redundancy**

The following NIC redundancy options are available, depending on the selected NIC mode and your platform:

- **none**—Each port associated with the configured NIC mode operates independently. The ports do not fail over if there is a problem.
- active-active—If supported, all ports associated with the configured NIC mode operate simultaneously. This increases throughput and provides multiple paths to the CIMC.
- active-standby—If a port associated with the configured NIC mode fails, traffic will fail over to one of the other ports associated with the NIC mode.

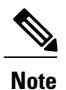

If you select this option, make sure all ports associated with the configured NIC mode are connected to the same subnet to ensure that traffic is secure regardless of which port is used.

The available redundancy modes vary depending on the selected network mode and your platform. For the available modes, see the *Hardware Installation Guide* (HIG) for the type of server you are using. The C-Series HIGs are available at the following URL: http://www.cisco.com/en/US/products/ps10493/prod\_installation\_guides\_list.html

### **Configuring Server NICs**

Configure a server NIC when you want to set the NIC mode and NIC redundancy.

#### **Before You Begin**

You must log in as a user with admin privileges to configure the NIC.

|        | Command or Action                                                                                             | Purpose                                                                                                    |
|--------|----------------------------------------------------------------------------------------------------|----------------------------------------------------------------------------------------------------|
| Step 1 | Server# scope cimc                                                                                            | Enters the CIMC command mode.                                                                                                    |
| Step 2 | Server /cimc # scope network                                                                                  | Enters the CIMC network command mode.                                                                                                    |
| Step 3 | Server /cimc/network # set<br>mode {dedicated  <br>shared_lom  <br>shared_lom_10g   shipping  <br>cisco_card} | <ul> <li>Sets the NIC mode to one of the following:</li> <li>Dedicated—The management Ethernet port is used to access the CIMC.</li> <li>Shared LOM—The LAN On Motherboard (LOM) Ethernet host ports are used to access the CIMC.</li> <li>Note If you select Shared LOM, make sure that all host ports belong to the same subnet.</li> <li>Shared LOM 10G—The 10G LOM Ethernet host ports are used to access the CIMC.</li> <li>Shipping—A limited configuration for initial connection. Select another mode for normal operation.</li> </ul> |

|        | Command or Action                              | Purpose                                                                                                    |
|--------|------------------------------------------------|----------------------------------------------------------------------------------------------------|
|        |                                                | • Cisco card—The ports on the adapter card are used to access the CIMC.                                                                                                    |
| Step 4 | Server /cimc/network # set<br>redundancy {none | Sets the NIC redundancy mode when the NIC mode is Shared LOM. The redundancy mode can be one of the following:                                                                                                   |
|        | active-active  <br>active-standby}             | • <b>none</b> —The LOM Ethernet ports operate independently and do not fail over if there is a problem.                                                                                                    |
|        |                                                | • active-active—If supported, all LOM Ethernet ports are utilized.                                                                                                    |
|        |                                                | • active-standby—If one LOM Ethernet port fails, traffic fails over to another LOM port.                                                                                                    |
| Step 5 | Server /cimc/network #                         | Commits the transaction to the system configuration.                                                                                                    |
|        | commit                                         | <b>Note</b> The available NIC mode and NIC redundancy mode options may vary depending on your platform. If you select a mode not supported by your server, an error message displays when you save your changes. |

This example configures the CIMC network interface:

```
Server# scope cimc
Server /cimc # scope network
Server /cimc/network # set mode dedicated
Server /cimc/network *# commit
Server /cimc/network #
```

# **Configuring Common Properties**

Use common properties to describe your server.

#### **Before You Begin**

You must log in as a user with admin privileges to configure common properties.

|        | Command or Action                                    | Purpose                               |
|--------|------------------------------------------------------|---------------------------------------|
| Step 1 | Server# scope cimc                                   | Enters the CIMC command mode.         |
| Step 2 | Server /cimc # scope network                         | Enters the CIMC network command mode. |
| Step 3 | Server /cimc/network # set hostname <i>host-name</i> | Specifies the name of the host.       |

|        | Command or Action             | Purpose                                              |
|--------|-------------------------------|------------------------------------------------------|
| Step 4 | Server /cimc/network # commit | Commits the transaction to the system configuration. |

This example configures the common properties:

```
Server# scope cimc
Server /cimc # scope network
Server /cimc/network # set hostname Server
Server /cimc/network *# commit
Server /cimc/network #
```

# **Configuring IPv4**

#### **Before You Begin**

You must log in as a user with admin privileges to configure IPv4 network settings.

|        | Command or Action                                                    | Purpose                                                                                                    |
|--------|----------------------------------------------------------------------|----------------------------------------------------------------------------------------------------|
| Step 1 | Server# scope cimc                                                   | Enters the CIMC command mode.                                                                                                    |
| Step 2 | Server /cimc # scope network                                         | Enters the CIMC network command mode.                                                                                                    |
| Step 3 | Server /cimc/network # set dhcp-enabled<br>{yes   no}                | Selects whether the CIMC uses DHCP.<br>Note If DHCP is enabled, we recommend that<br>the DHCP server be configured to reserve<br>a single IP address for the CIMC. If the<br>CIMC is reachable through multiple ports<br>on the server, the single IP address must<br>be reserved for the full range of MAC<br>addresses of those ports. |
| Step 4 | Server /cimc/network # set v4-addr<br>ipv4-address                   | Specifies the IP address for the CIMC.                                                                                                    |
| Step 5 | Server /cimc/network # set v4-netmask<br>ipv4-netmask                | Specifies the subnet mask for the IP address.                                                                                                    |
| Step 6 | Server /cimc/network # set v4-gateway<br>gateway-ipv4-address        | Specifies the gateway for the IP address.                                                                                                    |
| Step 7 | Server /cimc/network # set dns-use-dhcp<br>{yes   no}                | Selects whether the CIMC retrieves the DNS server addresses from DHCP.                                                                                                    |
| Step 8 | Server /cimc/network # set<br>preferred-dns-server dns1-ipv4-address | Specifies the IP address of the primary DNS server.                                                                                                    |

|         | Command or Action                                                    | Purpose                                               |
|---------|----------------------------------------------------------------------|-------------------------------------------------------|
| Step 9  | Server /cimc/network # set<br>alternate-dns-server dns2-ipv4-address | Specifies the IP address of the secondary DNS server. |
| Step 10 | Server /cimc/network # commit                                        | Commits the transaction to the system configuration.  |
| Step 11 | Server /cimc/network # show [detail]                                 | (Optional) Displays the IPv4 network settings.        |

This example configures and displays the IPv4 network settings:

```
Server# scope cimc
Server /cimc # scope network
Server /cimc/network # set dhcp-enabled yes
Server /cimc/network *# set v4-addr 10.20.30.11
Server /cimc/network *# set v4-netmask 255.255.248.0
Server /cimc/network *# set v4-gateway 10.20.30.1
Server /cimc/network *# set dns-use-dhcp-enabled no
Server /cimc/network *# set preferred-dns-server 192.168.30.31
Server /cimc/network *# set alternate-dns-server 192.168.30.32
Server /cimc/network *# commit
Server /cimc/network # show detail
Network Setting:
    IPv4 Address: 10.20.30.11
    IPv4 Netmask: 255.255.248.0
    IPv4 Gateway: 10.20.30.1
   DHCP Enabled: yes
    Obtain DNS Server by DHCP: no
    Preferred DNS: 192.168.30.31
    Alternate DNS: 192.168.30.32
    VLAN Enabled: no
    VLAN ID: 1
    VLAN Priority: 0
    Hostname: Server
    MAC Address: 01:23:45:67:89:AB
    NIC Mode: dedicated
   NIC Redundancy: none
```

Server /cimc/network #

# **Configuring the Server VLAN**

#### **Before You Begin**

You must be logged in as admin to configure the server VLAN.

|        | Command or Action            | Purpose                               |
|--------|------------------------------|---------------------------------------|
| Step 1 | Server# scope cimc           | Enters the CIMC command mode.         |
| Step 2 | Server /cimc # scope network | Enters the CIMC network command mode. |

|        | Command or Action                                     | Purpose                                              |
|--------|-------------------------------------------------------|------------------------------------------------------|
| Step 3 | Server /cimc/network # set vlan-enabled<br>{yes   no} | Selects whether the CIMC is connected to a VLAN.     |
| Step 4 | Server /cimc/network # set vlan-id id                 | Specifies the VLAN number.                           |
| Step 5 | Server /cimc/network # set vlan-priority<br>priority  | Specifies the priority of this system on the VLAN.   |
| Step 6 | Server /cimc/network # commit                         | Commits the transaction to the system configuration. |
| Step 7 | Server /cimc/network # show [detail]                  | (Optional) Displays the network settings.            |

This example configures the server VLAN:

```
Server# scope cimc
Server /cimc # scope network
Server /cimc/network # set vlan-enabled yes
Server /cimc/network *# set vlan-id 10
Server /cimc/network *# set vlan-priority 32
Server /cimc/network *# commit
Server /cimc/network # show detail
Network Setting:
    IPv4 Address: 10.20.30.11
IPv4 Netmask: 255.255.248.0
    IPv4 Gateway: 10.20.30.1
    DHCP Enabled: yes
    Obtain DNS Server by DHCP: no
    Preferred DNS: 192.168.30.31
    Alternate DNS: 192.168.30.32
    VLAN Enabled: yes
    VLAN ID: 10
    VLAN Priority: 32
    Hostname: Server
    MAC Address: 01:23:45:67:89:AB
    NIC Mode: dedicated
    NIC Redundancy: none
```

```
Server /cimc/network #
```

# **Connecting to a Port Profile**

Note

You can configure a port profile or a VLAN, but you cannot use both. If you want to use a port profile, make sure the **set vlan-enabled** command is set to no.

#### **Before You Begin**

You must be logged in as admin to connect to a port profile.

#### Procedure

|        | Command or Action                                            | Purpose                                                                                                    |
|--------|--------------------------------------------------------------|----------------------------------------------------------------------------------------------------|
| Step 1 | Server# scope cimc                                           | Enters the CIMC command mode.                                                                                                    |
| Step 2 | Server /cimc # scope network                                 | Enters the CIMC network command mode.                                                                                                    |
| Step 3 | Server /cimc/network # set<br>port-profile port_profile_name | Specifies the port profile CIMC should use to configure the management interface, the virtual Ethernet, and the VIF on supported adapter cards such as the Cisco UCS VIC1225 Virtual Interface Card.        |
|        |                                                              | Enter up to 80 alphanumeric characters. You cannot use<br>spaces or other special characters except for - (hyphen) and<br>_ (underscore). In addition, the port profile name cannot begin<br>with a hyphen. |
|        |                                                              | <b>Note</b> The port profile must be defined on the switch to which this server is connected.                                                                                                    |
| Step 4 | Server /cimc/network # commit                                | Commits the transaction to the system configuration.                                                                                                    |
| Step 5 | Server /cimc/network # show<br>[detail]                      | (Optional)<br>Displays the network settings.                                                                                                    |

This example connects to port profile abcde12345:

```
Server# scope cimc
Server /cimc # scope network
Server /cimc/network # set port-profile abcde12345
Server /cimc/network *# commit
Server /cimc/network # show detail
Network Setting:
    IPv4 Address: 10.193.66.174
IPv4 Netmask: 255.255.248.0
    IPv4 Gateway: 10.193.64.1
    DHCP Enabled: no
    Obtain DNS Server by DHCP: no
    Preferred DNS: 0.0.0.0
    Alternate DNS: 0.0.0.0
    VLAN Enabled: no
    VLAN ID: 1
    VLAN Priority: 0
    Port Profile: abcde12345
    Hostname: Server
    MAC Address: 50:3D:E5:9D:63:3C
    NIC Mode: dedicated
    NIC Redundancy: none
```

Server /cimc/network #

# **Network Security Configuration**

### **Network Security**

The CIMC uses IP blocking as network security. IP blocking prevents the connection between a server or website and certain IP addresses or ranges of addresses. IP blocking effectively bans undesired connections from those computers to a website, mail server, or other Internet servers.

IP banning is commonly used to protect against denial of service (DoS) attacks. CIMC bans IP addresses by setting up an IP blocking fail count.

### **Configuring Network Security**

Configure network security if you want to set up an IP blocking fail count.

#### **Before You Begin**

You must log in as a user with admin privileges to configure network security.

|        | Command or Action                                                            | Purpose                                                                                                    |
|--------|------------------------------------------------------------------------------|----------------------------------------------------------------------------------------------------|
| Step 1 | Server# scope cimc                                                           | Enters the CIMC command mode.                                                                                                    |
| Step 2 | Server /cimc # scope network                                                 | Enters the CIMC network command mode.                                                                                                    |
| Step 3 | Server /cimc/network # scope<br>ipblocking                                   | Enters the IP blocking command mode.                                                                                                    |
| Step 4 | Server /cimc/network/ipblocking #<br>set enabled {yes   no}                  | Enables or disables IP blocking.                                                                                                    |
| Step 5 | Server /cimc/network/ipblocking #<br>set fail-count fail-count               | Sets the number of times a user can attempt to log in<br>unsuccessfully before the system locks that user out for<br>a specified length of time.   |
|        |                                                                              | The number of unsuccessful login attempts must occur within the time frame specified in the IP Blocking Fail Window field.                         |
|        |                                                                              | Enter an integer between 3 and 10.                                                                                                    |
| Step 6 | Server /cimc/network/ipblocking #<br>set fail-window fail-seconds            | Sets the length of time, in seconds, in which the<br>unsuccessful login attempts must occur in order for the<br>user to be locked out.             |
|        |                                                                              | Enter an integer between 60 and 120.                                                                                                    |
| Step 7 | Server /cimc/network/ipblocking #<br>set penalty-time <i>penalty-seconds</i> | Sets the number of seconds the user remains locked out<br>if they exceed the maximum number of login attempts<br>within the specified time window. |

|        | Command or Action                        | Purpose                                              |
|--------|------------------------------------------|------------------------------------------------------|
|        |                                          | Enter an integer between 300 and 900.                |
| Step 8 | Server /cimc/network/ipblocking # commit | Commits the transaction to the system configuration. |

This example configures IP blocking:

Server# scope cimc
Server /cimc # scope network
Server /cimc/network # scope ipblocking
Server /cimc/network/ipblocking # set enabled yes
Server /cimc/network/ipblocking \*# set fail-count 5
Server /cimc/network/ipblocking \*# set fail-window 90
Server /cimc/network/ipblocking \*# set penalty-time 600
Server /cimc/network/ipblocking #

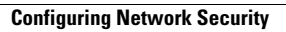

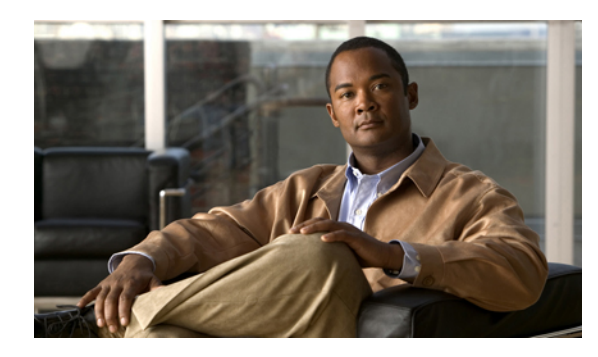

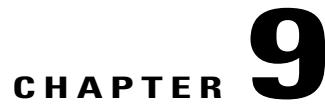

# **Managing Network Adapters**

This chapter includes the following sections:

- Overview of the Cisco UCS C-Series Network Adapters, page 77
- Viewing Network Adapter Properties, page 79
- Configuring Network Adapter Properties, page 79
- Managing vHBAs, page 80
- Managing vNICs, page 93
- Managing VM FEX, page 101
- Backing Up and Restoring the Adapter Configuration, page 106
- Managing Adapter Firmware, page 108
- Resetting the Adapter, page 110

# **Overview of the Cisco UCS C-Series Network Adapters**

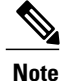

The procedures in this chapter are available only when a Cisco UCS C-Series network adapter is installed in the chassis.

A Cisco UCS C-Series network adapter can be installed to provide options for I/O consolidation and virtualization support. The following adapters are available:

- Cisco UCS P81E Virtual Interface Card
- Cisco UCS VIC1225 Virtual Interface Card

The interactive UCS Hardware and Software Interoperability Utility lets you view the supported components and configurations for a selected server model and software release. The utility is available at the following URL: http://www.cisco.com/web/techdoc/ucs/interoperability/matrix/matrix.html

#### **Cisco UCS P81E Virtual Interface Card**

The Cisco UCS P81E Virtual Interface Card is optimized for virtualized environments, for organizations that seek increased mobility in their physical environments, and for data centers that want reduced costs through NIC, HBA, cabling, and switch reduction and reduced management overhead. This Fibre Channel over Ethernet (FCoE) PCIe card offers the following benefits:

- Allows up to 16 virtual Fibre Channel and 16 virtual Ethernet adapters to be provisioned in virtualized or nonvirtualized environments using just-in-time provisioning, providing tremendous system flexibility and allowing consolidation of multiple physical adapters.
- Delivers uncompromising virtualization support, including hardware-based implementation of Cisco VN-Link technology and pass-through switching.
- Improves system security and manageability by providing visibility and portability of network polices and security all the way to the virtual machine.

The virtual interface card makes Cisco VN-Link connections to the parent fabric interconnects, which allows virtual links to connect virtual NICs in virtual machines to virtual interfaces in the interconnect. In a Cisco Unified Computing System environment, virtual links then can be managed, network profiles applied, and interfaces dynamically reprovisioned as virtual machines move between servers in the system.

#### **Cisco UCS VIC1225 Virtual Interface Card**

The Cisco UCS VIC1225 Virtual Interface Card is a high-performance, converged network adapter that provides acceleration for the various new operational modes introduced by server virtualization. It brings superior flexibility, performance, and bandwidth to the new generation of Cisco UCS C-Series Rack-Mount Servers.

The Cisco UCS VIC 1225 implements the Cisco Virtual Machine Fabric Extender (VM-FEX), which unifies virtual and physical networking into a single infrastructure. It provides virtual-machine visibility from the physical network and a consistent network operations model for physical and virtual servers. In virtualized environments, this highly configurable and self-virtualized adapter provides integrated, modular LAN interfaces on Cisco UCS C-Series Rack-Mount Servers. Additional features and capabilities include:

- Supports up to 256 PCIe virtual devices, either virtual network interface cards (vNICs) or virtual host bus adapters (vHBAs), with high I/O operations per second (IOPS), support for lossless Ethernet, and 20 Gbps to servers.
- PCIe Gen2 x16 helps assure optimal bandwidth to the host for network-intensive applications with a redundant path to the fabric interconnect.
- Half-height design reserves full-height slots in servers for Cisco certified third-party adapters.
- Centrally managed by Cisco UCS Manager with support for Microsoft Windows, Red Hat Enterprise Linux, SUSE Linux, VMware vSphere, and Citrix XenServer.

# **Viewing Network Adapter Properties**

#### Procedure

|        | Command or Action                                           | Purpose                                                                                                    |
|--------|-------------------------------------------------------------|----------------------------------------------------------------------------------------------------|
| Step 1 | Server# scope chassis                                       | Enters the chassis command mode.                                                                                                    |
| Step 2 | Server /chassis # show adapter<br>[ <i>index</i> ] [detail] | Displays adapter properties. To display the properties<br>of a single adapter, specify the PCI slot number as the<br><i>index</i> argument. |

This example displays the properties of adapter 2:

Server# scope chassis Server / chassis # show adapter PCI Slot Product Name Serial Number Product ID Vendor \_\_\_\_\_ \_\_\_ \_\_\_\_ UCS VIC 1225 FCH1613796C UCSC-PCIE-C... Cisco Systems Inc 1 Server / chassis # show adapter 2 detail PCI Slot 2: Product Name: UCS VIC 1225 Serial Number: FCH1613796C Product ID: UCSC-PCIE-CSC-02 Adapter Hardware Revision: 4 Current FW Version: 2.1(0.291) NIV: Disabled FIP: Enabled Configuration Pending: no CIMC Management Enabled : no VID: V00 Vendor: Cisco Systems Inc Description: Bootloader Version: 2.1(0.291) FW Image 1 Version: 2.1(0.291) FW Image 1 State: RUNNING ACTIVATED FW Image 2 Version: 1.6(0.547) FW Image 2 State: BACKUP INACTIVATED FW Update Status: Idle FW Update Error: No error FW Update Stage: No operation (0%) FW Update Overall Progress: 0% Server / chassis #

# **Configuring Network Adapter Properties**

#### **Before You Begin**

- You must log in with admin privileges to perform this task.
- A supported Virtual Interface Card (VIC) must be installed in the chassis and the server must be powered on.

#### Procedure

|        | Command or Action                                            | Purpose                                                                                                    |  |  |
|--------|--------------------------------------------------------------|----------------------------------------------------------------------------------------------------|--|--|
| Step 1 | Server# scope chassis                                        | Enters the chassis command mode.                                                                                                    |  |  |
| Step 2 | Server /chassis # show adapter                               | (Optional) Displays the available adapter devices.                                                                                  |  |  |
| Step 3 | Server /chassis # scope adapter<br>index                     | Enters the command mode for the adapter card at the PCI slot number specified by <i>index</i> .                                     |  |  |
|        |                                                              | <b>Note</b> The server must be powered on before you can view or change adapter settings.                                           |  |  |
| Step 4 | Server /chassis/adapter # set<br>fip-mode {disable   enable} | Enables or disables FCoE Initialization Protocol (FIP) on<br>the adapter card. FIP is enabled by default.                           |  |  |
|        |                                                              | <b>Note</b> We recommend that you disable this option only when explicitly directed to do so by a technical support representative. |  |  |
| Step 5 | Server /chassis/adapter # set<br>niv-mode {disable   enable} | Enables or disables Network Interface Virtualization (NIV) on the adapter card. NIV is disabled by default.                         |  |  |
|        |                                                              | If NIV mode is enabled, vNICs:                                                                                                    |  |  |
|        |                                                              | • Can be assigned to a specific channel                                                                                             |  |  |
|        |                                                              | • Can be associated with a port profile                                                                                             |  |  |
|        |                                                              | • Can fail over to another vNIC if there are communication problems                                                                 |  |  |
| Step 6 | Server /chassis/adapter #<br>configure-vmfex port-count      | If NIV mode is enabled, <i>port-count</i> specifies the number of VM FEX interfaces you want CIMC to create, from 0 to 112.         |  |  |
| Step 7 | Server /chassis/adapter # commit                             | Commits the transaction to the system configuration.                                                                                |  |  |

This example configures the properties of adapter 1:

```
Server# scope chassis
Server /chassis # scope adapter 1
Server /chassis/adapter # set fip-mode enable
Server /chassis/adapter *# commit
Server /chassis/adapter #
```

# **Managing vHBAs**

### **Guidelines for Managing vHBAs**

When managing vHBAs, consider the following guidelines and restrictions:

• The Cisco UCS P81E Virtual Interface Card and Cisco UCS VIC1225 Virtual Interface Card provide two vHBAs (fc0 and fc1). You can create up to 16 additional vHBAs on these adapter cards.

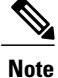

If Network Interface Virtualization (NIV) mode is enabled for the adapter, you must assign a channel number to a vHBA when you create it.

- When using the Cisco UCS P81E Virtual Interface Card or Cisco UCS VIC1225 Virtual Interface Card in an FCoE application, you must associate the vHBA with the FCoE VLAN. Follow the instructions in Modifying vHBA Properties, on page 82 to assign the VLAN.
- After making configuration changes, you must reboot the host for settings to take effect.

### **Viewing vHBA Properties**

#### Procedure

|        | Command or Action                                                        | Purpose                                                                                         |
|--------|--------------------------------------------------------------------------|-------------------------------------------------------------------------------------------------|
| Step 1 | Server# scope chassis                                                    | Enters the chassis command mode.                                                                |
| Step 2 | Server /chassis # scope adapter index                                    | Enters the command mode for the adapter card at the PCI slot number specified by <i>index</i> . |
|        |                                                                          | Note The server must be powered on before you can view or change adapter settings.              |
| Step 3 | Server /chassis/adapter # show<br>host-fc-if [fc0   fc1   name] [detail] | Displays properties of a single vHBA, if specified, or all vHBAs.                               |

This example displays all vHBAs on adapter card 1 and the detailed properties of fc0:

```
Server# scope chassis
Server /chassis # scope adapter 1
Server /chassis/adapter # show host-fc-if
Name
        World Wide Port Name
                             FC SAN Boot Uplink Port
        -----
____
        20:00:00:22:BD:D6:5C:35 Disabled
fc0
                                           0
fc1
        20:00:00:22:BD:D6:5C:36 Disabled
                                           1
Server /chassis/adapter # show host-fc-if fc0 detail
Name fc0:
    World Wide Node Name: 10:00:00:22:BD:D6:5C:35
    World Wide Port Name: 20:00:00:22:BD:D6:5C:35
   FC SAN Boot: Disabled
    Persistent LUN Binding: Disabled
   Uplink Port: 0
   MAC Address: 00:22:BD:D6:5C:35
    CoS: 3
   VLAN: NONE
   Rate Limiting: OFF
    PCIe Device Order: ANY
    EDTOV: 2000
    RATOV: 10000
   Maximum Data Field Size: 2112
    Channel Number: 3
    Port Profile:
Server /chassis/adapter #
```

## **Modifying vHBA Properties**

#### **Before You Begin**

You must log in with admin privileges to perform this task.

|         | Command or Action                                                                        | Purpose                                                                                                    |
|---------|------------------------------------------------------------------------------------------|----------------------------------------------------------------------------------------------------|
| Step 1  | Server# scope chassis                                                                    | Enters the chassis command mode.                                                                                                    |
| Step 2  | Server /chassis # show adapter                                                           | (Optional) Displays the available adapter devices.                                                                                                    |
| Step 3  | Server /chassis # scope adapter index                                                    | Enters the command mode for the adapter card at the PCI slot number specified by <i>index</i> .                                                                                                    |
|         |                                                                                          | can view or change adapter settings.                                                                                                    |
| Step 4  | Server /chassis/adapter # scope host-fc-if<br>{fc0   fc1   name}                         | Enters the host Fibre Channel interface command mode for the specified vHBA.                                                                                                    |
| Step 5  | Server /chassis/adapter/host-fc-if # set<br>wwnn wwnn                                    | Specifies a unique World Wide Node Name (WWNN) for the adapter in the form hh:hh:hh:hh:hh:hh:hh:hh:hh.                                                                                                    |
|         |                                                                                          | Unless specified by this command, the WWNN is generated automatically by the system.                                                                                                    |
| Step 6  | Server /chassis/adapter/host-fc-if # set<br>wwpn wwpn                                    | Specifies a unique World Wide Port Name (WWPN) for the adapter in the form hh:hh:hh:hh:hh:hh:hh:hh:hh.                                                                                                    |
|         |                                                                                          | Unless specified by this command, the WWPN is generated automatically by the system.                                                                                                    |
| Step 7  | Server /chassis/adapter/host-fc-if # set<br>boot {disable   enable}                      | Enables or disables FC SAN boot. The default is disable.                                                                                                    |
| Step 8  | Server /chassis/adapter/host-fc-if # set<br>persistent-lun-binding {disable  <br>enable} | Enables or disables persistent LUN binding. The default is disable.                                                                                                    |
| Step 9  | Server /chassis/adapter/host-fc-if # set<br>mac-addr mac-addr                            | Specifies a MAC address for the vHBA.                                                                                                    |
| Step 10 | Server /chassis/adapter/host-fc-if # set<br>vlan {none   vlan-id}                        | Specifies the default VLAN for this vHBA. Valid VLAN numbers are 1 to 4094; the default is none.                                                                                                    |
| Step 11 | Server /chassis/adapter/host-fc-if # set<br>cos cos-value                                | Specifies the class of service (CoS) value to be marked<br>on received packets unless the vHBA is configured<br>to trust host CoS. Valid CoS values are 0 to 6; the<br>default is 0. Higher values indicate more important<br>traffic. |
|         |                                                                                          | This setting is not functional in NIV mode.                                                                                                    |

|         | Command or Action                                                                                      | Purpose                                                                                                    |
|---------|----------------------------------------------------------------------------------------------------|----------------------------------------------------------------------------------------------------|
| Step 12 | Server /chassis/adapter/host-fc-if # set<br>rate-limit {off   rate}                                    | Specifies a maximum data rate for the vHBA. The range is 1 to 10000 Mbps; the default is off.                                                                                                    |
| Step 13 | Server /chassis/adapter/host-fc-if # set<br>order {any   0-99}                                         | Specifies the relative order of this device for PCIe bus device number assignment; the default is any.                                                                                                    |
| Step 14 | Server /chassis/adapter/host-fc-if # set<br>error-detect-timeout msec                                  | Specifies the error detect timeout value (EDTOV),<br>the number of milliseconds to wait before the system<br>assumes that an error has occurred. The range is 1000<br>to 100000; the default is 2000 milliseconds.                                                |
| Step 15 | Server /chassis/adapter/host-fc-if # set<br>resource-allocation-timeout msec                           | Specifies the resource allocation timeout value (RATOV), the number of milliseconds to wait before the system assumes that a resource cannot be properly allocated. The range is 5000 to 100000; the default is 10000 milliseconds.                               |
| Step 16 | Server /chassis/adapter/host-fc-if # set<br>max-field-size size                                        | Specifies the maximum size of the Fibre Channel frame payload (in bytes) that the vHBA supports. The range is 1 to 2112; the default is 2112 bytes.                                                                                                    |
| Step 17 | Server /chassis/adapter/host-fc-if # scope<br>error-recovery                                           | Enters the Fibre Channel error recovery command mode.                                                                                                    |
| Step 18 | Server<br>/chassis/adapter/host-fc-if/error-recovery<br># set fcp-error-recovery {disable  <br>enable} | Enables or disables FCP Error Recovery. The default is disable.                                                                                                    |
| Step 19 | Server<br>/chassis/adapter/host-fc-if/error-recovery<br># set link-down-timeout msec                   | Specifies the link down timeout value, the number of milliseconds the uplink port should be offline before it informs the system that the uplink port is down and fabric connectivity has been lost. The range is 0 to 240000; the default is 30000 milliseconds. |
| Step 20 | Server<br>/chassis/adapter/host-fc-if/error-recovery<br># set port-down-io-retry-count count           | Specifies the port down I/O retries value, the number<br>of times an I/O request to a port is returned because<br>the port is busy before the system decides the port is<br>unavailable. The range is 0 to 255; the default is 8<br>retries.                      |
| Step 21 | Server<br>/chassis/adapter/host-fc-if/error-recovery<br># set port-down-timeout msec                   | Specifies the port down timeout value, the number of milliseconds a remote Fibre Channel port should be offline before informing the SCSI upper layer that the port is unavailable. The range is 0 to 240000; the default is 10000 milliseconds.                  |
| Step 22 | Server<br>/chassis/adapter/host-fc-if/error-recovery<br># exit                                         | Exits to the host Fibre Channel interface command mode.                                                                                                    |

|         | Command or Action                                                                           | Purpose                                                                                                    |
|---------|---------------------------------------------------------------------------------------------|----------------------------------------------------------------------------------------------------|
| Step 23 | Server /chassis/adapter/host-fc-if # scope<br>interrupt                                     | Enters the interrupt command mode.                                                                                                    |
| Step 24 | Server<br>/chassis/adapter/host-fc-if/interrupt # set<br>interrupt-mode {intx   msi   msix} | <ul> <li>Specifies the Fibre Channel interrupt mode. The modes are as follows:</li> <li>intx —Line-based interrupt (INTx)</li> <li>msi —Message-Signaled Interrupt (MSI)</li> <li>msix —Message Signaled Interrupts with the optional extension (MSIx). This is the recommended and default option.</li> </ul> |
| Step 25 | Server<br>/chassis/adapter/host-fc-if/interrupt # exit                                      | Exits to the host Fibre Channel interface command mode.                                                                                                    |
| Step 26 | Server /chassis/adapter/host-fc-if# scope<br>port                                           | Enters the Fibre Channel port command mode.                                                                                                    |
| Step 27 | Server /chassis/adapter/host-fc-if/port #<br>set outstanding-io-count count                 | Specifies the I/O throttle count, the number of I/O operations that can be pending in the vHBA at one time. The range is 1 to 1024; the default is 512 operations.                                                                                                    |
| Step 28 | Server /chassis/adapter/host-fc-if/port #<br>set max-target-luns count                      | Specifies the maximum logical unit numbers (LUNs) per target, the maximum number of LUNs that the driver will discover. This is usually an operating system platform limitation. The range is 1 to 1024; the default is 256 LUNs.                                                                              |
| Step 29 | Server /chassis/adapter/host-fc-if/port #<br>exit                                           | Exits to the host Fibre Channel interface command mode.                                                                                                    |
| Step 30 | Server /chassis/adapter/host-fc-if # scope<br>port-f-logi                                   | Enters the Fibre Channel fabric login command mode.                                                                                                    |
| Step 31 | Server<br>/chassis/adapter/host-fc-if/port-f-logi #<br>set flogi-retries {infinite   count} | Specifies the fabric login (FLOGI) retries value, the number of times that the system tries to log in to the fabric after the first failure. Enter a number between 0 and 4294967295 or enter <b>infinite</b> ; the default is infinite retries.                                                               |
| Step 32 | Server<br>/chassis/adapter/host-fc-if/port-f-logi #<br>set flogi-timeout msec               | Specifies the fabric login (FLOGI) timeout value, the number of milliseconds that the system waits before it tries to log in again. The range is 1 to 255000; the default is 2000 milliseconds.                                                                                                    |
| Step 33 | Server<br>/chassis/adapter/host-fc-if/port-f-logi #<br>exit                                 | Exits to the host Fibre Channel interface command mode.                                                                                                    |

|         | Command or Action                                                              | Purpose                                                                                                    |
|---------|--------------------------------------------------------------------------------|----------------------------------------------------------------------------------------------------|
| Step 34 | Server /chassis/adapter/host-fc-if# scope<br>port-p-logi                       | Enters the Fibre Channel port login command mode.                                                                                                    |
| Step 35 | Server<br>/chassis/adapter/host-fc-if/port-p-logi #<br>set plogi-retries count | Specifies the port login (PLOGI) retries value, the<br>number of times that the system tries to log in to the<br>fabric after the first failure. The range is 0 and 255;<br>the default is 8 retries. |
| Step 36 | Server<br>/chassis/adapter/host-fc-if/port-p-logi #<br>set plogi-timeout msec  | Specifies the port login (PLOGI) timeout value, the number of milliseconds that the system waits before it tries to log in again. The range is 1 to 255000; the default is 2000 milliseconds.         |
| Step 37 | Server<br>/chassis/adapter/host-fc-if/port-p-logi #<br>exit                    | Exits to the host Fibre Channel interface command mode.                                                                                                    |
| Step 38 | Server /chassis/adapter/host-fc-if# scope<br>scsi-io                           | Enters the SCSI I/O command mode.                                                                                                    |
| Step 39 | Server /chassis/adapter/host-fc-if/scsi-io<br># set cdb-wq-count count         | The number of command descriptor block (CDB) transmit queue resources to allocate. The range is 1 to 8; the default is 1.                                                                             |
| Step 40 | Server /chassis/adapter/host-fc-if/scsi-io<br># set cdb-wq-ring-size size      | The number of descriptors in the command descriptor block (CDB) transmit queue. The range is 64 to 512; the default is 512.                                                                           |
| Step 41 | Server /chassis/adapter/host-fc-if/scsi-io<br># exit                           | Exits to the host Fibre Channel interface command mode.                                                                                                    |
| Step 42 | Server /chassis/adapter/host-fc-if # scope<br>trans-queue                      | Enters the Fibre Channel transmit queue command mode.                                                                                                    |
| Step 43 | Server<br>/chassis/adapter/host-fc-if/trans-queue#<br>set fc-wq-ring-size size | The number of descriptors in the Fibre Channel transmit queue. The range is 64 to 128; the default is 64.                                                                                             |
| Step 44 | Server<br>/chassis/adapter/host-fc-if/trans-queue #<br>exit                    | Exits to the host Fibre Channel interface command mode.                                                                                                    |
| Step 45 | Server /chassis/adapter/host-fc-if# scope<br>recv-queue                        | Enters the Fibre Channel receive queue command mode.                                                                                                    |
| Step 46 | Server<br>/chassis/adapter/host-fc-if/recv-queue #<br>set fc-rq-ring-size size | The number of descriptors in the Fibre Channel receive queue. The range is 64 to 128; the default is 64.                                                                                              |
| Step 47 | Server<br>/chassis/adapter/host-fc-if/recv-queue #<br>exit                     | Exits to the host Fibre Channel interface command mode.                                                                                                    |

|         | Command or Action                              | Purpos        | e                                                                                                    |
|---------|------------------------------------------------|---------------|----------------------------------------------------------------------------------------------------|
| Step 48 | Server /chassis/adapter/host-fc-if #<br>commit | Commi<br>Note | its the transaction to the system configuration.<br>The changes will take effect upon the next<br>server reboot. |

This example configures the properties of a vHBA:

```
Server# scope chassis
Server / chassis # show adapter
                       Serial Number Product ID
PCI Slot Product Name
                                                     Vendor
_____
                   ____
1
        UCS VIC P81E
                      QCI1417A0QK
                                      N2XX-ACPCI01
                                                     Cisco Systems Inc
Server /chassis # scope adapter 1
Server /chassis/adapter # scope host-fc-if fc1
Server /chassis/adapter/host-fc-if # set boot enable
Server /chassis/adapter/host-fc-if *# scope scsi-io
Server /chassis/adapter/host-fc-if/scsi-io *# set cdb-wq-count 2
Server /chassis/adapter/host-fc-if/scsi-io *# exit
Server /chassis/adapter/host-fc-if *# commit
Server /chassis/adapter/host-fc-if #
```

#### What to Do Next

Reboot the server to apply the changes.

### **Creating a vHBA**

The adapter provides two permanent vHBAs. If NIV mode is enabled, you can create up to 16 additional vHBAs.

#### **Before You Begin**

You must log in with user or admin privileges to perform this task.

|        | Command or Action                                                 | Purpose                                                                                                    |  |
|--------|-------------------------------------------------------------------|----------------------------------------------------------------------------------------------------|--|
| Step 1 | Server# scope chassis<br>Server /chassis # scope adapter<br>index | Enters the chassis command mode.Enters the command mode for the adapter card at the PCI slot number specified by <i>index</i> .    |  |
| Step 2 |                                                                   |                                                                                                    |  |
|        |                                                                   | <b>Note</b> The server must be powered on before you can view or change adapter settings.                                          |  |
| Step 3 | Server /chassis/adapter # create<br>host-fc-if name               | Creates a vHBA and enters the host Fibre Channel interface command mode. The <i>name</i> argument can be u to 32 ASCII characters. |  |

|        | Command or Action                                                 | Purpose                                                                                                    | 9                                                                                                    |
|--------|-------------------------------------------------------------------|----------------------------------------------------------------------------------------------------|----------------------------------------------------------------------------------------------------|
| Step 4 | Server /chassis/adapter/host-fc-if #<br>set channel-number number | (Optional)<br>If NIV mode is enabled for the adapter, you must assi<br>a channel number to this vHBA. The range is 1 to 100 |                                                                                                    |
| Step 5 | Server /chassis/adapter/host-fc-if #<br>commit                    | Commit<br>Note                                                                                                    | ts the transaction to the system configuration.<br>The changes will take effect upon the next server<br>reboot. |

This example creates a vHBA on adapter 1:

```
Server# scope chassis
Server /chassis # scope adapter 1
Server /chassis/adapter # create host-fc-if Vhba5
Server /chassis/adapter/host-fc-if *# commit
New host-fc-if settings will take effect upon the next server reset
Server /chassis/adapter/host-fc-if #
```

#### What to Do Next

- Reboot the server to create the vHBA.
- If configuration changes are required, configure the new vHBA as described in Modifying vHBA Properties, on page 82.

### **Deleting a vHBA**

|        | Command or Action                                   | Purpose                                                                                         |
|--------|-----------------------------------------------------|-------------------------------------------------------------------------------------------------|
| Step 1 | Server# scope chassis                               | Enters the chassis command mode.                                                                |
| Step 2 | Server /chassis # scope adapter<br>index            | Enters the command mode for the adapter card at the PCI slot number specified by <i>index</i> . |
|        |                                                     | <b>Note</b> The server must be powered on before you can view or change adapter settings.       |
| Step 3 | Server /chassis/adapter # delete<br>host-fc-if name | Deletes the specified vHBA.                                                                     |
|        |                                                     | Note You cannot delete either of the two default vHBAs, fc0 or fc1.                             |
| Step 4 | Server /chassis/adapter # commit                    | Commits the transaction to the system configuration.                                            |
|        |                                                     | <b>Note</b> The changes will take effect upon the next server reboot.                           |

This example deletes a vHBA on adapter 1:

```
Server# scope chassis
Server /chassis # scope adapter 1
Server /chassis/adapter # delete host-fc-if Vhba5
Server /chassis/adapter *# commit
Server /chassis/adapter #
```

### **vHBA Boot Table**

In the vHBA boot table, you can specify up to four LUNs from which the server can boot.

### Viewing the Boot Table

#### Procedure

|        | Command or Action                                                | Purpose                                                                                         |  |
|--------|------------------------------------------------------------------|-------------------------------------------------------------------------------------------------|--|
| Step 1 | Server# scope chassis                                            | Enters the chassis command mode.                                                                |  |
| Step 2 | Server /chassis # scope adapter index                            | Enters the command mode for the adapter card at the PCI slot number specified by <i>index</i> . |  |
|        |                                                                  | <b>Note</b> The server must be powered on before you can view or change adapter settings.       |  |
| Step 3 | Server /chassis/adapter # scope<br>host-fc-if {fc0   fc1   name} | Enters the host Fibre Channel interface command mode for the specified vHBA.                    |  |
| Step 4 | Server /chassis/adapter/host-fc-if #<br>show boot                | Displays the boot table of the Fibre Channel interface.                                         |  |

This example displays the boot table for a vHBA:

### **Creating a Boot Table Entry**

You can create up to four boot table entries.

#### Procedure

|        | Command or Action                                                     | Purpose                                                                                                    |
|--------|-----------------------------------------------------------------------|----------------------------------------------------------------------------------------------------|
| Step 1 | Server# scope chassis                                                 | Enters the chassis command mode.                                                                                                    |
| Step 2 | Server /chassis # scope adapter<br>index                              | Enters the command mode for the adapter card at the PCI slot number specified by <i>index</i> .                                                                               |
|        |                                                                       | <b>Note</b> The server must be powered on before you can view or change adapter settings.                                                                                     |
| Step 3 | Server /chassis/adapter # scope<br>host-fc-if {fc0   fc1   name}      | Enters the host Fibre Channel interface command mode for the specified vHBA.                                                                                                  |
| Step 4 | Server /chassis/adapter/host-fc-if #<br>create-boot-entry wwpn lun-id | <ul> <li>Creates a boot table entry.</li> <li><i>wwpn</i> — The World Wide Port Name (WWPN) for the boot target in the form hh:hh:hh:hh:hh:hh:hh:hh:hh:hh:hh:hh:hh:</li></ul> |
| Step 5 | Server /chassis/adapter/host-fc-if #<br>commit                        | Commits the transaction to the system configuration.NoteThe changes will take effect upon the next server<br>reboot.                                                          |

This example creates a boot table entry for vHBA fc1:

```
Server# scope chassis
Server /chassis # scope adapter 1
Server /chassis/adapter # scope host-fc-if fc1
Server /chassis/adapter/host-fc-if # create-boot-entry 20:00:00:11:22:33:44:55 3
Server /chassis/adapter/host-fc-if *# commit
New boot table entry will take effect upon the next server reset
Server /chassis/adapter/host-fc-if #
```

## **Deleting a Boot Table Entry**

|        | Command or Action                        | Purpose                                                                                         |
|--------|------------------------------------------|-------------------------------------------------------------------------------------------------|
| Step 1 | Server# scope chassis                    | Enters the chassis command mode.                                                                |
| Step 2 | Server /chassis # scope adapter<br>index | Enters the command mode for the adapter card at the PCI slot number specified by <i>index</i> . |
|        |                                          | <b>Note</b> The server must be powered on before you can view or change adapter settings.       |

|        | Command or Action                                                | Purpose                                                                                                    |
|--------|------------------------------------------------------------------|----------------------------------------------------------------------------------------------------|
| Step 3 | Server /chassis/adapter # scope<br>host-fc-if {fc0   fc1   name} | Enters the host Fibre Channel interface command mode for the specified vHBA.                                                                                      |
| Step 4 | Server /chassis/adapter/host-fc-if #<br>show boot                | Displays the boot table. From the Boot Table Entry field, locate the number of the entry to be deleted.                                                           |
| Step 5 | Server /chassis/adapter/host-fc-if #<br>delete boot <i>entry</i> | Deletes the boot table entry at the specified position in the table. The range of <i>entry</i> is 0 to 3. The change will take effect upon the next server reset. |
| Step 6 | Server /chassis/adapter/host-fc-if #<br>commit                   | Commits the transaction to the system configuration.NoteThe changes will take effect upon the next server<br>reboot.                                              |

This example deletes boot table entry number 1 for the vHBA fc1:

```
Server# scope chassis
Server /chassis # scope adapter 1
Server /chassis/adapter # scope host-fc-if fc1
Server /chassis/adapter/host-fc-if # show boot
Boot Table Entry Boot Target WWPN
                                           Boot LUN ID
----- ----
                               _____ __
0
                 20:00:00:11:22:33:44:55
                                            3
1
                 20:00:00:11:22:33:44:56
                                            5
Server /chassis/adapter/host-fc-if # delete boot 1
Server /chassis/adapter/host-fc-if *# commit
New host-fc-if settings will take effect upon the next server reset
Server /chassis/adapter/host-fc-if # show boot
Boot Table Entry Boot Target WWPN
                                         Boot LUN ID
0
                 20:00:00:11:22:33:44:55
                                           3
Server /chassis/adapter/host-fc-if #
```

#### What to Do Next

Reboot the server to apply the changes.

### **vHBA** Persistent Binding

Persistent binding ensures that the system-assigned mapping of Fibre Channel targets is maintained after a reboot.

### **Enabling Persistent Binding**

#### Procedure

|        | Command or Action                                                               | Purpose                                                                                         |
|--------|---------------------------------------------------------------------------------|-------------------------------------------------------------------------------------------------|
| Step 1 | Server# scope chassis                                                           | Enters the chassis command mode.                                                                |
| Step 2 | Server /chassis # scope adapter index                                           | Enters the command mode for the adapter card at the PCI slot number specified by <i>index</i> . |
|        |                                                                                 | <b>Note</b> The server must be powered on before you can view or change adapter settings.       |
| Step 3 | Server /chassis/adapter # scope host-fc-if<br>{fc0   fc1   name}                | Enters the host Fibre Channel interface command mode for the specified vHBA.                    |
| Step 4 | Server /chassis/adapter/host-fc-if # scope<br>perbi                             | Enters the persistent binding command mode for the vHBA.                                        |
| Step 5 | Server /chassis/adapter/host-fc-if/perbi #<br>set persistent-lun-binding enable | Enables persistent binding for the vHBA.                                                        |
| Step 6 | Server /chassis/adapter/host-fc-if/perbi #<br>commit                            | Commits the transaction to the system configuration.                                            |

This example enables persistent binding for a vHBA:

```
Server# scope chassis
Server /chassis # scope adapter 4
Server /chassis/adapter # scope host-fc-if fc1
Server /chassis/adapter/host-fc-if # scope perbi
Server /chassis/adapter/host-fc-if/perbi # set persistent-lun-binding enable
Server /chassis/adapter/host-fc-if/perbi *# commit
Server /chassis/adapter/host-fc-if/perbi #
```

## **Disabling Persistent Binding**

|        | Command or Action                     | Purpose                                                                                         |
|--------|---------------------------------------|-------------------------------------------------------------------------------------------------|
| Step 1 | Server# scope chassis                 | Enters the chassis command mode.                                                                |
| Step 2 | Server /chassis # scope adapter index | Enters the command mode for the adapter card at the PCI slot number specified by <i>index</i> . |
|        |                                       | <b>Note</b> The server must be powered on before you can view or change adapter settings.       |

|        | Command or Action                                                                | Purpose                                                                      |
|--------|----------------------------------------------------------------------------------|------------------------------------------------------------------------------|
| Step 3 | Server /chassis/adapter # scope host-fc-if<br>{fc0   fc1   name}                 | Enters the host Fibre Channel interface command mode for the specified vHBA. |
| Step 4 | Server /chassis/adapter/host-fc-if# scope<br>perbi                               | Enters the persistent binding command mode for the vHBA.                     |
| Step 5 | Server /chassis/adapter/host-fc-if/perbi #<br>set persistent-lun-binding disable | Disables persistent binding for the vHBA.                                    |
| Step 6 | Server /chassis/adapter/host-fc-if/perbi #<br>commit                             | Commits the transaction to the system configuration.                         |

This example disables persistent binding for a vHBA:

```
Server# scope chassis
Server /chassis # scope adapter 4
Server /chassis/adapter # scope host-fc-if fc1
Server /chassis/adapter/host-fc-if # scope perbi
Server /chassis/adapter/host-fc-if/perbi # set persistent-lun-binding disable
Server /chassis/adapter/host-fc-if/perbi *# commit
Server /chassis/adapter/host-fc-if/perbi #
```

# **Rebuilding Persistent Binding**

#### **Before You Begin**

Persistent binding must be enabled in the vHBA properties.

|        | Command or Action                                                        | Purpose                                                                                         |
|--------|--------------------------------------------------------------------------|-------------------------------------------------------------------------------------------------|
| Step 1 | Server# scope chassis                                                    | Enters the chassis command mode.                                                                |
| Step 2 | Server /chassis # scope adapter index                                    | Enters the command mode for the adapter card at the PCI slot number specified by <i>index</i> . |
|        |                                                                          | <b>Note</b> The server must be powered on before you can view or change adapter settings.       |
| Step 3 | Server /chassis/adapter # scope<br>host-fc-if {fc0   fc1   <i>name</i> } | Enters the host Fibre Channel interface command mode for the specified vHBA.                    |
| Step 4 | Server /chassis/adapter/host-fc-if #<br>scope perbi                      | Enters the persistent binding command mode for the vHBA.                                        |
| Step 5 | Server /chassis/adapter/host-fc-if/perbi<br># rebuild                    | Rebuilds the persistent binding table for the vHBA.                                             |
This example rebuilds the persistent binding table for a vHBA:

```
Server# scope chassis
Server /chassis # scope adapter 4
Server /chassis/adapter # scope host-fc-if fc1
Server /chassis/adapter/host-fc-if # scope perbi
Server /chassis/adapter/host-fc-if/perbi # rebuild
Server /chassis/adapter/host-fc-if/perbi #
```

# Managing vNICs

### **Guidelines for Managing vNICs**

When managing vNICs, consider the following guidelines and restrictions:

• The Cisco UCS P81E Virtual Interface Card and Cisco UCS VIC1225 Virtual Interface Card provide two default vNICs (eth0 and eth1). You can create up to 16 additional vNICs on these adapter cards.

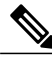

**Note** If Network Interface Virtualization (NIV) mode is enabled for the adapter, you must assign a channel number to a vNIC when you create it.

• After making configuration changes, you must reboot the host for settings to take effect.

### **Viewing vNIC Properties**

#### Procedure

|        | Command or Action                                                           | Purpose                                                                                                    |
|--------|-----------------------------------------------------------------------------|----------------------------------------------------------------------------------------------------|
| Step 1 | Server# scope chassis                                                       | Enters the chassis command mode.                                                                                                    |
| Step 2 | Server /chassis # scope adapter index                                       | <ul> <li>Enters the command mode for the adapter card at the PCI slot number specified by <i>index</i>.</li> <li>Note The server must be powered on before you can view or change adapter settings.</li> </ul> |
| Step 3 | Server /chassis/adapter # show<br>host-eth-if [eth0   eth1   name] [detail] | Displays properties of a single vNIC, if specified, or all vNICs.                                                                                                    |

This example displays the brief properties of all vNICs and the detailed properties of eth0:

| Server# scope chassis |                                   |              |                   |     |      |      |      |
|-----------------------|-----------------------------------|--------------|-------------------|-----|------|------|------|
| Server /              | Server /chassis # scope adapter 1 |              |                   |     |      |      |      |
| Server /              | /chass                            | is/adapter # | show host-eth-if  |     |      |      |      |
| Name                  | MTU                               | Uplink Port  | MAC Address       | CoS | VLAN | PXE  | Boot |
|                       |                                   |              |                   |     |      |      |      |
| eth0                  | 1500                              | 0            | 00:22:BD:D6:5C:33 | 0   | NONE | Enab | led  |
| eth1                  | 1500                              | 1            | 00:22:BD:D6:5C:34 | 0   | NONE | Enab | led  |

```
Server /chassis/adapter # show host-eth-if eth0 detail
Name eth0:
    MTU: 1500
    Uplink Port: 0
    MAC Address: 00:22:BD:D6:5C:33
    CoS: 0
    Trust Host CoS: disabled
    PCI Order: ANY
    VLAN: NONE
    VLAN Mode: TRUNK
    Rate Limiting: OFF
    PXE Boot: enabled
    Channel Number: N/A
    Port Profile: N/A
    Uplink Failover: N/A
    Uplink Failback Timeout: N/A
```

```
Server /chassis/adapter #
```

### **Modifying vNIC Properties**

#### **Before You Begin**

You must log in with admin privileges to perform this task.

|        | Command or Action                                                   | Purpose                                                                                                    |
|--------|---------------------------------------------------------------------|----------------------------------------------------------------------------------------------------|
| Step 1 | Server# scope chassis                                               | Enters the chassis command mode.                                                                                                    |
| Step 2 | Server /chassis # show adapter                                      | (Optional) Displays the available adapter devices.                                                                                                    |
| Step 3 | Server /chassis # scope adapter index                               | Enters the command mode for the adapter card at the PCI slot number specified by <i>index</i> .                                                                                                    |
|        |                                                                     | <b>Note</b> The server must be powered on before you can view or change adapter settings.                                                                                                    |
| Step 4 | Server /chassis/adapter # scope<br>host-eth-if {eth0   eth1   name} | Enters the host Ethernet interface command mode for the specified vNIC.                                                                                                    |
| Step 5 | Server /chassis/adapter/host-eth-if# set<br>mtu mtu-value           | Specifies the maximum transmission unit (MTU) or<br>packet size that the vNIC accepts. Valid MTU values<br>are 1500 to 9000 bytes; the default is 1500.                                                                             |
| Step 6 | Server/chassis/adapter/host-eth-if# set<br>uplink {0   1}           | Specifies the uplink port associated with this vNIC. All traffic for this vNIC goes through this uplink port.                                                                                                    |
| Step 7 | Server /chassis/adapter/host-eth-if# set<br>mac-addr mac-addr       | Specifies a MAC address for the vNIC in the form hh:hh:hh:hh:hh:hh.                                                                                                    |
| Step 8 | Server /chassis/adapter/host-eth-if# set<br>cos cos-value           | Specifies the class of service (CoS) value to be marked<br>on received packets unless the vNIC is configured to<br>trust host CoS. Valid CoS values are 0 to 6; the default<br>is 0. Higher values indicate more important traffic. |

|         | Command or Action                                                              | Purpose                                                                                                    |
|---------|--------------------------------------------------------------------------------|----------------------------------------------------------------------------------------------------|
|         |                                                                                | <b>Note</b> If NIV is enabled, this setting is determined by the switch, and the command is ignored.                                                                 |
| Step 9  | Server /chassis/adapter/host-eth-if# set<br>trust-host-cos {disable   enable}  | Specifies whether the vNIC will trust host CoS or will remark packets. The behavior is as follows:                                                                   |
|         |                                                                                | • <b>disable</b> —Received packets are remarked with the configured CoS. This is the default.                                                                        |
|         |                                                                                | • <b>enable</b> — The existing CoS value of received packets (host CoS) is preserved.                                                                                |
| Step 10 | Server /chassis/adapter/host-eth-if# set<br>order {any   0-99}                 | Specifies the relative order of this device for PCI bus device number assignment; the default is any.                                                                |
| Step 11 | Server /chassis/adapter/host-eth-if# set<br>vlan {none   vlan-id}              | Specifies the default VLAN for this vNIC. Valid VLAN numbers are 1 to 4094; the default is none.                                                                     |
|         |                                                                                | <b>Note</b> If NIV is enabled, this setting is determined by the switch, and the command is ignored.                                                                 |
| Step 12 | Server /chassis/adapter/host-eth-if# set<br>vlan-mode {access   trunk}         | Specifies the VLAN mode for the vNIC. The modes are as follows:                                                                                                    |
|         |                                                                                | • access — The vNIC belongs to only one VLAN.                                                                                                    |
|         |                                                                                | • <b>trunk</b> —The vNIC can belong to more than one VLAN. This is the default.                                                                                      |
|         |                                                                                | <b>Note</b> If NIV is enabled, this setting is determined by the switch, and the command is ignored.                                                                 |
| Step 13 | Server /chassis/adapter/host-eth-if# set<br>rate-limit {off   rate}            | Specifies a maximum data rate for the vNIC. The range is 1 to 10000 Mbps; the default is off.                                                                        |
|         |                                                                                | <b>Note</b> If NIV is enabled, this setting is determined by the switch, and the command is ignored.                                                                 |
| Step 14 | Server /chassis/adapter/host-eth-if# set<br>boot {disable   enable}            | Specifies whether the vNIC can be used to perform a PXE boot. The default is enable for the two default vNICs, and disable for user-created vNICs.                   |
| Step 15 | Server /chassis/adapter/host-eth-if# set<br>channel-number number              | If NIV mode is enabled for the adapter, select the channel number that will be assigned to this vNIC. The range is 1 to 1000.                                        |
| Step 16 | Server /chassis/adapter/host-eth-if# set<br>port-profile name                  | If NIV mode is enabled for the adapter, select the port profile that should be associated with the vNIC.                                                             |
|         |                                                                                | <b>Note</b> The <i>name</i> must be a port profile defined on the switch to which this server is connected.                                                          |
| Step 17 | Server /chassis/adapter/host-eth-if# set<br>uplink-failover {disable   enable} | If NIV mode is enabled for the adapter, enable this setting if traffic on this vNIC should fail over to the secondary interface if there are communication problems. |

|         | Command or Action                                                               | Purpose                                                                                                    |
|---------|---------------------------------------------------------------------------------|----------------------------------------------------------------------------------------------------|
| Step 18 | Server /chassis/adapter/host-eth-if # set<br>uplink-failback-timeout seconds    | After a vNIC has started using its secondary interface,<br>this setting controls how long the primary interface<br>must be available before the system resumes using the<br>primary interface for the vNIC. |
|         |                                                                                 | Enter a number of <i>seconds</i> between 0 and 600.                                                                                                    |
| Step 19 | Server /chassis/adapter/host-eth-if #<br>scope interrupt                        | Enters the interrupt command mode.                                                                                                    |
| Step 20 | Server<br>/chassis/adapter/host-eth-if/interrupt #<br>set interrupt-count count | Specifies the number of interrupt resources. The range<br>is 1 to 514; the default is 8. In general, you should<br>allocate one interrupt resource for each completion<br>queue.                            |
| Step 21 | Server<br>/chassis/adapter/host-eth-if/interrupt #<br>set coalescing-time usec  | The time to wait between interrupts or the idle period that must be encountered before an interrupt is sent.                                                                                                |
|         |                                                                                 | 125. To turn off coalescing, enter 0 (zero).                                                                                                    |
| Step 22 | Server                                                                          | The coalescing types are as follows:                                                                                                    |
|         | /chassis/adapter/host-eth-if/interrupt #<br>set coalescing-type {idle   min}    | • idle — The system does not send an interrupt until there is a period of no activity lasting as least as long as the time specified in the coalescing time configuration.                                  |
|         |                                                                                 | • min —The system waits for the time specified in the coalescing time configuration before sending another interrupt event. This is the default.                                                            |
| Step 23 | Server<br>/chassis/adapter/host-eth-if/interrupt #                              | Specifies the Ethernet interrupt mode. The modes are as follows:                                                                                                    |
|         | set interrupt-mode {intx   msi   msix}                                          | • intx —Line-based interrupt (PCI INTx)                                                                                                    |
|         |                                                                                 | • msi —Message-Signaled Interrupt (MSI)                                                                                                    |
|         |                                                                                 | • <b>msix</b> —Message Signaled Interrupts with the optional extension (MSI-X). This is the recommended and default option.                                                                                 |
| Step 24 | Server<br>/chassis/adapter/host-eth-if/interrupt #<br>exit                      | Exits to the host Ethernet interface command mode.                                                                                                    |
| Step 25 | Server /chassis/adapter/host-eth-if # scope recv-queue                          | Enters receive queue command mode.                                                                                                    |
| Step 26 | Server<br>/chassis/adapter/host-eth-if/recv-queue<br># set rq-count count       | The number of receive queue resources to allocate. The range is 1 to 256; the default is 4.                                                                                                    |

|         | Command or Action                                                                                 | Purpose                                                                                                    |
|---------|---------------------------------------------------------------------------------------------------|----------------------------------------------------------------------------------------------------|
| Step 27 | Server<br>/chassis/adapter/host-eth-if/recv-queue<br># set rq-ring-size size                      | The number of descriptors in the receive queue. The range is 64 to 4094; the default is 512.                                                                                                    |
| Step 28 | Server<br>/chassis/adapter/host-eth-if/recv-queue<br># exit                                       | Exits to the host Ethernet interface command mode.                                                                                                    |
| Step 29 | Server /chassis/adapter/host-eth-if #<br>scope trans-queue                                        | Enters transmit queue command mode.                                                                                                    |
| Step 30 | Server<br>/chassis/adapter/host-eth-if/trans-queue<br># set wq-count count                        | The number of transmit queue resources to allocate.<br>The range is 1 to 256; the default is 1.                                                                                                    |
| Step 31 | Server<br>/chassis/adapter/host-eth-if/trans-queue<br># set wq-ring-size size                     | The number of descriptors in the transmit queue. The range is 64 to 4094; the default is 256.                                                                                                    |
| Step 32 | Server<br>/chassis/adapter/host-eth-if/trans-queue<br># exit                                      | Exits to the host Ethernet interface command mode.                                                                                                    |
| Step 33 | Server /chassis/adapter/host-eth-if #<br>scope comp-queue                                         | Enters completion queue command mode.                                                                                                    |
| Step 34 | Server<br>/chassis/adapter/host-eth-if/comp-queue<br># set cq-count count                         | The number of completion queue resources to allocate.<br>The range is 1 to 512; the default is 5.<br>In general, the number of completion queues equals the<br>number of transmit queues plus the number of receive                                                                                                    |
| Step 35 | Server<br>/chassis/adapter/host-eth-if/comp-queue<br># exit                                       | Exits to the host Ethernet interface command mode.                                                                                                    |
| Step 36 | Server /chassis/adapter/host-eth-if #<br>scope offload                                            | Enters TCP offload command mode.                                                                                                    |
| Step 37 | Server<br>/chassis/adapter/host-eth-if/offload #<br>set tcp-segment-offload {disable  <br>enable} | <ul> <li>Enables or disables TCP Segmentation Offload as follows:</li> <li>disable — The CPU segments large TCP packets.</li> <li>enable — The CPU sends large TCP packets to the hardware to be segmented. This option may reduce CPU overhead and increase throughput rate. This is the default.</li> </ul> Note This option is also known as Large Send |
|         |                                                                                                   | Offload (LSO).                                                                                                    |

|         | Command or Action                                                                                       | Purpose                                                                                                    |
|---------|----------------------------------------------------------------------------------------------------|----------------------------------------------------------------------------------------------------|
| Step 38 | Server<br>/chassis/adapter/host-eth-if/offload #<br>set tcp-rx-checksum-offload {disable<br>  enable}   | <ul> <li>Enables or disables TCP Receive Offload Checksum<br/>Validation as follows:</li> <li>disable — The CPU validates all packet<br/>checksums.</li> <li>enable — The CPU sends all packet checksums<br/>to the hardware for validation. This option may<br/>reduce CPU overhead. This is the default.</li> </ul>                    |
| Step 39 | Server<br>/chassis/adapter/host-eth-if/offload #<br>set tcp-tx-checksum-offload {disable<br>  enable}   | <ul> <li>Enables or disables TCP Transmit Offload Checksum<br/>Validation as follows:</li> <li>disable — The CPU validates all packet<br/>checksums.</li> <li>enable — The CPU sends all packet checksums<br/>to the hardware for validation. This option may<br/>reduce CPU overhead. This is the default.</li> </ul>                   |
| Step 40 | Server<br>/chassis/adapter/host-eth-if/offload #<br>set tcp-large-receive-offload {disable<br>  enable} | <ul> <li>Enables or disables TCP Large Packet Receive Offload as follows:</li> <li>disable —The CPU processes all large packets.</li> <li>enable —The hardware reassembles all segmented packets before sending them to the CPU. This option may reduce CPU utilization and increase inbound throughput. This is the default.</li> </ul> |
| Step 41 | Server<br>/chassis/adapter/host-eth-if/offload #<br>exit                                                | Exits to the host Ethernet interface command mode.                                                                                                    |
| Step 42 | Server /chassis/adapter/host-eth-if #<br>scope rss                                                      | Enters Receive-side Scaling (RSS) command mode.                                                                                                    |
| Step 43 | Server /chassis/adapter/host-eth-if/rss #<br>set rss {disable   enable}                                 | Enables or disables RSS, which allows the efficient distribution of network receive processing across multiple CPUs in multiprocessor systems. The default is enable for the two default vNICs, and disable for user-created vNICs.                                                                                                    |
| Step 44 | Server /chassis/adapter/host-eth-if/rss #<br>set rss-hash-ipv4 {disable   enable}                       | Enables or disables IPv4 RSS. The default is enable.                                                                                                    |
| Step 45 | Server /chassis/adapter/host-eth-if/rss #<br>set rss-hash-tcp-ipv4 {disable  <br>enable}                | Enables or disables TCP/IPv4 RSS. The default is enable.                                                                                                    |
| Step 46 | Server /chassis/adapter/host-eth-if/rss #<br>set rss-hash-ipv6 {disable   enable}                       | Enables or disables IPv6 RSS. The default is enable.                                                                                                    |

|         | Command or Action                                                                           | Purpose                                                                                                    |
|---------|---------------------------------------------------------------------------------------------|----------------------------------------------------------------------------------------------------|
| Step 47 | Server /chassis/adapter/host-eth-if/rss #<br>set rss-hash-tcp-ipv6 {disable  <br>enable}    | Enables or disables TCP/IPv6 RSS. The default is enable.                                                             |
| Step 48 | Server /chassis/adapter/host-eth-if/rss #<br>set rss-hash-ipv6-ex {disable   enable}        | Enables or disables IPv6 Extension RSS. The default is disable.                                                      |
| Step 49 | Server /chassis/adapter/host-eth-if/rss #<br>set rss-hash-tcp-ipv6-ex {disable  <br>enable} | Enables or disables TCP/IPv6 Extension RSS. The default is disable.                                                  |
| Step 50 | Server /chassis/adapter/host-eth-if/rss #<br>exit                                           | Exits to the host Ethernet interface command mode.                                                                   |
| Step 51 | Server /chassis/adapter/host-eth-if #<br>commit                                             | Commits the transaction to the system configuration.NoteThe changes will take effect upon the next<br>server reboot. |

This example configures the properties of a vNIC:

```
Server# scope chassis
Server /chassis # show adapter
PCI Slot Product Name
                       Serial Number Product ID
                                                     Vendor
                       ____
1
        UCS VIC P81E QCI1417A0QK
                                      N2XX-ACPCI01 Cisco Systems Inc
Server / chassis # scope adapter 1
Server /chassis/adapter # scope host-eth-if Test1
Server /chassis/adapter/host-eth-if # set uplink 1
Server /chassis/adapter/host-eth-if *# scope offload
Server /chassis/adapter/host-eth-if/offload *# set tcp-segment-offload enable
Server /chassis/adapter/host-eth-if/offload *# exit
Server /chassis/adapter/host-eth-if *# commit
Server /chassis/adapter/host-eth-if #
```

#### What to Do Next

Reboot the server to apply the changes.

### **Creating a vNIC**

The adapter provides two permanent vNICs. You can create up to 16 additional vNICs.

#### **Before You Begin**

You must log in with user or admin privileges to perform this task.

#### Procedure

|        | <b>Command or Action</b>                                           | Purpose                                                                                                    |
|--------|--------------------------------------------------------------------|----------------------------------------------------------------------------------------------------|
| Step 1 | Server# scope chassis                                              | Enters the chassis command mode.                                                                                                    |
| Step 2 | Server /chassis # scope adapter<br>index                           | Enters the command mode for the adapter card at the PCI slot number specified by <i>index</i> .                                      |
|        |                                                                    | <b>Note</b> The server must be powered on before you can view or change adapter settings.                                            |
| Step 3 | Server /chassis/adapter # create<br>host-eth-if name               | Creates a vNIC and enters the host Ethernet interface<br>command mode. The <i>name</i> argument can be up to 32<br>ASCII characters. |
| Step 4 | Server /chassis/adapter/host-eth-if #<br>set channel-number number | (Optional)<br>If NIV mode is enabled for the adapter, you must assign<br>a channel number to this vNIC. The range is 1 to 1000.      |
| Step 5 | Server /chassis/adapter/host-eth-if#<br>commit                     | Commits the transaction to the system configuration.NoteThe changes will take effect upon the next server<br>reboot.                 |

This example creates a vNIC on adapter 1:

```
Server# scope chassis
Server /chassis # scope adapter 1
Server /chassis/adapter # create host-eth-if Vnic5
Server /chassis/adapter/host-eth-if *# commit
New host-eth-if settings will take effect upon the next server reset
Server /chassis/adapter/host-eth-if #
```

### **Deleting a vNIC**

|        | Command or Action                                    | Purpose                                                                                                 |
|--------|------------------------------------------------------|----------------------------------------------------------------------------------------------------|
| Step 1 | Server# scope chassis                                | Enters the chassis command mode.                                                                        |
| Step 2 | Server /chassis # scope adapter<br>index             | Enters the command mode for the adapter card at the PCI slot number specified by <i>index</i> .         |
|        |                                                      | <b>Note</b> The server must be powered on before you can view or change adapter settings.               |
| Step 3 | Server /chassis/adapter # delete<br>host-eth-if name | Deletes the specified vNIC.<br>Note You cannot delete either of the two default vNICs,<br>eth0 or eth1. |
| Step 4 | Server /chassis/adapter # commit                     | Commits the transaction to the system configuration.                                                    |

| Command or Action | Purpose |                                                           |
|-------------------|---------|-----------------------------------------------------------|
|                   | Note    | The changes will take effect upon the next server reboot. |

This example deletes a vNIC on adapter 1:

```
Server# scope chassis
Server /chassis # scope adapter 1
Server /chassis/adapter # delete host-eth-if Vnic5
Server /chassis/adapter *# commit
Server /chassis/adapter #
```

# **Managing VM FEX**

### **Virtual Machine Fabric Extender**

Cisco Virtual Machine Fabric Extender (VM FEX) extends the (prestandard) IEEE 802.1Qbh port extender architecture to virtual machines. In this architecture, each VM interface is provided with a virtual Peripheral Component Interconnect Express (PCIe) device and a virtual port on a switch.

### **Viewing VM FEX Properties**

#### **Before You Begin**

- The server must be powered on, or the properties will not display.
- A supported Virtual Interface Card (VIC) must be installed in the chassis and the server must be powered on.

|        | Command or Action                                | Purpose                                                                                                    |
|--------|--------------------------------------------------|----------------------------------------------------------------------------------------------------|
| Step 1 | Server# scope chassis                            | Enters the chassis command mode.                                                                              |
| Step 2 | Server /chassis # scope adapter index            | Enters the command mode for the adapter card at the PCI slot number specified by <i>index</i> .               |
|        |                                                  | <b>Note</b> The server must be powered on before you can view or change adapter settings.                     |
| Step 3 | Server /chassis/adapter # show vmfex<br>[detail] | Displays the general VM FEX properties. For field descriptions, see General Properties Settings, on page 103. |
| Step 4 | Server /chassis/adapter # scope vmfex<br>name    | Enters the command mode for the specified VM FEX interface.                                                   |

|                                                                                                    | Command or Action                                            | Purpose                                                                                                    |  |
|----------------------------------------------------------------------------------------------------|--------------------------------------------------------------|----------------------------------------------------------------------------------------------------|--|
| Step 5       Server /chassis/adapter/vmfex # show I interrupt [detail]       I         1       1       1 |                                                              | Displays Ethernet interrupt settings. For field<br>descriptions, see Ethernet Interrupt Settings, on page<br>104.     |  |
| Step 6                                                                                                   | Server /chassis/adapter/vmfex # show<br>recv-queue [detail]  | w Displays Ethernet receive queue settings. For field descriptions, see Ethernet Receive Queue Settings, o page 104.  |  |
| Step 7                                                                                                   | Server /chassis/adapter/vmfex # show<br>trans-queue [detail] | Displays Ethernet transmit queue settings. For field descriptions, see Ethernet Transmit Queue Settings, on page 105. |  |
| Step 8                                                                                                   | Server /chassis/adapter/vmfex # show<br>comp-queue [detail]  | Displays completion queue settings. For field<br>descriptions, see Completion Queue Settings, on page<br>105.         |  |
| Step 9                                                                                                   | Server /chassis/adapter/vmfex # show<br>offload [detail]     | Displays TCP offload settings. For field descriptions, see TCP Offload Settings, on page 105.                         |  |
| Step 10                                                                                                  | Server /chassis/adapter/vmfex # show<br>rss [detail]         | Displays RSS settings. For field descriptions, see<br>Receive Side Scaling Settings, on page 106.                     |  |

This example displays the VM FEX properties:

```
Server /chassis/adapter # show vmfex detail
Name pts0:
  MTU: 1500
   Uplink Port: 0
   MAC Address: 00:00:00:00:00:00
   CoS: N/A
   Trust Host CoS:
   PCI Order:
   VLAN: N/A
   VLAN Mode: N/A
   Rate Limiting:
   PXE Boot: disabled
   Channel Number: 0
   Port Profile:
   Uplink Failover: Enabled
   Uplink Failback Timeout: 5
Server /chassis/adapter # scope vmfex pts0
Server /chassis/adapter/vmfex # show interrupt
Interrupt Count Coalescing Time (us) Coalescing Type Interrupt Mode
_____
6
            125
                             MIN
                                           MSI
Server /chassis/adapter/vmfex # show recv-queue
Receive Queue Count Receive Queue Ring Size
_____
4
                512
Server /chassis/adapter/vmfex # show trans-queue
Transmit Queue Count Transmit Queue Ring Size
_____
1
                 256
```

| Server /chassis/adap<br>Completion Queue Cou                                                                             | ter/vmfex <b># show</b><br>nt Completion | <b>comp-queue</b><br>Queue Ring Size |         |  |
|----------------------------------------------------------------------------------------------------|------------------------------------------|--------------------------------------|---------|--|
| 5                                                                                                    | 1                                        |                                      |         |  |
| Server /chassis/adapter/vmfex <b># show offload</b><br>TCP Segment Offload TCP Rx Checksum TCP Tx Checksum Large Receive |                                          |                                      |         |  |
| enabled                                                                                                    | enabled                                  | enabled                              | enabled |  |
| Server /chassis/adapter/vmfex # <b>show rss</b><br>TCP Rx Side Scaling                                                   |                                          |                                      |         |  |
| enabled                                                                                                    |                                          |                                      |         |  |
| Server /chassis/adapter/vmfex #                                                                                          |                                          |                                      |         |  |

### **VM FEX Settings**

The following tables describe the VM FEX settings that you can view.

| Name             | Description                                                                                             |  |  |
|------------------|----------------------------------------------------------------------------------------------------|--|--|
| Name             | A user-defined name for the VM FEX.                                                                     |  |  |
| MTU              | The maximum transmission unit, or packet size, that this VM FEX accepts.                                |  |  |
| Uplink Port      | The uplink port associated with this VM FEX. All traffic for this VM FEX goes through this uplink port. |  |  |
| MAC Address      | The MAC address associated with the VM FEX.                                                             |  |  |
| Class of Service | The class of service to associate with traffic from this VM FEX.                                        |  |  |
| Trust Host CoS   | Whether the VM FEX can use the class of service provided by the host operating system.                  |  |  |
| PCI Order        | The order in which this VM FEX will be used.                                                            |  |  |
| Default VLAN     | The default VLAN for this VM FEX.                                                                       |  |  |
| VLAN Mode        | Whether VLAN trunking or access is configured.                                                          |  |  |
| Rate Limit       | If rate limiting is configured, the maximum rate.                                                       |  |  |
| Enable PXE Boot  | Whether the VM FEX can be used to perform a PXE boot.                                                   |  |  |
| Channel Number   | If NIV mode is enabled for the adapter, the channel number assigned to this VM FEX.                     |  |  |

#### **General Properties Settings**

| Name                   | Description                                                                                                    |  |
|------------------------|----------------------------------------------------------------------------------------------------|--|
| Port Profile           | If NIV mode is enabled for the adapter, the port profile associated with theVM FEX.                                                                                                    |  |
|                        | <b>Note</b> This field displays the port profiles defined on the switch to which this server is connected.                                                                                             |  |
| Enable Uplink Failover | If NIV mode is enabled for the adapter, whether traffic on this VM FEX should fail over to the secondary interface if there are communication problems.                                                |  |
| Failback Timeout       | After a VM FEX has started using its secondary interface, this setting controls how long the primary interface must be available before the system resumes using the primary interface for the VM FEX. |  |

#### **Ethernet Interrupt Settings**

| Name                  | Description                                                                                                    |  |
|-----------------------|----------------------------------------------------------------------------------------------------|--|
| Interrupt Count field | The number of interrupt resources allocated to this VM FEX.                                                                                                    |  |
| Coalescing Time field | The time CIMC waits between interrupts or the idle period that must<br>be encountered before an interrupt is sent.                                                              |  |
| Coalescing Type field | This can be one of the following:                                                                                                    |  |
|                       | • MIN—The system waits for the time specified in the Coalescing Time field before sending another interrupt event.                                                              |  |
|                       | • <b>IDLE</b> —The system does not send an interrupt until there is a period of no activity lasting as least as long as the time specified in the <b>Coalescing Time</b> field. |  |
| Interrupt Mode field  | The preferred driver interrupt mode. This can be one of the following:                                                                                                    |  |
|                       | • <b>MSIx</b> —Message Signaled Interrupts (MSI) with the optional extension.                                                                                                   |  |
|                       | • MSI—MSI only.                                                                                                    |  |
|                       | • <b>INTx</b> —PCI INTx interrupts.                                                                                                    |  |

#### **Ethernet Receive Queue Settings**

| Name                          | Description                                                     |  |
|-------------------------------|-----------------------------------------------------------------|--|
| Receive Queue Count field     | The number of receive queue resources allocated to this VM FEX. |  |
| Receive Queue Ring Size field | The number of descriptors in each receive queue.                |  |

#### **Ethernet Transmit Queue Settings**

| Name                           | Description                                                      |  |
|--------------------------------|------------------------------------------------------------------|--|
| Transmit Queue Count field     | The number of transmit queue resources allocated to this VM FEX. |  |
| Transmit Queue Ring Size field | The number of descriptors in each transmit queue.                |  |

#### **Completion Queue Settings**

| Name                                       | Description                                                        |
|--------------------------------------------|--------------------------------------------------------------------|
| <b>Completion Queue Count</b> field        | The number of completion queue resources allocated to this VM FEX. |
| <b>Completion Queue Ring Size</b><br>field | The number of descriptors in each completion queue.                |

#### **TCP Offload Settings**

| Name                                                             | Description                                                                                                    |  |
|------------------------------------------------------------------|----------------------------------------------------------------------------------------------------|--|
| Enable TCP Segmentation<br>Offload field                         | If enabled, the CPU sends large TCP packets to the hardware to be segmented. If disabled, the CPU segments large packets.                           |  |
|                                                                  | Note This option is also known as Large Send Offload (LSO).                                                                                         |  |
| <b>Enable TCP Rx Offload</b><br><b>Checksum Validation</b> field | If enabled, the CPU sends all packet checksums to the hardware for validation. If disabled, the CPU validates all packet checksums.                 |  |
| <b>Enable TCP Tx Offload</b><br><b>Checksum Generation</b> field | If enabled, the CPU sends all packets to the hardware so that the checksum can be calculated. If disabled, the CPU calculates all packet checksums. |  |
| Enable Large Receive field                                       | If enabled, the hardware reassembles all segmented packets before<br>sending them to the CPU. If disabled, the CPU processes all large<br>packets.  |  |

| Name                                         | Description                                                                                                    |  |
|----------------------------------------------|----------------------------------------------------------------------------------------------------|--|
| <b>Enable TCP Receive Side Scaling</b> field | Receive Side Scaling (RSS) distributes network receive processing across multiple CPUs in multiprocessor systems.                                                                                                    |  |
|                                              | If enabled, network receive processing is shared across processors<br>whenever possible. If disabled, network receive processing is always<br>handled by a single processor even if additional processors are available. |  |
| Enable IPv4 RSS field                        | If enabled, RSS is enabled on IPv4 networks.                                                                                                    |  |
| Enable TCP-IPv4 RSS field                    | If enabled, RSS is enabled for TCP transmissions across IPv4 networks.                                                                                                    |  |
| Enable IPv6 RSS field                        | If enabled, RSS is enabled on IPv6 networks.                                                                                                    |  |
| Enable TCP-IPv6 RSS field                    | If enabled, RSS is enabled for TCP transmissions across IPv6 networks.                                                                                                    |  |
| Enable IPv6 Extension RSS field              | If enabled, RSS is enabled for IPv6 extensions.                                                                                                    |  |
| Enable TCP-IPv6 Extension RSS field          | If enabled, RSS is enabled for TCP transmissions across IPv6 networks.                                                                                                    |  |

#### **Receive Side Scaling Settings**

# **Backing Up and Restoring the Adapter Configuration**

### **Exporting the Adapter Configuration**

The adapter configuration can be exported as an XML file to a TFTP server.

.

Important

If any firmware or BIOS updates are in progress, do not export the adapter configuration until those tasks are complete.

#### **Before You Begin**

A supported Virtual Interface Card (VIC) must be installed in the chassis and the server must be powered on. Obtain the TFTP server IP address.

|        | Command or Action                        | Purpose                                                                                         |
|--------|------------------------------------------|-------------------------------------------------------------------------------------------------|
| Step 1 | Server# scope chassis                    | Enters the chassis command mode.                                                                |
| Step 2 | Server /chassis # scope adapter<br>index | Enters the command mode for the adapter card at the PCI slot number specified by <i>index</i> . |

|        | Command or Action                                                             | Purpos                         | Purpose                                                                                                    |  |
|--------|-------------------------------------------------------------------------------|--------------------------------|----------------------------------------------------------------------------------------------------|--|
|        |                                                                               | Note                           | The server must be powered on before you can view or change adapter settings.                                                                 |  |
| Step 3 | Server /chassis/adapter #<br>export-vnic tftp-ip-address<br>path-and-filename | Starts th<br>will be<br>TFTP s | he export operation. The adapter configuration file<br>stored at the specified path and filename on the<br>erver at the specified IP address. |  |

This example exports the configuration of adapter 1:

```
Server# scope chassis
Server /chassis # scope adapter 1
Server /chassis/adapter # export-vnic 192.0.2.34 /ucs/backups/adapter4.dat
Server /chassis/adapter #
```

### Importing the Adapter Configuration

#### ¢

Important

If any firmware or BIOS updates are in progress, do not import the adapter configuration until those tasks are complete.

#### **Before You Begin**

You must log in with admin privileges to perform this task.

#### **Procedure**

|        | Command or Action                                                                                  | Purpose                                                                                                    |
|--------|----------------------------------------------------------------------------------------------------|----------------------------------------------------------------------------------------------------|
| Step 1 | Server# scope chassis                                                                              | Enters the chassis command mode.                                                                                                    |
| Step 2 | Server /chassis # scope adapter<br>index                                                           | Enters the command mode for the adapter card at the PCI slot number specified by <i>index</i> .                                                                                                    |
|        |                                                                                                    | <b>Note</b> The server must be powered on before you can view or change adapter settings.                                                                                                    |
| Step 3 | Server /chassis/adapter #<br><b>import-vnic</b> <i>tftp-ip-address</i><br><i>path-and-filename</i> | Starts the import operation. The adapter downloads the configuration file from the specified path on the TFTP server at the specified IP address. The configuration will be installed during the next server reboot. |

This example imports a configuration for the adapter in PCI slot 1:

```
Server# scope chassis
Server /chassis # scope adapter 1
Server /chassis/adapter # import-vnic 192.0.2.34 /ucs/backups/adapter4.xml
Import succeeded.
New VNIC adapter settings will take effect upon the next server reset.
Server /chassis/adapter #
```

#### What to Do Next

Reboot the server to apply the imported configuration.

### **Restoring Adapter Defaults**

#### **Before You Begin**

You must log in with admin privileges to perform this task.

#### Procedure

|        | Command or Action                                 | Purpose                                                                                                    |
|--------|---------------------------------------------------|----------------------------------------------------------------------------------------------------|
| Step 1 | Server# scope chassis                             | Enters the chassis command mode.                                                                                 |
| Step 2 | Server /chassis #<br>adapter-reset-defaults index | Restores factory default settings for the adapter at the PCI slot number specified by the <i>index</i> argument. |

This example restores the default configuration of the adapter in PCI slot 1:

```
Server# scope chassis
Server /chassis # adapter-reset-defaults 1
This operation will reset the adapter to factory default.
All your configuration will be lost.
Continue?[y|N] y
Server /chassis #
```

# **Managing Adapter Firmware**

### **Adapter Firmware**

A Cisco UCS C-Series network adapter contains the following firmware components:

- Adapter firmware—The main operating firmware, consisting of an active and a backup image, can be installed from the CIMC GUI or CLI interface or from the Host Upgrade Utility (HUU). You can upload a firmware image from either a local file system or a TFTP server.
- Bootloader firmware—The bootloader firmware cannot be installed from the CIMC GUI or CLI. You can install this firmware using the Host Upgrade Utility.

### **Installing Adapter Firmware**

```
Important
```

If any firmware or BIOS updates are in progress, do not install the adapter firmware until those tasks are complete.

#### **Before You Begin**

You must log in with admin privileges to perform this task.

#### Procedure

|        | Command or Action                                                                                                    | Purpose                                                                                                    |
|--------|----------------------------------------------------------------------------------------------------|----------------------------------------------------------------------------------------------------|
| Step 1 | Server# scope chassis                                                                                                    | Enters the chassis command mode.                                                                                                    |
| Step 2 | Server /chassis # update-adapter-fw<br>tftp-ip-address path-and-filename<br>{activate   no-activate} [ pci-slot ]<br>[ pci-slot ] | Downloads the specified adapter firmware file from the TFTP server, then installs the firmware as the backup image on one or two specified adapters or, if no adapter is specified, on all adapters. If the <b>activate</b> keyword is specified, the new firmware is activated after installation. |
| Step 3 | Server /chassis #<br>recover-adapter-update [ pci-slot ]<br>[ pci-slot ]                                                          | (Optional)<br>Clears an incomplete firmware update condition on one<br>or two specified adapters or, if no adapter is specified,<br>on all adapters.                                                                                                    |

This example begins an adapter firmware upgrade on the adapter in PCI slot 1:

```
Server# scope chassis
Server /chassis # update-adapter-fw 192.0.2.34 /ucs/adapters/adapter4.bin activate 1
Server /chassis #
```

#### What to Do Next

To activate the new firmware, see Activating Adapter Firmware, on page 109.

### **Activating Adapter Firmware**

# Important While the activation is in progress, do not: • Reset, power off, or shut down the server.

- Reboot or reset CIMC.
- Activate any other firmware.
- Export technical support or configuration data.

#### **Before You Begin**

You must log in with admin privileges to perform this task.

#### **Procedure**

|        | Command or Action                                         | Purpose                                                                              |
|--------|-----------------------------------------------------------|--------------------------------------------------------------------------------------|
| Step 1 | Server# scope chassis                                     | Enters the chassis command mode.                                                     |
| Step 2 | Server /chassis # activate-adapter-fw<br>pci-slot {1   2} | Activates adapter firmware image 1 or 2 on the adapter<br>in the specified PCI slot. |
|        |                                                           | server reboot.                                                                       |

This example activates adapter firmware image 2 on the adapter in PCI slot 1:

```
Server# scope chassis
Server /chassis # activate-adapter-fw 1 2
Firmware image activation suceeded
Please reset the server to run the activated image
Server /chassis #
```

#### What to Do Next

Reboot the server to apply the changes.

## **Resetting the Adapter**

#### **Before You Begin**

You must log in with admin privileges to perform this task.

#### **Procedure**

|        | Command or Action                    | Purpose                | 9                                                             |
|--------|--------------------------------------|------------------------|---------------------------------------------------------------|
| Step 1 | Server# scope chassis                | Enters the             | he chassis command mode.                                      |
| Step 2 | Server/chassis # adapter-reset index | Resets the <i>inde</i> | he adapter at the PCI slot number specified by $ex$ argument. |
|        |                                      | Note                   | Resetting the adapter also resets the host.                   |

This example resets the adapter in PCI slot 1:

```
Server# scope chassis
Server /chassis # adapter-reset 1
This operation will reset the adapter and the host if it is on.
You may lose connectivity to the CIMC and may have to log in again.
Continue?[y|N] y
Server /chassis #
```

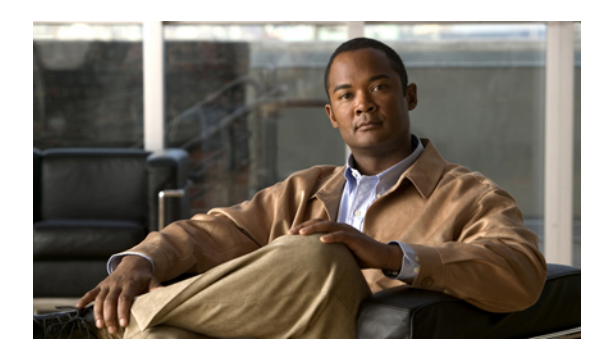

# CHAPTER **10**

# **Configuring Communication Services**

This chapter includes the following sections:

- Configuring HTTP, page 111
- Configuring SSH, page 112
- Configuring XML API, page 113
- Configuring IPMI, page 114
- Configuring SNMP, page 115

# **Configuring HTTP**

#### **Before You Begin**

You must log in as a user with admin privileges to configure HTTP.

|        | Command or Action                              | Purpose                                                           |
|--------|------------------------------------------------|-------------------------------------------------------------------|
| Step 1 | Server# scope http                             | Enters the HTTP command mode.                                     |
| Step 2 | Server /http # set enabled {yes   no}          | Enables or disables HTTP and HTTPS service on the CIMC.           |
| Step 3 | Server /http # set http-port number            | Sets the port to use for HTTP communication. The default is 80.   |
| Step 4 | Server /http # set https-port number           | Sets the port to use for HTTPS communication. The default is 443. |
| Step 5 | Server /http # set http-redirect {yes<br>  no} | Enables or disables the redirection of an HTTP request to HTTPS.  |

|        | Command or Action                  | Purpose                                                                                                    |
|--------|------------------------------------|----------------------------------------------------------------------------------------------------|
| Step 6 | Server /http # set timeout seconds | Sets the number of seconds to wait between HTTP requests before the CIMC times out and terminates the session. |
|        |                                    | Enter an integer between 60 and 10,800. The default is 1,800 seconds.                                          |
| Step 7 | Server /http # commit              | Commits the transaction to the system configuration.                                                           |

This example configures HTTP for the CIMC:

```
Server# scope http
Server /http # set enabled yes
Server /http *# set http-port 80
Server /http *# set https-port 443
Server /http *# set http-redirect yes
Server /http *# set timeout 1800
Server /http *# commit
Server /http # show
HTTP Port HTTPS Port Timeout Active Sessions Enabled HTTP Redirected
_____
          _____
                    -----
                                           _____ ___
80
          443
                    1800
                          0
                                           yes
                                                  yes
```

Server /http #

# **Configuring SSH**

#### **Before You Begin**

You must log in as a user with admin privileges to configure SSH.

|        | Command or Action                    | Purpose                                                                                          |
|--------|--------------------------------------|--------------------------------------------------------------------------------------------------|
| Step 1 | Server# scope ssh                    | Enters the SSH command mode.                                                                     |
| Step 2 | Server /ssh # set enabled {yes   no} | Enables or disables SSH on the CIMC.                                                             |
| Step 3 | Server /ssh # set ssh-port number    | Sets the port to use for secure shell access. The default is 22.                                 |
| Step 4 | Server /ssh # set timeout seconds    | Sets the number of seconds to wait before the system considers an SSH request to have timed out. |
|        |                                      | Enter an integer between 60 and 10,800. The default is 300 seconds.                              |
| Step 5 | Server /ssh # commit                 | Commits the transaction to the system configuration.                                             |
| Step 6 | Server /ssh # show [detail]          | (Optional) Displays the SSH configuration.                                                       |

This example configures SSH for the CIMC:

```
Server /ssh #
```

# **Configuring XML API**

### XML API for CIMC

The Cisco CIMC XML application programming interface (API) is a programmatic interface to CIMC for a C-Series Rack-Mount Server. The API accepts XML documents through HTTP or HTTPS.

For detailed information about the XML API, see *Cisco UCS Rack-Mount Servers CIMC XML API Programmer's Guide*.

### **Enabling XML API**

#### **Before You Begin**

You must log in as a user with admin privileges to perform this task.

#### Procedure

|        | Command or Action                       | Purpose                                              |
|--------|-----------------------------------------|------------------------------------------------------|
| Step 1 | Server# scope xmlapi                    | Enters XML API command mode.                         |
| Step 2 | Server /xmlapi # set enabled {yes   no} | Enables or disables XML API control of CIMC.         |
| Step 3 | Server /xmlapi # commit                 | Commits the transaction to the system configuration. |

This example enables XML API control of CIMC and commits the transaction:

```
Server# scope xmlapi
Server /xmlapi # set enabled yes
Server /xmlapi *# commit
Server /xmlapi # show detail
XMLAPI Settings:
    Enabled: yes
    Active Sessions: 0
    Max Sessions: 4
Server /xmlapi #
```

# **Configuring IPMI**

### **IPMI Over LAN**

Intelligent Platform Management Interface (IPMI) defines the protocols for interfacing with a service processor embedded in a server platform. This service processor is called a Baseboard Management Controller (BMC) and resides on the server motherboard. The BMC links to a main processor and other on-board elements using a simple serial bus.

During normal operations, IPMI lets a server operating system obtain information about system health and control system hardware. For example, IPMI enables the monitoring of sensors, such as temperature, fan speeds and voltages, for proactive problem detection. If server temperature rises above specified levels, the server operating system can direct the BMC to increase fan speed or reduce processor speed to address the problem.

### **Configuring IPMI over LAN**

Configure IPMI over LAN when you want to manage the CIMC with IPMI messages.

#### **Before You Begin**

You must log in with admin privileges to perform this task.

|        | <b>Command or Action</b>                                           | Purpose                                                                                                    |
|--------|--------------------------------------------------------------------|----------------------------------------------------------------------------------------------------|
| Step 1 | Server# scope ipmi                                                 | Enters the IPMI command mode.                                                                                                    |
| Step 2 | Server /ipmi # set enabled<br>{yes   no}                           | Enables or disables IPMI access on this server.                                                                                                    |
| Step 3 | Server /ipmi # set<br>privilege-level {readonly  <br>user   admin} | <ul> <li>Specifies the highest privilege level that can be assigned to an IPMI session on this server. This can be:</li> <li>readonly — IPMI users can view information but cannot make any changes. If you select this option, IPMI users with the "Administrator", "Operator", or "User" user roles can only create read-only IPMI sessions, regardless of their other IPMI privileges.</li> <li>user — IPMI users can perform some functions but cannot perform administrator" or "Operator" user role can create user and read-only sessions on this server.</li> <li>admin — IPMI users can perform all available actions. If you select this option, IPMI user role can create admin, user, and read-only sessions on this server.</li> </ul> |

|        | Command or Action                        | Purpose                                                                                                    |
|--------|------------------------------------------|----------------------------------------------------------------------------------------------------|
| Step 4 | Server /ipmi # set<br>encryption-key key | Sets the IPMI encryption key to use for IPMI communications. The key value must be 40 hexadecimal numbers. |
| Step 5 | Server /ipmi # commit                    | Commits the transaction to the system configuration.                                                       |

This example configures IPMI over LAN for the CIMC:

Server /ipmi #

# **Configuring SNMP**

### **SNMP**

The Cisco UCS C-Series Rack-Mount Servers support the Simple Network Management Protocol (SNMP) for viewing server configuration and status and for sending fault and alert information by SNMP traps. For information on Management Information Base (MIB) files supported by CIMC, see the *MIB Quick Reference for Cisco UCS* at this URL: http://www.cisco.com/en/US/docs/unified\_computing/ucs/sw/mib/reference/UCS\_MIBRef.html.

### **Configuring SNMP Properties**

#### **Before You Begin**

You must log in as a user with admin privileges to perform this task.

|        | Command or Action                        | Purpose                                                                                                    |
|--------|------------------------------------------|----------------------------------------------------------------------------------------------------|
| Step 1 | Server# scope snmp                       | Enters SNMP command mode.                                                                                                    |
| Step 2 | Server /snmp # set enabled<br>{yes   no} | Enables or disables SNMP.         Note       SNMP must be enabled and saved before additional SNMP configuration commands are accepted. |
| Step 3 | Server /snmp # commit                    | Commits the transaction to the system configuration.                                                                                    |

|        | Command or Action                             | Purpose                                                                                                    |
|--------|-----------------------------------------------|----------------------------------------------------------------------------------------------------|
| Step 4 | Server /snmp # set<br>community-str community | Specifies the default SNMP v1 or v2c community name that CIMC includes on any trap messages it sends to the SNMP host. The name can be up to 18 characters.                                                                                                    |
| Step 5 | Server /snmp # set sys-contact<br>contact     | Specifies the system contact person responsible for the SNMP implementation. The contact information can be up to 254 characters, such as an email address or a name and telephone number. To enter a value that contains spaces, you must enclose the entry with quotation marks. |
| Step 6 | Server /snmp # set sys-location<br>location   | Specifies the location of the host on which the SNMP agent (server) runs. The location information can be up to 254 characters. To enter a value that contains spaces, you must enclose the entry with quotation marks.                                                            |
| Step 7 | Server /snmp # commit                         | Commits the transaction to the system configuration.                                                                                                    |

This example configures the SNMP properties and commits the transaction:

```
Server# scope snmp
Server / snmp # set enabled yes
Server / snmp *# commit
Server / snmp # set community-str cimcpublic
Server /snmp *# set sys-contact "User Name <username@example.com> +1-408-555-1212"
Server /snmp *# set sys-location "San Jose, California"
Server / snmp *# commit
Server / snmp # show detail
SNMP Settings:
   SNMP Port: 161
    System Contact: User Name <username@example.com> +1-408-555-1212
    System Location: San Jose, California
    SNMP Community: cimcpublic
    SNMP Trap community: 0
    Enabled: yes
    SNMP Trap Version: 1
    SNMP Inform Type: inform
```

Server /snmp #

#### What to Do Next

Configure SNMP trap settings as described in Configuring SNMP Trap Settings, on page 116.

### **Configuring SNMP Trap Settings**

#### **Before You Begin**

- · You must log in with admin privileges to perform this task.
- SNMP must be enabled and saved before trap settings can be configured.

#### Procedure

|        | Command or Action                                         | Purpose                                                                                                    |  |
|--------|-----------------------------------------------------------|----------------------------------------------------------------------------------------------------|--|
| Step 1 | Server# scope snmp                                        | Enters the SNMP command mode.                                                                                                    |  |
| Step 2 | Server /snmp # set<br>trap-community-str string           | Enter the name of the SNMP community to which trap information should be sent.                                                                                                    |  |
| Step 3 | Server /snmp # set trap-ver {1   2  <br>3}                | Specify the desired SNMP version of the trap message.NoteSNMPv3 traps will be delivered only to<br>locations where the SNMPv3 user and key<br>values are configured correctly.                |  |
| Step 4 | Server /snmp # set inform-type {trap<br>  inform}         | Specifies whether SNMP notification messages are sent<br>as simple traps or as inform requests requiring<br>acknowledgment by the receiver.                                                   |  |
| Step 5 | Server /snmp # scope<br>trap-destination number           | Enters the SNMP trap destination command mode for<br>the specified destination. Four SNMP trap destinations<br>are available. The destination <i>number</i> is an integer<br>between 1 and 4. |  |
| Step 6 | Server /snmp/trap-destination # set<br>enabled {yes   no} | Enables or disables the SNMP trap destination.                                                                                                    |  |
| Step 7 | Server /snmp/trap-destination # set<br>addr ip-address    | Specifies the destination IP address to which SNMP trap information is sent.                                                                                                    |  |
| Step 8 | Server /snmp/trap-destination #<br>commit                 | Commits the transaction to the system configuration.                                                                                                    |  |

This example configures general SNMP trap settings and trap destination number 1 and commits the transaction:

Server /snmp/trap-destination #

### Sending a Test SNMP Trap Message

#### **Before You Begin**

You must log in with admin privileges to perform this task.

#### Procedure

|        | Command or Action                               | Purpose                                                                                                    |
|--------|-------------------------------------------------|----------------------------------------------------------------------------------------------------|
| Step 1 | Server# scope snmp                              | Enters the SNMP command mode.                                                                                                    |
| Step 2 | Server /snmp # scope<br>trap-destination number | Enters the SNMP trap destination command mode for the specified destination. Four SNMP trap destinations are available. The destination <i>number</i> is an integer between 1 and 4. |
| Step 3 | Server /snmp/trap-destination #<br>sendSNMPtrap | Sends an SNMPv1 test trap to the configured SNMP trap destination.                                                                                                    |
|        |                                                 | <b>Note</b> The trap must be configured and enabled in order to send a test message.                                                                                                 |

This example sends a test message to SNMP trap destination 1:

```
Server# scope snmp
Server /snmp # scope trap-destination 1
Server /snmp/trap-destination # sendSNMPtrap
SNMP Test Trap sent to Destination:1
Server /snmp/trap-destination #
```

### **Configuring SNMPv3 Users**

#### **Before You Begin**

- You must log in as a user with admin privileges to perform this task.
- SNMP must be enabled and saved before these configuration commands are accepted.

|        | Command or Action                              | Purpose                                                                                                    |             |
|--------|------------------------------------------------|----------------------------------------------------------------------------------------------------|-------------|
| Step 1 | Server# scope snmp                             | Enters the SNMP command mode.                                                                                    |             |
| Step 2 | Server /snmp # scope v3users<br>number         | Enters the SNMPv3 users command mode for the specified user number.                                              |             |
| Step 3 | Server /snmp/v3users # set v3add<br>{yes   no} | Adds or deletes an SNMPv3 user. This can be one of the following:                                                |             |
|        |                                                | • yes—This user is enabled as an SNMPv3 user an is allowed to access the SNMP OID tree.                          |             |
|        |                                                | <b>Note</b> The security name and security level m also be configured at this time or the us addition will fail. | iust<br>ser |
|        |                                                | • <b>no</b> —This user configuration is deleted.                                                                 |             |

|         | Command or Action                                                                        | Purpose                                                                                                    |
|---------|------------------------------------------------------------------------------------------|----------------------------------------------------------------------------------------------------|
| Step 4  | Server /snmp/v3users # set<br>v3security-name security-name                              | Enter an SNMP username for this user.                                                                                                    |
| Step 5  | Server /snmp/v3users # set<br>v3security-level {noauthnopriv  <br>authnopriv   authpriv} | <ul> <li>Select a security level for this user. This can be one of the following:</li> <li>noauthnopriv—The user does not require an authorization or privacy password.</li> <li>authnopriv—The user requires an authorization password but not a privacy password. If you select this option, you must configure an authentication key.</li> <li>authpriv—The user requires both an authorization password and a privacy password. If you select this option, you must configure an authentication key and a privacy password.</li> </ul> |
| Step 6  | Server /snmp/v3users # set v3proto<br>{MD5   SHA}                                        | Select an authentication protocol for this user.                                                                                                    |
| Step 7  | Server /snmp/v3users # set<br>v3auth-key auth-key                                        | Enter an authorization password for this user.                                                                                                    |
| Step 8  | Server /snmp/v3users # set<br>v3priv-proto {DES   AES}                                   | Select an encryption protocol for this user.                                                                                                    |
| Step 9  | Server /snmp/v3users # set<br>v3priv-auth-key priv-auth-key                              | Enter a private encryption key (privacy password) for this user.                                                                                                    |
| Step 10 | Server /snmp/v3users # commit                                                            | Commits the transaction to the system configuration.                                                                                                    |

This example configures SNMPv3 user number 2 and commits the transaction:

```
Server# scope snmp
Server /snmp # scope v3users 2
Server /snmp/v3users # set v3add yes
Server /snmp/v3users *# set v3security-name ucsSNMPV3user
Server /snmp/v3users *# set v3security-level authpriv
Server /snmp/v3users *# set v3proto SHA
Server /snmp/v3users *# set v3auth-key
Please enter v3auth-key:ex4mplek3y
Please confirm v3auth-key:ex4mplek3y
Server /snmp/v3users *# set v3priv-proto AES
Server /snmp/v3users *# set v3priv-auth-key
Please enter v3priv-auth-key:!102#3$4%5^6&7*8
Please confirm v3priv-auth-key: !102#3$4%5^6&7*8
Server /snmp/v3users *# commit
Settings are being applied ... allow a few minutes for the process to complete
Server /snmp/v3users # show detail
User 2:
   Add User: yes
    Security Name: ucsSNMPV3user
    Security Level: authpriv
    Auth Type: SHA
   Auth Key: *****
```

Encryption: AES Private Key: \*\*\*\*\*

Server /snmp/v3users #

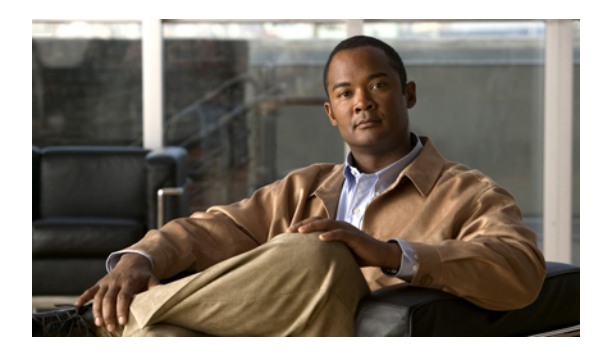

# CHAPTER **11**

# **Managing Certificates**

This chapter includes the following sections:

- Managing the Server Certificate, page 121
- Generating a Certificate Signing Request, page 121
- Creating a Self-Signed Certificate, page 123
- Uploading a Server Certificate, page 125

# **Managing the Server Certificate**

You can generate a certificate signing request (CSR) to obtain a new certificate, and you can upload the new certificate to the CIMC to replace the current server certificate. The server certificate may be signed either by a public Certificate Authority (CA), such as Verisign, or by your own certificate authority.

#### Procedure

| Step 1 | Generate the CSR from the CIMC.                                                                                                    |  |
|--------|----------------------------------------------------------------------------------------------------|--|
| Step 2 | Submit the CSR file to a certificate authority that will issue and sign your certificate. If your organization generates its own self-signed certificates, you can use the CSR file to generate a self-signed certificate. |  |
| Step 3 | Upload the new certificate to the CIMC.<br><b>Note</b> The uploaded certificate must be created from a CSR generated by the CIMC. Do not upload a certificate that was not created by this method.                         |  |

# **Generating a Certificate Signing Request**

#### **Before You Begin**

You must log in as a user with admin privileges to configure certificates.

#### Procedure

|        | Command or Action                  | Purpose                                                                      |
|--------|------------------------------------|------------------------------------------------------------------------------|
| Step 1 | Server# scope certificate          | Enters the certificate command mode.                                         |
| Step 2 | Server /certificate # generate-csr | Launches a dialog for the generation of a certificate signing request (CSR). |

You will be prompted to enter the following information for the certificate signing request:

| Common Name (CN)       | The fully qualified hostname of the CIMC.                                               |
|------------------------|-----------------------------------------------------------------------------------------|
| Organization Name (O)  | The organization requesting the certificate.                                            |
| Organization Unit (OU) | The organizational unit.                                                                |
| Locality (L)           | The city or town in which the company requesting the certificate is headquartered.      |
| StateName (S)          | The state or province in which the company requesting the certificate is headquartered. |
| Country Code (CC)      | The two-letter ISO country code for the country in which the company is headquartered.  |
| Email                  | The administrative email contact at the company.                                        |

After you have entered the requested information, the system will generate and display a certificate signing request in the console output. A CSR file will not be created, but you can copy the CSR information from the console output and paste the information into a text file.

This example generates a certificate signing request:

```
Server# scope certificate
Server /certificate # generate-csr
Common Name (CN): test.example.com
Organization Name (O): Example, Inc.
Organization Unit (OU): Test Department
Locality (L): San Jose
StateName (S): CA
Country Code (CC): US
Email: user@example.com
Continue to generate CSR?[y|N]y
```

```
----BEGIN CERTIFICATE REQUEST----
MIIB/zCCAWgCAQAwgZkxCzAJBgNVBAYTAlVTMQswCQYDVQQIEwJDQTEVMBMGA1UE
BxMMU2FuIEpvc2UsIENBMRUwEwYDVQQKEwxFeGFtcGx1IEluYy4xEzARBgNVBAST
ClRlc3QgR3JvdXAxGTAXBgNVBAMTEHRlc3QuZXhhbXBsZS5jb20xHzAdBgkqhkiG
9w0BCQEWEHVzZXJAZXhhbXBsZS5jb20wgZ&WDQYJKoZIhvcNAQEBBQADgY0AMIGJ
AoGBAMZw4nTepNIDhVzb0j7Z2Je4xAG56zmSHRMQeOGHemdh66u2/XAoLx7YCCYU
ZgAMivyCsKgb/6CjQtsofvzxmC/eAehuK3/SINv7wd6Vv2pBt6ZpXgD4VBNKOND1
GMbkPayVlQjbG4MD2dx2+H8EH3LMtdZrgKvPxPTE+bF5wZVNAgMBAAGgJTAjBgkq
hkiG9w0BCQcxFhMUQSBjaGFsbGVuZ2UgcGFzc3dvcmQwDQYJKoZIhvcNAQEFBQAD
```

#### What to Do Next

Perform one of the following tasks:

- If you do not want to obtain a certificate from a public certificate authority, and if your organization does not operate its own certificate authority, you can allow CIMC to internally generate a self-signed certificate from the CSR and upload it immediately to the server. Type y after the final prompt in the example to perform this action.
- If your organization operates its own certificate server for generating self-signed certificates, copy the command output from "-----BEGIN ..." to "END CERTIFICATE REQUEST-----" and paste to a file named csr.txt. Input the CSR file to your certificate server to generate a self-signed certificate.
- If you will obtain a certificate from a public certificate authority, copy the command output from "----BEGIN ..." to "END CERTIFICATE REQUEST-----" and paste to a file named csr.txt. Submit the CSR file to the certificate authority to obtain a signed certificate.

If you did not use the first option, in which CIMC internally generates and uploads a self-signed certificate, you must upload the new certificate using the **upload** command in certificate command mode.

### Creating a Self-Signed Certificate

As an alternative to using a public Certificate Authority (CA) to generate and sign a server certificate, you can operate your own CA and sign your own certificates. This section shows commands for creating a CA and generating a server certificate using the OpenSSL certificate server running on Linux. For detailed information about OpenSSL, see http://www.openssl.org.

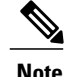

These commands are to be entered on a Linux server with the OpenSSL package, not in the CIMC CLI.

#### **Before You Begin**

Obtain and install a certificate server software package on a server within your organization.

#### Procedure

|        | Command or Action                                                                                                    | Purpose                                                                                                    |
|--------|----------------------------------------------------------------------------------------------------|----------------------------------------------------------------------------------------------------|
| Step 1 | <pre>openssl genrsa -out CA_keyfilename keysize Example: # openssl genrsa -out ca.key 1024</pre>                                                                                                    | This command generates an RSA private key that will<br>be used by the CA.<br><b>Note</b> To allow the CA to access the key without user<br>input, do not use the -des3 option for this<br>command.<br>The specified file name contains an RSA key of the<br>specified key size.                                                                                       |
| Step 2 | <pre>openssl req -new -x509 -days numdays -key CA_keyfilename -out CA_certfilename Example: # openssl req -new -x509 -days 365 -key ca.key -out ca.crt</pre>                                                                                                    | This command generates a new self-signed certificate<br>for the CA using the specified key. The certificate is<br>valid for the specified period. The command prompts<br>the user for additional certificate information.<br>The certificate server is an active CA.                                                                                                  |
| Step 3 | <pre>echo "nsCertType = server" &gt; openssl.conf Example: # echo "nsCertType = server" &gt; openssl.conf</pre>                                                                                                    | This command adds a line to the OpenSSL configuration<br>file to designate the certificate as a server-only<br>certificate. This designation is a defense against a<br>man-in-the-middle attack, in which an authorized client<br>attempts to impersonate the server.<br>The OpenSSL configuration file openssl.conf contains<br>the statement "nsCertType = server". |
| Step 4 | <pre>openssl x509 -req -days numdays -in<br/>CSR_filename -CA CA_certfilename<br/>-set_serial 04 -CAkey CA_keyfilename -out<br/>server_certfilename -extfile openssl.conf<br/>Example:<br/># openssl x509 -req -days 365 -in<br/>csr.txt -CA ca.crt -set_serial 04<br/>-CAkey ca.key -out myserver05.crt<br/>-extfile openssl.conf</pre> | This command directs the CA to use your CSR file to<br>generate a server certificate.<br>Your server certificate is contained in the output file.                                                                                                    |

This example shows how to create a CA and to generate a server certificate signed by the new CA. These commands are entered on a Linux server running OpenSSL.

```
# /usr/bin/openssl genrsa -out ca.key 1024
Generating RSA private key, 1024 bit long modulus
.....++++++
e is 65537 (0x10001)
# /usr/bin/openssl req -new -x509 -days 365 -key ca.key -out ca.crt
You are about to be asked to enter information that will be incorporated
into your certificate request.
What you are about to enter is what is called a Distinguished Name or a
DN.
There are quite a few fields but you can leave some blank
For some fields there will be a default value,
```

```
If you enter '.', the field will be left blank.
-----
Country Name (2 letter code) [GB]:US
State or Province Name (full name) [Berkshire]:California
Locality Name (eg, city) [Newbury]:San Jose
Organization Name (eg, company) [My Company Ltd]:Example Incorporated
Organizational Unit Name (eg, section) []:Unit A
Common Name (eg, your name or your server's hostname) []:example.com
Email Address []:admin@example.com
# echo "nsCertType = server" > openssl.conf
# /usr/bin/openssl x509 -req -days 365 -in csr.txt -CA ca.crt -set_serial 01 -CAkey ca.key -out server.crt
-extfile openssl.conf
Signature ok
subject=/C=US/ST=California/L=San Jose/O=Example Inc./OU=Unit
A/CN=example.com/emailAddress=john@example.com
Getting CA Private Key
#
```

#### What to Do Next

Upload the new certificate to the CIMC.

## Uploading a Server Certificate

#### **Before You Begin**

You must log in as a user with admin privileges to upload a certificate.

The certificate to be uploaded must be available as readable text. During the upload procedure, you will copy the certificate text and paste it into the CLI.

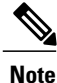

You must first generate a CSR using the CIMC certificate management CSR generation procedure, and you must use that CSR to obtain the certificate for uploading. Do not upload a certificate that was not obtained by this method.

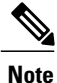

All current HTTPS and SSH sessions are disconnected when the new server certificate is uploaded.

#### Procedure

|        | Command or Action            | Purpose                                                                  |
|--------|------------------------------|--------------------------------------------------------------------------|
| Step 1 | Server# scope certificate    | Enters the certificate command mode.                                     |
| Step 2 | Server /certificate # upload | Launches a dialog for entering and uploading the new server certificate. |

Copy the certificate text, paste it into the console when prompted, and type CTRL+D to upload the certificate.

This example uploads a new certificate to the server:

Server# scope certificate Server /certificate # upload Please paste your certificate here, when finished, press CTRL+D. ----BEGIN CERTIFICATE---- $\tt MIIB/zCCAWgCAQAwgZkxCzAJBgNVBAYTAlVTMQswCQYDVQQIEwJDQTEVMBMGA1UE$  ${\tt BxMMU2Fu1Epvc2Us1ENBMRUwEwYDVQQKEwxFeGFtcGxl1EluYy4xEzARBgNVBAsT}$ ClRlc3QgR3JvdXAxGTAXBgNVBAMTEHRlc3QuZXhhbXBsZS5jb20xHzAdBgkqhkiG 9w0BCQEWEHVzZXJAZXhhbXBsZS5jb20wqZ8wDQYJKoZIhvcNAQEBBQADqY0AMIGJ  $\verb|AoGBAMZw4nTepNIDhVzb0j7Z2Je4xAG56zmSHRMQeOGHemdh66u2/XAoLx7YCcYU|| \\$ ZgAMivyCsKgb/6CjQtsofvzxmC/eAehuK3/SINv7wd6Vv2pBt6ZpXgD4VBNKOND1  ${\tt GMbkPayVlQjbG4MD2dx2+H8EH3LMtdZrgKvPxPTE+bF5wZVNAgMBAAGgJTAjBgkq}$  ${\tt hkiG9w0BCQcxFhMUQSBjaGFsbGVuZ2UgcGFzc3dvcmQwDQYJKoZIhvcNAQEFBQAD}$ gYEAG61CaJoJaVMhzCl90306Mg51zq1zXcz75+VFj2I6rH9asckCld3mkOVx5gJU Ptt5CVQpNgNLdvbDPSsXretysOhqHmp9+CLv8FDuy1CDYfuaLtvlWvfhevskV0j6 mK3Ku+YiORnv6DhxrOoqau8r/hyI/L4317IPN1HhOi3oha4= ----END CERTIFICATE-----<CTRL+D>

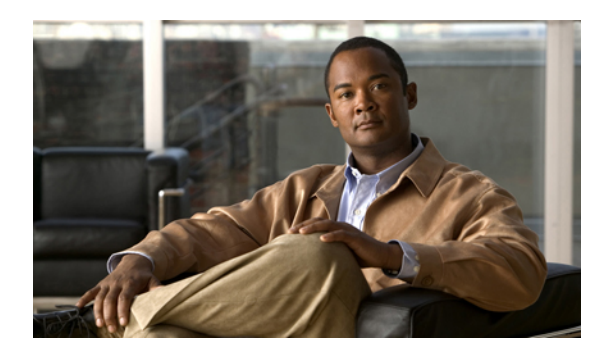

# снартев 12

# **Configuring Platform Event Filters**

This chapter includes the following sections:

- Platform Event Filters, page 127
- Enabling Platform Event Alerts, page 127
- Disabling Platform Event Alerts, page 128
- Configuring Platform Event Filters, page 128
- Configuring SNMP Trap Settings, page 130
- Sending a Test SNMP Trap Message, page 131
- Interpreting Platform Event Traps, page 132

# **Platform Event Filters**

A platform event filter (PEF) can trigger an action and generate an alert when a critical hardware-related event occurs. For each PEF, you can choose the action to be taken (or take no action) when a platform event occurs. You can also choose to generate and send an alert when a platform event occurs. Alerts are sent as an SNMP trap, so you must configure an SNMP trap destination before the alerts can be sent.

You can globally enable or disable the generation of platform event alerts. When disabled, alerts are not sent even if PEFs are configured to send them.

# **Enabling Platform Event Alerts**

|        | Command or Action                                 | Purpose                        |
|--------|---------------------------------------------------|--------------------------------|
| Step 1 | Server# scope fault                               | Enters the fault command mode. |
| Step 2 | Server /fault # set<br>platform-event-enabled yes | Enables platform event alerts. |

|        | Command or Action             | Purpose                                                     |
|--------|-------------------------------|-------------------------------------------------------------|
| Step 3 | Server /fault # commit        | Commits the transaction to the system configuration.        |
| Step 4 | Server /fault # show [detail] | (Optional) Displays the platform event alert configuration. |

The following example enables platform event alerts:

# **Disabling Platform Event Alerts**

#### Procedure

|        | Command or Action                                | Purpose                                                     |
|--------|--------------------------------------------------|-------------------------------------------------------------|
| Step 1 | Server# scope fault                              | Enters the fault command mode.                              |
| Step 2 | Server /fault # set<br>platform-event-enabled no | Disables platform event alerts.                             |
| Step 3 | Server /fault # commit                           | Commits the transaction to the system configuration.        |
| Step 4 | Server /fault # show [detail]                    | (Optional) Displays the platform event alert configuration. |

The following example disables platform event alerts:

# **Configuring Platform Event Filters**

You can configure actions and alerts for the following platform event filters:
| ID | Platform Event Filter               |
|----|-------------------------------------|
| 1  | Temperature Critical Assert Filter  |
| 2  | Temperature Warning Assert Filter   |
| 3  | Voltage Critical Assert Filter      |
| 4  | Current Assert Filter               |
| 5  | Fan Critical Assert Filter          |
| 6  | Processor Assert Filter             |
| 7  | Power Supply Critical Assert Filter |
| 8  | Power Supply Warning Assert Filter  |
| 9  | Power Supply Redundancy Lost Filter |
| 10 | Discrete Power Supply Assert Filter |
| 11 | Memory Assert Filter                |
| 12 | Drive Slot Assert Filter            |

|        | Command or Action                                                              | Purpose                                                                                                    |
|--------|--------------------------------------------------------------------------------|----------------------------------------------------------------------------------------------------|
| Step 1 | Server# scope fault                                                            | Enters the fault command mode.                                                                                                    |
| Step 2 | Server /fault # scope pef id                                                   | Enters the platform event filter command mode for the specified event.                                                                                                    |
|        |                                                                                | See the Platform Event Filter table for event ID numbers.                                                                                                    |
| Step 3 | Server /fault/pef # set action<br>{none   reboot   power-cycle  <br>power-off} | <ul> <li>Selects the desired system action when this event occurs. The action can be one of the following:</li> <li>none —No system action is taken.</li> <li>reboot —The server is rebooted.</li> <li>power-cycle —The server is power cycled.</li> <li>power-off —The server is powered off.</li> </ul> |
| Step 4 | Server /fault/pef # set send-alert<br>{yes   no}                               | Enables or disables the sending of a platform event alert for this event.                                                                                                    |

|        | Command or Action          | Purpose |                                                                                                    |
|--------|----------------------------|---------|----------------------------------------------------------------------------------------------------|
|        |                            | Note    | For an alert to be sent, the filter trap settings must<br>be configured properly and platform event alerts<br>must be enabled. |
| Step 5 | Server /fault/pef # commit | Commits | s the transaction to the system configuration.                                                                                 |

This example configures the platform event alert for an event:

```
Server /fault/pef #
```

### What to Do Next

If you configure any PEFs to send an alert, complete the following tasks:

- Enable platform event alerts
- Configure SNMP trap settings

## **Configuring SNMP Trap Settings**

#### **Before You Begin**

- You must log in with admin privileges to perform this task.
- SNMP must be enabled and saved before trap settings can be configured.

|        | Command or Action                               | Purpose                                                                                                    |
|--------|-------------------------------------------------|----------------------------------------------------------------------------------------------------|
| Step 1 | Server# scope snmp                              | Enters the SNMP command mode.                                                                                                    |
| Step 2 | Server /snmp # set<br>trap-community-str string | Enter the name of the SNMP community to which trap information should be sent.                                                                                                    |
| Step 3 | Server /snmp # set trap-ver {1   2  <br>3}      | Specify the desired SNMP version of the trap message.         Note       SNMPv3 traps will be delivered only to locations where the SNMPv3 user and key values are configured correctly. |

|        | Command or Action                                             | Purpose                                                                                                    |
|--------|---------------------------------------------------------------|----------------------------------------------------------------------------------------------------|
| Step 4 | Server /snmp # set inform-type {trap<br>  inform}             | Specifies whether SNMP notification messages are sent<br>as simple traps or as inform requests requiring<br>acknowledgment by the receiver.                                                   |
| Step 5 | Server /snmp # scope<br>trap-destination number               | Enters the SNMP trap destination command mode for<br>the specified destination. Four SNMP trap destinations<br>are available. The destination <i>number</i> is an integer<br>between 1 and 4. |
| Step 6 | Server /snmp/trap-destination # set<br>enabled {yes   no}     | Enables or disables the SNMP trap destination.                                                                                                    |
| Step 7 | Server /snmp/trap-destination # set<br>addr <i>ip-address</i> | Specifies the destination IP address to which SNMP trap information is sent.                                                                                                    |
| Step 8 | Server /snmp/trap-destination #<br>commit                     | Commits the transaction to the system configuration.                                                                                                    |

This example configures general SNMP trap settings and trap destination number 1 and commits the transaction:

```
Server# scope snmp
Server / snmp # set trap-community-str public
Server /snmp # set trap-ver 3
Server / snmp # set inform-type inform
Server / snmp *# scope trap-destination 1
Server /snmp/trap-destination *# set enabled yes
Server /snmp/trap-destination *# set addr 192.0.20.41
Server /snmp/trap-destination *# commit
Server /snmp/trap-destination # show
Trap Destination IP Address
                                    Enabled
_ _ _
    _____
                  _____
                                    ____
                  192.0.20.41
1
                                    yes
```

```
Server /snmp/trap-destination #
```

# Sending a Test SNMP Trap Message

### **Before You Begin**

You must log in with admin privileges to perform this task.

|        | Command or Action                               | Purpose                                                                                                    |
|--------|-------------------------------------------------|----------------------------------------------------------------------------------------------------|
| Step 1 | Server# scope snmp                              | Enters the SNMP command mode.                                                                                                    |
| Step 2 | Server /snmp # scope<br>trap-destination number | Enters the SNMP trap destination command mode for the specified destination. Four SNMP trap destinations are available. The destination <i>number</i> is an integer between 1 and 4. |

|        | Command or Action                               | Purpo                                                              | Se                                                                       |
|--------|-------------------------------------------------|--------------------------------------------------------------------|--------------------------------------------------------------------------|
| Step 3 | Server /snmp/trap-destination #<br>sendSNMPtrap | Sends an SNMPv1 test trap to the configured SNMP trap destination. |                                                                          |
|        |                                                 | Note                                                               | The trap must be configured and enabled in order to send a test message. |

This example sends a test message to SNMP trap destination 1:

```
Server# scope snmp
Server /snmp # scope trap-destination 1
Server /snmp/trap-destination # sendSNMPtrap
SNMP Test Trap sent to Destination:1
Server /snmp/trap-destination #
```

### **Interpreting Platform Event Traps**

A CIMC platform event alert sent as an SNMP trap contains an enterprise object identifier (OID) in the form 1.3.6.1.4.1.3183.1.1.0.event. The first ten fields of the OID represent the following information: iso(1).org(3).dod(6).internet(1).private(4).enterprises(1).wired\_for\_management(3183).PET(1).version(1).version(0), indicating an IPMI platform event trap (PET) version 1.0 message. The last field is an event number, indicating the specific condition or alert being notified.

#### **Platform Event Trap Descriptions**

The following table provides a description of the event being notified in a platform event trap message, based on the event number in the trap OID.

| Event Number [Note 1] |         | Platform Event Description                                                       |
|-----------------------|---------|----------------------------------------------------------------------------------|
| 0                     | 0h      | Test Trap                                                                        |
| 65799                 | 010107h | Temperature Warning                                                              |
| 65801                 | 010109h | Temperature Critical                                                             |
| 131330                | 020102h | Under Voltage, Critical                                                          |
| 131337                | 020109h | Voltage Critical                                                                 |
| 196871                | 030107h | Current Warning                                                                  |
| 262402                | 040102h | Fan Critical                                                                     |
| 459776                | 070400h | Processor related (IOH-Thermalert/Caterr sensor) – predictive failure deasserted |
| 459777                | 070401h | Processor related (IOH-Thermalert/Caterr sensor) – predictive failure asserted   |
| 460032                | 070500h | Processor Power Warning – limit not exceeded                                     |
| 460033                | 070501h | Processor Power Warning – limit exceeded                                         |

| Event Number [Note 1] |         | Platform Event Description                                                                                        |
|-----------------------|---------|----------------------------------------------------------------------------------------------------|
| 524533                | 0800F5h | Power Supply Critical                                                                                             |
| 524551                | 080107h | Power Supply Warning                                                                                              |
| 525313                | 080401h | Discrete Power Supply Warning                                                                                     |
| 527105                | 080B01h | Power Supply Redundancy Lost                                                                                      |
| 527106                | 080B02h | Power Supply Redundancy Restored                                                                                  |
| 552704                | 086F00h | Power Supply Inserted                                                                                             |
| 552705                | 086F01h | Power Supply Failure                                                                                              |
| 552707                | 086F03h | Power Supply AC Lost                                                                                              |
| 786433                | 0C0001h | Correctable ECC Memory Errors, Release 1.3(1) and later releases, filter set to accept all reading types [Note 4] |
| 786439                | 0C0007h | DDR3_INFO sensor LED - RED bit asserted (Probable ECC error on a DIMM), Generic Sensor [Notes 2,3]                |
| 786689                | 0C0101h | Correctable ECC Memory Errors, Release 1.3(1) and later releases                                                  |
| 818945                | 0C7F01h | Correctable ECC Memory Errors, Release 1.2(x) and earlier releases                                                |
| 818951                | 0C7F07h | DDR3_INFO sensor LED - RED bit asserted (Probable ECC error on a DIMM), 1.2(x) and earlier releases [Note 3]      |
| 851968                | 0D0000h | HDD sensor indicates no fault, Generic Sensor [Note 2]                                                            |
| 851972                | 0D0004h | HDD sensor indicates a fault, Generic Sensor [Note 2]                                                             |
| 854016                | 0D0800h | HDD Absent, Generic Sensor [Note 2]                                                                               |
| 854017                | 0D0801h | HDD Present, Generic Sensor [Note 2]                                                                              |
| 880384                | 0D6F00h | HDD Present, no fault indicated                                                                                   |
| 880385                | 0D6F01h | HDD Fault                                                                                                    |
| 880512                | 0D6F80h | HDD Not Present                                                                                                   |
| 880513                | 0D6F81h | HDD is deasserted but not in a fault state                                                                        |
| 884480                | 0D7F00h | Drive Slot LED Off                                                                                                |
| 884481                | 0D7F01h | Drive Slot LED On                                                                                                 |
| 884482                | 0D7F02h | Drive Slot LED fast blink                                                                                         |
| 884483                | 0D7F03h | Drive Slot LED slow blink                                                                                         |
| 884484                | 0D7F04h | Drive Slot LED green                                                                                              |
| 884485                | 0D7F05h | Drive Slot LED amber                                                                                              |
| 884486                | 0D7F01h | Drive Slot LED blue                                                                                               |
| 884487                | 0D7F01h | Drive Slot LED read                                                                                               |

| Event Number [Note 1] |         | Platform Event Description |
|-----------------------|---------|----------------------------|
| 884488                | 0D7F08h | Drive Slot Online          |
| 884489                | 0D7F09h | Drive Slot Degraded        |

Note 1: Basic information about the event number format can be found in the *IPMI Platform Event Trap Format Specification v1.0* at this URL: ftp://download.intel.com/design/servers/ipmi/pet100.pdf.

Note 2: Some platforms and releases use generic sensor implementations, while some use Cisco proprietary sensor implementations.

Note 3: In Release 1.3(1) and later releases, the ECC sensor no longer activates the LED.

Note 4: When the event filter is set to accept all reading types, bits 15:8 of the hex event number are masked to 0. For example, event number 786689 (0C0101h) becomes 786433 (0C0001h).

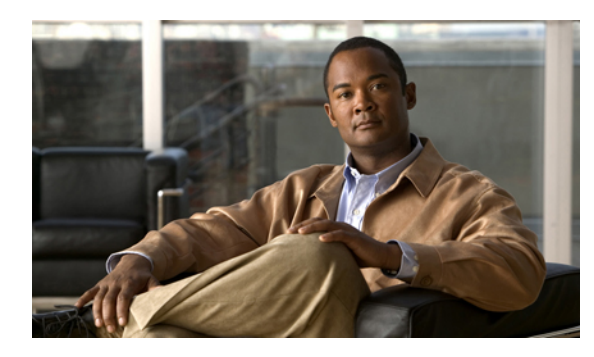

# снартег 13

# **CIMC** Firmware Management

This chapter includes the following sections:

- Overview of Firmware, page 135
- Obtaining Firmware from Cisco, page 136
- Installing CIMC Firmware from a TFTP Server, page 137
- Activating Installed CIMC Firmware, page 138
- Installing BIOS Firmware from a TFTP Server, page 140

## **Overview of Firmware**

C-Series servers use Cisco-certified firmware specific to the C-Series server model that you are using. You can download new releases of the firmware for all supported server models from Cisco.com.

Caution

When you install new BIOS firmware, it must be from the same software release as the CIMC firmware running on the server. Do not install new BIOS firmware until after you have activated the matching CIMC firmware or the server will not boot.

To avoid potential problems, we strongly recommend that you use the Cisco Host Upgrade Utility (HUU), which upgrades the BIOS, CIMC, and other firmware to compatible levels. For detailed information about this utility, see the *Cisco Host Upgrade Utility Guide* for the version of the HUU that goes with the CIMC software release that you want to install. The HUU guides are available at the following URL: http://www.cisco.com/en/US/products/ps10493/products user guide list.html.

If you elect to update the firmware manually, you must update the CIMC firmware first. The CIMC firmware update process is divided into the following stages to minimize the amount of time the server will be offline:

- Installation. During this stage, CIMC installs the selected CIMC firmware in the non-active, or backup, slot on the server.
- Activation. During this stage, CIMC sets the non-active firmware version as active and reboots the server, causing a disruption in service. When the server reboots, the firmware in the new active slot becomes the running version.

After you activate the CIMC firmware, you can update the BIOS firmware. The server must be powered off during the entire BIOS update process, so the process is not divided into stages. Instead, you only need to issue a single command and CIMC installs and updates the BIOS firmware as quickly as possible. Once the CIMC finishes rebooting, the server can be powered on and returned to service.

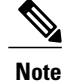

You can either upgrade an older firmware version to a newer one, or downgrade a newer firmware version to an older one.

### **Obtaining Firmware from Cisco**

#### Procedure

- **Step 1** Navigate to http://www.cisco.com/.
- **Step 2** If you are not already logged in, click **Log In** at the top right-hand edge of the page and log in using your Cisco.com credentials.
- **Step 3** In the menu bar at the top, click **Support**.
- **Step 4** Click **All Downloads** in the roll down menu.
- Step 5 If your server model is listed in the Recently Used Products list, click the server name. Otherwise, do the following:
  - a) In the left-hand box, click Products.
  - b) In the center box, click Unified Computing and Servers.
  - c) In the right-hand box, click Cisco UCS C-Series Rack-Mount Standalone Server Software.
  - d) In the right-hand box, click the server model whose software you want to download.
- Step 6 Click the Unified Computing System (UCS) Server Firmware link.
- **Step 7** (Optional) Select a prior release from the menu bar on the left-hand side of the page.
- **Step 8** Click the **Download** button associated with the Cisco Host Upgrade Utility ISO for the selected release.
- Step 9 Click Accept License Agreement.

Step 10 Save the ISO file to a local drive. We recommend you upgrade the CIMC and BIOS firmware on your server using this ISO file, which contains the Cisco Host Upgrade Utility. For detailed information about this utility, see the *Cisco Host Upgrade Utility Guide* for the version of the HUU that goes with the CIMC software release that you want to install. The HUU guides are available at the following URL: http://www.cisco.com/en/US/products/ps10493/products\_user\_ guide\_list.html.

**Step 11** (Optional) If you plan to upgrade the CIMC and BIOS firmware manually, do the following:

a) From the ISO file, open the ZIP file containing the firmware installation files. The ZIP file is on the top-level of the ISO file, and its name follows the format *ServerModel ReleaseNumber.ZIP*.

For example, C240M3\_1.4.4A.ZIP.

You do not need to extract all of the files contained in this ZIP file. Instead, you only need to open it so that you can access the BIOS firmware installation CAP file and the ZIP file containing the CIMC firmware installation BIN file.

b) From the ServerModel\_ReleaseNumber.ZIP file, extract the BIOS firmware installation CAP file and save it to your local drive.

The CAP file is in the *ReleaseNumber*/bios/cimc folder, and its name follows the format *Server*-BIOS-*Release-Number*.CAP.

For example, 1.4.4a/bios/cimc/C240-BIOS-1-4-4c-0.CAP.

c) From the ServerModel\_ReleaseNumber.ZIP file, open the ZIP file containing the CIMC firmware installation files.

The ZIP file is in the ReleaseNumber/cimc folder and its name follows the format server-model-cimc-release.zip.

For example, 1.4.4a/cimc/c240-m3-cimc.1.4.4a.zip.

You do not need to extract all of the files contained in this zip file. Instead, you only need to open it so that you can access the CIMC firmware installation BIN file.

d) From the server-model-cimc-release.zip file, extract the full CIMC firmware installation BIN file and save it to your local drive.
 The BIN file is in the server-model-cimc-release folder and its name follows the format

upd-pkg-server-model-cimc.full.release.bin.

For example, c240-m3-cimc.1.4.4a/upd-pkg-c240-m3-cimc.full.1.4.4a.bin.

Step 12 (Optional) If you plan to install the firmware from a TFTP server, copy the BIOS installation CAP file and the CIMC installation BIN file to the TFTP server you want to use.The server must have read permission for the destination folder on the TFTP server.

#### What to Do Next

Use the Cisco Host Upgrade Utility to upgrade all firmware on the server or manually install the CIMC firmware on the server.

### Installing CIMC Firmware from a TFTP Server

#### **Before You Begin**

- Log in to the CIMC CLI as a user with admin privileges.
- Obtain the Cisco Host Upgrade Utility ISO file from Cisco.com and extract the firmware installation files as described in Obtaining Firmware from Cisco, on page 136.

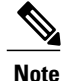

If you start an update while an update is already in process, both updates will fail.

### Procedure

|        | Command or Action                                                                 | Purpose                                                                                                    |
|--------|-----------------------------------------------------------------------------------|----------------------------------------------------------------------------------------------------|
| Step 1 | Server# scope cimc                                                                | Enters the CIMC command mode.                                                                                                    |
| Step 2 | Server /cimc # scope firmware                                                     | Enters the CIMC firmware command mode.                                                                                                    |
| Step 3 | Server /cimc/firmware # <b>update</b><br><i>tftp-ip-address path-and-filename</i> | Starts the firmware update. The server will obtain<br>the update firmware at the specified path and file<br>name from the TFTP server at the specified IP<br>address. |
| Step 4 | Server /cimc/firmware # show detail                                               | (Optional)<br>Displays the progress of the firmware update.                                                                                                    |

This example updates the CIMC firmware:

#### What to Do Next

Activate the new firmware.

## **Activating Installed CIMC Firmware**

### **Before You Begin**

Install the CIMC firmware on the server.

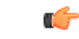

Important

While the activation is in progress, do not:

- Reset, power off, or shut down the server.
- Reboot or reset CIMC.
- Activate any other firmware.
- Export technical support or configuration data.

#### **Procedure**

|        | Command or Action                                                    | Purpose                                                                                                    |
|--------|----------------------------------------------------------------------|----------------------------------------------------------------------------------------------------|
| Step 1 | Server# scope cimc                                                   | Enters the CIMC command mode.                                                                                           |
| Step 2 | Server /cimc # scope firmware                                        | Enters the firmware command mode.                                                                                       |
| Step 3 | Server /cimc/firmware # show detail                                  | Displays the available firmware images and status.                                                                      |
| Step 4 | Server /cimc/firmware # activate [1   2]                             | Activates the selected image. If no image number<br>is specified, the server activates the currently<br>inactive image. |
| Step 5 | At the prompt, enter y to activate the selected firmware image.      | The BMC reboots, terminating all CLI and GUI sessions until the reboot completes.                                       |
| Step 6 | Log back into the CLI and repeat steps 1–3 to verify the activation. | (Optional)                                                                                                    |

This example activates firmware image 1 and then verifies the activation after the BMC reboots:

```
Server# scope cimc
Server /cimc # scope firmware
Server /cimc/firmware # show detail
Firmware Image Information:
   Update Stage: NONE
    Update Progress: 100
   Current FW Version: 1.3(3a)
    FW Image 1 Version: 1.4(3j)
    FW Image 1 State: BACKUP INACTIVATED
    FW Image 2 Version: 1.3(3a)
    FW Image 2 State: RUNNING ACTIVATED
   Boot-loader Version: 1.4(3.21).18
Server /cimc/firmware # activate 1
This operation will activate firmware 1 and reboot the BMC.
Continue?[y|N]y
 -- BMC reboot --
-- Log into CLI as Admin --
Server# scope cimc
Server /cimc # scope firmware
Server /cimc/firmware # show detail
Firmware Image Information:
    Update Stage: NONE
    Update Progress: 100
    Current FW Version: 1.4(3j)
    FW Image 1 Version: 1.4(3j)
    FW Image 1 State: RUNNING ACTIVATED
    FW Image 2 Version: 1.3(3a)
    FW Image 2 State: BACKUP INACTIVATED
    Boot-loader Version: 1.4(3.21).18
```

## **Installing BIOS Firmware from a TFTP Server**

**Note** This procedure is not available on some servers. For other BIOS installation methods, see the *Cisco UCS C-Series Rack-Mount Server BIOS Upgrade Guide* available at the following URL: http://www.cisco.com/ en/US/docs/unified\_computing/ucs/c/sw/bios/b\_Upgrading\_BIOS\_Firmware.html.

#### **Before You Begin**

- Log in to the CIMC CLI as a user with admin privileges.
- Activate the CIMC firmware that goes with the BIOS version you want to install, as described in Activating Installed CIMC Firmware, on page 138.
- Power off the server.

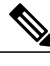

Note

If you start an update while an update is already in process, both updates will fail.

#### **Procedure**

|        | Command or Action                                                                                                    | Purpose                                                                                                    |
|--------|----------------------------------------------------------------------------------------------------|----------------------------------------------------------------------------------------------------|
| Step 1 | Server# scope cimc                                                                                                    | Enters the CIMC command mode.                                                                                                    |
| Step 2 | Server /cimc # scope firmware                                                                                                    | Enters the firmware command mode.                                                                                                    |
| Step 3 | Server /cimc/firmware # show detail                                                                                                    | Displays the available firmware images and status.                                                                                                    |
| Step 4 | Make sure the firmware version shown<br>in the <b>Current FW Version</b> field<br>matches the BIOS firmware version you<br>are installing. | Important If the CIMC firmware version does not<br>match, activate the CIMC firmware<br>before continuing with this procedure or<br>the server will not boot. For details, see<br>Activating Installed CIMC Firmware,<br>on page 138. |
| Step 5 | Server /cimc/firmware # top                                                                                                    | Returns to the server root level.                                                                                                    |
| Step 6 | Server# scope bios                                                                                                    | Enters the BIOS command mode.                                                                                                    |
| Step 7 | Server /bios # <b>update</b> <i>tftp-ip-address path-and-filename</i>                                                                      | Starts the BIOS firmware update. The server will<br>obtain the update firmware at the specified path and<br>file name from the TFTP server at the specified IP<br>address.                                                            |

This example updates the BIOS firmware to CIMC software release 1.4(3j):

Server# scope cimc Server /cimc # scope firmware Server /cimc/firmware # show detail

Firmware Image Information: Update Stage: NONE Update Progress: 100 Current FW Version: 1.4(3j) FW Image 1 Version: 1.4(3j) FW Image 1 State: RUNNING ACTIVATED FW Image 2 Version: 1.3(3a) FW Image 2 State: BACKUP INACTIVATED Boot-loader Version: 1.4(3.21).18 Server /cimc/firmware # top Server# scope bios Server /bios # update 192.0.20.34 //upgrade\_bios\_files/C260-BIOS-1-4-3j-0.CAP

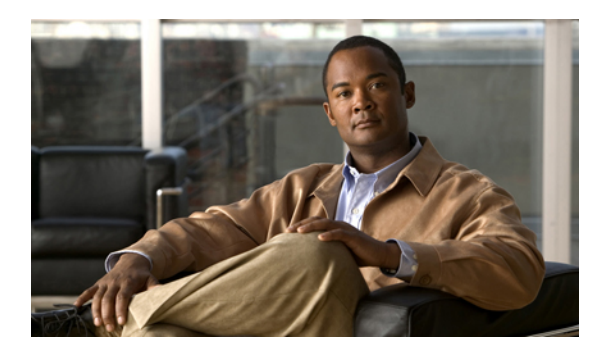

# снартег 14

# **Viewing Logs**

This chapter includes the following sections:

- CIMC Log, page 143
- System Event Log, page 147

# **CIMC** Log

### **Viewing the CIMC Log**

### Procedure

|        | Command or Action                           | Purpose                                                                                                    |
|--------|---------------------------------------------|----------------------------------------------------------------------------------------------------|
| Step 1 | Server# scope cimc                          | Enters the CIMC command mode.                                                                                         |
| Step 2 | Server /cimc # scope log                    | Enters the CIMC log command mode.                                                                                     |
| Step 3 | Server /cimc/log # show entries<br>[detail] | Displays CIMC events, including timestamp, the software module that logged the event, and a description of the event. |

This example displays the log of CIMC events:

```
szFunctionName:netGetCurrentIfConfig nSize:0 nMaxSize: 600 "
--More--
Server /cimc/log # show entries detail
Trace Log:
    Time: 2012 Jan 30 05:20:45
    Severity: Informational
    Source: BMC:ciscoNET:961
   Description: " rpc_aim_callback_function_1_svc() - result == SUCCESS, callbackData size:
 600 "
    Order: 0
Trace Log:
    Time: 2012 Jan 30 05:20:45
    Severity: Informational
    Source: BMC:ciscoNET:961
   Description: rpc aim callback function 1 svc() - returned from pFunctionCallback result:0
   Order: 1
Trace Log:
    Time: 2012 Jan 30 05:20:45
    Severity: Informational
    Source: BMC:ciscoNET:961
Description: " rpc_aim_callback_function_1_svc() - szFunctionName:netGetCurrentIfConfig
nSize:0 nMaxSize: 600 "
    Order: 2
--More--
Server /cimc/log #
```

### **Clearing the CIMC Log**

#### Procedure

|        | Command or Action        | Purpose                           |
|--------|--------------------------|-----------------------------------|
| Step 1 | Server# scope cimc       | Enters the CIMC command mode.     |
| Step 2 | Server /cimc # scope log | Enters the CIMC log command mode. |
| Step 3 | Server /cimc/log # clear | Clears the CIMC log.              |

The following example clears the log of CIMC events:

```
Server# scope cimc
Server /cimc # scope log
Server /cimc/log # clear
```

### **Configuring the CIMC Log Threshold**

You can specify the lowest level of messages that will be included in the CIMC log.

| Server# scope cimc<br>Server /cimc # scope log<br>Server /cimc/log # set<br>local-syslog-severity level | Enters the CIMC command mode.         Enters the CIMC log command mode.         The severity <i>level</i> can be one of the following, in decreasing                                                                                                    |  |
|----------------------------------------------------------------------------------------------------|----------------------------------------------------------------------------------------------------|--|
| Server /cimc # scope log<br>Server /cimc/log # set<br>local-syslog-severity level                       | Enters the CIMC log command mode.The severity <i>level</i> can be one of the following, in decreasing                                                                                                    |  |
| Server /cimc/log # set<br>local-syslog-severity level                                                   | The severity <i>level</i> can be one of the following, in decreasing                                                                                                    |  |
|                                                                                                    | order of severity:                                                                                                    |  |
|                                                                                                    | • emergency                                                                                                    |  |
|                                                                                                    | • alert                                                                                                    |  |
|                                                                                                    | • critical                                                                                                    |  |
|                                                                                                    | • error                                                                                                    |  |
|                                                                                                    | • warning                                                                                                    |  |
|                                                                                                    | • notice                                                                                                    |  |
|                                                                                                    | • informational                                                                                                    |  |
|                                                                                                    | • debug                                                                                                    |  |
|                                                                                                    | <b>Note</b> CIMC does not log any messages with a severity below the selected severity. For example, if you select <b>error</b> , then the CIMC log will contain all messages with the severity Emergency, Alert, Critical, or Error. It will not show Warning, Notice, Informational, or Debug messages. |  |
| Server /cimc/log # commit                                                                               | Commits the transaction to the system configuration.                                                                                                    |  |
| Server /cimc/log # show                                                                                 | (Optional)                                                                                                    |  |
| local-syslog-severity                                                                                   | Displays the configured severity level.                                                                                                    |  |
|                                                                                                    | Server /cimc/log # commit<br>Server /cimc/log # show<br>local-syslog-severity                                                                                                    |  |

### Procedure

This example shows how to configure the logging of messages with a minimum severity of Warning:

```
Server# scope cimc
Server /cimc # scope log
Server /cimc/log # set local-syslog-severity warning
Server /cimc/log # show local-syslog-severity
Local Syslog Severity: warning
Server /cimc/log #
```

### Sending the CIMC Log to a Remote Server

You can configure profiles for one or two remote syslog servers to receive CIMC log entries.

### **Before You Begin**

- The remote syslog server must be configured to receive logs from a remote host.
- The remote syslog server must be configured to receive all types of logs, including authentication-related logs.
- The remote syslog server's firewall must be configured to allow syslog messages to reach the syslog server.

|        | Command or Action                                      | Purpose                                                                                                    |
|--------|--------------------------------------------------------|----------------------------------------------------------------------------------------------------|
| Step 1 | Server# scope cimc                                     | Enters the CIMC command mode.                                                                                                    |
| Step 2 | Server /cimc # scope log                               | Enters the CIMC log command mode.                                                                                                    |
| Step 3 | Server /cimc/log # set<br>remote-syslog-severity level | (Optional)<br>The severity <i>level</i> can be one of the following, in decreasing<br>order of severity:                                                                                                    |
|        |                                                        | • emergency                                                                                                    |
|        |                                                        | • alert                                                                                                    |
|        |                                                        | • critical                                                                                                    |
|        |                                                        | • error                                                                                                    |
|        |                                                        | • warning                                                                                                    |
|        |                                                        | • notice                                                                                                    |
|        | • informat                                             | • informational                                                                                                    |
|        | • debug                                                |                                                                                                    |
|        |                                                        | <b>Note</b> CIMC does not remotely log any messages with a severity below the selected severity. For example, if you select <b>error</b> , then the remote syslog server will receive all CIMC log messages with the severity Emergency, Alert, Critical, or Error. It will not show Warning, Notice, Informational, or Debug messages. |
| Step 4 | Server /cimc/log # scope server<br>{1   2}             | Selects one of the two remote syslog server profiles and<br>enters the command mode for configuring the profile.                                                                                                    |
| Step 5 | Server /cimc/log/server # set<br>server-ip ip-address  | Specifies the remote syslog server IP address.                                                                                                    |
| Step 6 | Server /cimc/log/server # set<br>enabled {yes   no}    | Enables the sending of CIMC log entries to this syslog server.                                                                                                    |
| Step 7 | Server /cimc/log/server # commit                       | Commits the transaction to the system configuration.                                                                                                    |

This example shows how to configure a remote syslog server profile and enable the sending of CIMC log entries with a minimum severity level of Warning:

```
Server# scope cimc
Server /cimc # scope log
Server /cimc/log # set remote-syslog-severity warning
Server /cimc/log *# scope server 2
Server /cimc/log/server *# set server-ip 192.0.2.34
Server /cimc/log/server *# set enabled yes
Server /cimc/log/server *# commit
Server /cimc/log/server # exit
Server /cimc/log # show server
Syslog Server IP Address
                                  Enabled
               - -
   -----
                     _____
                                  _ _
                0.0.0.0
1
                                 no
                192.0.2.34
2
                                  yes
Server /cimc/log # show remote-syslog-severity
   Remote Syslog Severity: warning
Server /cimc/log #
```

### **System Event Log**

### **Viewing the System Event Log**

#### Procedure

|        | Command or Action                      | Purpose                                                                                                    |
|--------|----------------------------------------|----------------------------------------------------------------------------------------------------|
| Step 1 | Server# scope sel                      | Enters the system event log (SEL) command mode.                                                                                                    |
| Step 2 | Server /sel # show entries<br>[detail] | For system events, displays timestamp, the severity of the event, and a description of the event. The <b>detail</b> keyword displays the information in a list format instead of a table format. |

This example displays the system event log:

| Server# scope sel<br>Server /sel # show<br>Time | <b>entries</b><br>Severity | Description                                                                                                    |
|-------------------------------------------------|----------------------------|----------------------------------------------------------------------------------------------------|
| [System Boot]                                   | Informational '            | ' LED_PSU_STATUS: Platform sensor, OFF event was asserted'                                                         |
| [System Boot]<br>[System Boot]<br>was asserted" | Informational<br>Normal    | " LED_HLTH_STATUS: Platform sensor, GREEN was asserted"<br>" PSU_REDUNDANCY: PS Redundancy sensor, Fully Redundant |
| [System Boot]                                   | Normal                     | " PSU2 PSU2 STATUS: Power Supply sensor for PSU2, Power                                                            |
| Supply input lost                               | (AC/DC) was dea:           | sserted"                                                                                                    |
| [System Boot]                                   | Informational              | " LED_PSU_STATUS: Platform sensor, ON event was asserted"                                                          |
| [System Boot]                                   | Informational              | " LED HLTH STATUS: Platform sensor, AMBER was asserted"                                                            |
| [System Boot]<br>was asserted"                  | Critical                   | " PSU_REDUNDANCY: PS Redundancy sensor, Redundancy Lost                                                            |
| [System Boot]                                   | Critical                   | " PSU2 PSU2 STATUS: Power Supply sensor for PSU2, Power                                                            |

Supply input lost (AC/DC) was asserted" [System Boot] Normal " HDD 01 STATUS: Drive Slot sensor, Drive Presence was asserted" [System Boot] Critical " HDD 01 STATUS: Drive Slot sensor, Drive Presence was deasserted" Informational " DDR3\_P2\_D1\_INFO: Memory sensor, OFF event was asserted" [System Boot] 2001-01-01 08:30:16 Warning " PSU2 PSU2 VOUT: Voltage sensor for PSU2, failure event was deasserted" 2001-01-01 08:30:16 Critical " PSU2 PSU2\_VOUT: Voltage sensor for PSU2, non-recoverable event was deasserted" 2001-01-01 08:30:15 Informational " LED PSU STATUS: Platform sensor, ON event was asserted" 2001-01-01 08:30:15 Informational " LED HLTH STATUS: Platform sensor, AMBER was asserted" 2001-01-01 08:30:15 Informational " LED HLTH STATUS: Platform sensor, FAST BLINK event was asserted" 2001-01-01 08:30:14 Non-Recoverable " PSU2 PSU2 VOUT: Voltage sensor for PSU2, non-recoverable event was asserted" 2001-01-01 08:30:14 Critical " PSU2 PSU2 VOUT: Voltage sensor for PSU2, failure event was asserted" --More--

### **Clearing the System Event Log**

#### Procedure

|        | Command or Action   | Purpose                                                                                                    |
|--------|---------------------|----------------------------------------------------------------------------------------------------|
| Step 1 | Server# scope sel   | Enters the system event log command mode.                                                                     |
| Step 2 | Server /sel # clear | You are prompted to confirm the action. If you enter <b>y</b> at the prompt, the system event log is cleared. |

This example clears the system event log:

```
Server# scope sel
Server /sel # clear
This operation will clear the whole sel.
Continue?[y|N]y
```

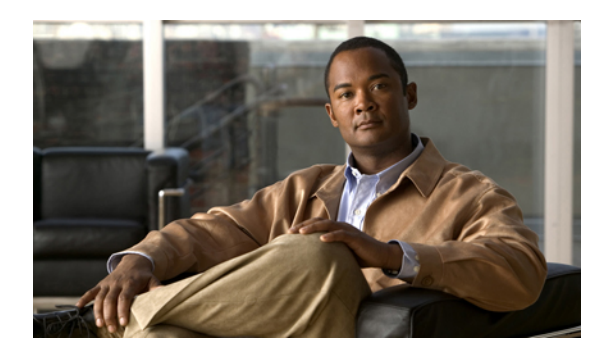

# CHAPTER **15**

# **Server Utilities**

This chapter includes the following sections:

- Exporting Technical Support Data, page 149
- Rebooting the CIMC, page 150
- Clearing the BIOS CMOS, page 151
- Recovering from a Corrupted BIOS, page 151
- Resetting the CIMC to Factory Defaults, page 152
- Exporting and Importing the CIMC Configuration, page 153

# **Exporting Technical Support Data**

Perform this task when requested by the Cisco Technical Assistance Center (TAC). This utility creates a summary report containing configuration information, logs and diagnostic data that will help TAC in troubleshooting and resolving a technical issue.

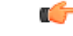

Important

If any firmware or BIOS updates are in progress, do not export the technical support data until those tasks are complete.

|        | Command or Action                                     | Purpose                                                                                                    |
|--------|-------------------------------------------------------|----------------------------------------------------------------------------------------------------|
| Step 1 | Server# scope cimc                                    | Enters the CIMC command mode.                                                                                  |
| Step 2 | Server /cimc # scope tech-support                     | Enters the tech-support command mode.                                                                          |
| Step 3 | Server /cimc/tech-support # set<br>tftp-ip ip-address | Specifies the IP address of the TFTP server on which the technical support data file should be stored.         |
| Step 4 | Server /cimc/tech-support # set path<br>path/filename | Specifies the file name in which the support data should<br>be stored on the server. When you enter this name, |

|        | Command or Action                  | Purpose                                                                                       |
|--------|------------------------------------|-----------------------------------------------------------------------------------------------|
|        |                                    | include the relative path for the file from the top of the TFTP tree to the desired location. |
|        |                                    | TipTo have the system auto-generate the file name,<br>enter the file name as default.tar.gz.  |
| Step 5 | Server /cimc/tech-support # commit | Commits the transaction to the system configuration.                                          |
| Step 6 | Server /cimc/tech-support # start  | Begins the transfer of the data file to the TFTP server.                                      |
| Step 7 | Server /cimc/tech-support # cancel | (Optional)<br>Cancels the transfer of the data file to the TFTP server.                       |

This example creates a technical support data file and transfers the file to a TFTP server:

```
Server# scope cimc
Server /cimc # scope tech-support
Server /cimc/tech-support # set tftp-ip 192.0.20.41
Server /cimc/tech-support *# set path /user/user1/default.tar.gz
Server /cimc/tech-support *# commit
Server /cimc/tech-support # start
Tech Support upload started.
```

### What to Do Next

Provide the generated report file to Cisco TAC.

### **Rebooting the CIMC**

On rare occasions, such as an issue with the current running firmware, troubleshooting a server may require you to reboot the CIMC. This procedure is not part of the normal maintenance of a server. After you reboot the CIMC, you are logged off and the CIMC will be unavailable for a few minutes.

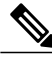

Note

If you reboot the CIMC while the server is performing power-on self test (POST) or is operating in the Extensible Firmware Interface (EFI) shell, the server will be powered down until the CIMC reboot is complete.

|        | Command or Action     | Purpose                       |
|--------|-----------------------|-------------------------------|
| Step 1 | Server# scope cimc    | Enters the CIMC command mode. |
| Step 2 | Server /cimc # reboot | The CIMC reboots.             |

This example reboots the CIMC:

Server# scope cimc Server /cimc # reboot

### **Clearing the BIOS CMOS**

On rare occasions, troubleshooting a server may require you to clear the server's BIOS CMOS memory. This procedure is not part of the normal maintenance of a server.

#### **Procedure**

|        | Command or Action         | Purpose                                            |
|--------|---------------------------|----------------------------------------------------|
| Step 1 | Server# scope bios        | Enters the bios command mode.                      |
| Step 2 | Server /bios # clear-cmos | After a prompt to confirm, clears the CMOS memory. |

This example clears the BIOS CMOS memory:

```
Server# scope bios
Server /bios # clear-cmos
This operation will clear the BIOS CMOS.
Note: Server should be in powered off state to clear CMOS.
Continue?[y|n] y
Server /bios #
```

### **Recovering from a Corrupted BIOS**

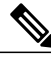

Note

This procedure is not available in some server models.

In addition to this procedure, there are three other methods for recovering from a corrupted BIOS:

- Use the Cisco Host Upgrade Utility (HUU). This is the recommended method.
- Use the CIMC GUI interface.
- If your server model supports it, use the BIOS recovery function of the hardware jumper on the server motherboard. For instructions, see the Cisco UCS Server Installation and Service Guide for your server model.

#### **Before You Begin**

- You must be logged in as admin to recover from a corrupted BIOS.
- Have the BIOS recovery ISO image ready. You will find the BIOS recovery ISO image under the Recovery folder of the firmware distribution package.

• Schedule some down time for the server because it will be power cycled at the end of the recovery procedure.

### Procedure

|        | Command or Action  | Purpose                                                |
|--------|--------------------|--------------------------------------------------------|
| Step 1 | Server# scope bios | Enters the bios command mode.                          |
| Step 2 | Server# recover    | Launches a dialog for loading the BIOS recovery image. |

This example shows how to recover from a corrupted BIOS:

```
Server# scope bios
Server /bios # recover
This operation will automatically power on the server to perform BIOS FW recovery. Continue?[y|N]y
```

#### What to Do Next

Power cycle or reset the server.

### **Resetting the CIMC to Factory Defaults**

On rare occasions, such as an issue with the current running firmware, troubleshooting a server may require you to reset the CIMC to the factory default. When this happens, all user-configurable settings are reset.

This procedure is not part of the normal server maintenance. After you reset the CIMC, you are logged off and must log in again. You may also lose connectivity and may need to reconfigure the network settings.

#### Procedure

|        | Command or Action              | Purpose                                                         |
|--------|--------------------------------|-----------------------------------------------------------------|
| Step 1 | Server# scope cimc             | Enters the CIMC command mode.                                   |
| Step 2 | Server /cimc # factory-default | After a prompt to confirm, the CIMC resets to factory defaults. |

The CIMC factory defaults include the following conditions:

- SSH is enabled for access to the CIMC CLI. Telnet is disabled.
- HTTPS is enabled for access to the CIMC GUI.
- A single user account exists (user name is admin, password is password).
- DHCP is enabled on the management port.
- The boot order is EFI, CDROM, PXE (using LoM), FDD, HDD.

- KVM and vMedia are enabled.
- USB is enabled.
- · SoL is disabled.

This example resets the CIMC to factory defaults:

```
Server# scope cimc
Server /cimc # factory-default
This operation will reset the CIMC configuration to factory default.
All your configuration will be lost.
Continue?[y|N]
```

### Exporting and Importing the CIMC Configuration

### Exporting and Importing the CIMC Configuration

To perform a backup of the CIMC configuration, you take a snapshot of the system configuration and export the resulting CIMC configuration file to a location on your network. The export operation saves information from the management plane only; it does not back up data on the servers. Sensitive configuration information such as user accounts and the server certificate are not exported.

You can restore an exported CIMC configuration file to the same system or you can import it to another CIMC system, provided that the software version of the importing system is the same as or is configuration-compatible with the software version of the exporting system. When you import a configuration file to another system as a configuration template, you must modify system-specific settings such as IP addresses and host names. An import operation modifies information on the management plane only.

The CIMC configuration file is an XML text file whose structure and elements correspond to the CIMC command modes.

When performing an export or import operation, consider these guidelines:

- You can perform an export or an import while the system is up and running. While an export operation has no impact on the server or network traffic, some modifications caused by an import operation, such as IP address changes, can disrupt traffic or cause a server reboot.
- You cannot execute an export and an import simultaneously.

### **Exporting the CIMC Configuration**

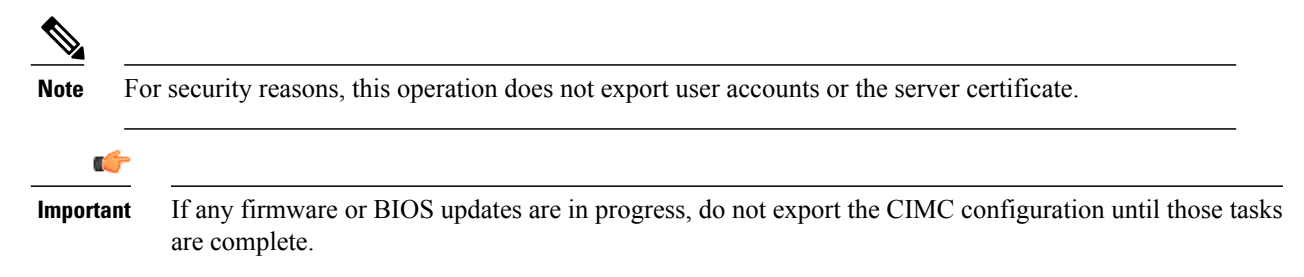

#### **Before You Begin**

Obtain the backup TFTP server IP address.

If you want the option to restore the SNMP configuration information when you import the configuration file, make sure that SNMP is enabled on this server before you create the configuration file. If SNMP is disabled when you export the configuration, CIMC will not apply the SNMP values when the file is imported.

### Procedure

|        | Command or Action                                                                  | Purpose                                                                                                    |
|--------|------------------------------------------------------------------------------------|----------------------------------------------------------------------------------------------------|
| Step 1 | Server# scope cimc                                                                 | Enters the CIMC command mode.                                                                                                    |
| Step 2 | Server /cimc # scope import-export                                                 | Enters the import-export command mode.                                                                                                    |
| Step 3 | Server /cimc/import-export #<br>export-config tftp-ip-address<br>path-and-filename | Starts the backup operation. The configuration file will be stored at the specified path and file name on the TFTP server at the specified IP address. |

To determine whether the export operation has completed successfully, use the **show detail** command. To abort the operation, type CTRL+C.

This example shows how to back up the CIMC configuration:

```
Server# scope cimc
Server /cimc # scope import-export
Server /cimc/import-export # export-config 192.0.2.34 /ucs/backups/cimc5.xml
Export config started. Please check the status using "show detail".
Server /cimc/import-export # show detail
Import Export:
    Operation: EXPORT
    Status: COMPLETED
    Error Code: 100 (No Error)
    Diagnostic Message: NONE
Server /cimc/import-export #
```

### Importing a CIMC Configuration

C-Important

If any firmware or BIOS updates are in progress, do not import the CIMC configuration until those tasks are complete.

#### **Before You Begin**

If you want to restore the SNMP configuration information when you import the configuration file, make sure that SNMP is disabled on this server before you do the import. If SNMP is enabled when you perform the import, CIMC does not overwrite the current values with those saved in the configuration file.

### Procedure

|        | Command or Action                                                                  | Purpose                                                                                                    |
|--------|------------------------------------------------------------------------------------|----------------------------------------------------------------------------------------------------|
| Step 1 | Server# scope cimc                                                                 | Enters the CIMC command mode.                                                                                                    |
| Step 2 | Server /cimc # scope import-export                                                 | Enters the import-export command mode.                                                                                                    |
| Step 3 | Server /cimc/import-export #<br>import-config tftp-ip-address<br>path-and-filename | Starts the import operation. The configuration file<br>at the specified path and file name on the TFTP<br>server at the specified IP address will be imported. |

To determine whether the import operation has completed successfully, use the **show detail** command. To abort the operation, type CTRL+C.

This example shows how to import a CIMC configuration:

Server# scope cimc
Server /cimc # scope import-export
Server /cimc/import-export # import-config 192.0.2.34 /ucs/backups/cimc5.xml
Import config started. Please check the status using "show detail".
Server /cimc/import-export #

156

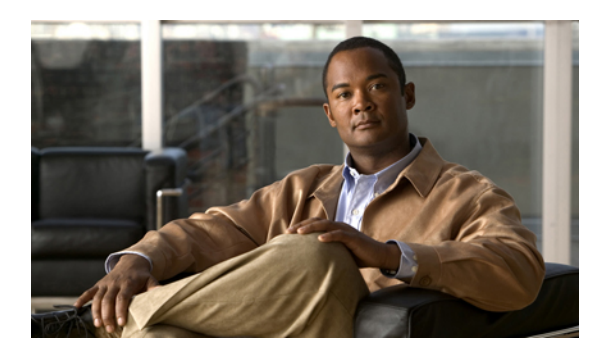

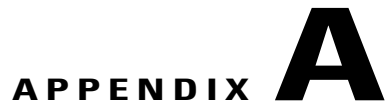

# **BIOS Parameters by Server Model**

This appendix contains the following sections:

- C22 and C24 Servers, page 157
- C200 and C210 Servers, page 172
- C220 and C240 Servers, page 185
- C250 Servers, page 200
- C260 Servers, page 213
- C460 Servers, page 225

## C22 and C24 Servers

### **Main BIOS Parameters for C22 and C24 Servers**

| Name                            | Description                                                                                                    |  |
|---------------------------------|----------------------------------------------------------------------------------------------------|--|
| TPM Support<br>set TPMAdminCtrl | TPM (Trusted Platform Module) is a microchip designed to provide<br>basic security-related functions primarily involving encryption keys.<br>This option allows you to control the TPM Security Device support for<br>the system. It can be one of the following: |  |
|                                 | <ul><li>Disabled—The server does not use the TPM.</li><li>Enabled—The server uses the TPM.</li></ul>                                                                                                    |  |
|                                 | <b>Note</b> We recommend that you contact your operating system vendor to make sure the operating system supports this feature.                                                                                                    |  |

### **Advanced BIOS Parameters for C22 and C24 Servers**

| Processor | Configuration | Parameters |
|-----------|---------------|------------|
|-----------|---------------|------------|

| Name                                                     | Description                                                                                                    |
|----------------------------------------------------------|----------------------------------------------------------------------------------------------------|
| Intel Hyper-Threading Technology<br>set IntelHyperThread | Whether the processor uses Intel Hyper-Threading Technology,<br>which allows multithreaded software applications to execute<br>threads in parallel within each processor. This can be one of the<br>following:                                                                                                    |
|                                                          | • Disabled—The processor does not permit hyperthreading.                                                                                                    |
|                                                          | • <b>Enabled</b> —The processor allows for the parallel execution of multiple threads.                                                                                                    |
|                                                          | We recommend that you contact your operating system vendor<br>to make sure the operating system supports this feature.                                                                                                    |
| Execute Disable<br>set ExecuteDisable                    | Classifies memory areas on the server to specify where<br>application code can execute. As a result of this classification,<br>the processor disables code execution if a malicious worm<br>attempts to insert code in the buffer. This setting helps to prevent<br>damage, worm propagation, and certain classes of malicious<br>buffer overflow attacks. This can be one of the following: |
|                                                          | • <b>Disabled</b> —The processor does not classify memory areas.                                                                                                    |
|                                                          | • Enabled—The processor classifies memory areas.                                                                                                    |
|                                                          | We recommend that you contact your operating system vendor<br>to make sure the operating system supports this feature.                                                                                                    |
| Intel VT<br>set IntelVT                                  | Whether the processor uses Intel Virtualization Technology (VT), which allows a platform to run multiple operating systems and applications in independent partitions. This can be one of the following:                                                                                                    |
|                                                          | • Disabled—The processor does not permit virtualization.                                                                                                    |
|                                                          | • Enabled—The processor allows multiple operating systems in independent partitions.                                                                                                    |
|                                                          | <b>Note</b> If you change this option, you must power cycle the server before the setting takes effect.                                                                                                    |
| Intel VT-d<br>set IntelVTD                               | Whether the processor uses Intel Virtualization Technology for Directed I/O (VT-d). This can be one of the following:                                                                                                    |
|                                                          | • <b>Disabled</b> —The processor does not use virtualization technology.                                                                                                    |
|                                                          | • Enabled—The processor uses virtualization technology.                                                                                                    |

| Name                                                            | Description                                                                                                    |
|-----------------------------------------------------------------|----------------------------------------------------------------------------------------------------|
| Intel VT-d Coherency Support                                    | Whether the processor supports Intel VT-d Coherency. This can be one of the following:                                                                                                    |
| set concrency support                                           | • <b>Disabled</b> —The processor does not support coherency.                                                                                                    |
|                                                                 | • Enabled—The processor uses VT-d Coherency as required.                                                                                                    |
| Intel VT-d ATS Support<br>set ATS                               | Whether the processor supports Intel VT-d Address Translation Services (ATS). This can be one of the following:                                                                                       |
|                                                                 | • <b>Disabled</b> —The processor does not support ATS.                                                                                                    |
|                                                                 | • Enabled—The processor uses VT-d ATS as required.                                                                                                    |
| Hardware Prefetcher<br>set HardwarePrefetch                     | Whether the processor allows the Intel hardware prefetcher to fetch streams of data and instruction from memory into the unified second-level cache when necessary. This can be one of the following: |
|                                                                 | • <b>Disabled</b> —The hardware prefetcher is not used.                                                                                                    |
|                                                                 | • Enabled—The processor uses the hardware prefetcher when cache issues are detected.                                                                                                    |
| Adjacent Cache Line Prefetcher<br>set AdjacentCacheLinePrefetch | Whether the processor fetches cache lines in even/odd pairs instead of fetching just the required line. This can be one of the following:                                                             |
|                                                                 | • <b>Disabled</b> —The processor only fetches the required line.                                                                                                    |
|                                                                 | • <b>Enabled</b> — The processor fetches both the required line and its paired line.                                                                                                    |
| DCU Streamer Prefetch                                           | Whether the processor uses the DCU IP Prefetch mechanism to                                                                                                    |
| set DcuStreamerPrefetch                                         | analyze historical cache access patterns and preload the most relevant lines in the L1 cache. This can be one of the following:                                                                       |
|                                                                 | • <b>Disabled</b> —The processor does not try to anticipate cache read requirements and only fetches explicitly requested lines.                                                                      |
|                                                                 | • <b>Enabled</b> —The DCU prefetcher analyzes the cache read pattern and prefetches the next line in the cache if it determines that it may be needed.                                                |

| Name                                       | Description                                                                                                    |
|--------------------------------------------|----------------------------------------------------------------------------------------------------|
| DCU IP Prefetcher<br>set DcuIpPrefetch     | Whether the processor uses the DCU IP Prefetch mechanism to<br>analyze historical cache access patterns and preload the most<br>relevant lines in the L1 cache. This can be one of the following: |
|                                            | • <b>Disabled</b> —The processor does not preload any cache data.                                                                                                    |
|                                            | • Enabled—The DCU IP prefetcher preloads the L1 cache with the data it determines to be the most relevant.                                                                                        |
| Direct Cache Access Support                | Allows processors to increase I/O performance by placing data                                                                                                    |
| set DirectCacheAccess                      | from I/O devices directly into the processor cache. This setting helps to reduce cache misses. This can be one of the following:                                                                  |
|                                            | • <b>Disabled</b> —Data from I/O devices is not placed directly into the processor cache.                                                                                                    |
|                                            | • Enabled—Data from I/O devices is placed directly into the processor cache.                                                                                                    |
| Power Technology<br>set CPUPowerManagement | Enables you to configure the CPU power management settings for the following options:                                                                                                    |
|                                            | Enhanced Intel Speedstep Technology                                                                                                    |
|                                            | Intel Turbo Boost Technology                                                                                                    |
|                                            | Processor Power State C6                                                                                                    |
|                                            | Power Technology can be one of the following:                                                                                                    |
|                                            | • <b>Custom</b> —The server uses the individual settings for the BIOS parameters mentioned above. You must select this option if you want to change any of these BIOS parameters.                 |
|                                            | • <b>Disabled</b> —The server does not perform any CPU power management and any settings for the BIOS parameters mentioned above are ignored.                                                     |
|                                            | • Energy_Efficient—The server determines the best settings for the BIOS parameters mentioned above and ignores the individual settings for these parameters.                                      |

| Name                                                              | Description                                                                                                    |  |
|-------------------------------------------------------------------|----------------------------------------------------------------------------------------------------|--|
| Enhanced Intel Speedstep Technology<br>set EnhancedIntelSpeedStep | Whether the processor uses Enhanced Intel SpeedStep<br>Technology, which allows the system to dynamically adjust<br>processor voltage and core frequency. This technology can result<br>in decreased average power consumption and decreased average<br>heat production. This can be one of the following:                             |  |
|                                                                   | • <b>Disabled</b> —The processor never dynamically adjusts its voltage or frequency.                                                                                                    |  |
|                                                                   | • Enabled—The processor utilizes Enhanced Intel<br>SpeedStep Technology and enables all supported processor<br>sleep states to further conserve power.                                                                                                    |  |
|                                                                   | We recommend that you contact your operating system vendor<br>to make sure the operating system supports this feature.                                                                                                    |  |
|                                                                   | <b>Note CPUPowerManagement</b> must be set to <b>Custom</b> or the server ignores the setting for this parameter.                                                                                                    |  |
| Intel Turbo Boost Technology<br>set IntelTurboBoostTech           | <ul> <li>Whether the processor uses Intel Turbo Boost Technology, which allows the processor to automatically increase its frequency if it is running below power, temperature, or voltage specifications. This can be one of the following:</li> <li>Disabled—The processor does not increase its frequency automatically.</li> </ul> |  |
|                                                                   |                                                                                                    |  |
|                                                                   | • Enabled—The processor utilizes Turbo Boost Technology if required.                                                                                                    |  |
|                                                                   | <b>Note CPUPowerManagement</b> must be set to <b>Custom</b> or the server ignores the setting for this parameter.                                                                                                    |  |
| Processor Power State C6<br>set ProcessorC6Report                 | Whether the BIOS sends the C6 report to the operating system.<br>When the OS receives the report, it can transition the processor<br>into the lower C6 power state to decrease energy usage while<br>maintaining optimal processor performance. This can be one of<br>the following:                                                   |  |
|                                                                   | • <b>Disabled</b> —The BIOS does not send the C6 report.                                                                                                    |  |
|                                                                   | • <b>Enabled</b> —The BIOS sends the C6 report, allowing the OS to transition the processor to the C6 low power state.                                                                                                    |  |
|                                                                   | <b>Note CPUPowerManagement</b> must be set to <b>Custom</b> or the server ignores the setting for this parameter.                                                                                                    |  |

| Name                                                        | Description                                                                                                    |  |
|-------------------------------------------------------------|----------------------------------------------------------------------------------------------------|--|
| Processor Power State C1 Enhanced<br>set ProcessorC1EReport | Whether the CPU transitions to its minimum frequency when<br>entering the C1 state. This can be one of the following:                                               |  |
|                                                             | • <b>Disabled</b> —The CPU continues to run at its maximum frequency in C1 state.                                                                                   |  |
|                                                             | • <b>Enabled</b> —The CPU transitions to its minimum frequency.<br>This option saves the maximum amount of power in C1 state.                                       |  |
| Frequency Floor Override<br>set CouFreqFloor                | Whether the CPU is allowed to drop below the maximum non-turbo frequency when idle. This can be one of the following:                                               |  |
| see op at root                                              | • <b>Disabled</b> — The CPU can drop below the maximum non-turbo frequency when idle. This option decreases power consumption but may reduce system performance.    |  |
|                                                             | • <b>Enabled</b> — The CPU cannot drop below the maximum non-turbo frequency when idle. This option improves system performance but may increase power consumption. |  |
| Energy Performance                                          | Allows you to determine whether system performance or energy                                                                                                    |  |
| set CpuEngPerfBias                                          | efficiency is more important on this server. This can be one of the following:                                                                                      |  |
|                                                             | • Balanced_Energy                                                                                                    |  |
|                                                             | Balanced_Performance                                                                                                    |  |
|                                                             | <ul><li>Energy_Efficient</li><li>Performance</li></ul>                                                                                                    |  |
|                                                             |                                                                                                    |  |
|                                                             | <b>Note CPUPowerManagement</b> must be set to <b>Custom</b> or the server ignores the setting for this parameter.                                                   |  |
|                                                             | In addition, some operating systems, such as Windows 2008, ignore this parameter in favor of their own power plan.                                                  |  |

| Name                                     | Description                                                                                                    |
|------------------------------------------|----------------------------------------------------------------------------------------------------|
| Select Memory RAS<br>set SelectMemoryRAS | How the memory reliability, availability, and serviceability (RAS) is configured for the server. This can be one of the following:                                                                                                    |
|                                          | • Lockstep—If the DIMM pairs in the server have an identical type, size, and organization and are populated across the SMI channels, you can enable lockstep mode to minimize memory access latency and provide better performance. This option offers better system performance than Mirroring and better reliability than Maximum Performance but lower reliability than Mirroring and lower system performance. |
|                                          | • Maximum_Performance—System performance is optimized.                                                                                                    |
|                                          | • <b>Mirroring</b> —System reliability is optimized by using half the system memory as backup.                                                                                                    |
| NUMA<br>set NUMAOptimize                 | Whether the BIOS supports NUMA. This can be one of the following:                                                                                                    |
| •                                        | • Disabled—The BIOS does not support NUMA.                                                                                                    |
|                                          | • Enabled—The BIOS includes the ACPI tables that are required for NUMA-aware operating systems. If you enable this option, the system must disable Inter-Socket Memory interleaving on some platforms.                                                                                                    |
| Low Voltage DDR Mode<br>set LyDDRMode    | Whether the system prioritizes low voltage or high frequency memory operations. This can be one of the following:                                                                                                    |
|                                          | • <b>Power_Saving_Mode</b> —The system prioritizes low voltage memory operations over high frequency memory operations. This mode may lower memory frequency in order to keep the voltage low.                                                                                                    |
|                                          | • <b>Performance_Mode</b> —The system prioritizes high frequency operations over low voltage operations.                                                                                                    |

### **Memory Configuration Parameters**

| Name                                          | Description                                                                                                    |
|-----------------------------------------------|----------------------------------------------------------------------------------------------------|
| Channel Interleaving<br>set ChannelInterLeave | Whether the CPU divides memory blocks and spreads<br>contiguous portions of data across interleaved channels to enable<br>simultaneous read operations. This can be one of the following:                                                                                                    |
|                                               | • Auto—The CPU determines what interleaving is done.                                                                                                    |
|                                               | • 1_Way—Some channel interleaving is used.                                                                                                    |
|                                               | • 2_Way                                                                                                    |
|                                               | • 3_Way                                                                                                    |
|                                               | • <b>4_Way</b> —The maximum amount of channel interleaving is used.                                                                                                    |
| Rank Interleaving<br>set RankInterLeave       | Whether the CPU interleaves physical ranks of memory so that<br>one rank can be accessed while another is being refreshed. This<br>can be one of the following:                                                                                                    |
|                                               | • Auto—The CPU determines what interleaving is done.                                                                                                    |
|                                               | • 1_Way—Some rank interleaving is used.                                                                                                    |
|                                               | • 2_Way                                                                                                    |
|                                               | • 4_Way                                                                                                    |
|                                               | • <b>8_Way</b> —The maximum amount of rank interleaving is used.                                                                                                    |
| Patrol Scrub<br>set PatrolScrub               | Whether the system actively searches for, and corrects, single<br>bit memory errors even in unused portions of the memory on<br>the server. This can be one of the following:                                                                                                    |
|                                               | • <b>Disabled</b> —The system checks for memory ECC errors only when the CPU reads or writes a memory address.                                                                                                    |
|                                               | • Enabled—The system periodically reads and writes<br>memory searching for ECC errors. If any errors are found,<br>the system attempts to fix them. This option may correct<br>single bit errors before they become multi-bit errors, but<br>it may adversely affect performance when the patrol scrub<br>is running. |
| Demand Scrub<br>set DemandScrub               | Whether the system corrects single bit memory errors<br>encountered when the CPU or I/O makes a demand read. This<br>can be one of the following:                                                                                                    |
|                                               | • <b>Disabled</b> — Single bit memory errors are not corrected.                                                                                                    |
|                                               | • Enabled— Single bit memory errors are corrected in memory and the corrected data is set in response to the demand read.                                                                                                    |
| Name         | Description                                                               |
|--------------|---------------------------------------------------------------------------|
| Altitude     | The approximate number of meters above sea level at which the             |
| set Altitude | physical server is installed. This can be one of the following:           |
|              | • Auto—The CPU determines the physical elevation.                         |
|              | • <b>300_M</b> —The server is approximately 300 meters above sea level.   |
|              | • <b>900_M</b> —The server is approximately 900 meters above sea level.   |
|              | • <b>1500_M</b> —The server is approximately 1500 meters above sea level. |
|              | • <b>3000_M</b> —The server is approximately 3000 meters above sea level. |
|              |                                                                           |

## **QPI Configuration Parameters**

| Name                                       | Description                                                                                                    |
|--------------------------------------------|----------------------------------------------------------------------------------------------------|
| QPI Link Frequency<br>set QPILinkFrequency | The Intel QuickPath Interconnect (QPI) link frequency, in gigatransfers per second (GT/s). This can be one of the following: |
|                                            | • Auto—The CPU determines the QPI link frequency.                                                                            |
|                                            | • 6.4_GT/s                                                                                                    |
|                                            | • 7.2_GT/s                                                                                                    |
|                                            | • 8.0_GT/s                                                                                                    |
|                                            |                                                                                                    |

### **Onboard Storage Parameters**

| Name                                          | Description                                                                                                    |
|-----------------------------------------------|----------------------------------------------------------------------------------------------------|
| Onboard SCU Storage Support<br>set DisableSCU | Whether the onboard software RAID controller is available to the server.<br>This can be one of the following:                           |
|                                               | <ul> <li>Disabled—The software RAID controller is not available.</li> <li>Enabled—The software RAID controller is available.</li> </ul> |

### **USB Configuration Parameters**

| Name                                       | Description                                                                                                    |
|--------------------------------------------|----------------------------------------------------------------------------------------------------|
| Legacy USB Support<br>set LegacyUSBSupport | Whether the system supports legacy USB devices. This can be one of the following:                                                                                                    |
|                                            | • <b>Disabled</b> —USB devices are only available to EFI applications.<br>• <b>Enabled</b> —Legacy USB support is always available.                                                                                                    |
|                                            | <ul> <li>Auto—Disables legacy USB support if no USB devices are connected.</li> </ul>                                                                                                    |
| Port 60/64 Emulation<br>set UsbEmul6064    | <ul> <li>Whether the system supports 60h/64h emulation for complete USB keyboard legacy support. This can be one of the following:</li> <li>Disabled—60h/64 emulation is not supported.</li> <li>Enabled—60h/64 emulation is supported.<br/>You should select this option if you are using a non-USB aware operating system on the server.</li> </ul> |

## **PCI Configuration Parameters**

| Name                                             | Description                                                                                                    |
|--------------------------------------------------|----------------------------------------------------------------------------------------------------|
| PCIe OptionROM Priority<br>set OptionROMPriority | If the server has both legacy and EFI compatible PCI Option<br>ROMs, this parameter specifies which Option ROM the server<br>should launch. This can be one of the following:                                                                                                    |
|                                                  | • EFI_Compatible_ROM—The server launches the EFI compatible PCI Option ROM.                                                                                                    |
|                                                  | • Legacy_ROM—The server launches the legacy PCI Option ROM.                                                                                                    |
| MMIO Above 4GB<br>set MemoryMappedIOAbove4GB     | Whether to enable or disable memory mapped I/O of 64-bit PCI devices to 4GB or greater address space. Legacy option ROMs are not able to access addresses above 4GB. PCI devices that are 64-bit compliant but use a legacy option ROM may not function correctly with this setting enabled. This can be one of the following: |
|                                                  | • <b>Disabled</b> —The server does not map I/O of 64-bit PCI devices to 4GB or greater address space.                                                                                                    |
|                                                  | • Enabled—The server maps I/O of 64-bit PCI devices to 4GB or greater address space.                                                                                                    |

| Name                                    | Description                                                                                                    |
|-----------------------------------------|----------------------------------------------------------------------------------------------------|
| Console Redirection<br>set ConsoleRedir | <ul> <li>Allows a serial port to be used for console redirection during POST and BIOS booting. After the BIOS has booted and the operating system is responsible for the server, console redirection is irrelevant and has no effect. This can be one of the following:</li> <li>Disabled—No console redirection occurs during POST.</li> </ul> |
|                                         | • Enabled—Enables console redirection on serial port A during POST.                                                                                                    |
| Terminal Type<br>set TerminalType       | What type of character formatting is used for console redirection. This can be one of the following:                                                                                                    |
|                                         | • PC-ANSI—The PC-ANSI terminal font is used.                                                                                                    |
|                                         | • VT100—A supported vt100 video terminal and its character set are used.                                                                                                    |
|                                         | • VT100+—A supported vt100-plus video terminal and its character set are used.                                                                                                    |
|                                         | • VT-UTF8—A video terminal with the UTF-8 character set is used.                                                                                                    |
|                                         | <b>Note</b> This setting must match the setting on the remote terminal application.                                                                                                    |
| Bits per second<br>set BaudRate         | What BAUD rate is used for the serial port transmission speed. If you disable Console Redirection, this option is not available. This can be one of the following:                                                                                                    |
|                                         | • 9600—A 9,600 BAUD rate is used.                                                                                                    |
|                                         | • <b>19200</b> —A 19,200 BAUD rate is used.                                                                                                    |
|                                         | • <b>38400</b> —A 38,400 BAUD rate is used.                                                                                                    |
|                                         | • 57600—A 57,600 BAUD rate is used.                                                                                                    |
|                                         | • 115200—A 115,200 BAUD rate is used.                                                                                                    |
|                                         | <b>Note</b> This setting must match the setting on the remote terminal application.                                                                                                    |

### **Serial Configuration Parameters**

| Name         | Description                                                                                                    |
|--------------|----------------------------------------------------------------------------------------------------|
| Flow Control | Whether a handshake protocol is used for flow control. Request to Send                                                                                  |
| set FlowCtrl | / Clear to Send (RTS/CTS) helps to reduce frame collisions that can be<br>introduced by a hidden terminal problem. This can be one of the<br>following: |
|              | • None—No flow control is used.                                                                                                    |
|              | • Hardware_RTS/CTS—RTS/CTS is used for flow control.                                                                                                    |
|              | <b>Note</b> This setting must match the setting on the remote terminal application.                                                                     |

## LOM and PCIe Slots Configuration Parameters

| Name                                                     | Description                                                                                       |
|----------------------------------------------------------|---------------------------------------------------------------------------------------------------|
| LOM Port 0 Legacy OptionROM<br>set LomOpromControlPort0  | Whether LOM port 0 is available to the server. This can be one of the following:                  |
|                                                          | • <b>Disabled</b> —LOM port 0 is not available.                                                   |
|                                                          | • Enabled—LOM port 0 is available.                                                                |
| LOM Port 1 Legacy OptionROM<br>set LomOpromControlPort1  | Whether LOM port 1 is available to the server. This can be one of the following:                  |
| -                                                        | • <b>Disabled</b> —LOM port 1 is not available.                                                   |
|                                                          | • Enabled—LOM port 1 is available.                                                                |
| All PCIe Slots OptionROM<br>set PcieOptionROMs           | Whether the server can use the PCIe Option ROM expansion slots. This can be one of the following: |
|                                                          | • <b>Disabled</b> —PCIe Option ROMs are not available.                                            |
|                                                          | • Enabled—PCIe Option ROMs are available.                                                         |
| PCIe Slot: <i>n</i> OptionROM<br>set Slot- <i>n</i> -ROM | Whether PCIe expansion slot $n$ is available to the server. This can be one of the following:     |
|                                                          | • <b>Disabled</b> —The expansion slot <i>n</i> is not available.                                  |
|                                                          | • Enabled—The expansion slot <i>n</i> is available.                                               |

| Name                                                            | Description                                                                                                    |
|-----------------------------------------------------------------|----------------------------------------------------------------------------------------------------|
| PCIe Slot: <i>n</i> Link Speed<br>PCIe Slot: <i>n</i> LinkSpeed | This option allows you to restrict the maximum speed of an adapter card installed in PCIe slot $n$ . This can be one of the following:                                                                                                    |
|                                                                 | • GEN1—2.5GT/s (gigatransfers per second) is the maximum speed allowed.                                                                                                    |
|                                                                 | • <b>GEN2</b> —5GT/s is the maximum speed allowed.                                                                                                    |
|                                                                 | • GEN3—8GT/s is the maximum speed allowed.                                                                                                    |
|                                                                 | For example, if you have a 3 <sup>rd</sup> generation adapter card in PCIe slot 2 that you want to run at a maximum of 5GT/s instead of the 8GT/s that card supports, set the PCIe Slot 2 Link Speed to <b>GEN2</b> . The system then ignores the card's supported maximum speed of 8GT/s and forces it to run at a maximum of 5 GT/s. |

# Server Management BIOS Parameters for C22 and C24 Servers

| Name                                         | Description                                                                                                    |
|----------------------------------------------|----------------------------------------------------------------------------------------------------|
| FRB-2 Timer<br>set FRB-2                     | Whether the FRB2 timer is used by CIMC to recover the system if it hangs during POST. This can be one of the following:                                                                                                    |
|                                              | • <b>Disabled</b> —The FRB2 timer is not used.                                                                                                    |
|                                              | • Enabled—The FRB2 timer is started during POST and used to recover the system if necessary.                                                                                                    |
| OS Watchdog Timer<br>set OSBootWatchdogTimer | Whether the BIOS programs the watchdog timer with a specified timeout value. This can be one of the following:                                                                                                    |
|                                              | • <b>Disabled</b> —The watchdog timer is not used to track how long the server takes to boot.                                                                                                    |
|                                              | • Enabled—The watchdog timer tracks how long the server<br>takes to boot. If the server does not boot within the length<br>of time specified by the set<br>OSBootWatchdogTimerTimeout command, the CIMC<br>logs an error and takes the action specified by the set<br>OSBootWatchdogTimerPolicy command. |

| Name                                                        | Description                                                                                         |
|-------------------------------------------------------------|----------------------------------------------------------------------------------------------------|
| OS Watchdog Timer Timeout<br>set OSBootWatchdogTimerTimeOut | What timeout value the BIOS uses to configure the watchdog timer. This can be one of the following: |
|                                                             | • <b>5_Minutes</b> —The watchdog timer expires 5 minutes after the OS begins to boot.               |
|                                                             | • <b>10_Minutes</b> —The watchdog timer expires 10 minutes after the OS begins to boot.             |
|                                                             | • <b>15_Minutes</b> —The watchdog timer expires 15 minutes after the OS begins to boot.             |
|                                                             | • <b>20_Minutes</b> —The watchdog timer expires 20 minutes after the OS begins to boot.             |
|                                                             | <b>Note</b> This option is only applicable if you enable the OS Boot Watchdog Timer.                |
| OS Watchdog Timer Policy                                    | What action the system takes if the watchdog timer expires.                                         |
| set OSBootWatchdogTimerPolicy                               | This can be one of the following:                                                                   |
|                                                             | • <b>Do_Nothing</b> —The server takes no action if the watchdog timer expires during OS boot.       |
|                                                             | • <b>Power_Down</b> —The server is powered off if the watchdog timer expires during OS boot.        |
|                                                             | • <b>Reset</b> —The server is reset if the watchdog timer expires during OS boot.                   |
|                                                             | <b>Note</b> This option is only applicable if you enable the OS Boot Watchdog Timer.                |

| Name                                    | Description                                                                                                    |
|-----------------------------------------|----------------------------------------------------------------------------------------------------|
| Boot Order Rules<br>set ManagedBootRule | How the server changes the boot order list defined through the CIMC GUI or CLI when there are no devices of a particular device type available or when the user defines a different boot order using the server's BIOS Setup Utility.                                                                                                    |
|                                         | The supported device types are:                                                                                                    |
|                                         | • HDD—Hard disk drive                                                                                                    |
|                                         | • FDD—Floppy disk drive                                                                                                    |
|                                         | • CDROM—Bootable CD-ROM or DVD                                                                                                    |
|                                         | • <b>PXE</b> —PXE boot                                                                                                    |
|                                         | • EFI—Extensible Firmware Interface                                                                                                    |
|                                         | The Boot Order Rules option can be one of the following:                                                                                                    |
|                                         | • <b>Strict</b> —When no devices of a particular type are available, the system creates a placeholder for that device type in the boot order list. When a device of that type becomes available, it is added to the boot order in the previously defined position.                                                                                     |
|                                         | If the user defines a boot order through the server's BIOS<br>Setup Utility, that boot order is given priority over the<br>boot order configured through the CIMC GUI or CLI. All<br>device types defined through CIMC that are not present<br>in the boot order defined through the BIOS Setup Utility<br>are removed from the boot order list.       |
|                                         | • Loose—When no devices of a particular type are available,<br>the system removes that device type from the boot order.<br>When a device of that type becomes available, the system<br>adds it to the end of the boot order list.                                                                                                    |
|                                         | If the boot order is configured through the server's BIOS<br>Setup Utility, that boot order is given priority over the<br>boot order configured through the CIMC GUI or CLI. All<br>device types defined through CIMC that are not present<br>in the boot order defined through the BIOS Setup Utility<br>are moved to the end of the boot order list. |

# C200 and C210 Servers

# **Main BIOS Parameters for C200 and C210 Servers**

| Name                                     | Description                                                                                                    |
|------------------------------------------|----------------------------------------------------------------------------------------------------|
| POST Error Pause<br>set POSTErrorPause   | What happens when the server encounters a critical error during POST. This can be one of the following:                                                                                                    |
|                                          | <ul> <li>Enabled—The BIOS pauses the attempt to boot the server and opens the Error Manager when a critical error occurs during POST.</li> <li>Disabled—The BIOS continues to attempt to boot the server.</li> </ul>                                                                                                    |
| Boot Option Retry<br>set BootOptionRetry | Whether the BIOS retries NON-EFI based boot options without waiting for user input. This can be one of the following:                                                                                                    |
| y                                        | <ul> <li>Enabled—Continually retries NON-EFI based boot options without waiting for user input.</li> <li>Disabled—Waits for user input before retrying NON-EFI based boot options.</li> </ul>                                                                                                    |
| USB Boot Priority<br>set USBBootPriority | Whether the BIOS tries to boot from any available USB device before<br>it tries to boot from the server hard drive. This can be one of the<br>following:                                                                                                    |
|                                          | <ul> <li>Enabled—The server attempts to boot from a USB device if one is available. In addition, when a USB device is discovered, it is put at the top of its boot category.</li> <li>Disabled—The server attempts to boot from the server hard drive before it tries USB devices. In addition, when a USB device is discovered, it is put at the bottom of its boot category.</li> </ul> |
|                                          | , 1                                                                                                    |

# **Advanced BIOS Parameters for C200 and C210 Servers**

### **Processor Configuration Parameters**

| Name                                                              | Description                                                                                                    |
|-------------------------------------------------------------------|----------------------------------------------------------------------------------------------------|
| Intel Turbo Boost Technology<br>set IntelTurboBoostTech           | Whether the processor uses Intel Turbo Boost Technology,<br>which allows the processor to automatically increase its<br>frequency if it is running below power, temperature, or voltage<br>specifications. This can be one of the following:                                                               |
|                                                                   | • <b>Disabled</b> —The processor does not increase its frequency automatically.                                                                                                    |
|                                                                   | • Enabled—The processor utilizes Turbo Boost Technology if required.                                                                                                    |
| Enhanced Intel Speedstep Technology<br>set EnhancedIntelSpeedStep | Whether the processor uses Enhanced Intel SpeedStep<br>Technology, which allows the system to dynamically adjust<br>processor voltage and core frequency. This technology can result<br>in decreased average power consumption and decreased average<br>heat production. This can be one of the following: |
|                                                                   | • <b>Disabled</b> —The processor never dynamically adjusts its voltage or frequency.                                                                                                    |
|                                                                   | • Enabled—The processor utilizes Enhanced Intel<br>SpeedStep Technology and enables all supported processor<br>sleep states to further conserve power.                                                                                                    |
|                                                                   | We recommend that you contact your operating system vendor<br>to make sure the operating system supports this feature.                                                                                                    |
| Intel Hyper-Threading Technology<br>set IntelHyperThread          | Whether the processor uses Intel Hyper-Threading Technology,<br>which allows multithreaded software applications to execute<br>threads in parallel within each processor. This can be one of the<br>following:                                                                                             |
|                                                                   | • Disabled—The processor does not permit hyperthreading.                                                                                                    |
|                                                                   | • Enabled—The processor allows for the parallel execution of multiple threads.                                                                                                    |
|                                                                   | We recommend that you contact your operating system vendor<br>to make sure the operating system supports this feature.                                                                                                    |

| Name                                           | Description                                                                                                    |
|------------------------------------------------|----------------------------------------------------------------------------------------------------|
| Number of Enabled Cores                        | Allows you to disable one or more of the physical cores on the server. This can be one of the following:                                                                                                    |
| See Contracting                                | • All—Enables all physical cores. This also enables Hyper Threading on the associated logical processor cores.                                                                                                    |
|                                                | • 1 through <i>n</i> —Specifies the number of physical processor cores that can run on the server. Each physical core has an associated logical core.                                                                                                    |
|                                                | To disable Hyper Threading and have only one logical processor core running on the server, select <b>1</b> .                                                                                                    |
|                                                | We recommend that you contact your operating system vendor<br>to make sure the operating system supports this feature.                                                                                                    |
| Execute Disable<br>set ExecuteDisable          | Classifies memory areas on the server to specify where<br>application code can execute. As a result of this classification,<br>the processor disables code execution if a malicious worm<br>attempts to insert code in the buffer. This setting helps to prevent<br>damage, worm propagation, and certain classes of malicious<br>buffer overflow attacks. This can be one of the following: |
|                                                | • <b>Disabled</b> —The processor does not classify memory areas.                                                                                                    |
|                                                | • Enabled—The processor classifies memory areas.                                                                                                    |
|                                                | We recommend that you contact your operating system vendor<br>to make sure the operating system supports this feature.                                                                                                    |
| Intel Virtualization Technology<br>set IntelVT | Whether the processor uses Intel Virtualization Technology (VT), which allows a platform to run multiple operating systems and applications in independent partitions. This can be one of the following:                                                                                                    |
|                                                | • <b>Disabled</b> —The processor does not permit virtualization.                                                                                                    |
|                                                | • <b>Enabled</b> —The processor allows multiple operating systems in independent partitions.                                                                                                    |
|                                                | <b>Note</b> If you change this option, you must power cycle the server before the setting takes effect.                                                                                                    |
| Intel VT for Directed IO<br>set IntelVTD       | Whether the processor uses Intel Virtualization Technology for Directed I/O (VT-d). This can be one of the following:                                                                                                    |
|                                                | • <b>Disabled</b> —The processor does not use virtualization technology.                                                                                                    |
|                                                | • Enabled—The processor uses virtualization technology.                                                                                                    |

| Name                                                 | Description                                                                                                    |
|------------------------------------------------------|----------------------------------------------------------------------------------------------------|
| Intel VT-d Interrupt Remapping<br>set InterruptRemap | Whether the processor supports Intel VT-d Interrupt Remapping.<br>This can be one of the following:                                                                                            |
|                                                      | • Disabled—The processor does not support remapping.                                                                                                    |
|                                                      | • Enabled—The processor uses VT-d Interrupt Remapping as required.                                                                                                    |
| Intel VT-d Coherency Support<br>set CoherencySupport | Whether the processor supports Intel VT-d Coherency. This can be one of the following:                                                                                                    |
|                                                      | • Disabled—The processor does not support coherency.                                                                                                    |
|                                                      | • Enabled—The processor uses VT-d Coherency as required.                                                                                                    |
| Intel VT-d Address Translation Services<br>set ATS   | Whether the processor supports Intel VT-d Address Translation Services (ATS). This can be one of the following:                                                                                |
|                                                      | • <b>Disabled</b> —The processor does not support ATS.                                                                                                    |
|                                                      | • Enabled—The processor uses VT-d ATS as required.                                                                                                    |
| Intel VT-d PassThrough DMA<br>set PassThroughDMA     | Whether the processor supports Intel VT-d Pass-through DMA.<br>This can be one of the following:                                                                                               |
| 000 1 000 1 m 00 g m 0 1 m 0                         | • <b>Disabled</b> —The processor does not support pass-through DMA.                                                                                                    |
|                                                      | • Enabled—The processor uses VT-d Pass-through DMA as required.                                                                                                    |
| Direct Cache Access<br>set DirectCacheAccess         | Allows processors to increase I/O performance by placing data from I/O devices directly into the processor cache. This setting helps to reduce cache misses. This can be one of the following: |
|                                                      | • <b>Disabled</b> —Data from I/O devices is not placed directly into the processor cache.                                                                                                    |
|                                                      | • Enabled—Data from I/O devices is placed directly into the processor cache.                                                                                                    |

| Name                                         | Description                                                                                                    |
|----------------------------------------------|----------------------------------------------------------------------------------------------------|
| Processor C3 Report<br>set ProcessorC3Report | Whether the BIOS sends the C3 report to the operating system.<br>When the OS receives the report, it can transition the processor<br>into the lower C3 power state to decrease energy usage while<br>maintaining optimal processor performance. This can be one of<br>the following: |
|                                              | • <b>Disabled</b> —The BIOS does not send the C3 report.                                                                                                    |
|                                              | • ACPI_C2—The BIOS sends the C3 report using the ACPI C2 format, allowing the OS to transition the processor to the C3 low power state.                                                                                                    |
|                                              | • ACPI_C3—The BIOS sends the C3 report using the ACPI C3 format, allowing the OS to transition the processor to the C3 low power state.                                                                                                    |
| Processor C6 Report<br>set ProcessorC6Report | Whether the BIOS sends the C6 report to the operating system.<br>When the OS receives the report, it can transition the processor<br>into the lower C6 power state to decrease energy usage while<br>maintaining optimal processor performance. This can be one of<br>the following: |
|                                              | • <b>Disabled</b> —The BIOS does not send the C6 report.                                                                                                    |
|                                              | • <b>Enabled</b> —The BIOS sends the C6 report, allowing the OS to transition the processor to the C6 low power state.                                                                                                    |

| Name                                        | Description                                                                                                    |
|---------------------------------------------|----------------------------------------------------------------------------------------------------|
| CPU Performance<br>set CPUPerformance       | Sets the CPU performance profile for the server. The performance profile consists of the following options:                                                                                                    |
|                                             | Data Reuse Optimization                                                                                                    |
|                                             | DCU Streamer Prefetcher                                                                                                    |
|                                             | • DCU IP Prefetcher                                                                                                    |
|                                             | Hardware Prefetcher                                                                                                    |
|                                             | Adjacent Cache-Line Prefetch                                                                                                    |
|                                             | This can be one of the following:                                                                                                    |
|                                             | • Enterprise—Only the DCU IP Prefetcher is enabled. The rest of the options are disabled.                                                                                                    |
|                                             | • High_Throughput—All options are enabled.                                                                                                    |
|                                             | • <b>HPC</b> —Data Reuse Optimization is disabled and all other options are enabled. This setting is also known as high performance computing.                                                                                      |
|                                             | • <b>Custom</b> —All performance profile options can be<br>configured from the BIOS setup on the server. In addition,<br>the Hardware Prefetcher and Adjacent Cache-Line Prefetch<br>options can be configured in the fields below. |
| Hardware Prefetcher<br>set HardwarePrefetch | Whether the processor allows the Intel hardware prefetcher to fetch streams of data and instruction from memory into the unified second-level cache when necessary. This can be one of the following:                               |
|                                             | • <b>Disabled</b> —The hardware prefetcher is not used.                                                                                                    |
|                                             | • <b>Enabled</b> —The processor uses the hardware prefetcher when cache issues are detected.                                                                                                    |
|                                             | <b>Note CPUPerformance</b> must be set to <b>Custom</b> in order to specify this value. For any value other than <b>Custom</b> , this option is overridden by the setting in the selected CPU performance profile.                  |

| Name                                                          | Description                                                                                                    |
|---------------------------------------------------------------|----------------------------------------------------------------------------------------------------|
| Adjacent Cache-Line Prefetch<br>set AdjacentCacheLinePrefetch | Whether the processor fetches cache lines in even/odd pairs instead of fetching just the required line. This can be one of the following:                                                                                                    |
|                                                               | • <b>Disabled</b> —The processor only fetches the required line.                                                                                                    |
|                                                               | • <b>Enabled</b> — The processor fetches both the required line and its paired line.                                                                                                    |
|                                                               | <b>Note CPUPerformance</b> must be set to <b>Custom</b> in order to specify this value. For any value other than <b>Custom</b> , this option is overridden by the setting in the selected CPU performance profile.                                                        |
| CPU C State<br>set ProcessorCcxEnable                         | Whether the system can enter a power savings mode during idle periods. This can be one of the following:                                                                                                    |
|                                                               | <ul> <li>Disabled—The system remains in high performance state even when idle.</li> <li>Enabled—The system can reduce power to system components such as the DIMMs and CPUs. The amount of power reduction is specified by the set PackageCStateLimit command.</li> </ul> |
| C1E<br>set ProcessorC1eEnable                                 | Whether the CPU transitions to its minimum frequency when<br>entering the C1 state. This can be one of the following:                                                                                                    |
|                                                               | • <b>Disabled</b> —The CPU continues to run at its maximum frequency in C1 state.                                                                                                    |
|                                                               | • <b>Enabled</b> —The CPU transitions to its minimum frequency.<br>This option saves the maximum amount of power in C1 state.                                                                                                    |
|                                                               | <b>Note</b> This option is used only if <b>ProcessorCcxEnable</b> is enabled.                                                                                                    |
| OEM AESNI<br>set OEMAESNIControl                              | Whether the server uses the AES-NI encryption instruction set<br>that improves on the Advanced Encryption Standard (AES)<br>algorithm. This can be one of the following:                                                                                                  |
|                                                               | • <b>Disabled</b> —The server only uses AES encryption.                                                                                                    |
|                                                               | • Enabled—The server uses AES-NI encryption when possible.                                                                                                    |

| Name                                       | Description                                                                                                    |
|--------------------------------------------|----------------------------------------------------------------------------------------------------|
| Onboard SATA Controller<br>set OnboardSATA | <ul> <li>Whether the processor uses its built-in SATA controller. This can be one of the following:</li> <li>Disabled—The server does not use the onboard SATA controller.</li> <li>Enabled—The processor uses the built-in SATA controller.</li> </ul> |
|                                            |                                                                                                    |
| SATA Mode<br>set ConfigSATAMode            | The mode in which the SATA controller runs. This can be one of the following:                                                                                                    |
|                                            | • <b>AHCI</b> —The controller enables the Advanced Host Controller<br>Interface (AHCI) and disables RAID.                                                                                                    |
|                                            | • <b>Compatibility</b> —The controller disables both AHCI and RAID and runs in IDE emulation mode.                                                                                                    |
|                                            | • Enhanced—The controller enables both AHCI and RAID.                                                                                                    |
|                                            | • S/W_RAID—The controller enables RAID and disables the AHCI.                                                                                                    |

### Mass Storage Controller Configuration Parameters

## **Serial Port Configuration Parameters**

| Name                                       | Description                                                                                                    |
|--------------------------------------------|----------------------------------------------------------------------------------------------------|
| Serial A Enable<br>set Serial-PortA        | <ul> <li>Whether serial port A is enabled or disabled. This can be one of the following:</li> <li>Disabled—The serial port is disabled.</li> <li>Enabled—The serial port is enabled.</li> </ul> |
| Serial A Address<br>set SerialPortAAddress | If serial port A is enabled, select the hex address that it should use. This can be one of the following:<br>• 3F8<br>• 2F8<br>• 3E8<br>• 2E8                                                   |
| Serial B Enable<br>set Serial-PortB        | <ul> <li>Whether serial port B is enabled or disabled. This can be one of the following:</li> <li>Disabled—The serial port is disabled.</li> <li>Enabled—The serial port is enabled.</li> </ul> |

| Name                                       | Description                                                                                                    |
|--------------------------------------------|----------------------------------------------------------------------------------------------------|
| Serial B Address<br>set SerialPortBAddress | If serial port B is enabled, select the hex address that it should use. This can be one of the following:<br>• 3F8<br>• 2F8<br>• 3E8<br>• 2F8 |

### **USB Configuration Parameters**

| Name                                                     | Description                                                                                                    |
|----------------------------------------------------------|----------------------------------------------------------------------------------------------------|
| USB Controller<br>set USBController                      | <ul> <li>Whether the processor uses its built-in USB controller. This can be one of the following:</li> <li>Disabled—The server does not use the built-in USB controller.</li> <li>Enabled—The processor uses the built-in USB controller.</li> </ul>                                                                                                    |
| Make Device Non-Bootable<br>set MakeUSBDeviceNonBootable | <ul> <li>Whether the server can boot from a USB device. This can be one of the following:</li> <li>Disabled—The server can boot from a USB device.</li> <li>Enabled—The server cannot boot from a USB device.</li> </ul>                                                                                                    |
| USB Performance Mode<br>set USB-Performance-Mode         | <ul> <li>Whether the server uses USB 2.0 or USB 1.1 mode. This can be one of the following:</li> <li>High_Performance—The server enables the EHCI (USB 2.0) controllers so that all USB devices function in USB 2.0 mode. This option maximizes USB device performance but requires additional power.</li> <li>Lower_Idle_Power—The server disables the EHCI (USB 2.0) controllers so that all USB devices function in USB 1.1 mode. This option requires less power but decreases USB device performance.</li> </ul> |

| Name                                                       | Description                                                                                                    |
|------------------------------------------------------------|----------------------------------------------------------------------------------------------------|
| Memory Mapped I/O Above 4GB<br>set MemoryMappedIOAbove4GB  | <ul> <li>Whether to enable or disable memory mapped I/O of 64-bit PCI devices to 4GB or greater address space. Legacy option ROMs are not able to access addresses above 4GB. PCI devices that are 64-bit compliant but use a legacy option ROM may not function correctly with this setting enabled. This can be one of the following:</li> <li>Disabled—The server does not map I/O of 64-bit PCI devices to 4GB or greater address space.</li> <li>Enabled—The server maps I/O of 64-bit PCI devices to 4GB or greater address space.</li> </ul> |
| Onboard Gb NIC 1<br>set OnboardNic1                        | Whether the first onboard Network Interface Card (NIC) is<br>enabled or disabled on the server. This can be one of the                                                                                                    |
|                                                            | <ul> <li>Disabled—NIC 1 is not available.</li> <li>Enabled—NIC 1 is available.</li> </ul>                                                                                                    |
| Onboard Gb NIC 2<br>set OnboardNic2                        | Whether the second onboard NIC is enabled or disabled on the server. This can be one of the following:<br>• <b>Disabled</b> —NIC 2 is not available.                                                                                                    |
|                                                            | • Enabled—NIC 2 is available.                                                                                                    |
| Onboard Gb NIC <i>n</i> ROM<br>set OnboardNic <i>n</i> ROM | Whether the system loads the embedded PXE option ROM for the onboard NIC designated by $n$ . This can be one of the following:                                                                                                    |
|                                                            | <ul> <li>Disabled—PXE option ROM is not available for NIC <i>n</i>.</li> <li>Enabled—PXE option ROM is available for NIC <i>n</i>.</li> </ul>                                                                                                    |
| PCIe OptionROMs<br>set Pci-Opt-Roms                        | <ul><li>Whether the server can use the PCIe Option ROM expansion slots. This can be one of the following:</li><li>Disabled—PCIe Option ROMs are not available.</li></ul>                                                                                                    |
|                                                            | • Enabled—PCIe Option ROMs are available.                                                                                                    |
| PCIe Slot <i>n</i> ROM<br>set Slot- <i>n</i> -ROM          | <ul> <li>Whether PCIe expansion slot <i>n</i> is available to the server. This can be one of the following:</li> <li>Disabled—The expansion slot <i>n</i> is not available.</li> <li>Enabled—The expansion slot <i>n</i> is available.</li> </ul>                                                                                                    |

## **PCI Configuration Parameters**

| Name                                      | Description                                                                                                    |
|-------------------------------------------|----------------------------------------------------------------------------------------------------|
| PCIe Mezzanine Slot ROM<br>set Slot-M-ROM | <ul> <li>Whether the PCIe mezzanine slot expansion ROM is available to the server. This can be one of the following:</li> <li>Disabled—The mezzanine slot is not available.</li> <li>Enabled—The mezzanine slot is available.</li> </ul>                                                                         |
| Active Video<br>set ActiveVideo           | <ul> <li>How the server displays video. This can be one of the following:</li> <li>Auto—The server uses an external graphics adapter for display if one is available.</li> <li>Onboard_Device—The server always uses its internal graphics adapter even if an external graphics adapter is available.</li> </ul> |

# **Server Management BIOS Parameters for C200 and C210 Servers**

| Name                                      | Description                                                                                                    |
|-------------------------------------------|----------------------------------------------------------------------------------------------------|
| Assert NMI on SERR<br>set AssertNMIOnSERR | Whether the BIOS generates a non-maskable interrupt (NMI) and logs an error when a system error (SERR) occurs. This can be one of the following:                     |
|                                           | • <b>Disabled</b> —The BIOS does not generate an NMI or log an error when a SERR occurs.                                                                             |
|                                           | • Enabled—The BIOS generates an NMI and logs an error when a SERR occurs. You must enable this setting if you want to enable Assert_NMI_on_PERR.                     |
| Assert NMI on PERR<br>set AssertNMIOnPERR | Whether the BIOS generates a non-maskable interrupt (NMI)<br>and logs an error when a processor bus parity error (PERR)<br>occurs. This can be one of the following: |
|                                           | • <b>Disabled</b> —The BIOS does not generate an NMI or log an error when a PERR occurs.                                                                             |
|                                           | • Enabled—The BIOS generates an NMI and logs an error<br>when a PERR occurs. You must enable<br>Assert_NMI_on_SERR to use this setting.                              |

| Name                                    | Description                                                                                                    |  |
|-----------------------------------------|----------------------------------------------------------------------------------------------------|--|
| FRB2 Enable<br>set FRB-2                | Whether the FRB2 timer is used by CIMC to recover the system if it hangs during POST. This can be one of the following:                                                                                                    |  |
| ster RD-2                               | • <b>Disabled</b> —The FRB2 timer is not used.                                                                                                    |  |
|                                         | • Enabled—The FRB2 timer is started during POST and used to recover the system if necessary.                                                                                                    |  |
| PlugNPlay BMC Detection<br>set BMCPnP   | Whether the system automatically detects the BMC in ACPI-compliant operating systems. This can be one of the following:                                                                                                    |  |
|                                         | • <b>Disabled</b> —The system never automatically detects the BMC.                                                                                                    |  |
|                                         | • Enabled—The system automatically detects the BMC whenever possible.                                                                                                    |  |
| ACPI1.0 Support<br>set ACPI10Support    | Whether the BIOS publishes the ACPI 1.0 version of FADT in<br>the Root System Description table. This version may be required<br>for compatibility with OS versions that only support ACPI 1.0.<br>This can be one of the following:                                    |  |
|                                         | • Disabled—ACPI 1.0 version is not published.                                                                                                    |  |
|                                         | • Enabled—ACPI 1.0 version is published.                                                                                                    |  |
| Console Redirection<br>set ConsoleRedir | Allows a serial port to be used for console redirection during<br>POST and BIOS booting. After the BIOS has booted and the<br>operating system is responsible for the server, console redirection<br>is irrelevant and has no effect. This can be one of the following: |  |
|                                         | • <b>Disabled</b> —No console redirection occurs during POST.                                                                                                    |  |
|                                         | • Serial_Port_A—Enables console redirection on serial port A during POST.                                                                                                    |  |
|                                         | <b>Note</b> If you enable this option, you also disable the display of the Quiet Boot logo screen during POST.                                                                                                    |  |
| Flow Control<br>set FlowCtrl            | Whether a handshake protocol is used for flow control. Request<br>to Send / Clear to Send (RTS/CTS) helps to reduce frame<br>collisions that can be introduced by a hidden terminal problem.<br>This can be one of the following:                                       |  |
|                                         | • None—No flow control is used.                                                                                                    |  |
|                                         | • <b>RTS-CTS</b> —RTS/CTS is used for flow control.                                                                                                    |  |
|                                         | <b>Note</b> This setting must match the setting on the remote terminal application.                                                                                                    |  |

| Name                                       | Description                                                                                                    |  |
|--------------------------------------------|----------------------------------------------------------------------------------------------------|--|
| Baud Rate<br>set BaudRate                  | What BAUD rate is used for the serial port transmission spec<br>If you disable Console Redirection, this option is not availab<br>This can be one of the following: |  |
|                                            | • 9.6k—A 9600 BAUD rate is used.                                                                                                    |  |
|                                            | • 19.2k—A 19200 BAUD rate is used.                                                                                                    |  |
|                                            | • <b>38.4k</b> —A 38400 BAUD rate is used.                                                                                                    |  |
|                                            | • 57.6k—A 57600 BAUD rate is used.                                                                                                    |  |
|                                            | • 115.2k—A 115200 BAUD rate is used.                                                                                                    |  |
|                                            | <b>Note</b> This setting must match the setting on the remote terminal application.                                                                                 |  |
| Terminal Type<br>set TerminalType          | What type of character formatting is used for console redirection.<br>This can be one of the following:                                                             |  |
|                                            | • PC-ANSI—The PC-ANSI terminal font is used.                                                                                                    |  |
|                                            | • VT100—A supported vt100 video terminal and its character set are used.                                                                                            |  |
|                                            | • <b>VT100-PLUS</b> —A supported vt100-plus video terminal and its character set are used.                                                                          |  |
|                                            | • VT-UTF8—A video terminal with the UTF-8 character set is used.                                                                                                    |  |
|                                            | <b>Note</b> This setting must match the setting on the remote terminal application.                                                                                 |  |
| Legacy OS Redirection<br>set LegacyOSRedir | Whether redirection from a legacy operating system, such as DOS, is enabled on the serial port. This can be one of the following:                                   |  |
|                                            | • <b>Disabled</b> —The serial port enabled for console redirection is hidden from the legacy operating system.                                                      |  |
|                                            | • <b>Enabled</b> —The serial port enabled for console redirection is visible to the legacy operating system.                                                        |  |

# C220 and C240 Servers

## **Main BIOS Parameters for C220 and C240 Servers**

| Name                            | Description                                                                                                    |  |  |
|---------------------------------|----------------------------------------------------------------------------------------------------|--|--|
| TPM Support<br>set TPMAdminCtrl | TPM (Trusted Platform Module) is a microchip designed to provide<br>basic security-related functions primarily involving encryption keys.<br>This option allows you to control the TPM Security Device support for<br>the system. It can be one of the following: |  |  |
|                                 | • <b>Disabled</b> —The server does not use the TPM.                                                                                                    |  |  |
|                                 | • Enabled—The server uses the TPM.                                                                                                    |  |  |
|                                 | <b>Note</b> We recommend that you contact your operating system vendor to make sure the operating system supports this feature.                                                                                                    |  |  |

# **Advanced BIOS Parameters for C220 and C240 Servers**

| Name                                                     | Description                                                                                                    |
|----------------------------------------------------------|----------------------------------------------------------------------------------------------------|
| Intel Hyper-Threading Technology<br>set IntelHyperThread | Whether the processor uses Intel Hyper-Threading Technology,<br>which allows multithreaded software applications to execute<br>threads in parallel within each processor. This can be one of the<br>following: |
|                                                          | • Disabled—The processor does not permit hyperthreading.                                                                                                    |
|                                                          | • <b>Enabled</b> —The processor allows for the parallel execution of multiple threads.                                                                                                    |
|                                                          | We recommend that you contact your operating system vendor<br>to make sure the operating system supports this feature.                                                                                         |

#### **Processor Configuration Parameters**

| Name                                                 | Description                                                                                                    |
|------------------------------------------------------|----------------------------------------------------------------------------------------------------|
| Execute Disable<br>set ExecuteDisable                | Classifies memory areas on the server to specify where<br>application code can execute. As a result of this classification,<br>the processor disables code execution if a malicious worm<br>attempts to insert code in the buffer. This setting helps to prevent<br>damage, worm propagation, and certain classes of malicious<br>buffer overflow attacks. This can be one of the following:<br>• <b>Disabled</b> —The processor does not classify memory areas.<br>• <b>Enabled</b> —The processor classifies memory areas.<br>We recommend that you contact your operating system vendor<br>to make sure the operating system supports this feature. |
| Intel VT<br>set IntelVT                              | <ul> <li>Whether the processor uses Intel Virtualization Technology (VT), which allows a platform to run multiple operating systems and applications in independent partitions. This can be one of the following:</li> <li>Disabled—The processor does not permit virtualization.</li> <li>Enabled—The processor allows multiple operating systems in independent partitions.</li> <li>Note If you change this option, you must power cycle the server before the setting takes effect.</li> </ul>                                                                                                    |
| Intel VT-d<br>set IntelVTD                           | <ul> <li>Whether the processor uses Intel Virtualization Technology for Directed I/O (VT-d). This can be one of the following:</li> <li>Disabled—The processor does not use virtualization technology.</li> <li>Enabled—The processor uses virtualization technology.</li> </ul>                                                                                                    |
| Intel VT-d Coherency Support<br>set CoherencySupport | <ul> <li>Whether the processor supports Intel VT-d Coherency. This can be one of the following:</li> <li>Disabled—The processor does not support coherency.</li> <li>Enabled—The processor uses VT-d Coherency as required.</li> </ul>                                                                                                    |
| Intel VT-d ATS Support<br>set ATS                    | <ul> <li>Whether the processor supports Intel VT-d Address Translation<br/>Services (ATS). This can be one of the following:</li> <li>Disabled—The processor does not support ATS.</li> <li>Enabled—The processor uses VT-d ATS as required.</li> </ul>                                                                                                    |

| Name                                                            | Description                                                                                                    |
|-----------------------------------------------------------------|----------------------------------------------------------------------------------------------------|
| Hardware Prefetcher<br>set HardwarePrefetch                     | Whether the processor allows the Intel hardware prefetcher to fetch streams of data and instruction from memory into the unified second-level cache when necessary. This can be one of the following:                                                                                                    |
|                                                                 | • Disabled—The hardware prefetcher is not used.                                                                                                    |
|                                                                 | • Enabled—The processor uses the hardware prefetcher when cache issues are detected.                                                                                                    |
| Adjacent Cache Line Prefetcher<br>set AdjacentCacheLinePrefetch | Whether the processor fetches cache lines in even/odd pairs instead of fetching just the required line. This can be one of the following:                                                                                                    |
|                                                                 | • <b>Disabled</b> —The processor only fetches the required line.                                                                                                    |
|                                                                 | • <b>Enabled</b> — The processor fetches both the required line and its paired line.                                                                                                    |
| DCU Streamer Prefetch<br>set DcuStreamerPrefetch                | <ul> <li>Whether the processor uses the DCU IP Prefetch mechanism to analyze historical cache access patterns and preload the most relevant lines in the L1 cache. This can be one of the following:</li> <li>Disabled—The processor does not try to anticipate cache read requirements and only fetches explicitly requested lines.</li> <li>Enabled—The DCU prefetcher analyzes the cache read pattern and prefetches the next line in the cache if it determines that it may be needed.</li> </ul> |
| DCU IP Prefetcher<br>set DcuIpPrefetch                          | <ul> <li>Whether the processor uses the DCU IP Prefetch mechanism to analyze historical cache access patterns and preload the most relevant lines in the L1 cache. This can be one of the following:</li> <li>Disabled—The processor does not preload any cache data.</li> <li>Enabled—The DCU IP prefetcher preloads the L1 cache with the data it determines to be the most relevant.</li> </ul>                                                                                                    |
| Direct Cache Access Support<br>set DirectCacheAccess            | <ul> <li>Allows processors to increase I/O performance by placing data from I/O devices directly into the processor cache. This setting helps to reduce cache misses. This can be one of the following:</li> <li><b>Disabled</b>—Data from I/O devices is not placed directly into the processor cache.</li> <li><b>Enabled</b>—Data from I/O devices is placed directly into the processor cache.</li> </ul>                                                                                         |

| Name                                                              | Description                                                                                                    |
|-------------------------------------------------------------------|----------------------------------------------------------------------------------------------------|
| Power Technology<br>set CPUPowerManagement                        | Enables you to configure the CPU power management settings for the following options:                                                                                                    |
| see of of one management                                          | Enhanced Intel Speedstep Technology                                                                                                    |
|                                                                   | Intel Turbo Boost Technology                                                                                                    |
|                                                                   | Processor Power State C6                                                                                                    |
|                                                                   | Power Technology can be one of the following:                                                                                                    |
|                                                                   | • <b>Custom</b> —The server uses the individual settings for the BIOS parameters mentioned above. You must select this option if you want to change any of these BIOS parameters.                                                                                                    |
|                                                                   | • <b>Disabled</b> —The server does not perform any CPU power management and any settings for the BIOS parameters mentioned above are ignored.                                                                                                    |
|                                                                   | • Energy_Efficient—The server determines the best settings for the BIOS parameters mentioned above and ignores the individual settings for these parameters.                                                                                                    |
| Enhanced Intel Speedstep Technology<br>set EnhancedIntelSpeedStep | Whether the processor uses Enhanced Intel SpeedStep<br>Technology, which allows the system to dynamically adjust<br>processor voltage and core frequency. This technology can result<br>in decreased average power consumption and decreased average<br>heat production. This can be one of the following: |
|                                                                   | • <b>Disabled</b> —The processor never dynamically adjusts its voltage or frequency.                                                                                                    |
|                                                                   | • <b>Enabled</b> —The processor utilizes Enhanced Intel<br>SpeedStep Technology and enables all supported processor<br>sleep states to further conserve power.                                                                                                    |
|                                                                   | We recommend that you contact your operating system vendor<br>to make sure the operating system supports this feature.                                                                                                    |
|                                                                   | <b>Note CPUPowerManagement</b> must be set to <b>Custom</b> or the server ignores the setting for this parameter.                                                                                                    |

| Name                                                        | Description                                                                                                    |  |
|-------------------------------------------------------------|----------------------------------------------------------------------------------------------------|--|
| Intel Turbo Boost Technology<br>set IntelTurboBoostTech     | Whether the processor uses Intel Turbo Boost Technology,<br>which allows the processor to automatically increase its<br>frequency if it is running below power, temperature, or volta<br>specifications. This can be one of the following:                                             |  |
|                                                             | • <b>Disabled</b> —The processor does not increase its frequency automatically.                                                                                                    |  |
|                                                             | • Enabled—The processor utilizes Turbo Boost Technology if required.                                                                                                    |  |
|                                                             | <b>Note CPUPowerManagement</b> must be set to <b>Custom</b> or the server ignores the setting for this parameter.                                                                                                    |  |
| Processor Power State C6<br>set ProcessorC6Report           | Whether the BIOS sends the C6 report to the operating system<br>When the OS receives the report, it can transition the process<br>into the lower C6 power state to decrease energy usage while<br>maintaining optimal processor performance. This can be one<br>the following:         |  |
|                                                             | • <b>Disabled</b> —The BIOS does not send the C6 report.                                                                                                    |  |
|                                                             | • <b>Enabled</b> —The BIOS sends the C6 report, allowing the OS to transition the processor to the C6 low power state.                                                                                                    |  |
|                                                             | <b>Note CPUPowerManagement</b> must be set to <b>Custom</b> or the server ignores the setting for this parameter.                                                                                                    |  |
| Processor Power State C1 Enhanced<br>set ProcessorC1EReport | Whether the CPU transitions to its minimum frequency when<br>entering the C1 state. This can be one of the following:                                                                                                    |  |
|                                                             | • <b>Disabled</b> —The CPU continues to run at its maximum frequency in C1 state.                                                                                                    |  |
|                                                             | • <b>Enabled</b> —The CPU transitions to its minimum frequency.<br>This option saves the maximum amount of power in C1 state.                                                                                                    |  |
| Frequency Floor Override<br>set CpuFreqFloor                | Whether the CPU is allowed to drop below the maximum non-turbo frequency when idle. This can be one of the following:                                                                                                    |  |
|                                                             | <ul> <li>Disabled— The CPU can drop below the maximum non-turbo frequency when idle. This option decreases power consumption but may reduce system performance.</li> <li>Enabled— The CPU cannot drop below the maximum non-turbo frequency when idle. This option improves</li> </ul> |  |
|                                                             | system performance but may increase power consumption.                                                                                                    |  |

| Name                                     | Descrip                                                                                                    | otion                                                                                                    |
|------------------------------------------|----------------------------------------------------------------------------------------------------|----------------------------------------------------------------------------------------------------|
| Energy Performance<br>set CpuEngPerfBias | Allows you to determine whether system performance or energ<br>efficiency is more important on this server. This can be one o<br>the following:<br>• Balanced_Energy<br>• Balanced_Performance<br>• Energy_Efficient<br>• Performance |                                                                                                    |
|                                          |                                                                                                    |                                                                                                    |
|                                          |                                                                                                    |                                                                                                    |
|                                          |                                                                                                    |                                                                                                    |
|                                          |                                                                                                    |                                                                                                    |
|                                          | Note                                                                                                    | <b>CPUPowerManagement</b> must be set to <b>Custom</b> or the server ignores the setting for this parameter.       |
|                                          |                                                                                                    | In addition, some operating systems, such as Windows 2008, ignore this parameter in favor of their own power plan. |

## **Memory Configuration Parameters**

| Name                                     | Description                                                                                                    |
|------------------------------------------|----------------------------------------------------------------------------------------------------|
| Select Memory RAS<br>set SelectMemoryRAS | How the memory reliability, availability, and serviceability (RAS) is configured for the server. This can be one of the following:                                                                                                    |
|                                          | • Lockstep—If the DIMM pairs in the server have an identical type, size, and organization and are populated across the SMI channels, you can enable lockstep mode to minimize memory access latency and provide better performance. This option offers better system performance than Mirroring and better reliability than Maximum Performance but lower reliability than Mirroring and lower system performance. |
|                                          | • Maximum_Performance—System performance is optimized.                                                                                                    |
|                                          | • <b>Mirroring</b> —System reliability is optimized by using half the system memory as backup.                                                                                                    |
| NUMA<br>set NUMAOptimize                 | Whether the BIOS supports NUMA. This can be one of the following:                                                                                                    |
| -                                        | • Disabled—The BIOS does not support NUMA.                                                                                                    |
|                                          | • Enabled—The BIOS includes the ACPI tables that are required for NUMA-aware operating systems. If you enable this option, the system must disable Inter-Socket Memory interleaving on some platforms.                                                                                                    |

| Name                                          | Description                                                                                                    |
|-----------------------------------------------|----------------------------------------------------------------------------------------------------|
| Low Voltage DDR Mode<br>set LvDDRMode         | Whether the system prioritizes low voltage or high frequency memory operations. This can be one of the following:                                                                              |
|                                               | • <b>Power_Saving_Mode</b> —The system prioritizes low voltage memory operations over high frequency memory operations. This mode may lower memory frequency in order to keep the voltage low. |
|                                               | • <b>Performance_Mode</b> —The system prioritizes high frequency operations over low voltage operations.                                                                                       |
| Channel Interleaving<br>set ChannelInterLeave | Whether the CPU divides memory blocks and spreads<br>contiguous portions of data across interleaved channels to enab<br>simultaneous read operations. This can be one of the following         |
|                                               | • Auto—The CPU determines what interleaving is done.                                                                                                    |
|                                               | • 1_Way—Some channel interleaving is used.                                                                                                    |
|                                               | • 2_Way                                                                                                    |
|                                               | • 3_Way                                                                                                    |
|                                               | • <b>4_Way</b> —The maximum amount of channel interleaving is used.                                                                                                    |
| Rank Interleaving<br>set RankInterLeave       | Whether the CPU interleaves physical ranks of memory so that<br>one rank can be accessed while another is being refreshed. This<br>can be one of the following:                                |
|                                               | • Auto—The CPU determines what interleaving is done.                                                                                                    |
|                                               | • 1_Way—Some rank interleaving is used.                                                                                                    |
|                                               | • 2_Way                                                                                                    |
|                                               | • 4_Way                                                                                                    |
|                                               | • <b>8_Way</b> —The maximum amount of rank interleaving is used.                                                                                                    |

| Name                            | Description                                                                                                    |
|---------------------------------|----------------------------------------------------------------------------------------------------|
| Patrol Scrub<br>set PatrolScrub | Whether the system actively searches for, and corrects, single<br>bit memory errors even in unused portions of the memory on<br>the server. This can be one of the following:                                                                                                    |
|                                 | • <b>Disabled</b> —The system checks for memory ECC errors only when the CPU reads or writes a memory address.                                                                                                    |
|                                 | • Enabled—The system periodically reads and writes<br>memory searching for ECC errors. If any errors are found,<br>the system attempts to fix them. This option may correct<br>single bit errors before they become multi-bit errors, but<br>it may adversely affect performance when the patrol scrub<br>is running. |
| Demand Scrub<br>set DemandScrub | Whether the system corrects single bit memory errors<br>encountered when the CPU or I/O makes a demand read. This<br>can be one of the following:                                                                                                    |
|                                 | • <b>Disabled</b> — Single bit memory errors are not corrected.                                                                                                    |
|                                 | • Enabled— Single bit memory errors are corrected in memory and the corrected data is set in response to the demand read.                                                                                                    |
| Altitude<br>set Altitude        | The approximate number of meters above sea level at which the physical server is installed. This can be one of the following:                                                                                                    |
|                                 | • Auto—The CPU determines the physical elevation.                                                                                                    |
|                                 | • <b>300_M</b> —The server is approximately 300 meters above sea level.                                                                                                    |
|                                 | • <b>900_M</b> —The server is approximately 900 meters above sea level.                                                                                                    |
|                                 | • <b>1500_M</b> —The server is approximately 1500 meters above sea level.                                                                                                    |
|                                 | • <b>3000_M</b> —The server is approximately 3000 meters above sea level.                                                                                                    |

| QPI | Configura | ation | Parameters |
|-----|-----------|-------|------------|
|-----|-----------|-------|------------|

| Name                                       | Description                                                                                                    |
|--------------------------------------------|----------------------------------------------------------------------------------------------------|
| QPI Link Frequency<br>set QPILinkFrequency | The Intel QuickPath Interconnect (QPI) link frequency, in gigatransfers per second (GT/s). This can be one of the following: |
|                                            | • Auto—The CPU determines the QPI link frequency.                                                                            |
|                                            | • 6.4_GT/s                                                                                                    |
|                                            | • 7.2_GT/s                                                                                                    |
|                                            | • 8.0_GT/s                                                                                                    |
|                                            |                                                                                                    |

## **Onboard Storage Parameters**

| Name                                          | Description                                                                                                    |
|-----------------------------------------------|----------------------------------------------------------------------------------------------------|
| Onboard SCU Storage Support<br>set DisableSCU | Whether the onboard software RAID controller is available to the server.<br>This can be one of the following:                           |
|                                               | <ul> <li>Disabled—The software RAID controller is not available.</li> <li>Enabled—The software RAID controller is available.</li> </ul> |

## **USB Configuration Parameters**

| Name                                       | Description                                                                                                    |
|--------------------------------------------|----------------------------------------------------------------------------------------------------|
| Legacy USB Support<br>set LegacyUSBSupport | Whether the system supports legacy USB devices. This can be one of the following:                                                                                                 |
|                                            | • <b>Disabled</b> —USB devices are only available to EFI applications.                                                                                                    |
|                                            | • Enabled—Legacy USB support is always available.                                                                                                    |
|                                            | • Auto—Disables legacy USB support if no USB devices are connected.                                                                                                    |
| Port 60/64 Emulation<br>set UsbEmul6064    | Whether the system supports 60h/64h emulation for complete USB keyboard legacy support. This can be one of the following:<br>• <b>Disabled</b> —60h/64 emulation is not supported |
|                                            | • Enabled—60h/64 emulation is supported.                                                                                                    |
|                                            | You should select this option if you are using a non-USB aware operating system on the server.                                                                                    |

### **PCI Configuration Parameters**

| Name                       | Description                                                                                                    |
|----------------------------|----------------------------------------------------------------------------------------------------|
| PCIe OptionROM Priority    | If the server has both legacy and EFI compatible PCI Option                                                                                                    |
| set OptionROMPriority      | should launch. This can be one of the following:                                                                                                    |
|                            | • EFI_Compatible_ROM—The server launches the EFI compatible PCI Option ROM.                                                                                                    |
|                            | • Legacy_ROM—The server launches the legacy PCI Option ROM.                                                                                                    |
| MMIO Above 4GB             | Whether to enable or disable memory mapped I/O of 64-bit PCI                                                                                                    |
| set MemoryMappedIOAbove4GB | devices to 4GB or greater address space. Legacy option ROMs<br>are not able to access addresses above 4GB. PCI devices that<br>are 64-bit compliant but use a legacy option ROM may not<br>function correctly with this setting enabled. This can be one of<br>the following: |
|                            | • <b>Disabled</b> —The server does not map I/O of 64-bit PCI devices to 4GB or greater address space.                                                                                                    |
|                            | • Enabled—The server maps I/O of 64-bit PCI devices to 4GB or greater address space.                                                                                                    |
|                            |                                                                                                    |

### **Serial Configuration Parameters**

| Name                                    | Description                                                                                                    |
|-----------------------------------------|----------------------------------------------------------------------------------------------------|
| Console Redirection<br>set ConsoleRedir | Allows a serial port to be used for console redirection during POST and<br>BIOS booting. After the BIOS has booted and the operating system is<br>responsible for the server, console redirection is irrelevant and has no<br>effect. This can be one of the following: |
|                                         | • <b>Disabled</b> —No console redirection occurs during POST.                                                                                                    |
|                                         | • <b>COM_0</b> —Enables console redirection on COM port 0 during POST.                                                                                                    |
|                                         | • COM_1—Enables console redirection on COM port 1 during POST.                                                                                                    |

| Name                              | Description                                                                                                    |
|-----------------------------------|----------------------------------------------------------------------------------------------------|
| Terminal Type<br>set TerminalType | What type of character formatting is used for console redirection. This can be one of the following:                                                                                                    |
|                                   | • PC-ANSI—The PC-ANSI terminal font is used.                                                                                                    |
|                                   | • VT100—A supported vt100 video terminal and its character set are used.                                                                                                    |
|                                   | • VT100+—A supported vt100-plus video terminal and its character set are used.                                                                                                    |
|                                   | • VT-UTF8—A video terminal with the UTF-8 character set is used.                                                                                                    |
|                                   | <b>Note</b> This setting must match the setting on the remote terminal application.                                                                                                    |
| Bits per second<br>set BaudRate   | What BAUD rate is used for the serial port transmission speed. If you disable Console Redirection, this option is not available. This can be one of the following:                                                       |
|                                   | • 9600—A 9,600 BAUD rate is used.                                                                                                    |
|                                   | • <b>19200</b> —A 19,200 BAUD rate is used.                                                                                                    |
|                                   | • <b>38400</b> —A 38,400 BAUD rate is used.                                                                                                    |
|                                   | • 57600—A 57,600 BAUD rate is used.                                                                                                    |
|                                   | • 115200—A 115,200 BAUD rate is used.                                                                                                    |
|                                   | <b>Note</b> This setting must match the setting on the remote terminal application.                                                                                                    |
| Flow Control<br>set FlowCtrl      | Whether a handshake protocol is used for flow control. Request to Send / Clear to Send (RTS/CTS) helps to reduce frame collisions that can be introduced by a hidden terminal problem. This can be one of the following: |
|                                   | • None—No flow control is used.                                                                                                    |
|                                   | • Hardware_RTS/CTS—RTS/CTS is used for flow control.                                                                                                    |
|                                   | <b>Note</b> This setting must match the setting on the remote terminal application.                                                                                                    |

### **PCIe Slots Configuration Parameters**

| Name                                                                                                    | Description                                                                                                    |
|----------------------------------------------------------------------------------------------------|----------------------------------------------------------------------------------------------------|
| LOM Port <i>n</i> Legacy OptionROM<br>set LomOpromControlPort <i>n</i>                                                                                                    | Whether Option ROM is available on the legacy LOM port designated by $n$ . This can be one of the following:                                                                                                    |
| I                                                                                                    | • <b>Disabled</b> —Option ROM is not available on LOM port <i>n</i> .                                                                                                    |
|                                                                                                    | • Enabled—Option ROM is available on LOM port <i>n</i> .                                                                                                    |
| All PCIe Slots OptionROM<br>set PcieOptionROMs                                                                                                    | Whether the server can use the PCIe Option ROM expansion slots. This can be one of the following:                                                                                                    |
| and the first state of the state of the stat | • <b>Disabled</b> —PCIe Option ROMs are not available.                                                                                                    |
|                                                                                                    | • Enabled—PCIe Option ROMs are available.                                                                                                    |
| PCIe Slot: <i>n</i> OptionROM<br>set PcieSlot <i>n</i> OptionROM                                                                                                    | Whether PCIe expansion slot $n$ is available to the server. This can be one of the following:                                                                                                    |
|                                                                                                    | • <b>Disabled</b> —The expansion slot <i>n</i> is not available.                                                                                                    |
|                                                                                                    | • Enabled—The expansion slot <i>n</i> is available.                                                                                                    |
| PCIe Mezzanine OptionROM<br>set PcieMezzOptionROM                                                                                                    | Whether the PCIe mezzanine slot expansion ROM is available to the server. This can be one of the following:                                                                                                    |
|                                                                                                    | • <b>Disabled</b> —The mezzanine slot is not available.                                                                                                    |
|                                                                                                    | • Enabled—The mezzanine slot is available.                                                                                                    |
| PCIe Slot: <i>n</i> Link Speed<br>PCIe Slot: <i>n</i> LinkSpeed                                                                                                    | This option allows you to restrict the maximum speed of an adapter card installed in PCIe slot $n$ . This can be one of the following:                                                                                                    |
| -                                                                                                    | • GEN1—2.5GT/s (gigatransfers per second) is the maximum speed allowed.                                                                                                    |
|                                                                                                    | • GEN2—5GT/s is the maximum speed allowed.                                                                                                    |
|                                                                                                    | • <b>GEN3</b> —8GT/s is the maximum speed allowed.                                                                                                    |
|                                                                                                    | For example, if you have a 3 <sup>rd</sup> generation adapter card in PCIe slot 2 that you want to run at a maximum of 5GT/s instead of the 8GT/s that card supports, set the PCIe Slot 2 Link Speed to <b>GEN2</b> . The system then ignores the card's supported maximum speed of 8GT/s and forces it to run at a maximum of 5 GT/s. |

# Server Management BIOS Parameters for C220 and C240 Servers

| Name                                                        | Description                                                                                                    |
|-------------------------------------------------------------|----------------------------------------------------------------------------------------------------|
| FRB-2 Timer<br>set FRB-2                                    | Whether the FRB2 timer is used by CIMC to recover the system if it hangs during POST. This can be one of the following:                                                                                                    |
|                                                             | • <b>Disabled</b> —The FRB2 timer is not used.                                                                                                    |
|                                                             | • Enabled—The FRB2 timer is started during POST and used to recover the system if necessary.                                                                                                    |
| OS Watchdog Timer<br>set OSBootWatchdogTimer                | Whether the BIOS programs the watchdog timer with a specified timeout value. This can be one of the following:                                                                                                    |
|                                                             | • <b>Disabled</b> —The watchdog timer is not used to track how long the server takes to boot.                                                                                                    |
|                                                             | • Enabled—The watchdog timer tracks how long the server<br>takes to boot. If the server does not boot within the length<br>of time specified by the set<br>OSBootWatchdogTimerTimeout command, the CIMC<br>logs an error and takes the action specified by the set<br>OSBootWatchdogTimerPolicy command. |
| OS Watchdog Timer Timeout<br>set OSBootWatchdogTimerTimeOut | What timeout value the BIOS uses to configure the watchdog timer. This can be one of the following:                                                                                                    |
|                                                             | • <b>5_Minutes</b> —The watchdog timer expires 5 minutes after the OS begins to boot.                                                                                                    |
|                                                             | • <b>10_Minutes</b> —The watchdog timer expires 10 minutes after the OS begins to boot.                                                                                                    |
|                                                             | • <b>15_Minutes</b> —The watchdog timer expires 15 minutes after the OS begins to boot.                                                                                                    |
|                                                             | • <b>20_Minutes</b> —The watchdog timer expires 20 minutes after the OS begins to boot.                                                                                                    |
|                                                             | <b>Note</b> This option is only applicable if you enable the OS Boot Watchdog Timer.                                                                                                    |

| Name                          | Description                                                                                   |
|-------------------------------|-----------------------------------------------------------------------------------------------|
| OS Watchdog Timer Policy      | What action the system takes if the watchdog timer expires.                                   |
| set OSBootWatchdogTimerPolicy | This can be one of the following:                                                             |
|                               | • <b>Do_Nothing</b> —The server takes no action if the watchdog timer expires during OS boot. |
|                               | • <b>Power_Down</b> —The server is powered off if the watchdog timer expires during OS boot.  |
|                               | • <b>Reset</b> —The server is reset if the watchdog timer expires during OS boot.             |
|                               | <b>Note</b> This option is only applicable if you enable the OS Boot Watchdog Timer.          |

| Name                                    | Description                                                                                                    |
|-----------------------------------------|----------------------------------------------------------------------------------------------------|
| Boot Order Rules<br>set ManagedBootRule | How the server changes the boot order list defined through the CIMC GUI or CLI when there are no devices of a particular device type available or when the user defines a different boot order using the server's BIOS Setup Utility.                                                                                                    |
|                                         | The supported device types are:                                                                                                    |
|                                         | • HDD—Hard disk drive                                                                                                    |
|                                         | • FDD—Floppy disk drive                                                                                                    |
|                                         | • CDROM—Bootable CD-ROM or DVD                                                                                                    |
|                                         | • <b>PXE</b> —PXE boot                                                                                                    |
|                                         | • EFI—Extensible Firmware Interface                                                                                                    |
|                                         | The Boot Order Rules option can be one of the following:                                                                                                    |
|                                         | • Strict—When no devices of a particular type are available,<br>the system creates a placeholder for that device type in the<br>boot order list. When a device of that type becomes<br>available, it is added to the boot order in the previously<br>defined position.                                                                                 |
|                                         | If the user defines a boot order through the server's BIOS<br>Setup Utility, that boot order is given priority over the<br>boot order configured through the CIMC GUI or CLI. All<br>device types defined through CIMC that are not present<br>in the boot order defined through the BIOS Setup Utility<br>are removed from the boot order list.       |
|                                         | • Loose—When no devices of a particular type are available,<br>the system removes that device type from the boot order.<br>When a device of that type becomes available, the system<br>adds it to the end of the boot order list.                                                                                                    |
|                                         | If the boot order is configured through the server's BIOS<br>Setup Utility, that boot order is given priority over the<br>boot order configured through the CIMC GUI or CLI. All<br>device types defined through CIMC that are not present<br>in the boot order defined through the BIOS Setup Utility<br>are moved to the end of the boot order list. |

# **C250 Servers**

# **Main BIOS Parameters for C250 Servers**

| Name                                     | Description                                                                                                    |
|------------------------------------------|----------------------------------------------------------------------------------------------------|
| POST Error Pause<br>set POSTErrorPause   | What happens when the server encounters a critical error during POST. This can be one of the following:                                                                                                    |
|                                          | <ul> <li>Enabled—The BIOS pauses the attempt to boot the server and opens the Error Manager when a critical error occurs during POST.</li> <li>Disabled—The BIOS continues to attempt to boot the server.</li> </ul>                                                                                                    |
| Boot Option Retry<br>set BootOptionRetry | Whether the BIOS retries NON-EFI based boot options without waiting for user input. This can be one of the following:                                                                                                    |
|                                          | <ul> <li>Enabled—Continually retries NON-EFI based boot options without waiting for user input.</li> <li>Disabled—Waits for user input before retrying NON-EFI based boot options.</li> </ul>                                                                                                    |
| USB Boot Priority<br>set USBBootPriority | Whether the BIOS tries to boot from any available USB device before<br>it tries to boot from the server hard drive. This can be one of the<br>following:                                                                                                    |
|                                          | <ul> <li>Enabled—The server attempts to boot from a USB device if one is available. In addition, when a USB device is discovered, it is put at the top of its boot category.</li> <li>Disabled—The server attempts to boot from the server hard drive before it tries USB devices. In addition, when a USB device is discovered, it is put at the bottom of its boot category.</li> </ul>                                                                                                    |
|                                          | and the second of the second of the second second s |
# **Advanced BIOS Parameters for C250 Servers**

#### **Processor Configuration Parameters**

| Name                                                              | Description                                                                                                    |
|-------------------------------------------------------------------|----------------------------------------------------------------------------------------------------|
| Intel Turbo Boost Technology<br>set IntelTurboBoostTech           | Whether the processor uses Intel Turbo Boost Technology,<br>which allows the processor to automatically increase its<br>frequency if it is running below power, temperature, or voltage<br>specifications. This can be one of the following:                                                               |
|                                                                   | • <b>Disabled</b> —The processor does not increase its frequency automatically.                                                                                                    |
|                                                                   | • Enabled—The processor utilizes Turbo Boost Technology if required.                                                                                                    |
| Enhanced Intel Speedstep Technology<br>set EnhancedIntelSpeedStep | Whether the processor uses Enhanced Intel SpeedStep<br>Technology, which allows the system to dynamically adjust<br>processor voltage and core frequency. This technology can result<br>in decreased average power consumption and decreased average<br>heat production. This can be one of the following: |
|                                                                   | • <b>Disabled</b> —The processor never dynamically adjusts its voltage or frequency.                                                                                                    |
|                                                                   | • Enabled—The processor utilizes Enhanced Intel<br>SpeedStep Technology and enables all supported processor<br>sleep states to further conserve power.                                                                                                    |
|                                                                   | We recommend that you contact your operating system vendor<br>to make sure the operating system supports this feature.                                                                                                    |
| Intel Hyper-Threading Technology<br>set IntelHyperThread          | Whether the processor uses Intel Hyper-Threading Technology,<br>which allows multithreaded software applications to execute<br>threads in parallel within each processor. This can be one of the<br>following:                                                                                             |
|                                                                   | • Disabled—The processor does not permit hyperthreading.                                                                                                    |
|                                                                   | • Enabled—The processor allows for the parallel execution of multiple threads.                                                                                                    |
|                                                                   | We recommend that you contact your operating system vendor<br>to make sure the operating system supports this feature.                                                                                                    |

| Name                                               | Description                                                                                                    |
|----------------------------------------------------|----------------------------------------------------------------------------------------------------|
| Number of Enabled Cores<br>set CoreMultiProcessing | Allows you to disable one or more of the physical cores on the server. This can be one of the following:                                                                                                    |
|                                                    | • All—Enables all physical cores. This also enables Hyper Threading on the associated logical processor cores.                                                                                                    |
|                                                    | • 1 through <i>n</i> —Specifies the number of physical processor cores that can run on the server. Each physical core has an associated logical core.                                                                                                    |
|                                                    | To disable Hyper Threading and have only one logical processor core running on the server, select <b>1</b> .                                                                                                    |
|                                                    | We recommend that you contact your operating system vendor<br>to make sure the operating system supports this feature.                                                                                                    |
| Execute Disable<br>set ExecuteDisable              | Classifies memory areas on the server to specify where<br>application code can execute. As a result of this classification,<br>the processor disables code execution if a malicious worm<br>attempts to insert code in the buffer. This setting helps to prevent<br>damage, worm propagation, and certain classes of malicious<br>buffer overflow attacks. This can be one of the following: |
|                                                    | • <b>Disabled</b> —The processor does not classify memory areas.                                                                                                    |
|                                                    | • Enabled—The processor classifies memory areas.                                                                                                    |
|                                                    | We recommend that you contact your operating system vendor<br>to make sure the operating system supports this feature.                                                                                                    |
| Intel Virtualization Technology<br>set IntelVT     | Whether the processor uses Intel Virtualization Technology (VT), which allows a platform to run multiple operating systems and applications in independent partitions. This can be one of the following:                                                                                                    |
|                                                    | • <b>Disabled</b> —The processor does not permit virtualization.                                                                                                    |
|                                                    | • <b>Enabled</b> —The processor allows multiple operating systems in independent partitions.                                                                                                    |
|                                                    | <b>Note</b> If you change this option, you must power cycle the server before the setting takes effect.                                                                                                    |
| Intel VT for Directed IO<br>set IntelVTD           | Whether the processor uses Intel Virtualization Technology for Directed I/O (VT-d). This can be one of the following:                                                                                                    |
|                                                    | • <b>Disabled</b> —The processor does not use virtualization technology.                                                                                                    |
|                                                    | • Enabled—The processor uses virtualization technology.                                                                                                    |

| Name                                                 | Description                                                                                                    |
|------------------------------------------------------|----------------------------------------------------------------------------------------------------|
| Intel VT-d Interrupt Remapping<br>set InterruptRemap | Whether the processor supports Intel VT-d Interrupt Remapping.<br>This can be one of the following:                                                                                                  |
|                                                      | • <b>Disabled</b> —The processor does not support remapping.                                                                                                    |
|                                                      | • Enabled—The processor uses VT-d Interrupt Remapping as required.                                                                                                    |
| Intel VT-d Coherency Support<br>set CoherencySupport | Whether the processor supports Intel VT-d Coherency. This can be one of the following:                                                                                                    |
|                                                      | • <b>Disabled</b> —The processor does not support coherency.                                                                                                    |
|                                                      | • Enabled—The processor uses VT-d Coherency as required.                                                                                                    |
| Intel VT-d Address Translation Services<br>set ATS   | Whether the processor supports Intel VT-d Address Translation Services (ATS). This can be one of the following:                                                                                      |
|                                                      | • <b>Disabled</b> —The processor does not support ATS.                                                                                                    |
|                                                      | • Enabled—The processor uses VT-d ATS as required.                                                                                                    |
| Intel VT-d PassThrough DMA<br>set PassThroughDMA     | Whether the processor supports Intel VT-d Pass-through DMA.<br>This can be one of the following:                                                                                                    |
|                                                      | • <b>Disabled</b> —The processor does not support pass-through DMA.                                                                                                    |
|                                                      | • Enabled—The processor uses VT-d Pass-through DMA as required.                                                                                                    |
| Direct Cache Access<br>set DirectCacheAccess         | Allows processors to increase I/O performance by placing data<br>from I/O devices directly into the processor cache. This setting<br>helps to reduce cache misses. This can be one of the following: |
|                                                      | • <b>Disabled</b> —Data from I/O devices is not placed directly into the processor cache.                                                                                                    |
|                                                      | • Enabled—Data from I/O devices is placed directly into the processor cache.                                                                                                    |

| Name                                         | Description                                                                                                    |
|----------------------------------------------|----------------------------------------------------------------------------------------------------|
| Processor C3 Report<br>set ProcessorC3Report | Whether the BIOS sends the C3 report to the operating system.<br>When the OS receives the report, it can transition the processor<br>into the lower C3 power state to decrease energy usage while<br>maintaining optimal processor performance. This can be one of<br>the following: |
|                                              | • <b>Disabled</b> —The BIOS does not send the C3 report.                                                                                                    |
|                                              | • ACPI_C2—The BIOS sends the C3 report using the ACPI C2 format, allowing the OS to transition the processor to the C3 low power state.                                                                                                    |
|                                              | • ACPI_C3—The BIOS sends the C3 report using the ACPI C3 format, allowing the OS to transition the processor to the C3 low power state.                                                                                                    |
| Processor C6 Report<br>set ProcessorC6Report | Whether the BIOS sends the C6 report to the operating system.<br>When the OS receives the report, it can transition the processor<br>into the lower C6 power state to decrease energy usage while<br>maintaining optimal processor performance. This can be one of<br>the following: |
|                                              | • <b>Disabled</b> —The BIOS does not send the C6 report.                                                                                                    |
|                                              | • Enabled—The BIOS sends the C6 report, allowing the OS to transition the processor to the C6 low power state.                                                                                                    |

| Name                                        | Description                                                                                                    |
|---------------------------------------------|----------------------------------------------------------------------------------------------------|
| CPU Performance<br>set CPUPerformance       | Sets the CPU performance profile for the server. The performance profile consists of the following options:                                                                                                    |
|                                             | Data Reuse Optimization                                                                                                    |
|                                             | • DCU Streamer Prefetcher                                                                                                    |
|                                             | • DCU IP Prefetcher                                                                                                    |
|                                             | Hardware Prefetcher                                                                                                    |
|                                             | Adjacent Cache-Line Prefetch                                                                                                    |
|                                             | This can be one of the following:                                                                                                    |
|                                             | • Enterprise—Only the DCU IP Prefetcher is enabled. The rest of the options are disabled.                                                                                                    |
|                                             | • High_Throughput—All options are enabled.                                                                                                    |
|                                             | • <b>HPC</b> —Data Reuse Optimization is disabled and all other options are enabled. This setting is also known as high performance computing.                                                                                      |
|                                             | • <b>Custom</b> —All performance profile options can be<br>configured from the BIOS setup on the server. In addition,<br>the Hardware Prefetcher and Adjacent Cache-Line Prefetch<br>options can be configured in the fields below. |
| Hardware Prefetcher<br>set HardwarePrefetch | Whether the processor allows the Intel hardware prefetcher to fetch streams of data and instruction from memory into the unified second-level cache when necessary. This can be one of the following:                               |
|                                             | • <b>Disabled</b> —The hardware prefetcher is not used.                                                                                                    |
|                                             | • <b>Enabled</b> —The processor uses the hardware prefetcher when cache issues are detected.                                                                                                    |
|                                             | <b>Note CPUPerformance</b> must be set to <b>Custom</b> in order to specify this value. For any value other than <b>Custom</b> , this option is overridden by the setting in the selected CPU performance profile.                  |

| Name                                                          | Description                                                                                                    |
|---------------------------------------------------------------|----------------------------------------------------------------------------------------------------|
| Adjacent Cache-Line Prefetch<br>set AdjacentCacheLinePrefetch | Whether the processor fetches cache lines in even/odd pairs instead of fetching just the required line. This can be one of the following:                                                                          |
|                                                               | • <b>Disabled</b> —The processor only fetches the required line.                                                                                                    |
|                                                               | • <b>Enabled</b> — The processor fetches both the required line and its paired line.                                                                                                    |
|                                                               | <b>Note CPUPerformance</b> must be set to <b>Custom</b> in order to specify this value. For any value other than <b>Custom</b> , this option is overridden by the setting in the selected CPU performance profile. |
| CPU C State<br>set ProcessorCcxEnable                         | Whether the system can enter a power savings mode during idle periods. This can be one of the following:                                                                                                    |
|                                                               | • <b>Disabled</b> —The system remains in high performance state even when idle.                                                                                                    |
|                                                               | • Enabled—The system can reduce power to system components such as the DIMMs and CPUs. The amount of power reduction is specified by the set PackageCStateLimit command.                                           |
| C1E<br>set ProcessorC1eEnable                                 | Whether the CPU transitions to its minimum frequency when<br>entering the C1 state. This can be one of the following:                                                                                              |
|                                                               | • <b>Disabled</b> —The CPU continues to run at its maximum frequency in C1 state.                                                                                                    |
|                                                               | • <b>Enabled</b> —The CPU transitions to its minimum frequency.<br>This option saves the maximum amount of power in C1 state.                                                                                      |
|                                                               | <b>Note</b> This option is used only if <b>ProcessorCcxEnable</b> is enabled.                                                                                                    |
| Spread Spectrum<br>set<br>Ck410bConfigSpreadSpectrumEnable    | Spread Spectrum modulates the pulses produced by the clock<br>on the motherboard in order to reduce the EMI (Electromagnetic<br>Interference) generated by those pulses. This can be one of the<br>following:      |
|                                                               | • <b>Disabled</b> — The server does not use the spread spectrum function.                                                                                                    |
|                                                               | • Enabled— The server uses the spread spectrum function.                                                                                                    |

| Name                             | Description                                                                                                    |
|----------------------------------|----------------------------------------------------------------------------------------------------|
| OEM AESNI<br>set OEMAESNIControl | Whether the server uses the AES-NI encryption instruction set<br>that improves on the Advanced Encryption Standard (AES)<br>algorithm. This can be one of the following: |
|                                  | <ul> <li>Disabled—The server only uses AES encryption.</li> <li>Enabled—The server uses AES-NI encryption when possible.</li> </ul>                                      |

### **Memory Configuration Parameters**

| Name                                     | Description                                                                                                    |
|------------------------------------------|----------------------------------------------------------------------------------------------------|
| Select Memory RAS<br>set SelectMemoryRAS | How the memory reliability, availability, and serviceability (RAS) is configured for the server. This can be one of the following:                                                                                                    |
|                                          | <ul> <li>Maximum_Performance—System performance is<br/>optimized.</li> </ul>                                                                                                    |
|                                          | • <b>Mirroring</b> —System reliability is optimized by using half the system memory as backup.                                                                                                    |
|                                          | • <b>Sparing</b> —The system reserves some memory for use in<br>the event a DIMM fails. If that happens, the server takes<br>the DIMM offline and replaces it with the reserved<br>memory. This option provides less redundancy than<br>mirroring, but it leaves more of the memory available for<br>programs running on the server. |
| NUMA Optimized<br>set NUMAOptimize       | Whether the BIOS supports NUMA. This can be one of the following:                                                                                                    |
| -                                        | • Disabled—The BIOS does not support NUMA.                                                                                                    |
|                                          | • Enabled—The BIOS includes the ACPI tables that are required for NUMA-aware operating systems. If you enable this option, the system must disable Inter-Socket Memory interleaving on some platforms.                                                                                                    |
| Low Voltage DDR Mode<br>set LvDDRMode    | Whether the system prioritizes low voltage or high frequency<br>memory operations. This can be one of the following:                                                                                                    |
|                                          | • <b>Power_Saving_Mode</b> —The system prioritizes low voltage memory operations over high frequency memory operations. This mode may lower memory frequency in order to keep the voltage low.                                                                                                    |
|                                          | • <b>Performance_Mode</b> —The system prioritizes high frequency operations over low voltage operations.                                                                                                    |

## **Serial Port Configuration Parameters**

| Name                   | Description                                                                  |
|------------------------|------------------------------------------------------------------------------|
| Serial A Enable        | Whether serial port A is enabled or disabled. This can be one of the         |
| set Serial-PortA       | following:                                                                   |
|                        | • <b>Disabled</b> —The serial port is disabled.                              |
|                        | • Enabled—The serial port is enabled.                                        |
|                        |                                                                              |
| Serial A Address       | If serial port A is enabled, select the hex address that it should use. This |
| set SerialPortAAddress | can be one of the following:                                                 |
|                        | • 3F8                                                                        |
|                        | • 2F8                                                                        |
|                        | • 3E8                                                                        |
|                        | • 2E8                                                                        |
|                        |                                                                              |

### **USB Configuration Parameters**

| Name                                | Description                                                                               |
|-------------------------------------|-------------------------------------------------------------------------------------------|
| USB Controller<br>set USBController | Whether the processor uses its built-in USB controller. This can be one of the following: |
|                                     | • <b>Disabled</b> —The server does not use the built-in USB controller.                   |
|                                     | • Enabled—The processor uses the built-in USB controller.                                 |
| Make Device Non-Bootable            | Whether the server can boot from a USB device. This can be one of the                     |
| set MakeUSBDeviceNonBootable        | following:                                                                                |
|                                     | • <b>Disabled</b> —The server can boot from a USB device.                                 |
|                                     | • Enabled—The server cannot boot from a USB device.                                       |
|                                     |                                                                                           |

| Name                                                       | Description                                                                                                    |
|------------------------------------------------------------|----------------------------------------------------------------------------------------------------|
| Memory Mapped I/O Above 4GB<br>set MemoryMappedIOAbove4GB  | Whether to enable or disable memory mapped I/O of 64-bit PCI devices to 4GB or greater address space. Legacy option ROMs are not able to access addresses above 4GB. PCI devices that are 64-bit compliant but use a legacy option ROM may not function correctly with this setting enabled. This can be one of the following: |
|                                                            | • <b>Disabled</b> —The server does not map I/O of 64-bit PCI devices to 4GB or greater address space.                                                                                                    |
|                                                            | • Enabled—The server maps I/O of 64-bit PCI devices to 4GB or greater address space.                                                                                                    |
| Onboard Gb NIC 1<br>set OnboardNic1                        | Whether the first onboard Network Interface Card (NIC) is<br>enabled or disabled on the server. This can be one of the<br>following:                                                                                                    |
|                                                            | • <b>Disabled</b> —NIC 1 is not available.                                                                                                    |
|                                                            | • Enabled—NIC 1 is available.                                                                                                    |
| Onboard Gb NIC 2<br>set OnboardNic2                        | Whether the second onboard NIC is enabled or disabled on the server. This can be one of the following:                                                                                                    |
|                                                            | • <b>Disabled</b> —NIC 2 is not available.                                                                                                    |
|                                                            | • Enabled—NIC 2 is available.                                                                                                    |
| Onboard Gb NIC <i>n</i> ROM<br>set OnboardNic <i>n</i> ROM | Whether the system loads the embedded PXE option ROM for the onboard NIC designated by <i>n</i> . This can be one of the following:                                                                                                    |
|                                                            | • <b>Disabled</b> —PXE option ROM is not available for NIC <i>n</i> .                                                                                                    |
|                                                            | • Enabled—PXE option ROM is available for NIC <i>n</i> .                                                                                                    |
| PCIe OptionROMs<br>set Pci-Opt-Roms                        | Whether the server can use the PCIe Option ROM expansion slots. This can be one of the following:                                                                                                    |
| -                                                          | • <b>Disabled</b> —PCIe Option ROMs are not available.                                                                                                    |
|                                                            | • Enabled—PCIe Option ROMs are available.                                                                                                    |
| PCIe Slot X ROM<br>set Slot-X-ROM                          | <ul> <li>Whether the PCIe expansion slot designated by X is available to the server. This can be one of the following:</li> <li>Disabled—The expansion slot X is not available.</li> </ul>                                                                                                    |
|                                                            | • Enabled—The expansion slot X is available                                                                                                    |
|                                                            | Linabled—The expansion slot A is available.                                                                                                    |

## **PCI Configuration Parameters**

| Name            | Description                                                                                                    |
|-----------------|----------------------------------------------------------------------------------------------------|
| Active Video    | How the server displays video. This can be one of the following:                                                                 |
| set ActiveVideo | • Auto—The server uses an external graphics adapter for display if one is available.                                             |
|                 | • <b>Onboard_Device</b> —The server always uses its internal graphics adapter even if an external graphics adapter is available. |

# Server Management BIOS Parameters for C250 Servers

| Name                                      | Description                                                                                                    |
|-------------------------------------------|----------------------------------------------------------------------------------------------------|
| Assert NMI on SERR<br>set AssertNMIOnSERR | Whether the BIOS generates a non-maskable interrupt (NMI) and logs an error when a system error (SERR) occurs. This can be one of the following:                                                                        |
|                                           | <ul> <li>Disabled—The BIOS does not generate an NMI or log an error when a SERR occurs.</li> <li>Enabled—The BIOS generates an NMI and logs an error when a SERR occurs. You must enable this setting if you</li> </ul> |
|                                           | want to enable Assert_NMI_on_PERR.                                                                                                    |
| Assert NMI on PERR<br>set AssertNMIOnPERR | Whether the BIOS generates a non-maskable interrupt (NMI)<br>and logs an error when a processor bus parity error (PERR)<br>occurs. This can be one of the following:                                                    |
|                                           | • <b>Disabled</b> —The BIOS does not generate an NMI or log an error when a PERR occurs.                                                                                                    |
|                                           | • Enabled—The BIOS generates an NMI and logs an error<br>when a PERR occurs. You must enable<br>Assert_NMI_on_SERR to use this setting.                                                                                 |
| FRB2 Enable<br>set FRB-2                  | Whether the FRB2 timer is used by CIMC to recover the system if it hangs during POST. This can be one of the following:                                                                                                 |
|                                           | • <b>Disabled</b> —The FRB2 timer is not used.                                                                                                    |
|                                           | • Enabled—The FRB2 timer is started during POST and used to recover the system if necessary.                                                                                                    |
|                                           | used to recover the system if necessary.                                                                                                    |

| Name                                  | Description                                                                                                    |
|---------------------------------------|----------------------------------------------------------------------------------------------------|
| PlugNPlay BMC Detection<br>set BMCPnP | Whether the system automatically detects the BMC in ACPI-compliant operating systems. This can be one of the following:                                                                         |
|                                       | • <b>Disabled</b> —The system never automatically detects the BMC.                                                                                                    |
|                                       | • Enabled—The system automatically detects the BMC whenever possible.                                                                                                    |
| ACPI1.0 Support                       | Whether the BIOS publishes the ACPI 1.0 version of FADT in                                                                                                    |
| set ACPI10Support                     | for compatibility with OS versions that only support ACPI 1.0.<br>This can be one of the following:                                                                                             |
|                                       | • <b>Disabled</b> —ACPI 1.0 version is not published.                                                                                                    |
|                                       | • Enabled—ACPI 1.0 version is published.                                                                                                    |
| Console Redirection                   | Allows a serial port to be used for console redirection during                                                                                                    |
| set ConsoleRedir                      | POST and BIOS booting. After the BIOS has booted and the operating system is responsible for the server, console redirection is irrelevant and has no effect. This can be one of the following: |
|                                       | • <b>Disabled</b> —No console redirection occurs during POST.                                                                                                    |
|                                       | • Serial_Port_A—Enables console redirection on serial port A during POST.                                                                                                    |
|                                       | <b>Note</b> If you enable this option, you also disable the display of the Quiet Boot logo screen during POST.                                                                                  |
| Flow Control                          | Whether a handshake protocol is used for flow control. Request                                                                                                    |
| set FlowCtrl                          | collisions that can be introduced by a hidden terminal problem.<br>This can be one of the following:                                                                                            |
|                                       | • None—No flow control is used.                                                                                                    |
|                                       | • <b>RTS-CTS</b> —RTS/CTS is used for flow control.                                                                                                    |
|                                       | <b>Note</b> This setting must match the setting on the remote terminal application.                                                                                                    |

| Name                                       | Description                                                                                                    |
|--------------------------------------------|----------------------------------------------------------------------------------------------------|
| Baud Rate<br>set BaudRate                  | What BAUD rate is used for the serial port transmission speed.<br>If you disable Console Redirection, this option is not available.<br>This can be one of the following: |
|                                            | • 9.6k—A 9600 BAUD rate is used.                                                                                                    |
|                                            | • 19.2k—A 19200 BAUD rate is used.                                                                                                    |
|                                            | • <b>38.4k</b> —A 38400 BAUD rate is used.                                                                                                    |
|                                            | • 57.6k—A 57600 BAUD rate is used.                                                                                                    |
|                                            | • 115.2k—A 115200 BAUD rate is used.                                                                                                    |
|                                            | <b>Note</b> This setting must match the setting on the remote terminal application.                                                                                      |
| Terminal Type<br>set TerminalType          | What type of character formatting is used for console redirection.<br>This can be one of the following:                                                                  |
|                                            | • PC-ANSI—The PC-ANSI terminal font is used.                                                                                                    |
|                                            | • <b>VT100</b> —A supported vt100 video terminal and its character set are used.                                                                                         |
|                                            | • <b>VT100-PLUS</b> —A supported vt100-plus video terminal and its character set are used.                                                                               |
|                                            | • VT-UTF8—A video terminal with the UTF-8 character set is used.                                                                                                    |
|                                            | <b>Note</b> This setting must match the setting on the remote terminal application.                                                                                      |
| Legacy OS Redirection<br>set LegacyOSRedir | Whether redirection from a legacy operating system, such as DOS, is enabled on the serial port. This can be one of the following:                                        |
|                                            | • <b>Disabled</b> —The serial port enabled for console redirection is hidden from the legacy operating system.                                                           |
|                                            | • <b>Enabled</b> —The serial port enabled for console redirection is visible to the legacy operating system.                                                             |

# **C260 Servers**

# **Main BIOS Parameters for C260 Servers**

| Name                                     | Description                                                                                                    |
|------------------------------------------|----------------------------------------------------------------------------------------------------|
| POST Error Pause<br>set POSTErrorPause   | What happens when the server encounters a critical error during POST.<br>This can be one of the following:                             |
|                                          | • <b>Enabled</b> —The BIOS pauses the attempt to boot the server and opens the Error Manager when a critical error occurs during POST. |
|                                          | • <b>Disabled</b> —The BIOS continues to attempt to boot the server.                                                                   |
| Boot Option Retry<br>set BootOptionRetry | Whether the BIOS retries NON-EFI based boot options without waiting for user input. This can be one of the following:                  |
|                                          | • Enabled—Continually retries NON-EFI based boot options without waiting for user input.                                               |
|                                          | • <b>Disabled</b> —Waits for user input before retrying NON-EFI based boot options.                                                    |

# **Advanced BIOS Parameters for C260 Servers**

#### **Processor Configuration Parameters**

| Name                                                    | Description                                                                                                    |
|---------------------------------------------------------|----------------------------------------------------------------------------------------------------|
| Intel Turbo Boost Technology<br>set IntelTurboBoostTech | Whether the processor uses Intel Turbo Boost Technology,<br>which allows the processor to automatically increase its<br>frequency if it is running below power, temperature, or voltage<br>specifications. This can be one of the following: |
|                                                         | <ul> <li>Disabled—The processor does not increase its frequency automatically.</li> <li>Enabled—The processor utilizes Turbo Boost Technology</li> </ul>                                                                                     |
|                                                         | if required.                                                                                                    |

| Name                                                              | Description                                                                                                    |
|-------------------------------------------------------------------|----------------------------------------------------------------------------------------------------|
| Enhanced Intel Speedstep Technology<br>set EnhancedIntelSpeedStep | Whether the processor uses Enhanced Intel SpeedStep<br>Technology, which allows the system to dynamically adjust<br>processor voltage and core frequency. This technology can result<br>in decreased average power consumption and decreased average<br>heat production. This can be one of the following: |
|                                                                   | • <b>Disabled</b> —The processor never dynamically adjusts its voltage or frequency.                                                                                                    |
|                                                                   | • <b>Enabled</b> —The processor utilizes Enhanced Intel<br>SpeedStep Technology and enables all supported processor<br>sleep states to further conserve power.                                                                                                    |
|                                                                   | We recommend that you contact your operating system vendor<br>to make sure the operating system supports this feature.                                                                                                    |
| Intel Hyper-Threading Technology<br>set IntelHyperThread          | Whether the processor uses Intel Hyper-Threading Technology,<br>which allows multithreaded software applications to execute<br>threads in parallel within each processor. This can be one of the<br>following:                                                                                             |
|                                                                   | • Disabled—The processor does not permit hyperthreading.                                                                                                    |
|                                                                   | • <b>Enabled</b> —The processor allows for the parallel execution of multiple threads.                                                                                                    |
|                                                                   | We recommend that you contact your operating system vendor<br>to make sure the operating system supports this feature.                                                                                                    |
| Number of Enabled Cores                                           | Allows you to disable one or more of the physical cores on the                                                                                                    |
| set CoreMultiProcessing                                           | server. This can be one of the following:                                                                                                    |
|                                                                   | • All—Enables all physical cores. This also enables Hyper Threading on the associated logical processor cores.                                                                                                    |
|                                                                   | • 1 through <i>n</i> —Specifies the number of physical processor cores that can run on the server. Each physical core has an associated logical core.                                                                                                    |
|                                                                   | To disable Hyper Threading and have only one logical processor core running on the server, select <b>1</b> .                                                                                                    |
|                                                                   | We recommend that you contact your operating system vendor<br>to make sure the operating system supports this feature.                                                                                                    |

| Name                                                 | Description                                                                                                    |
|------------------------------------------------------|----------------------------------------------------------------------------------------------------|
| Execute Disable<br>set ExecuteDisable                | Classifies memory areas on the server to specify where<br>application code can execute. As a result of this classification,<br>the processor disables code execution if a malicious worm<br>attempts to insert code in the buffer. This setting helps to prevent<br>damage, worm propagation, and certain classes of malicious<br>buffer overflow attacks. This can be one of the following:<br>• <b>Disabled</b> —The processor does not classify memory areas.<br>• <b>Enabled</b> —The processor classifies memory areas.<br>We recommend that you contact your operating system vendor<br>to make sure the operating system supports this feature. |
|                                                      | to make sure the operating system supports this reature.                                                                                                    |
| Intel Virtualization Technology<br>set IntelVT       | Whether the processor uses Intel Virtualization Technology (VT), which allows a platform to run multiple operating systems and applications in independent partitions. This can be one of the following:                                                                                                    |
|                                                      | • <b>Disabled</b> —The processor does not permit virtualization.                                                                                                    |
|                                                      | • <b>Enabled</b> —The processor allows multiple operating systems in independent partitions.                                                                                                    |
|                                                      | <b>Note</b> If you change this option, you must power cycle the server before the setting takes effect.                                                                                                    |
| Intel VT for Directed IO<br>set IntelVTD             | Whether the processor uses Intel Virtualization Technology for Directed I/O (VT-d). This can be one of the following:                                                                                                    |
|                                                      | • <b>Disabled</b> —The processor does not use virtualization technology.                                                                                                    |
|                                                      | • Enabled—The processor uses virtualization technology.                                                                                                    |
| Intel VT-d Interrupt Remapping<br>set InterruptRemap | Whether the processor supports Intel VT-d Interrupt Remapping.<br>This can be one of the following:                                                                                                    |
|                                                      | • <b>Disabled</b> —The processor does not support remapping.                                                                                                    |
|                                                      | • Enabled—The processor uses VT-d Interrupt Remapping as required.                                                                                                    |
| Intel VT-d Coherency Support<br>set CoherencySupport | Whether the processor supports Intel VT-d Coherency. This can be one of the following:                                                                                                    |
| · · · · · · · · · · · · · · · · · · ·                | • <b>Disabled</b> —The processor does not support coherency.                                                                                                    |
|                                                      | • Enabled—The processor uses VT-d Coherency as required.                                                                                                    |

| Name                                               | Description                                                                                                    |
|----------------------------------------------------|----------------------------------------------------------------------------------------------------|
| Intel VT-d Address Translation Services<br>set ATS | Whether the processor supports Intel VT-d Address Translation Services (ATS). This can be one of the following:                                                                                                    |
|                                                    | • <b>Disabled</b> —The processor does not support ATS.                                                                                                    |
|                                                    | • Enabled—The processor uses VT-d ATS as required.                                                                                                    |
| Intel VT-d PassThrough DMA<br>set PassThroughDMA   | Whether the processor supports Intel VT-d Pass-through DMA.<br>This can be one of the following:                                                                                                    |
|                                                    | • <b>Disabled</b> —The processor does not support pass-through DMA.                                                                                                    |
|                                                    | • Enabled—The processor uses VT-d Pass-through DMA as required.                                                                                                    |
| Direct Cache Access<br>set DirectCacheAccess       | Allows processors to increase I/O performance by placing data from I/O devices directly into the processor cache. This setting helps to reduce cache misses. This can be one of the following:                                                                                       |
|                                                    | • <b>Disabled</b> —Data from I/O devices is not placed directly into the processor cache.                                                                                                    |
|                                                    | • Enabled—Data from I/O devices is placed directly into the processor cache.                                                                                                    |
| Processor C3 Report<br>set ProcessorC3Report       | Whether the BIOS sends the C3 report to the operating system.<br>When the OS receives the report, it can transition the processor<br>into the lower C3 power state to decrease energy usage while<br>maintaining optimal processor performance. This can be one of<br>the following: |
|                                                    | • <b>Disabled</b> —The BIOS does not send the C3 report.                                                                                                    |
|                                                    | • ACPI_C2—The BIOS sends the C3 report using the ACPI C2 format, allowing the OS to transition the processor to the C3 low power state.                                                                                                    |
|                                                    | • ACPI_C3—The BIOS sends the C3 report using the ACPI C3 format, allowing the OS to transition the processor to the C3 low power state.                                                                                                    |

| Name                                            | Description                                                                                                    |
|-------------------------------------------------|----------------------------------------------------------------------------------------------------|
| Processor C6 Report<br>set ProcessorC6Report    | Whether the BIOS sends the C6 report to the operating system.<br>When the OS receives the report, it can transition the processor<br>into the lower C6 power state to decrease energy usage while<br>maintaining optimal processor performance. This can be one of<br>the following: |
|                                                 | • <b>Disabled</b> —The BIOS does not send the C6 report.                                                                                                    |
|                                                 | • Enabled—The BIOS sends the C6 report, allowing the OS to transition the processor to the C6 low power state.                                                                                                    |
| Package C State Limit<br>set PackageCStateLimit | The amount of power available to the server components when<br>they are idle. This can be one of the following:                                                                                                    |
|                                                 | • <b>C0_state</b> —The server provides all server components with full power at all times. This option maintains the highest level of performance and requires the greatest amount of power.                                                                                         |
|                                                 | • <b>C1_state</b> —When the CPU is idle, the system slightly reduces the power consumption. This option requires less power than C0 and allows the server to return quickly to high performance mode.                                                                                |
|                                                 | • <b>C3_state</b> —When the CPU is idle, the system reduces the power consumption further than with the C1 option. This requires less power than C1 or C0, but it takes the server slightly longer to return to high performance mode.                                               |
|                                                 | • C6_state—When the CPU is idle, the system reduces the power consumption further than with the C3 option. This option saves more power than C0, C1, or C3, but there may be performance issues until the server returns to full power.                                              |
|                                                 | • <b>C7_state</b> —When the CPU is idle, the server makes a minimal amount of power available to the components. This option saves the maximum amount of power but it also requires the longest time for the server to return to high performance mode.                              |
|                                                 | • No_Limit—The server may enter any available C state.                                                                                                    |
|                                                 | Note This option is used only if CPU C State is enabled.                                                                                                    |

| Name                                  | Description                                                                                                    |
|---------------------------------------|----------------------------------------------------------------------------------------------------|
| CPU C State<br>set ProcessorCcxEnable | Whether the system can enter a power savings mode during idle periods. This can be one of the following:                                                                          |
|                                       | • <b>Disabled</b> —The system remains in high performance state even when idle.                                                                                                   |
|                                       | • Enabled—The system can reduce power to system<br>components such as the DIMMs and CPUs. The amount<br>of power reduction is specified by the set<br>PackageCStateLimit command. |
| C1E<br>set ProcessorC1eEnable         | Whether the CPU transitions to its minimum frequency when<br>entering the C1 state. This can be one of the following:                                                             |
|                                       | • <b>Disabled</b> —The CPU continues to run at its maximum frequency in C1 state.                                                                                                 |
|                                       | • <b>Enabled</b> —The CPU transitions to its minimum frequency.<br>This option saves the maximum amount of power in C1 state.                                                     |
|                                       | <b>Note</b> This option is used only if <b>ProcessorCcxEnable</b> is enabled.                                                                                                    |

### **Memory Configuration Parameters**

| Name                                     | Description                                                                                                    |
|------------------------------------------|----------------------------------------------------------------------------------------------------|
| Select Memory RAS<br>set SelectMemoryRAS | How the memory reliability, availability, and serviceability (RAS) is configured for the server. This can be one of the following:                                                                                                    |
|                                          | • Maximum_Performance—System performance is optimized.                                                                                                    |
|                                          | • <b>Mirroring</b> —System reliability is optimized by using half the system memory as backup.                                                                                                    |
|                                          | • <b>Sparing</b> —The system reserves some memory for use in<br>the event a DIMM fails. If that happens, the server takes<br>the DIMM offline and replaces it with the reserved<br>memory. This option provides less redundancy than<br>mirroring, but it leaves more of the memory available for<br>programs running on the server. |

| Name                                | Description                                                                                                    |
|-------------------------------------|----------------------------------------------------------------------------------------------------|
| NUMA Optimized                      | Whether the BIOS supports NUMA. This can be one of the following:                                                                                                    |
|                                     | • Disabled—The BIOS does not support NUMA.                                                                                                    |
|                                     | • Enabled—The BIOS includes the ACPI tables that are required for NUMA-aware operating systems. If you enable this option, the system must disable Inter-Socket Memory interleaving on some platforms.                                                                                                    |
| Sparing Mode<br>set SparingMode     | The sparing mode used by the CIMC. This can be one of the following:                                                                                                    |
|                                     | • <b>Rank_Sparing</b> —The spared memory is allocated at the rank level.                                                                                                    |
|                                     | • <b>DIMM Sparing</b> —The spared memory is allocated at the DIMM level.                                                                                                    |
|                                     | <b>Note</b> This option is used only if <b>set SelectMemoryRAS</b> is set to <b>Sparing</b> .                                                                                                    |
| Mirroring Mode<br>set MirroringMode | Mirroring is supported across Integrated Memory Controllers (IMCs) where one memory riser is mirrored with another. This can be one of the following:                                                                                                    |
|                                     | • Intersocket—Each IMC is mirrored across two sockets.                                                                                                    |
|                                     | • Intrasocket—One IMC is mirrored with another IMC in the same socket.                                                                                                    |
|                                     | <b>Note</b> This option is used only if <b>SelectMemoryRAS</b> is set to <b>Mirroring</b> .                                                                                                    |
| Patrol Scrub<br>set PatrolScrub     | Whether the system actively searches for, and corrects, single<br>bit memory errors even in unused portions of the memory on<br>the server. This can be one of the following:                                                                                                    |
|                                     | • <b>Disabled</b> —The system checks for memory ECC errors only when the CPU reads or writes a memory address.                                                                                                    |
|                                     | • Enabled—The system periodically reads and writes<br>memory searching for ECC errors. If any errors are found,<br>the system attempts to fix them. This option may correct<br>single bit errors before they become multi-bit errors, but<br>it may adversely affect performance when the patrol scrub<br>is running. |

| Name                    | Description                                                                                                    |
|-------------------------|----------------------------------------------------------------------------------------------------|
| Patrol Scrub Interval   | Controls the time interval between each patrol scrub memory                                                                          |
| set PatrolScrubDuration | access. A lower interval scrubs the memory more often but requires more memory bandwidth.                                            |
|                         | Select a value between 5 and 23. The default value is 8.                                                                             |
|                         | Note This option is used only if <b>Patrol Scrub</b> is enabled.                                                                     |
| CKE Low Policy          | Controls the DIMM power savings mode policy. This can be                                                                             |
| set CkeLowPolicy        | one of the following:                                                                                                    |
|                         | • <b>Disabled</b> —DIMMs do not enter power saving mode.                                                                             |
|                         | • Slow—DIMMs can enter power saving mode, but the requirements are higher. Therefore, DIMMs enter power saving mode less frequently. |
|                         | • Fast—DIMMs enter power saving mode as often as possible.                                                                           |
|                         | • Auto—The BIOS controls when a DIMM enters power saving mode based on the DIMM configuration.                                       |

#### **Serial Port Configuration Parameters**

| Name             | Description                                                          |
|------------------|----------------------------------------------------------------------|
| Serial A Enable  | Whether serial port A is enabled or disabled. This can be one of the |
| set Serial-PortA | • <b>Disabled</b> —The serial port is disabled.                      |
|                  | • Enabled—The serial port is enabled.                                |
|                  |                                                                      |

## **USB Configuration Parameters**

| Name                         | Description                                                           |
|------------------------------|-----------------------------------------------------------------------|
| Make Device Non-Bootable     | Whether the server can boot from a USB device. This can be one of the |
| set MakeUSBDeviceNonBootable | following:                                                            |
|                              | • <b>Disabled</b> —The server can boot from a USB device.             |
|                              | • Enabled—The server cannot boot from a USB device.                   |
|                              |                                                                       |

| Name                                                      | Description                                                                                                    |
|-----------------------------------------------------------|----------------------------------------------------------------------------------------------------|
| Memory Mapped I/O Above 4GB<br>set MemoryMappedIOAbove4GB | Whether to enable or disable memory mapped I/O of 64-bit PCI devices to 4GB or greater address space. Legacy option ROMs are not able to access addresses above 4GB. PCI devices that are 64-bit compliant but use a legacy option ROM may not function correctly with this setting enabled. This can be one of the following: |
|                                                           | • <b>Disabled</b> —The server does not map I/O of 64-bit PCI devices to 4GB or greater address space.                                                                                                    |
|                                                           | • Enabled—The server maps I/O of 64-bit PCI devices to 4GB or greater address space.                                                                                                    |
| Onboard NIC <i>n</i> ROM<br>set NIC- <i>n</i> -ROM        | <ul> <li>Whether the system loads the embedded PXE option ROM for the onboard NIC designated by <i>n</i>. This can be one of the following:</li> <li>Disabled—PXE option ROM is not available for NIC <i>n</i>.</li> <li>Enabled—PXE option ROM is available for NIC <i>n</i>.</li> </ul>                                      |
| PCIe OptionROMs<br>set PciOptionRomsDisable               | <ul> <li>Whether the server can use the PCIe Option ROM expansion slots. This can be one of the following:</li> <li>Disabled—PCIe Option ROMs are not available.</li> <li>Enabled—PCIe Option ROMs are available.</li> </ul>                                                                                                   |
| PCIe Slot <i>n</i> ROM<br>set Slot- <i>n</i> -ROM         | <ul> <li>Whether PCIe expansion slot <i>n</i> is available to the server. This can be one of the following:</li> <li>Disabled—The expansion slot <i>n</i> is not available.</li> <li>Enabled—The expansion slot <i>n</i> is available.</li> </ul>                                                                              |

## **PCI Configuration Parameters**

# **Server Management BIOS Parameters for C260 Servers**

| Name                                      | Description                                                                                                    |
|-------------------------------------------|----------------------------------------------------------------------------------------------------|
| Assert NMI on SERR<br>set AssertNMIOnSERR | Whether the BIOS generates a non-maskable interrupt (NMI) and logs an error when a system error (SERR) occurs. This can be one of the following:                                                                                                    |
|                                           | • <b>Disabled</b> —The BIOS does not generate an NMI or log an error when a SERR occurs.                                                                                                    |
|                                           | • Enabled—The BIOS generates an NMI and logs an error when a SERR occurs. You must enable this setting if you want to enable Assert_NMI_on_PERR.                                                                                                    |
| Assert NMI on PERR<br>set AssertNMIOnPERR | Whether the BIOS generates a non-maskable interrupt (NMI)<br>and logs an error when a processor bus parity error (PERR)<br>occurs. This can be one of the following:                                                                                                    |
|                                           | • <b>Disabled</b> —The BIOS does not generate an NMI or log an error when a PERR occurs.                                                                                                    |
|                                           | • Enabled—The BIOS generates an NMI and logs an error<br>when a PERR occurs. You must enable<br>Assert_NMI_on_SERR to use this setting.                                                                                                    |
| Console Redirection<br>set ConsoleRedir   | Allows a serial port to be used for console redirection during<br>POST and BIOS booting. After the BIOS has booted and the<br>operating system is responsible for the server, console redirection<br>is irrelevant and has no effect. This can be one of the following: |
|                                           | • <b>Disabled</b> —No console redirection occurs during POST.                                                                                                    |
|                                           | • Serial_Port_A—Enables console redirection on serial port A during POST.                                                                                                    |
|                                           | <b>Note</b> If you enable this option, you also disable the display of the Quiet Boot logo screen during POST.                                                                                                    |
| Flow Control                              | Whether a handshake protocol is used for flow control. Request                                                                                                    |
| set FlowCtrl                              | collisions that can be introduced by a hidden terminal problem.<br>This can be one of the following:                                                                                                    |
|                                           | • None—No flow control is used.                                                                                                    |
|                                           | • <b>RTS-CTS</b> —RTS/CTS is used for flow control.                                                                                                    |
|                                           | <b>Note</b> This setting must match the setting on the remote terminal application.                                                                                                    |

| Name                                                             | Description                                                                                                    |
|------------------------------------------------------------------|----------------------------------------------------------------------------------------------------|
| Baud Rate<br>set BaudRate                                        | What BAUD rate is used for the serial port transmission speed.<br>If you disable Console Redirection, this option is not available.<br>This can be one of the following: |
|                                                                  | • 9.6k—A 9600 BAUD rate is used.                                                                                                    |
|                                                                  | • 19.2k—A 19200 BAUD rate is used.                                                                                                    |
|                                                                  | • <b>38.4k</b> —A 38400 BAUD rate is used.                                                                                                    |
|                                                                  | • 57.6k—A 57600 BAUD rate is used.                                                                                                    |
|                                                                  | • 115.2k—A 115200 BAUD rate is used.                                                                                                    |
|                                                                  | <b>Note</b> This setting must match the setting on the remote terminal application.                                                                                      |
| Terminal Type<br>set TerminalType                                | What type of character formatting is used for console redirection.<br>This can be one of the following:                                                                  |
|                                                                  | • PC-ANSI—The PC-ANSI terminal font is used.                                                                                                    |
|                                                                  | • VT100—A supported vt100 video terminal and its character set are used.                                                                                                 |
|                                                                  | • VT100-PLUS—A supported vt100-plus video terminal and its character set are used.                                                                                       |
|                                                                  | • VT-UTF8—A video terminal with the UTF-8 character set is used.                                                                                                    |
|                                                                  | <b>Note</b> This setting must match the setting on the remote terminal application.                                                                                      |
| OS Boot Watchdog Timer Timeout<br>set OSBootWatchdogTimerTimeOut | What timeout value the BIOS uses to configure the watchdog timer. This can be one of the following:                                                                      |
|                                                                  | • <b>5_Minutes</b> —The watchdog timer expires 5 minutes after the OS begins to boot.                                                                                    |
|                                                                  | • <b>10_Minutes</b> —The watchdog timer expires 10 minutes after the OS begins to boot.                                                                                  |
|                                                                  | • <b>15_Minutes</b> —The watchdog timer expires 15 minutes after the OS begins to boot.                                                                                  |
|                                                                  | • <b>20_Minutes</b> —The watchdog timer expires 20 minutes after the OS begins to boot.                                                                                  |
|                                                                  | <b>Note</b> This option is only applicable if you enable the OS Boot Watchdog Timer.                                                                                     |

| Name                                                     | Description                                                                                                    |
|----------------------------------------------------------|----------------------------------------------------------------------------------------------------|
| OS Boot Watchdog Policy<br>set OSBootWatchdogTimerPolicy | What action the system takes if the watchdog timer expires.<br>This can be one of the following:                                                                                                    |
| see os boot water a up granter i oney                    | • <b>Power_Off</b> —The server is powered off if the watchdog timer expires during OS boot.                                                                                                    |
|                                                          | • <b>Reset</b> —The server is reset if the watchdog timer expires during OS boot.                                                                                                    |
|                                                          | <b>Note</b> This option is only applicable if you enable the OS Boot Watchdog Timer.                                                                                                    |
| Legacy OS Redirection<br>set LegacyOSRedir               | Whether redirection from a legacy operating system, such as DOS, is enabled on the serial port. This can be one of the following:                                                                                                    |
|                                                          | • <b>Disabled</b> —The serial port enabled for console redirection is hidden from the legacy operating system.                                                                                                    |
|                                                          | • <b>Enabled</b> —The serial port enabled for console redirection is visible to the legacy operating system.                                                                                                    |
| OS Boot Watchdog Timer<br>set OSBootWatchdogTimer        | Whether the BIOS programs the watchdog timer with a specified timeout value. This can be one of the following:                                                                                                    |
|                                                          | • <b>Disabled</b> —The watchdog timer is not used to track how long the server takes to boot.                                                                                                    |
|                                                          | • Enabled—The watchdog timer tracks how long the server<br>takes to boot. If the server does not boot within the length<br>of time specified by the set<br>OSBootWatchdogTimerTimeout command, the CIMC<br>logs an error and takes the action specified by the set<br>OSBootWatchdogTimerPolicy command. |

# **C460 Servers**

# **Main BIOS Parameters for C460 Servers**

| Name                                     | Description                                                                                                    |
|------------------------------------------|----------------------------------------------------------------------------------------------------|
| POST Error Pause<br>set POSTErrorPause   | What happens when the server encounters a critical error during POST.<br>This can be one of the following:                                                                                                    |
|                                          | • Enabled—The BIOS pauses the attempt to boot the server and opens the Error Manager when a critical error occurs during POST.                                                                                                    |
|                                          | • <b>Disabled</b> —The BIOS continues to attempt to boot the server.                                                                                                    |
| Boot Option Retry<br>set BootOptionRetry | <ul> <li>Whether the BIOS retries NON-EFI based boot options without waiting for user input. This can be one of the following:</li> <li>Enabled—Continually retries NON-EFI based boot options without waiting for user input.</li> <li>Disabled — Waits for user input before retrying NON EFI based</li> </ul> |
|                                          | • <b>Disabled</b> —waits for user input before retrying NON-EFI based boot options.                                                                                                    |

# **Advanced BIOS Parameters for C460 Servers**

#### **Processor Configuration Parameters**

| Name                                                    | Description                                                                                                    |
|---------------------------------------------------------|----------------------------------------------------------------------------------------------------|
| Intel Turbo Boost Technology<br>set IntelTurboBoostTech | Whether the processor uses Intel Turbo Boost Technology,<br>which allows the processor to automatically increase its<br>frequency if it is running below power, temperature, or voltage<br>specifications. This can be one of the following: |
|                                                         | <ul> <li>Disabled—The processor does not increase its frequency automatically.</li> <li>Enabled—The processor utilizes Turbo Boost Technology</li> </ul>                                                                                     |
|                                                         | if required.                                                                                                    |

| Name                                                              | Description                                                                                                    |
|-------------------------------------------------------------------|----------------------------------------------------------------------------------------------------|
| Enhanced Intel Speedstep Technology<br>set EnhancedIntelSpeedStep | Whether the processor uses Enhanced Intel SpeedStep<br>Technology, which allows the system to dynamically adjust<br>processor voltage and core frequency. This technology can result<br>in decreased average power consumption and decreased average<br>heat production. This can be one of the following: |
|                                                                   | • <b>Disabled</b> —The processor never dynamically adjusts its voltage or frequency.                                                                                                    |
|                                                                   | • <b>Enabled</b> —The processor utilizes Enhanced Intel<br>SpeedStep Technology and enables all supported processor<br>sleep states to further conserve power.                                                                                                    |
|                                                                   | We recommend that you contact your operating system vendor<br>to make sure the operating system supports this feature.                                                                                                    |
| Intel Hyper-Threading Technology<br>set IntelHyperThread          | Whether the processor uses Intel Hyper-Threading Technology,<br>which allows multithreaded software applications to execute<br>threads in parallel within each processor. This can be one of the<br>following:                                                                                             |
|                                                                   | • Disabled—The processor does not permit hyperthreading.                                                                                                    |
|                                                                   | • <b>Enabled</b> —The processor allows for the parallel execution of multiple threads.                                                                                                    |
|                                                                   | We recommend that you contact your operating system vendor<br>to make sure the operating system supports this feature.                                                                                                    |
| Number of Enabled Cores                                           | Allows you to disable one or more of the physical cores on the                                                                                                    |
| set CoreMultiProcessing                                           | server. This can be one of the following:                                                                                                    |
|                                                                   | • All—Enables all physical cores. This also enables Hyper Threading on the associated logical processor cores.                                                                                                    |
|                                                                   | • 1 through <i>n</i> —Specifies the number of physical processor cores that can run on the server. Each physical core has an associated logical core.                                                                                                    |
|                                                                   | To disable Hyper Threading and have only one logical processor core running on the server, select <b>1</b> .                                                                                                    |
|                                                                   | We recommend that you contact your operating system vendor<br>to make sure the operating system supports this feature.                                                                                                    |

| Name                                                 | Description                                                                                                    |
|------------------------------------------------------|----------------------------------------------------------------------------------------------------|
| Execute Disable<br>set ExecuteDisable                | Classifies memory areas on the server to specify where<br>application code can execute. As a result of this classification,<br>the processor disables code execution if a malicious worm<br>attempts to insert code in the buffer. This setting helps to prevent<br>damage, worm propagation, and certain classes of malicious<br>buffer overflow attacks. This can be one of the following:<br>• <b>Disabled</b> —The processor does not classify memory areas.<br>• <b>Enabled</b> —The processor classifies memory areas.<br>We recommend that you contact your operating system vendor<br>to make sure the operating system supports this feature. |
| Intel Virtualization Technology<br>set IntelVT       | <ul> <li>Whether the processor uses Intel Virtualization Technology (VT), which allows a platform to run multiple operating systems and applications in independent partitions. This can be one of the following:</li> <li>Disabled—The processor does not permit virtualization.</li> <li>Enabled—The processor allows multiple operating systems in independent partitions.</li> <li>Note If you change this option, you must power cycle the server before the setting takes effect.</li> </ul>                                                                                                    |
| Intel VT for Directed IO<br>set IntelVTD             | <ul> <li>Whether the processor uses Intel Virtualization Technology for Directed I/O (VT-d). This can be one of the following:</li> <li>Disabled—The processor does not use virtualization technology.</li> <li>Enabled—The processor uses virtualization technology.</li> </ul>                                                                                                    |
| Intel VT-d Interrupt Remapping<br>set InterruptRemap | <ul> <li>Whether the processor supports Intel VT-d Interrupt Remapping.<br/>This can be one of the following:</li> <li>Disabled—The processor does not support remapping.</li> <li>Enabled—The processor uses VT-d Interrupt Remapping as required.</li> </ul>                                                                                                    |
| Intel VT-d Coherency Support<br>set CoherencySupport | <ul> <li>Whether the processor supports Intel VT-d Coherency. This can be one of the following:</li> <li>Disabled—The processor does not support coherency.</li> <li>Enabled—The processor uses VT-d Coherency as required.</li> </ul>                                                                                                    |

| Name                                               | Description                                                                                                    |
|----------------------------------------------------|----------------------------------------------------------------------------------------------------|
| Intel VT-d Address Translation Services<br>set ATS | Whether the processor supports Intel VT-d Address Translation Services (ATS). This can be one of the following:                                                                                                    |
|                                                    | • <b>Disabled</b> —The processor does not support ATS.                                                                                                    |
|                                                    | • Enabled—The processor uses VT-d ATS as required.                                                                                                    |
| Intel VT-d PassThrough DMA<br>set PassThroughDMA   | Whether the processor supports Intel VT-d Pass-through DMA.<br>This can be one of the following:                                                                                                    |
|                                                    | • <b>Disabled</b> —The processor does not support pass-through DMA.                                                                                                    |
|                                                    | • Enabled—The processor uses VT-d Pass-through DMA as required.                                                                                                    |
| Direct Cache Access<br>set DirectCacheAccess       | Allows processors to increase I/O performance by placing data from I/O devices directly into the processor cache. This setting helps to reduce cache misses. This can be one of the following:                                                                                       |
|                                                    | • <b>Disabled</b> —Data from I/O devices is not placed directly into the processor cache.                                                                                                    |
|                                                    | • Enabled—Data from I/O devices is placed directly into the processor cache.                                                                                                    |
| Processor C3 Report<br>set ProcessorC3Report       | Whether the BIOS sends the C3 report to the operating system.<br>When the OS receives the report, it can transition the processor<br>into the lower C3 power state to decrease energy usage while<br>maintaining optimal processor performance. This can be one of<br>the following: |
|                                                    | • <b>Disabled</b> —The BIOS does not send the C3 report.                                                                                                    |
|                                                    | • ACPI_C2—The BIOS sends the C3 report using the ACPI C2 format, allowing the OS to transition the processor to the C3 low power state.                                                                                                    |
|                                                    | • ACPI_C3—The BIOS sends the C3 report using the ACPI C3 format, allowing the OS to transition the processor to the C3 low power state.                                                                                                    |

| Name                                            | Description                                                                                                    |
|-------------------------------------------------|----------------------------------------------------------------------------------------------------|
| Processor C6 Report<br>set ProcessorC6Report    | Whether the BIOS sends the C6 report to the operating system.<br>When the OS receives the report, it can transition the processor<br>into the lower C6 power state to decrease energy usage while<br>maintaining optimal processor performance. This can be one of<br>the following: |
|                                                 | • <b>Disabled</b> —The BIOS does not send the C6 report.                                                                                                    |
|                                                 | • Enabled—The BIOS sends the C6 report, allowing the OS to transition the processor to the C6 low power state.                                                                                                    |
| Package C State Limit<br>set PackageCStateLimit | The amount of power available to the server components when<br>they are idle. This can be one of the following:                                                                                                    |
|                                                 | • <b>C0_state</b> —The server provides all server components with full power at all times. This option maintains the highest level of performance and requires the greatest amount of power.                                                                                         |
|                                                 | • <b>C1_state</b> —When the CPU is idle, the system slightly reduces the power consumption. This option requires less power than C0 and allows the server to return quickly to high performance mode.                                                                                |
|                                                 | • <b>C3_state</b> —When the CPU is idle, the system reduces the power consumption further than with the C1 option. This requires less power than C1 or C0, but it takes the server slightly longer to return to high performance mode.                                               |
|                                                 | • C6_state—When the CPU is idle, the system reduces the power consumption further than with the C3 option. This option saves more power than C0, C1, or C3, but there may be performance issues until the server returns to full power.                                              |
|                                                 | • <b>C7_state</b> —When the CPU is idle, the server makes a minimal amount of power available to the components. This option saves the maximum amount of power but it also requires the longest time for the server to return to high performance mode.                              |
|                                                 | • No_Limit—The server may enter any available C state.                                                                                                    |
|                                                 | Note This option is used only if CPU C State is enabled.                                                                                                    |

| Name                                  | Description                                                                                                    |
|---------------------------------------|----------------------------------------------------------------------------------------------------|
| CPU C State<br>set ProcessorCcxEnable | Whether the system can enter a power savings mode during idle periods. This can be one of the following:                                                                          |
|                                       | • <b>Disabled</b> —The system remains in high performance state even when idle.                                                                                                   |
|                                       | • Enabled—The system can reduce power to system<br>components such as the DIMMs and CPUs. The amount<br>of power reduction is specified by the set<br>PackageCStateLimit command. |
| C1E<br>set ProcessorC1eEnable         | Whether the CPU transitions to its minimum frequency when<br>entering the C1 state. This can be one of the following:                                                             |
|                                       | • <b>Disabled</b> —The CPU continues to run at its maximum frequency in C1 state.                                                                                                 |
|                                       | • Enabled—The CPU transitions to its minimum frequency.<br>This option saves the maximum amount of power in C1<br>state.                                                          |
|                                       | <b>Note</b> This option is used only if <b>ProcessorCcxEnable</b> is enabled.                                                                                                    |

### **Memory Configuration Parameters**

| Name                                     | Description                                                                                                    |
|------------------------------------------|----------------------------------------------------------------------------------------------------|
| Select Memory RAS<br>set SelectMemoryRAS | How the memory reliability, availability, and serviceability (RAS) is configured for the server. This can be one of the following:                                                                                                    |
|                                          | • Maximum_Performance—System performance is optimized.                                                                                                    |
|                                          | • <b>Mirroring</b> —System reliability is optimized by using half the system memory as backup.                                                                                                    |
|                                          | • <b>Sparing</b> —The system reserves some memory for use in<br>the event a DIMM fails. If that happens, the server takes<br>the DIMM offline and replaces it with the reserved<br>memory. This option provides less redundancy than<br>mirroring, but it leaves more of the memory available for<br>programs running on the server. |

| Name                                | Description                                                                                                    |
|-------------------------------------|----------------------------------------------------------------------------------------------------|
| NUMA Optimized                      | Whether the BIOS supports NUMA. This can be one of the following:                                                                                                    |
|                                     | • Disabled—The BIOS does not support NUMA.                                                                                                    |
|                                     | • Enabled—The BIOS includes the ACPI tables that are required for NUMA-aware operating systems. If you enable this option, the system must disable Inter-Socket Memory interleaving on some platforms.                                                                                                    |
| Sparing Mode<br>set SparingMode     | The sparing mode used by the CIMC. This can be one of the following:                                                                                                    |
|                                     | • <b>Rank_Sparing</b> —The spared memory is allocated at the rank level.                                                                                                    |
|                                     | • <b>DIMM Sparing</b> —The spared memory is allocated at the DIMM level.                                                                                                    |
|                                     | <b>Note</b> This option is used only if <b>set SelectMemoryRAS</b> is set to <b>Sparing</b> .                                                                                                    |
| Mirroring Mode<br>set MirroringMode | Mirroring is supported across Integrated Memory Controllers<br>(IMCs) where one memory riser is mirrored with another. This<br>can be one of the following:                                                                                                    |
|                                     | • Intersocket—Each IMC is mirrored across two sockets.                                                                                                    |
|                                     | • Intrasocket—One IMC is mirrored with another IMC in the same socket.                                                                                                    |
|                                     | <b>Note</b> This option is used only if <b>SelectMemoryRAS</b> is set to <b>Mirroring</b> .                                                                                                    |
| Patrol Scrub<br>set PatrolScrub     | Whether the system actively searches for, and corrects, single<br>bit memory errors even in unused portions of the memory on<br>the server. This can be one of the following:                                                                                                    |
|                                     | • <b>Disabled</b> —The system checks for memory ECC errors only when the CPU reads or writes a memory address.                                                                                                    |
|                                     | • Enabled—The system periodically reads and writes<br>memory searching for ECC errors. If any errors are found,<br>the system attempts to fix them. This option may correct<br>single bit errors before they become multi-bit errors, but<br>it may adversely affect performance when the patrol scrub<br>is running. |

| Name                    | Description                                                                                                    |
|-------------------------|----------------------------------------------------------------------------------------------------|
| Patrol Scrub Interval   | Controls the time interval between each patrol scrub memory                                                                          |
| set PatrolScrubDuration | access. A lower interval scrubs the memory more often but requires more memory bandwidth.                                            |
|                         | Select a value between 5 and 23. The default value is 8.                                                                             |
|                         | <b>Note</b> This option is used only if <b>Patrol Scrub</b> is enabled.                                                              |
| CKE Low Policy          | Controls the DIMM power savings mode policy. This can be                                                                             |
| set CkeLowPolicy        | one of the following:                                                                                                    |
|                         | • <b>Disabled</b> —DIMMs do not enter power saving mode.                                                                             |
|                         | • Slow—DIMMs can enter power saving mode, but the requirements are higher. Therefore, DIMMs enter power saving mode less frequently. |
|                         | • <b>Fast</b> —DIMMs enter power saving mode as often as possible.                                                                   |
|                         | • Auto—The BIOS controls when a DIMM enters power saving mode based on the DIMM configuration.                                       |
|                         |                                                                                                    |

#### **Serial Port Configuration Parameters**

| Name             | Description                                                                     |
|------------------|---------------------------------------------------------------------------------|
| Serial A Enable  | Whether serial port A is enabled or disabled. This can be one of the following: |
| set Serial-PortA | • <b>Disabled</b> —The serial port is disabled.                                 |
|                  | • Enabled—The serial port is enabled.                                           |

## **USB Configuration Parameters**

| Name                         | Description                                                           |
|------------------------------|-----------------------------------------------------------------------|
| Make Device Non-Bootable     | Whether the server can boot from a USB device. This can be one of the |
| set MakeUSBDeviceNonBootable | following:                                                            |
|                              | • <b>Disabled</b> —The server can boot from a USB device.             |
|                              | • Enabled—The server cannot boot from a USB device.                   |
|                              |                                                                       |

| Name                                                      | Description                                                                                                    |
|-----------------------------------------------------------|----------------------------------------------------------------------------------------------------|
| Memory Mapped I/O Above 4GB<br>set MemoryMappedIOAbove4GB | Whether to enable or disable memory mapped I/O of 64-bit PCI devices to 4GB or greater address space. Legacy option ROMs are not able to access addresses above 4GB. PCI devices that are 64-bit compliant but use a legacy option ROM may not function correctly with this setting enabled. This can be one of the following: |
|                                                           | • <b>Disabled</b> —The server does not map I/O of 64-bit PCI devices to 4GB or greater address space.                                                                                                    |
|                                                           | • Enabled—The server maps I/O of 64-bit PCI devices to 4GB or greater address space.                                                                                                    |
| Onboard NIC <i>n</i> ROM<br>set NIC- <i>n</i> -ROM        | <ul> <li>Whether the system loads the embedded PXE option ROM for the onboard NIC designated by <i>n</i>. This can be one of the following:</li> <li>Disabled—PXE option ROM is not available for NIC <i>n</i>.</li> <li>Enabled—PXE option ROM is available for NIC <i>n</i>.</li> </ul>                                      |
| PCIe OptionROMs<br>set PciOptRomsDisable                  | <ul> <li>Whether the server can use the PCIe Option ROM expansion slots. This can be one of the following:</li> <li>Disabled—PCIe Option ROMs are not available.</li> <li>Enabled—PCIe Option ROMs are available.</li> </ul>                                                                                                   |
| PCIe Slot <i>n</i> ROM<br>set Slot- <i>n</i> -ROM         | <ul> <li>Whether PCIe expansion slot <i>n</i> is available to the server. This can be one of the following:</li> <li>Disabled—The expansion slot <i>n</i> is not available.</li> <li>Enabled—The expansion slot <i>n</i> is available.</li> </ul>                                                                              |

## **PCI Configuration Parameters**

# **Server Management BIOS Parameters for C460 Servers**

| Name                                      | Description                                                                                                    |
|-------------------------------------------|----------------------------------------------------------------------------------------------------|
| Assert NMI on SERR<br>set AssertNMIOnSERR | Whether the BIOS generates a non-maskable interrupt (NMI) and logs an error when a system error (SERR) occurs. This can be one of the following:                                                                                                    |
|                                           | • <b>Disabled</b> —The BIOS does not generate an NMI or log an error when a SERR occurs.                                                                                                    |
|                                           | • Enabled—The BIOS generates an NMI and logs an error when a SERR occurs. You must enable this setting if you want to enable Assert_NMI_on_PERR.                                                                                                    |
| Assert NMI on PERR<br>set AssertNMIOnPERR | Whether the BIOS generates a non-maskable interrupt (NMI) and logs an error when a processor bus parity error (PERR) occurs. This can be one of the following:                                                                                                    |
|                                           | • <b>Disabled</b> —The BIOS does not generate an NMI or log an error when a PERR occurs.                                                                                                    |
|                                           | • Enabled—The BIOS generates an NMI and logs an error<br>when a PERR occurs. You must enable<br>Assert_NMI_on_SERR to use this setting.                                                                                                    |
| Console Redirection<br>set ConsoleRedir   | Allows a serial port to be used for console redirection during<br>POST and BIOS booting. After the BIOS has booted and the<br>operating system is responsible for the server, console redirection<br>is irrelevant and has no effect. This can be one of the following: |
|                                           | • <b>Disabled</b> —No console redirection occurs during POST.                                                                                                    |
|                                           | • Serial_Port_A—Enables console redirection on serial port A during POST.                                                                                                    |
|                                           | <b>Note</b> If you enable this option, you also disable the display of the Quiet Boot logo screen during POST.                                                                                                    |
| Flow Control                              | Whether a handshake protocol is used for flow control. Request                                                                                                    |
| set FlowCtrl                              | collisions that can be introduced by a hidden terminal problem.<br>This can be one of the following:                                                                                                    |
|                                           | • None—No flow control is used.                                                                                                    |
|                                           | • <b>RTS-CTS</b> —RTS/CTS is used for flow control.                                                                                                    |
|                                           | <b>Note</b> This setting must match the setting on the remote terminal application.                                                                                                    |

| Name                                                             | Description                                                                                                    |
|------------------------------------------------------------------|----------------------------------------------------------------------------------------------------|
| Baud Rate<br>set BaudRate                                        | What BAUD rate is used for the serial port transmission speed.<br>If you disable Console Redirection, this option is not available.<br>This can be one of the following: |
|                                                                  | • 9.6k—A 9600 BAUD rate is used.                                                                                                    |
|                                                                  | • 19.2k—A 19200 BAUD rate is used.                                                                                                    |
|                                                                  | • <b>38.4k</b> —A 38400 BAUD rate is used.                                                                                                    |
|                                                                  | • 57.6k—A 57600 BAUD rate is used.                                                                                                    |
|                                                                  | • 115.2k—A 115200 BAUD rate is used.                                                                                                    |
|                                                                  | <b>Note</b> This setting must match the setting on the remote terminal application.                                                                                      |
| Terminal Type<br>set TerminalType                                | What type of character formatting is used for console redirection.<br>This can be one of the following:                                                                  |
|                                                                  | • PC-ANSI—The PC-ANSI terminal font is used.                                                                                                    |
|                                                                  | • VT100—A supported vt100 video terminal and its character set are used.                                                                                                 |
|                                                                  | • VT100-PLUS—A supported vt100-plus video terminal and its character set are used.                                                                                       |
|                                                                  | • VT-UTF8—A video terminal with the UTF-8 character set is used.                                                                                                    |
|                                                                  | <b>Note</b> This setting must match the setting on the remote terminal application.                                                                                      |
| OS Boot Watchdog Timer Timeout<br>set OSBootWatchdogTimerTimeOut | What timeout value the BIOS uses to configure the watchdog timer. This can be one of the following:                                                                      |
|                                                                  | • <b>5_Minutes</b> —The watchdog timer expires 5 minutes after the OS begins to boot.                                                                                    |
|                                                                  | • <b>10_Minutes</b> —The watchdog timer expires 10 minutes after the OS begins to boot.                                                                                  |
|                                                                  | • <b>15_Minutes</b> —The watchdog timer expires 15 minutes after the OS begins to boot.                                                                                  |
|                                                                  | • <b>20_Minutes</b> —The watchdog timer expires 20 minutes after the OS begins to boot.                                                                                  |
|                                                                  | <b>Note</b> This option is only applicable if you enable the OS Boot Watchdog Timer.                                                                                     |

| Name                                                     | Description                                                                                                    |
|----------------------------------------------------------|----------------------------------------------------------------------------------------------------|
| OS Boot Watchdog Policy<br>set OSBootWatchdogTimerPolicy | What action the system takes if the watchdog timer expires.<br>This can be one of the following:                                                                                                    |
|                                                          | • <b>Power_Off</b> —The server is powered off if the watchdog timer expires during OS boot.                                                                                                    |
|                                                          | • <b>Reset</b> —The server is reset if the watchdog timer expires during OS boot.                                                                                                    |
|                                                          | <b>Note</b> This option is only applicable if you enable the OS Boot Watchdog Timer.                                                                                                    |
| Legacy OS Redirection<br>set LegacyOSRedir               | Whether redirection from a legacy operating system, such as DOS, is enabled on the serial port. This can be one of the following:                                                                                                    |
|                                                          | • <b>Disabled</b> —The serial port enabled for console redirection is hidden from the legacy operating system.                                                                                                    |
|                                                          | • <b>Enabled</b> —The serial port enabled for console redirection is visible to the legacy operating system.                                                                                                    |
| OS Boot Watchdog Timer<br>set OSBootWatchdogTimer        | Whether the BIOS programs the watchdog timer with a specified timeout value. This can be one of the following:                                                                                                    |
|                                                          | • <b>Disabled</b> —The watchdog timer is not used to track how long the server takes to boot.                                                                                                    |
|                                                          | • Enabled—The watchdog timer tracks how long the server<br>takes to boot. If the server does not boot within the length<br>of time specified by the set<br>OSBootWatchdogTimerTimeout command, the CIMC<br>logs an error and takes the action specified by the set<br>OSBootWatchdogTimerPolicy command. |
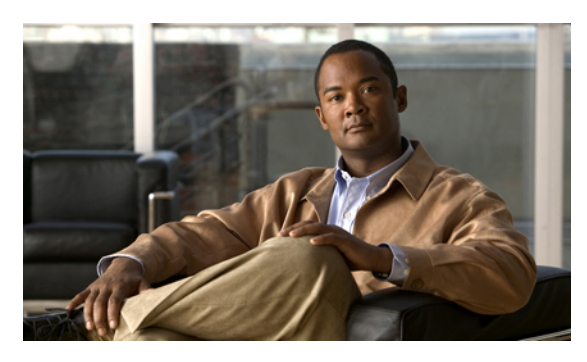

INDEX

#### A

Active Directory 60, 62, 63 configuring groups **63** configuring in CIMC 62 adapter 43, 79, 106, 107, 108, 109, 110 activating firmware 109 configuring properties 79 exporting the configuration **106** firmware 108 importing the configuration 107 installing firmware 109 network 79 PCI 43 resetting 110 restoring default configuration 108 viewing properties 79 adapters 77 overview 77 advanced BIOS parameters 158, 173, 185, 201, 213, 225 C200 and C210 servers 173 C22 and C24 servers 158 C220 and C240 servers 185 C250 server 201 C260 server 213 C460 server 225

## B

backing up 153 CIMC configuration 153
bios 151 recovering corrupt 151
BIOS 136, 140 installing from TFTP server 140 obtaining firmware from Cisco 136
BIOS parameters 157, 158, 169, 172, 173, 182, 185, 197, 200, 201, 210, 213, 222, 225, 234 advanced parameters for C200 and C210 173 advanced parameters for C220 and C24 158 advanced parameters for C220 and C240 185 BIOS parameters (continued) advanced parameters for C250 201 advanced parameters for C260 213 advanced parameters for C460 225 main parameters for C200 and C210 172 main parameters for C22 and C24 157 main parameters for C220 and C240 185 main parameters for C250 200 main parameters for C260 213 main parameters for C460 225 server management parameters for C200 and C210 182 server management parameters for C22 and C24 169 server management parameters for C220 and C240 197 server management parameters for C250 210 server management parameters for C260 222 server management parameters for C460 234 BIOS settings 16, 30, 31, 32, 33 advanced 31 main 30 restoring defaults 33 server boot order 16 server management 32 BIOS status 29 viewing 29 boot order 16, 17, 18 about 16 configuring 17 viewing 18 boot table 88, 89 creating entry 88 deleting entry 88, 89 description 88

## C

C200 and C210 servers **172**, **173**, advanced BIOS parameters main BIOS parameters server management BIOS parameters C22 and C24 servers **157**, **158**, advanced BIOS parameters C22 and C24 servers (continued) main BIOS parameters 157 server management BIOS parameters 169 C220 and C240 servers 185, 197 advanced BIOS parameters 185 main BIOS parameters 185 server management BIOS parameters 197 C250 server 200, 201, 210 advanced BIOS parameters 201 main BIOS parameters 200 server management BIOS parameters 210 C260 server 213, 222 advanced BIOS parameters 213 main BIOS parameters 213 server management BIOS parameters 222 C460 server 225, 234 advanced BIOS parameters 225 main BIOS parameters 225 server management BIOS parameters 234 certificate management 125 uploading a certificate 125 CIMC 36, 135, 136, 137, 138, 143, 144, 145, 152 activating firmware 138 clearing log 144 configuring log threshold 144 firmware overview 135 installing firmware from TFTP server 137 obtaining firmware from Cisco 136 resetting to factory defaults 152 sending log 145 viewing log 143 viewing properties 36 CIMC CLI 3 CIMC overview 2 common properties 69 communication services properties 111, 112, 114 HTTP properties 111 IPMI over LAN properties 114 SSH properties 112 configuration 153, 154 backing up 153 exporting 153 importing 154 CPU properties 36 current sensors 48

#### D

date 36 setting 36 disabling KVM 52

#### Ε

enabling KVM 52, 53 encrypting virtual media 54 event filters, platform 127, 128 about 127 configuring 128 event log, system 147, 148 clearing 148 viewing 147 events 127, 128 platform 127, 128 disabling alerts 128 enabling alerts 127 exporting 153 CIMC configuration 153

#### F

fan sensors 46 fault summary 45 viewing 45 faults 45 viewing summary 45 FEX 101 description 101 viewing properties 101 FIP mode 79 enabling 79 firmware 135, 136, 137, 138 about 135 activating 138 installing from TFTP server 137 obtaining from Cisco 136 Flexible Flash 26, 27, 28, 40 booting from 27 configuring properties 26 description 26 resetting 28 viewing properties 40 floppy disk emulation 54

#### Η

hard drive locator LED **16** HTTP properties **111** 

## I

importing 154 CIMC configuration 154 IP blocking 74 IPMI over LAN 114 description 114 IPMI over LAN properties 114 IPv4 properties 70

# K

KVM 52, 53 configuring 53 disabling 52 enabling 52, 53 KVM console 11, 51

## L

LDAP, See Active Directory local users 59 locator LED 15, 16 hard drive 16 server 15 LOM ports 43 viewing properties 43

#### Μ

MAC address LOM ports main BIOS parameters **157**, **172**, **185**, **200**, **213**, C200 and C210 servers C22 and C24 servers C220 and C240 servers C250 server C260 server C460 server memory properties

### Ν

network adapter viewing properties network properties **68**, **69**, **70**, **71**, common properties IPv4 properties NIC properties network properties *(continued)* port profile properties **72** VLAN properties **71** network security **74** NIC properties **68** NIV mode **79** enabling **79** 

## 0

OS installation 11, 12 methods 11 PXE 12

## Ρ

PCI adapter 43 viewing properties 43 persistent binding 90, 91, 92 description 90 disabling 91 enabling 91 rebuilding 92 platform event filters 127, 128 about 127 configuring 128 platform events 132 interpreting traps 132 Platform events 127, 128 diabling alerts 128 enabling alerts 127 port profile properties 72 power cap policy 23 configuring 23 power capping policy 23 about 23 power cycling the server 21 power restore policy 25 power statistics 22 viewing 22 power supply properties 38 power supply sensors 46 powering off the server 20 powering on the server 20 PXE installation 12

## R

recovering from a corrupted bios 151

remote presence 52, 53, 54, 55, 57 configuring serial over LAN 55 launching serial over LAN 57 virtual KVM 52, 53 virtual media 54 resetting the server 18

## S

self-signed certificate 123 sensors 46, 47, 48 current 48 fan 46 power supply 46 temperature 47 voltage 48 serial over LAN 55, 57 configuring 55 launching 57 server 35 viewing properties 35 server management 15, 16, 18, 19, 20, 21 hard drive locator LED 16 power cycling the server 21 powering off the server 20 powering on the server 20 resetting the server **18** server boot order **16** server locator LED 15 shutting down the server **19** server management BIOS parameters 169, 182, 197, 210, 222, 234 C200 and C210 servers 182 C22 and C24 servers 169 C220 and C240 servers 197 C250 server 210 C260 server 222 C460 server 234 server NICs 67 server overview 1 server software 1 shutting down the server 19 SNMP 115, 116, 117, 118, 130, 131 configuring properties 115 configuring SNMPv3 users 118 configuring trap settings 116, 130 sending test message 117, 131 SSH properties 112 storage properties 38, 41, 42 viewing adapter properties 38 viewing physical drive properties 41 viewing virtual drive properties 42

storage sensors 49 viewing 49 syslog 145 sending CIMC log 145 system event log 147, 148 clearing 148 viewing 147

## Т

```
technical support data 149
exporting 149
Telnet 3
temperature sensors 47
time 36
setting 36
```

## U

```
uploading a server certificate 125
user management 59, 62, 65
Active Directory 62
local users 59
terminating user sessions 65
viewing user sessions 65
user sessions 65
terminating 65
viewing 65
```

### V

```
vHBA 80, 81, 82, 86, 87, 88, 89, 90, 91, 92
    boot table 88
    creating 86
    creating boot table entry 88
    deleting 87
    deleting boot table entry 88, 89
    disabling persistent binding 91
    enabling persistent binding 91
    guidelines for managing 80
    modifying properties 82
    persistent binding 90
    rebuilding persistent binding 92
    viewing properties 81
virtual KVM 52, 53
virtual media 54
VLAN properties 71
VM FEX 101
    description 101
    viewing properties 101
```

vNIC 93, 94, 99, 100 creating 99 deleting 100 guidelines for managing 93 modifying properties 94 viewing properties 93 voltage sensors 48

# X

XML API 113 description 113 enabling 113

# Y

YAML 8

Index

I